# **USER'S MANUAL**

# LCD CONTROLLER TYPE 2 **TFKN**

Original Instructions M-KN-LCD2-06-E (2009.11)

# Foreword

This manual is a guide book for using TAJIMA automatic embroidery machine TFKN (hereafter described as machine) correctly. Please read this manual thoroughly, understand the contents, and then use the machine.

The contents of this manual are largely divided into the following sections.

[IMPORTANT WARNING ITEMS FOR SAFE OPERATION]
[NAME OF EACH PART AND FUNCTION]
[OPERATION BASICS]
[NEEDLE BAR SETTING]
[DATA CONVERSION]
[DESIGN DATA EDIT]
[MANUAL OPERATION]
[PARAMETER SETTING]
[OUTLINE OF FUNCTIONS]
[ELECTRO-COMPONENT PARTS]
[TROUBLESHOOTING AND MAINTENANCE]
[APPENDIX]

Regarding optional devices, please refer to the user's manual of the device you have selected. This manual may contain discrepancies in detailed information when compared with the product due to continued research and improvements. If any question about the product or the contents of this manual arises, please consult your TAJIMA distributor. Please keep this manual near the machine for immediate reference. When this manual is not used, keep it carefully.

Tokai Industrial Sewing Machine Co., Ltd.

# Important safety instructions

To use this machine safely, it is necessary to handle it correctly.

Please read the IMPORTANT SAFETY INSTRUCTIONS in this manual carefully and do not attempt operation or maintenance of the machine before you thoroughly understand the items written under IMPORTANT SAFETY INSTRUCTIONS.

Items that require your special attention on operation and maintenance of the machine are specified below with the warning symbol and signal word. These items must be strictly observed to ensure safety during operation and maintenance. Signal word definition is given below.

# Indicates that there is a lot of danger or death or serious injuries [\*1] if the instruction is not observed. Indicates that there is a likelihood of death or serious injuries [\*1] if the instruction is not observed. Indicates that there is a likelihood of death or serious injuries [\*1] if the instruction is not observed. Indicates that there is a likelihood of death or serious injuries [\*1] if the instruction is not observed. Indicates a potentially hazardous situation which, if not avoided, may result in minor or moderate injury [\*2] or property damage.

\*1:A condition caused by electric shock, injury, fracture of a bone, etc., that leads to aftereffects, or an injury that necessitates hospitalization or visits to a hospital over a long period.

\*2: An injury that does not necessitate hospitalization or visit to a hospital over a long period.

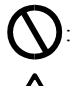

Prohibited items

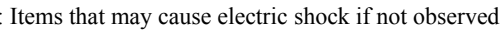

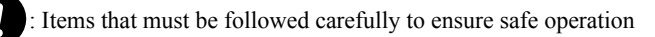

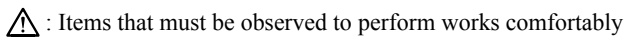

🛄 : Items that explain the contents of sentences in detail and items that complement the contents.

| 1 Important warning items for safe operation |   |
|----------------------------------------------|---|
|                                              |   |
| 2 Name of each part and function             |   |
|                                              |   |
| 3 Basic operation                            |   |
|                                              |   |
| 4 Needle bar setting                         |   |
|                                              |   |
| 5 Data conversion                            |   |
| 6 Docian data adit                           | _ |
| o Design dala edil                           |   |
| 7 Manual operation                           | - |
|                                              | _ |
| 8 Parameter setting                          |   |
|                                              |   |
| 9 Outline of functions                       |   |
|                                              | _ |
| 10 Electro-component parts                   |   |
|                                              |   |
| 11 Troubleshooting and maintenance           |   |
|                                              |   |

#### CHAPTER 1 IMPORTANT WARNING ITEMS FOR SAFE OPERATION

| 1. ITEMS TO NOTICE WHEN HANDLING THE MACHINE | 2 |
|----------------------------------------------|---|
| 2. INSTALLATION ENVIRONMENT                  | 2 |
| 3. CAUTIONS ON MACHINE OPERATION             | 3 |
| 4. WARNING LABELS                            | 5 |

#### CHAPTER 2 NAME OF EACH PART AND FUNCTION

| 1.  | NAME OF EACH PART          | 8  |
|-----|----------------------------|----|
| 2.  | POWER SWITCH               | 9  |
| 3.  | EMERGENCY STOP SWITCH      | 9  |
| 4.  | TABLE OFFSET SWITCH        | 9  |
| 5.  | BAR SWITCH                 | 10 |
| 6.  | START/STOP SWITCH          | 10 |
| 7.  | OPERATION PANEL BOX        | 11 |
| 8.  | USB MEMORY                 | 12 |
| 9.  | FLOPPY DISK AND FDD        | 13 |
| 10. | TENSION BASE               | 14 |
| 11. | NEEDLE BAR SUSPENSION KNOB | 14 |
| 12. | SETTING SCREEN             | 15 |
|     |                            |    |

#### CHAPTER 3 BASIC OPERATION

| 1. OPERATION FLOW                           | 18 |
|---------------------------------------------|----|
| 2. VALUE INPUT                              | 19 |
| 3. INPUT OF CHARACTERS                      | 19 |
| 4. SCROLL KEY                               | 19 |
| 5. SCREEN 1010                              | 20 |
| 6. SCREEN 1020                              | 20 |
| 7. INSPECTION BEFORE STARTING WORK          | 21 |
| 8. SCREEN 2000                              | 22 |
| 9. DATA INPUT FROM USB MEMORY               | 23 |
| 10. DATA INPUT FROM FLOPPY DISK             | 25 |
| 11. DATA INPUT FROM LAN CONNECTION          | 26 |
| 12. DATA SET                                | 27 |
| 13. DATA INPUT FROM BAR CODE                | 28 |
| 14. NEEDLE BAR SETTING                      | 29 |
| 15. MANUAL COLOR CHANGE                     | 30 |
| 16. AUTOMATIC COLOR CHANGE, AUTOMATIC START | 31 |
| 17. FRAME TRAVEL                            | 32 |

#### CHAPTER 4 NEEDLE BAR SETTING

| 1.  | SCREEN 2010                               | 34 |
|-----|-------------------------------------------|----|
| 2.  | CHANGE OF NEEDLE BAR                      | 35 |
| 3.  | NEEDLE BAR COLOR                          | 36 |
| 4.  | DELETION OF NEEDLE BAR STEP               | 37 |
| 5.  | INSERTION OF NEEDLE BAR STEP              | 38 |
| 6.  | NEEDLE BAR CONVERSION                     | 39 |
| 7.  | OFFSETTING AT AUTOMATIC COLOR CHANGE      | 40 |
| 8.  | HEAD GROUP                                | 41 |
| 9.  | PATTERN MAKING OF THE SELECTED HEAD       | 43 |
| 10. | SETTING FOR THE SELECTED HEADS            | 45 |
| 11. | NEEDLE BAR CHANGE (HEAD GROUP)            | 46 |
| 12. | NEEDLE BAR COLOR (HEAD GROUP)             | 47 |
| 13. | DELETION OF NEEDLE BAR STEP (HEAD GROUP)  | 48 |
| 14. | INSERTION OF NEEDLE BAR STEP (HEAD GROUP) | 49 |
| 15. | NEEDLE BAR CONVERSION (HEAD GROUP)        | 50 |
|     |                                           |    |

#### **CHAPTER 5 DATA CONVERSION**

| 1. SCREEN 2030                     | 52 |
|------------------------------------|----|
| 2. DESIGN SCALE UP/DOWN            | 53 |
| 3. ROTATION/MIRROR IMAGE REVERSION | 54 |
| 4. REPEAT                          | 55 |
| 5. REPEAT (CONVERTED ARRANGEMENT)  | 57 |
| 6. REPEAT (AUTOMATIC ARRANGEMENT)  | 58 |
| 7. OFFSET SCREEN                   | 60 |
| 8. SETTING FOR OFFSET POSITION     | 61 |
| 9. CANCELLATION OF OFFSET POSITION | 63 |

#### CHAPTER 6 DESIGN DATA EDIT

| 1. DESIGN DATA EDIT SCREEN                     | 66 |
|------------------------------------------------|----|
| 2. DELETE ALL DESIGNS.                         | 67 |
| 3. DELETION OF DESIGN                          | 68 |
| 4. OVERWRITING OF DESIGN NAME                  | 69 |
| 5. USB MEMORY WRITING (SAVING)                 | 70 |
| 6. FLOPPY DISK WRITING                         | 71 |
| 7. CLEANUP                                     | 72 |
| 8. STITCH EDITING SCREEN                       | 73 |
| 9. SEARCH OF STITCH                            | 74 |
| 10. FUNCTION SEARCH                            | 75 |
| 11. INSERTION/DELETION OF STITCH               | 76 |
| 12. MODIFICATION OF STITCH DATA                | 77 |
| 13. AUTOMATIC FREE SETTING OFFSET              | 78 |
| 14. DESIGN COPYING                             | 79 |
| 15. DESIGN DIVIDING SCREEN                     | 80 |
| 16. DESIGN DIVIDING                            | 81 |
| 17. SCREEN FOR DESIGN COMBINING                | 82 |
| 18. DESIGN COMBINING                           | 83 |
| 19. DELETION AND INSERTION OF DESIGN COMBINING | 85 |
| 20. MODIFICATION OF DESIGN TO COMBINE          | 86 |
| 21. MARKING                                    | 87 |
| 22. SCREEN 3000                                | 90 |
| 23. DESIGN DATA DELETION OF FLOPPY DISK        | 91 |
| 24. FORMATTING OF FLOPPY DISK                  | 92 |
| 25. SCREEN 3100                                | 93 |
| 26. DELETION OF DESIGN DATA IN USB MEMORY      | 94 |
|                                                |    |

#### CHAPTER 7 MANUAL OPERATION

| 1. MANUAL OPERATION SCREEN                          | 96  |
|-----------------------------------------------------|-----|
| 2. THREAD TRIMMING                                  | 97  |
| 3. OPTIONAL POSITION/MANUAL OFFSET                  | 98  |
| 4. START POSITION OF DESIGN/OFFSET RETURN           | 99  |
| 5. POWER RESUME/ABSOLUTE ORIGIN SEARCH 1            | 100 |
| 6. TRACE/NEEDLE BAR LOWERING 1                      | 101 |
| 7. NEEDLE BAR RAISING/STOP AT LOWER DEAD POINT 1    | 102 |
| 8. UP/DOWN OF SEQUIN DEVICE 1                       | 103 |
| 9. AUTOMATIC LUBRICATION/UPPER THREAD HOOK RETURN 1 | 104 |
| 10. FRAME BACK/FORWARD 1                            | 105 |
| 11. SCREEN 6020 1                                   | 106 |
| 12. MANUAL COLOR CHANGE 1                           | 107 |

#### CHAPTER 8 PARAMETER SETTING

| 1. AUTO COLOR CHANGE (AC)       | <br>111 |
|---------------------------------|---------|
| 2. AUTO START (AS)              | <br>111 |
| 3. AUTO START AT SAME COLOR     | <br>111 |
| 4. A. S. AFTER AUTO DATA SET    | <br>111 |
| 5. START INCHING                | <br>111 |
| 6. INCHING AFTER ATH            | <br>112 |
| 7. AUTO JUMP                    | <br>112 |
| 8. JUMP CONVERT                 | <br>112 |
| 9. NEEDLE COLOR                 | <br>112 |
| 10. TOTAL COUNT                 | <br>112 |
| 11. F.B./F.F. STITCH UNIT       | <br>113 |
| 12. AUTO F.B. AFTER T.DETECTION | <br>113 |
| 13. OVERLAP FRAME BACK          | <br>113 |
| 14. HALT BEFORE F.B./INCHING    | <br>113 |
| 16. LOW SPEED/LS. CODE R.P.M.   | <br>114 |
| 17. FIRST/LAST-NEEDLE R.P.M.    | <br>114 |
| 18. UPPER T.DETECTION           | <br>114 |
| 19. UNDER T.DETECTION (UNIT)    | <br>114 |
| 20. UNDER T.D (STEP RATIO)      | <br>114 |
| 21. ATH                         | <br>115 |
| 22. PICKER TIMING (TAIL LENGTH) | <br>115 |
| 24. UNDER THREAD RELEASE        | <br>115 |
| 25. RETURN STITCHES             | <br>115 |
| 26. TIE STITCHES                | <br>116 |
| 27. TIE STITCH LENGTH           | <br>116 |
| 28. AUTO-ORIGIN                 | <br>116 |
| 29. FRAME TRAVEL SPEED          | <br>116 |
| 31. LANGUAGE                    | <br>117 |
| 32. OPTIONAL POSITION           | <br>117 |
| 33. PRESET HALT BY STITCHES     | <br>117 |

| 34. PRESET HALT BY DATA         | 117 |
|---------------------------------|-----|
| 35. PRESET HALT BY DESIGN       | 117 |
| 36. PRESET HALT BY LUBRICATION  | 118 |
| 37. HALT 1ST BEFORE END CODE    | 118 |
| 38. FRAME START TIMING          | 118 |
| 39. BORING STEP                 | 118 |
| 40. TABLE OFFSET POSITION       | 118 |
| 41. BACKLASH (X)                | 119 |
| 42. BACKLASH (Y)                | 119 |
| 43. SATIN STITCH (AREA)         | 119 |
| 44. SATIN STITCH (DENSITY)      | 119 |
| 45. EXPANSION                   | 119 |
| 46. STOP AT LOWER D.POINT       | 120 |
| 47. UPPER THREAD LOCK TIMING    | 120 |
| 51. LUBRICATION                 | 121 |
| 52. LUBRICATE CYCLE             | 121 |
| 53. LUBRICATE CYCLE (HEAD)      | 121 |
| 54. SEQUIN (R)                  | 121 |
| 55. SEQUIN (L)                  | 121 |
| 56. SEQUIN JUMP INSERTION       | 122 |
| 57. SEQUIN UP AT FRAME STEPPING | 122 |
| 58. AFC                         | 122 |
| 61. NETWORK                     | 123 |
| 63. BOBBIN CHANGER              | 123 |
| 65. FRAME WEIGHT                | 123 |
| 69. AIR PRESSURE SENSOR         | 124 |
| 71. MACHINE ADJUSTMENT          | 125 |
|                                 |     |

#### CHAPTER 9 OUTLINE OF FUNCTIONS

| 1.  | CONDITION DATA                       | 130 |
|-----|--------------------------------------|-----|
| 2.  | DESIGN SCALE UP/DOWN                 | 130 |
| 3.  | ROTATION                             | 130 |
| 4.  | MIRROR IMAGE REVERSION               | 130 |
| 5.  | REPEAT                               | 131 |
| 6.  | CONVERTED ARRANGEMENT                | 131 |
| 7.  | MANUAL OFFSET                        | 132 |
| 8.  | AUTOMATIC OFFSET                     | 132 |
| 9.  | AUTOMATIC FREE SETTING OFFSET        | 133 |
| 10. | OFFSETTING AT AUTOMATIC COLOR CHANGE | 134 |
| 11. | BACKLASH                             | 134 |
| 12. | SATIN STITCH                         | 135 |
| 13. | TRACE                                | 135 |
| 14. | MARKING                              | 136 |
| 15. | WJ FRAME                             | 137 |
| 16. | HEAD OFFSET                          | 137 |
| 17. | WJ2H (HEAD GROUP)                    | 138 |
| 18. | SELECTED HEADS                       | 139 |
|     |                                      |     |

#### CHAPTER 10 ELECTRO-COMPONENT PARTS

| 1. CONTROLLER          | 142 |
|------------------------|-----|
| 2. POWER SUPPLY UNIT   | 143 |
| 3. TENSION BASE CARD   | 143 |
| 4. JFU CARD            | 143 |
| 5. OPERATION PANEL BOX | 144 |
|                        |     |

#### CHAPTER 11 TROUBLESHOOTING AND MAINTENANCE

| 1. | WHEN THE MACHINE IS STOPPED DURING OPERATION | 146 |
|----|----------------------------------------------|-----|
| 2. | IF TROUBLE OCCURS                            | 149 |
| 3. | WARNING AND CAUTIONS                         | 150 |
| 4. | CLEANING                                     | 151 |
| 5. | LUBRICATION                                  | 152 |
| 6. | GREASING                                     | 153 |
| 7. | INSPECTION                                   | 154 |
| 8. | REPAIR                                       | 154 |
|    |                                              |     |

#### APPENDIX

1

# CHAPTER 1 IMPORTANT WARNING ITEMS FOR SAFE OPERATION

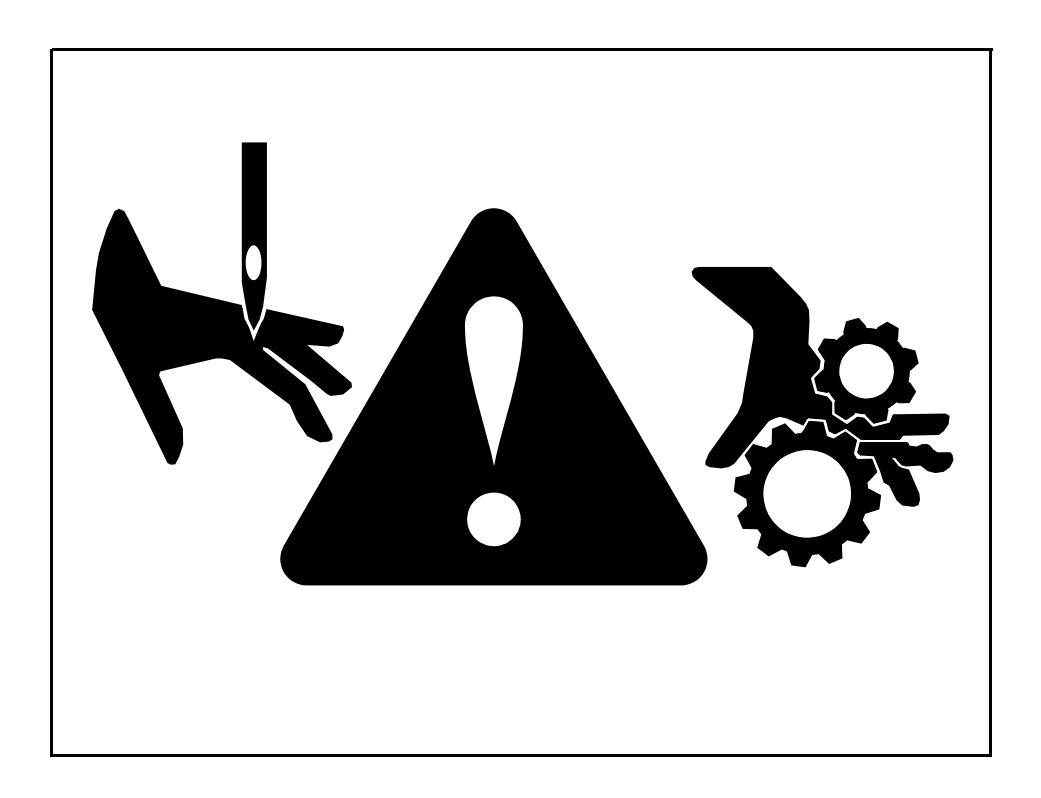

# 1. Items to notice when handling the machine

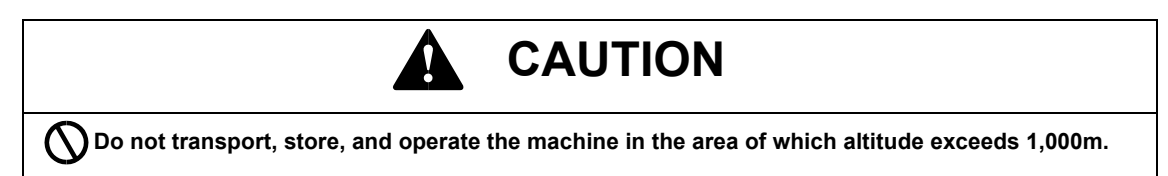

2. Installation environment

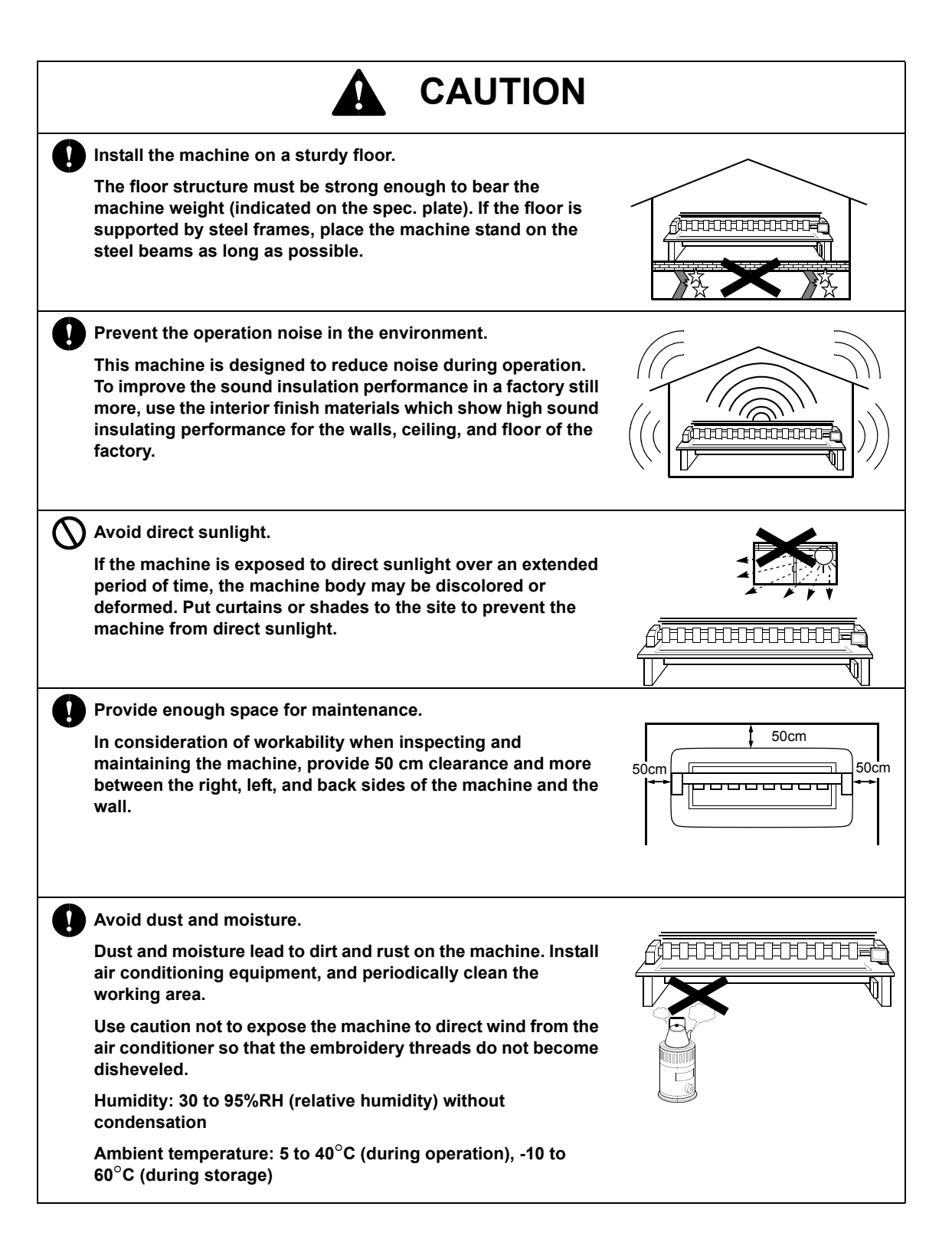

3

#### 3. Cautions on machine operation

# 

For long life machine operation, operate the machine with about 70% of the maximum speed as "operation for total fitting" for about one month after installation.

By performing operation for total fitting, life of the machine will become longer, which will be useful to avoid unexpected troubles.

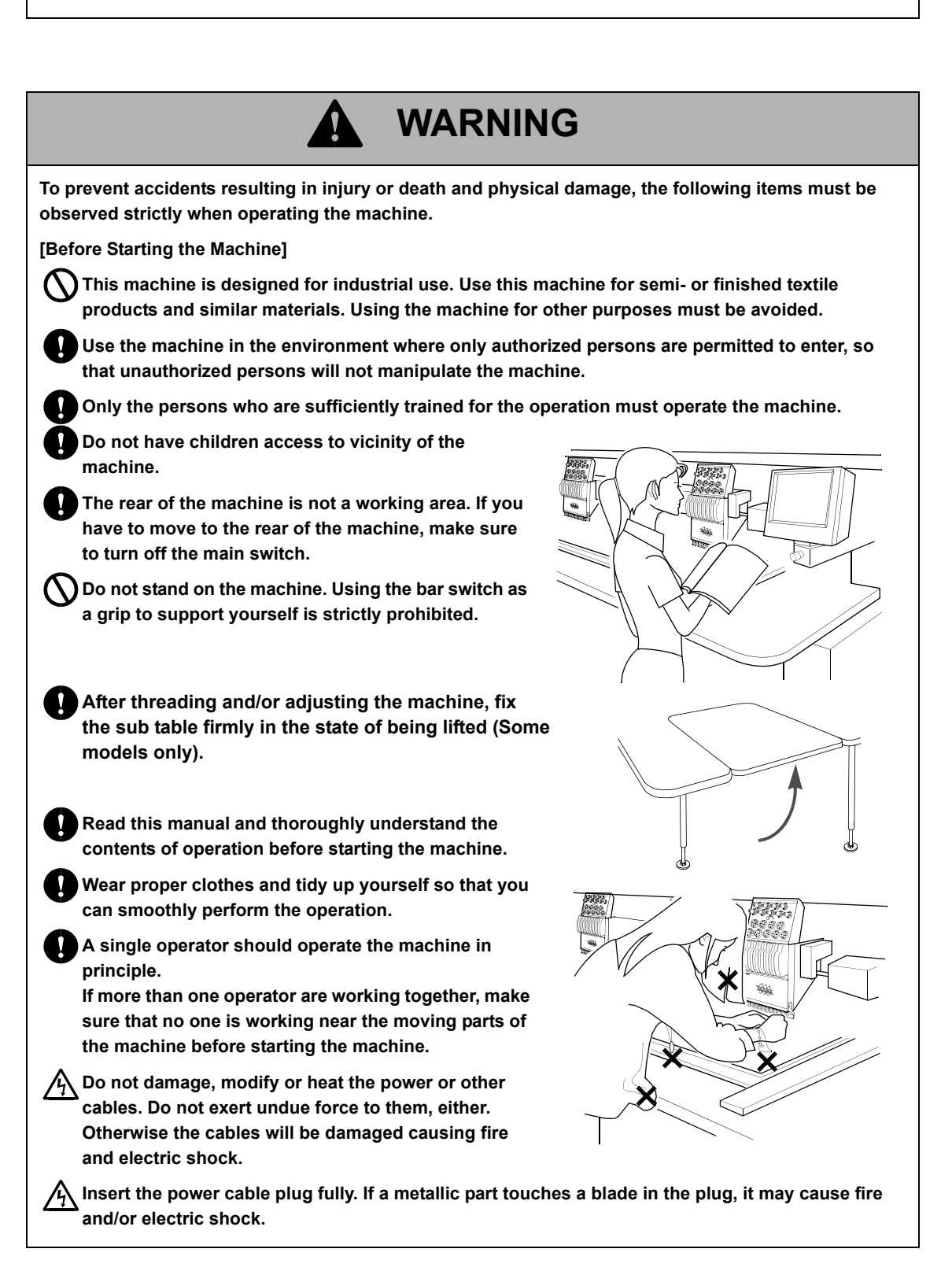

**KY08** 

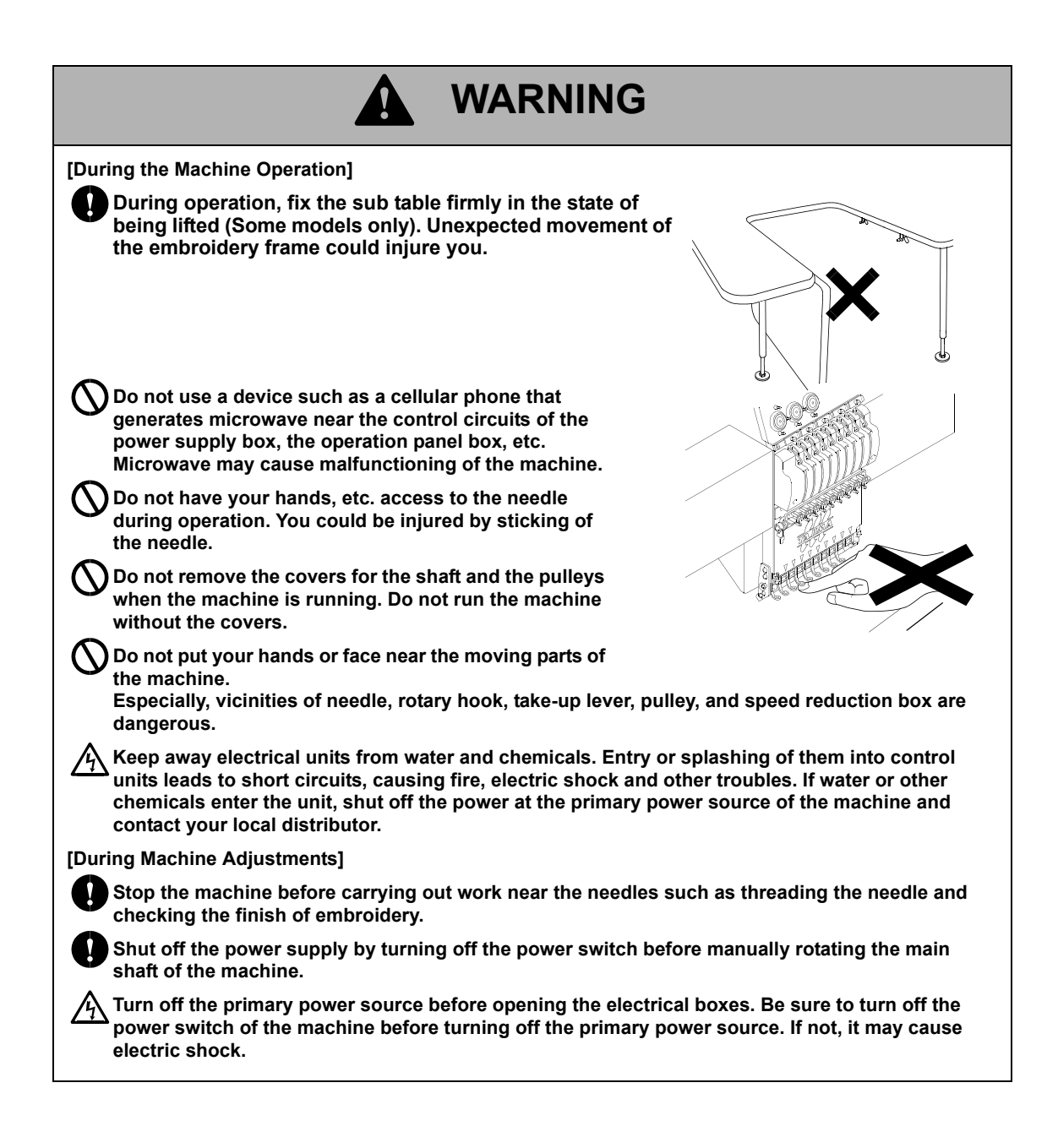

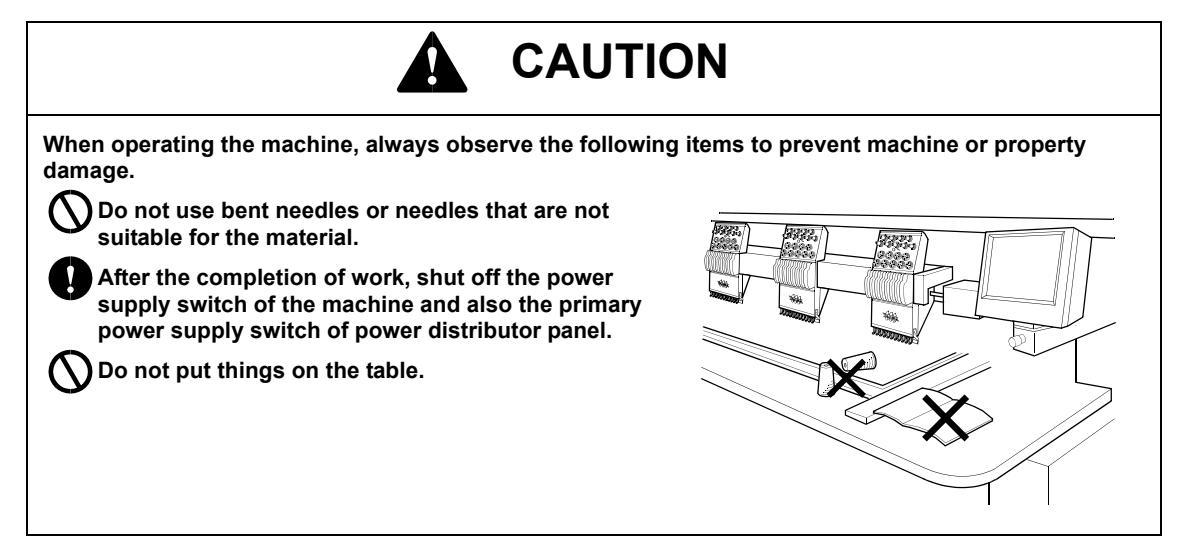

5

#### 4. Warning labels

#### Important directive items

The machine has warning labels that bear instructions for safe operation. Machine operators must follow the instructions shown on the warning labels.

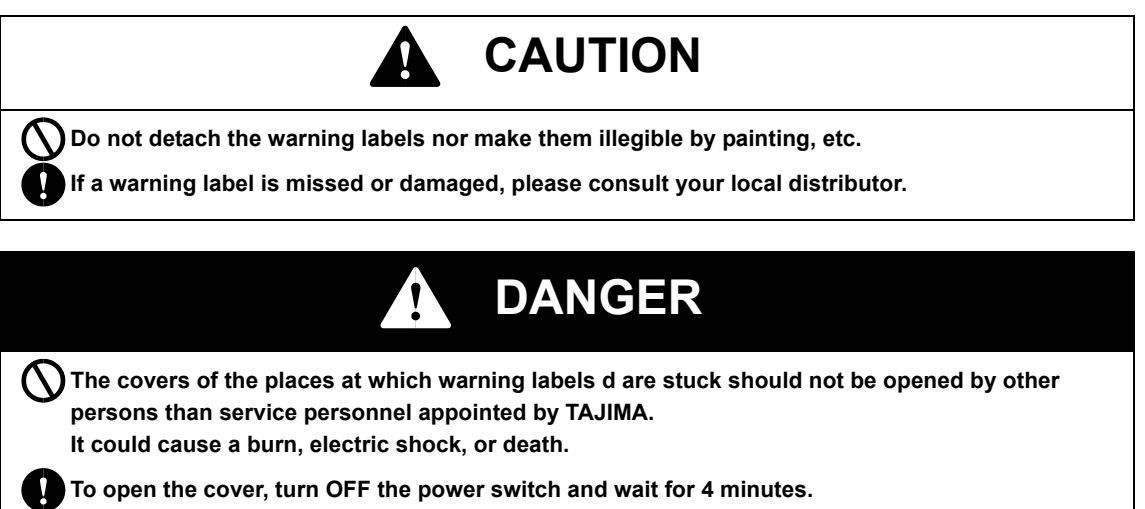

You could receive an electric shock by remaining current.

#### Sticking position of the warning labels

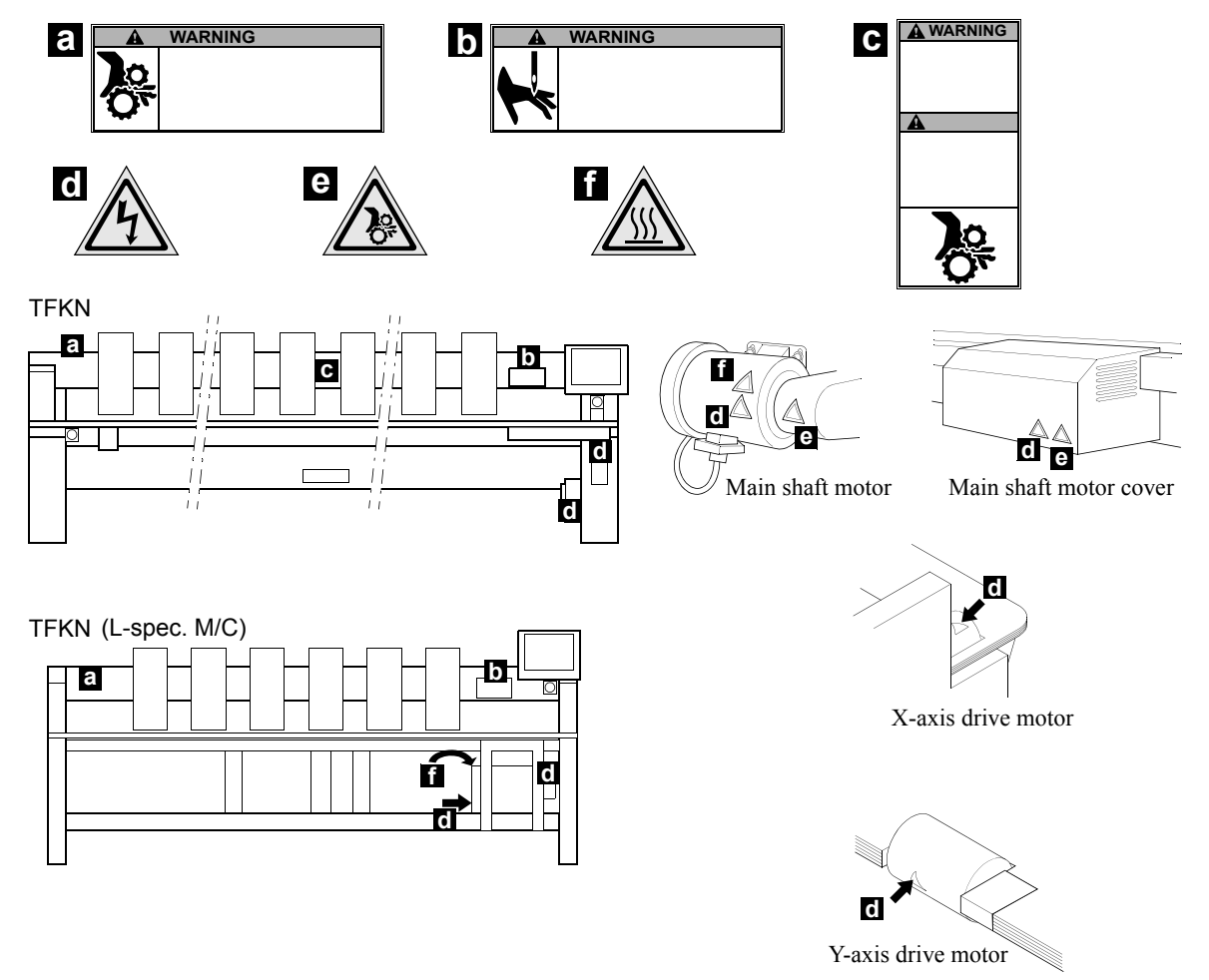

#### Type of warning labels

a Pay attention so that you are not to be caught or put into the machine.

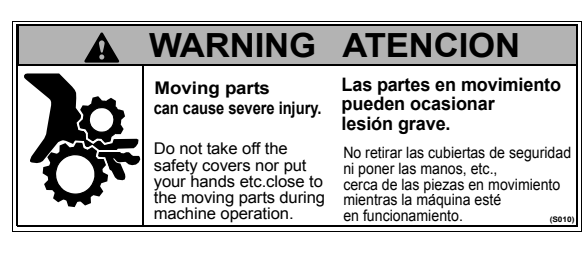

#### D Pay attention to vicinity of needle.

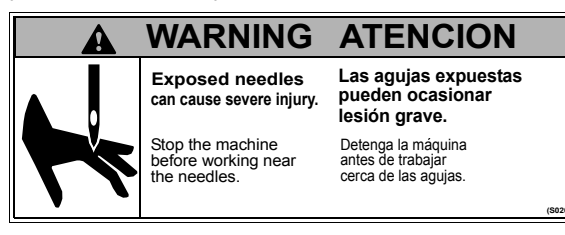

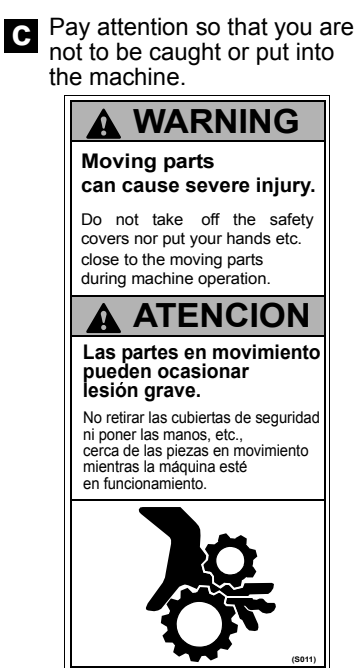

III The term "safety cover" used in the safety label(s) refer to all covers installed near movable units of the machine.

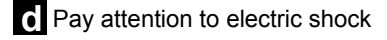

Pay attention so that you are not to be caught or put into the machine.

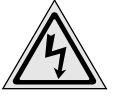

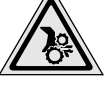

Pay attention to high temperature

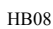

# CHAPTER 2 NAME OF EACH PART AND FUNCTION

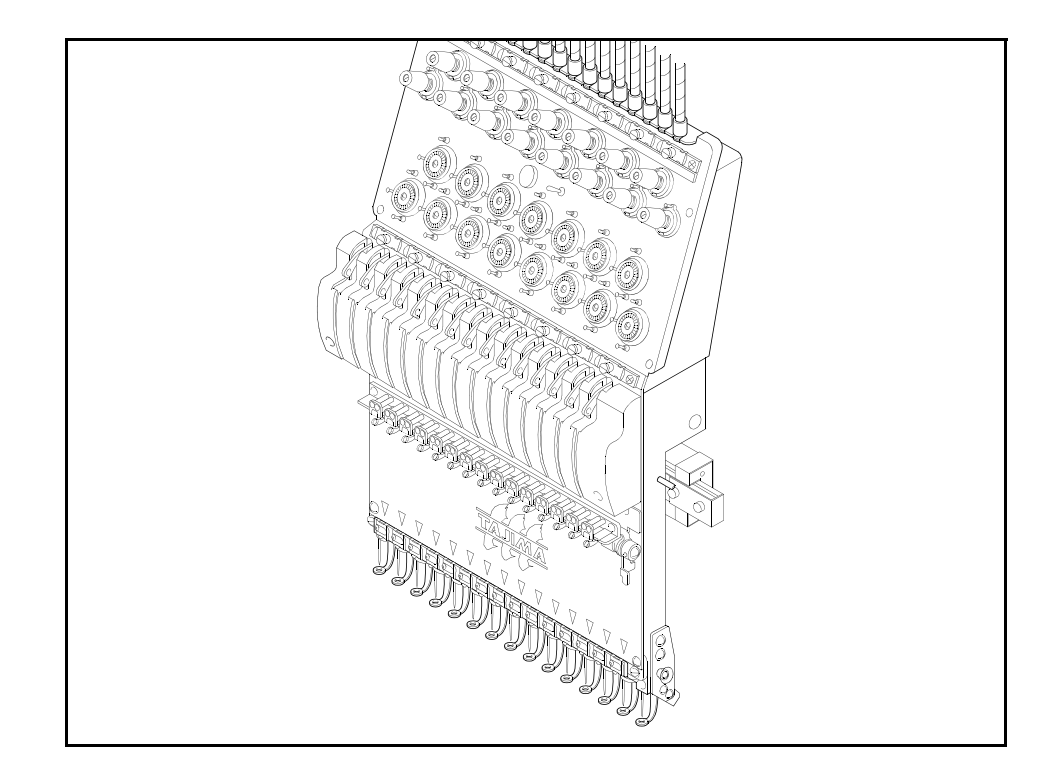

# 1. Name of each part

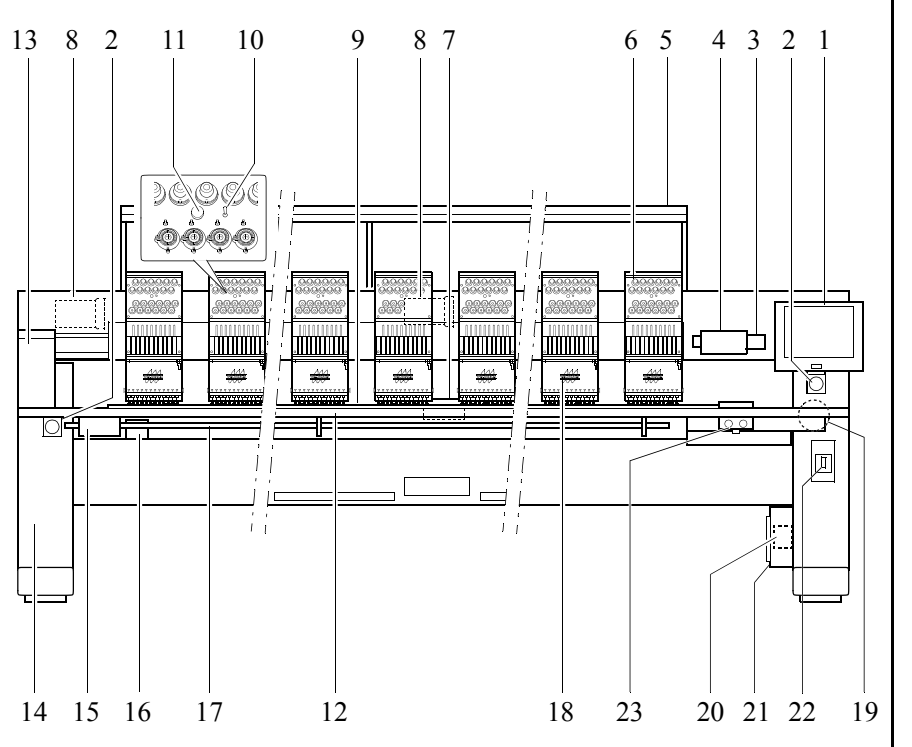

- 1. Operation panel box
- 2. Emergency stop switch
- 3. Color change motor
- 4. Color change box
- 5. Thread guide system
- 6. Individual tension base
- 7. Y-axis motor
- 8. Main shaft motor (\*1)
- 9. Embroidery frame
- 10. Tension base switch
- 11. Thread breakage indicator lamp
- 12. Machine table
- 13. Rotary hook shaft transmission box
- 14. Stand
- 15. Bar switch box
- 16. Thread trimming cam box
- 17. Bar switch
- 18. Needle bar case
- 19. X-axis motor
- 20. Inverter
- 21. Controller box
- 22. Power switch
- 23. Switch box (\*2)
- \*1: Attaching position of the main shaft motor differs depending on specification.
- \*2: It is equipped to the machine that has the start/ stop/table offset switches, and its Y embroidery space is 750mm and more and with table cuts.

# 2. Power switch

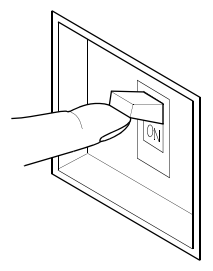

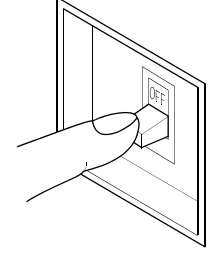

Power switch "ON"

Power switch "OFF"

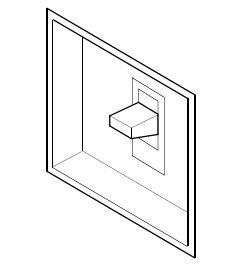

When the power is shut off

# 3. Emergency stop switch

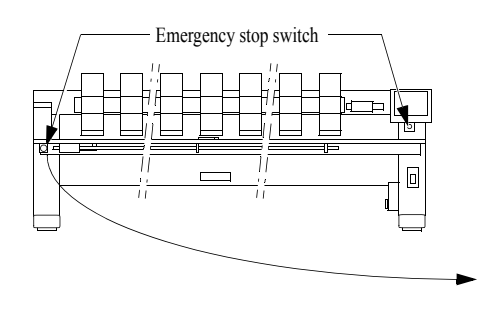

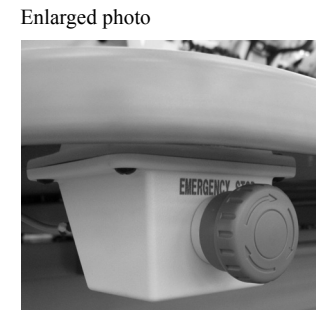

4. Table offset switch

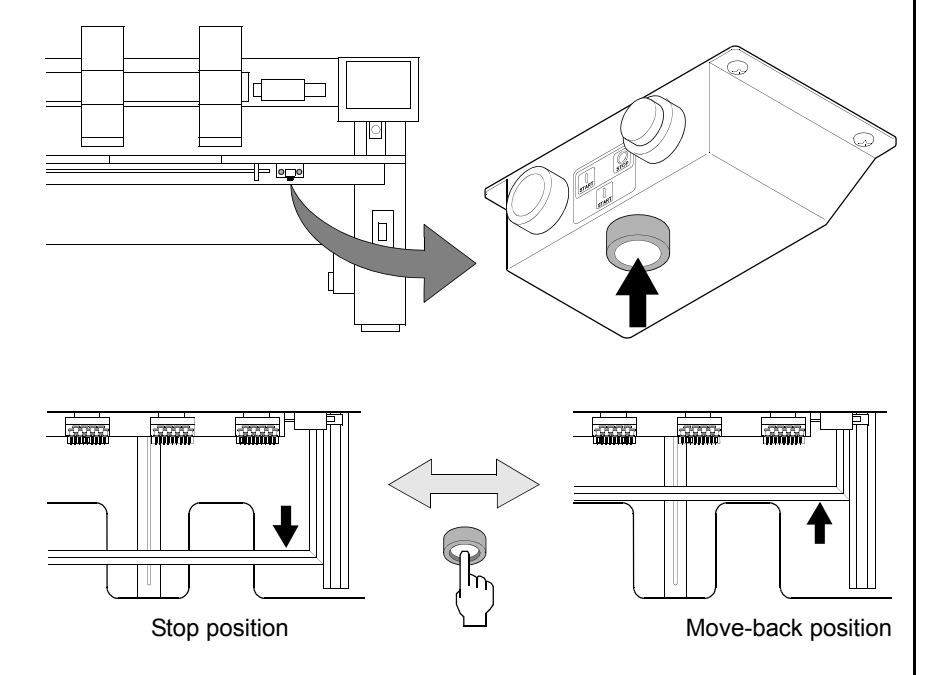

- When turning ON the power again, turn "OFF" the switch once and turn it "ON" after about 20 seconds.
- The switch is positioned at the center when the power is shut off such as power failure and emergency stop. Turn "OFF" the switch, and then turn it "ON".

- Pressing the emergency stop switch will cause the machine to stop at the fixed position to turn OFF the power.
- To perform cancellation, follow the next procedure.
- 1 Rotate the switch knob to the direction indicated by arrow to release the lock.
- 2 Turn "OFF" the power switch, and then turn it "ON".
- 3 Since "Power resume" will be started, press "Yes".

- Table offset switch is a switch that makes the embroidery frame of the machine move back temporarily so that you can approach in the vicinity of needle.
- When pressing the table offset switch, the embroidery frame will move to the moveback position and stop. When pressing the switch once more, the frame will return to the original position.
   When pressing the switch for two seconds or more, the frame will move after thread trimming.
- When starting the machine by the bar switch/start switch from the move-back position, the frame will return to the original position and then machine will start. When starting the machine by the bar switch/start switch from the move-back position, the frame will return to the original position and then machine will start frame back/forward.
- Set table move-back position by the parameter "40. Table offset position". => p.118

# 5. Bar switch

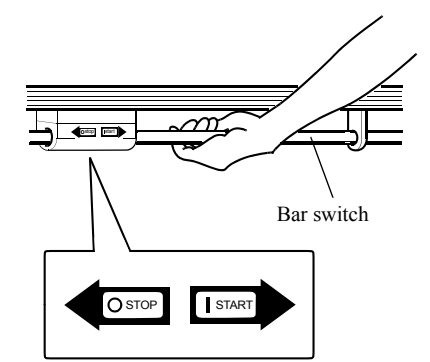

#### During stop

| Move it to the left ←                                                                                                    | ➡ Move it to the right                                                                                                |
|----------------------------------------------------------------------------------------------------|----------------------------------------------------------------------------------------------------|
| Move it to the left and release.                                                                                                    | Move it to the right and release.                                                                                     |
| • FB/FF for 1 stitch                                                                                                    | • Operation starts                                                                                                    |
| Hold it to the left.                                                                                                    | Hold it to the right                                                                                                  |
| <ul><li>FB/FF by 1 stitch unit</li><li>If it is released within 10 stitches, the motion stops at that point.</li><li>If it is released with 11 stitches and more, the motion still continues and stops when moving it to the left again.</li></ul> | <ul> <li>Operation starts with inching</li> <li>↓</li> <li>Usual operation is performed when releasing it.</li> </ul> |

# 6. Start/stop switch

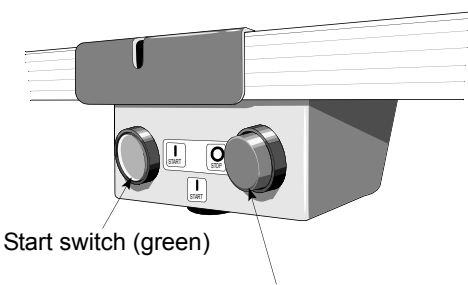

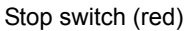

# O STOP

During operation Stop switch: stop Start switch: invalid

#### During stop

| Stop switch (red)                                                                                                    | Start switch (green)                                                                                      |
|----------------------------------------------------------------------------------------------------|----------------------------------------------------------------------------------------------------|
| Press the switch and release it.                                                                                                    | Press the switch and release it.                                                                          |
| • FB/FF for 1 stitch                                                                                                    | • Operation starts                                                                                        |
| Keep pressing the switch.                                                                                                    | Keep pressing the switch.                                                                                 |
| <ul><li>FB/FF by 1 stitch unit</li><li>If it is released within 10 stitches, the motion stops at that point.</li><li>If it is released with 11 stitches and more, the motion still continues and stops when pressing it again.</li></ul> | <ul> <li>Operation starts with inching</li> <li>Usual operation is performed when releasing it</li> </ul> |

JZ02

- $\label{eq:FB} \begin{array}{ll} $FB/FF$ is the abbreviation of frame back/$ forward. => p.105 \end{array}$
- When starting the machine after performing frame back stepping over color change code, the machine will operate with inching rotation temporarily from short of the position where frame back was performed.
- During operation Left: stop Right: invalid

# 7. Operation panel box

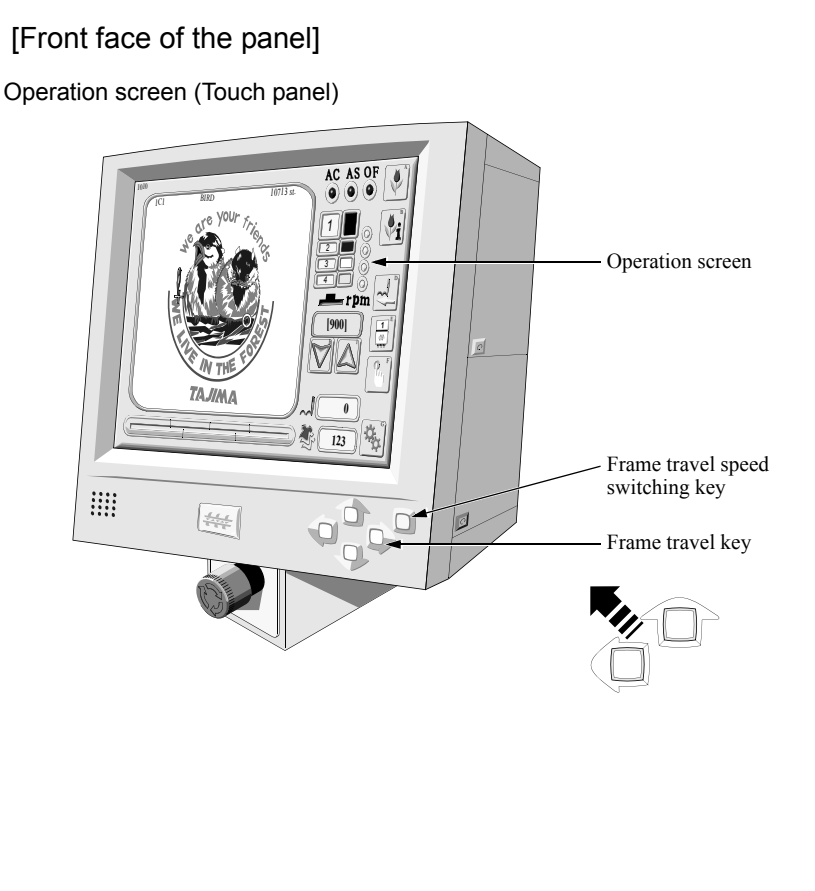

Jog remote-controller

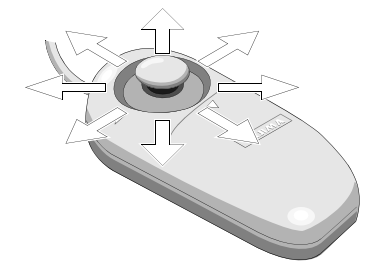

[Right side of the panel]

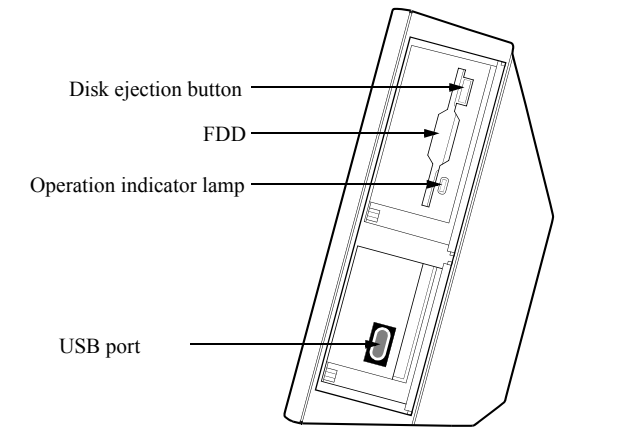

stuck.
 ▲ Do not touch the screen with sharp-pointed goods such as pen and pencil.
 ■ It is possible to move the frame in an oblique direction by pressing the two frame travel keys at the same time.
 ■ Frame travel speed switching key switches manual frame travel speed to low speed/

For the protection of the screen, use the

touch panel screen with protection film

- manual frame travel speed to low speed/ middle speed. The key will light at middle speed, and it will be turned off at low speed.
- Pressing the frame travel key while pressing the frame travel speed-switching key will cause the frame to move in high speed.
- Lt is possible to use jog remote-controller for manual operation screen or setting screen by frame travel.
- It moves the embroidery frame to any direction. It is possible to change frame travel speed by slanting angle of the stick.
- When not using the jog remote-controller, put it in the jog remote-controller pocket not to move the frame by careless operation.

#### 8. USB memory

To perform the following operations, set the USB memory.

Input of design data (USB) (P.23)

USB(Writing) (P.70)

USB(Deleting) (P.94)

# 

- When inserting a USB memory, do not mistake the direction of the connector. Wrong direction could cause damage to USB memory and/or inside card.
- Do not insert the memory in the state of dirt or dust attached to the inside of the connector.
- During blinking of the access lamp, do not pull out the USB memory and/or do not turn OFF the power of the machine. Stored data could disappear and/or be damaged.
- Do not insert or take out the USB memory during operation of the machine (when the main shaft motor and/or frame move, or in the middle of color change).
- Insert a USB memory slowly and carefully. If a USB memory is inserted impetuously,it could be damaged.
- Insert a USB memory upright against the port (insert slot). Oblique insertion could damage to inside card due to interference of connector with the card.
  - Start operation after inserting the USB memory for five or more seconds.

An example of USB memory

\* Shape and/or spec. differ depending on type.

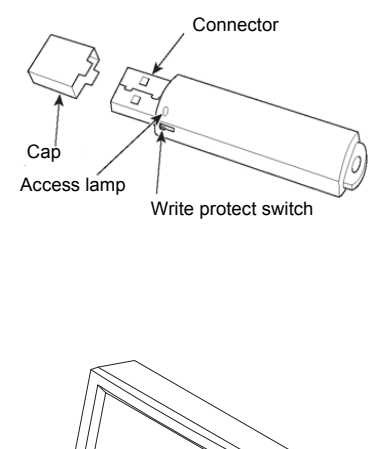

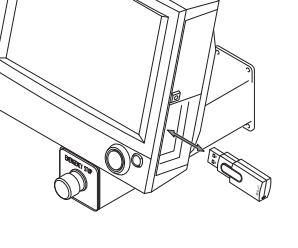

# 9. Floppy disk and FDD

|                                                                                                    | ΓΙΟΝ                                                                                                    |  |
|----------------------------------------------------------------------------------------------------|----------------------------------------------------------------------------------------------------|--|
| When handling a floppy disk or FDD,<br>below.                                                                                                    | , observe the items described                                                                                   |  |
| Do not put the floppy disk near magne                                                                                                    | ets or a TV.                                                                                                    |  |
| O not expose it to high temperat<br>direct sunlight.                                                                                                    | ure, excessive heat, humidity, or                                                                               |  |
| igodoldoldoldoldoldoldoldoldoldoldoldoldol                                                                                                    | loppy disk.                                                                                                    |  |
| Since the life of floppy disk is not po storage.                                                                                                    | ermanent, make a floppy disk for                                                                                |  |
| Do not use damaged or deformed flo<br>drive could be damaged.                                                                                                    | oppy disk, otherwise the floppy disk                                                                            |  |
| Clean the head of the FDD (the part<br>once a month using a cleaning disk<br>dirty, it could cause bad influence o                                                                    | where data is read or written) about<br>sold in the market. If the head is<br>n reading/writing of floppy disk. |  |
| 🚫 Do not open the shutter.                                                                                                    |                                                                                                    |  |
| To prevent data of floppy disk from erasing mistakenly, open the write-<br>protect window to protect the floppy disk from writing unless data is to<br>be written to the floppy disk. |                                                                                                    |  |
| Insert a floppy disk carefully.<br>If a floppy disk is inserted impetuou<br>the floppy disk, or the machine may                                                                       | usly, it may become difficult to eject<br>/ be damaged.                                                         |  |
| O Do not take out the floppy disk force                                                                                                    | dly. The floppy disk or FDD could be                                                                            |  |
| broken.<br>O Do not eject a floppy disk during data writing/reading. Data in the floppy disk may be damaged.                                                                          |                                                                                                    |  |
|                                                                                                    |                                                                                                    |  |
|                                                                                                    |                                                                                                    |  |
| Push the part indicated by the arrow to open the cover.                                                                                                    | Insert it as the illustration so that the arrow mark faces the front.                                           |  |

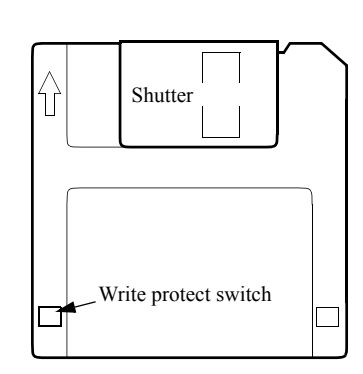

- ED is an abbreviation of floppy disk drive.
- Formatting => p.92

### 10. Tension base

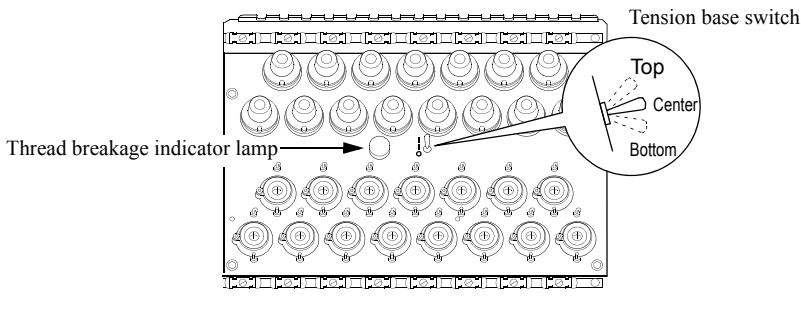

#### Thread breakage indicator lamp

| Lights in green     | It is possible to perform embroidery       |  |
|---------------------|--------------------------------------------|--|
| Blinks in green     | Suspension of needle bar during frame back |  |
| Lights in red       | Upper thread breakage is detected.         |  |
| Blinks in red       | Under thread breakage is detected.         |  |
| Unlit               | Needle bar is suspended                    |  |
| Tangian hasa suutah |                                            |  |

Tension base switch

| Тор    | The head at which the switch is positioned to "top" will cause<br>the machine to start embroidery from the position where frame<br>back was performed. In case of machine equipped with sequin<br>device, sequin device moves up or down by setting the tension<br>base switch to "top" when a sequin needle bar is selected. |
|--------|----------------------------------------------------------------------------------------------------|
| Medium | In the state where it is possible to perform embroidery.                                                                                                    |
| Bottom | In the state where needle bar is suspended                                                                                                    |

# 11. Needle bar suspension knob

WARNING

Do not perform changing thread, etc. at the suspended head during operation.

Even if the needle bar is suspended by the needle bar suspension lever, you may be injured by the moving take-up lever or ATH.

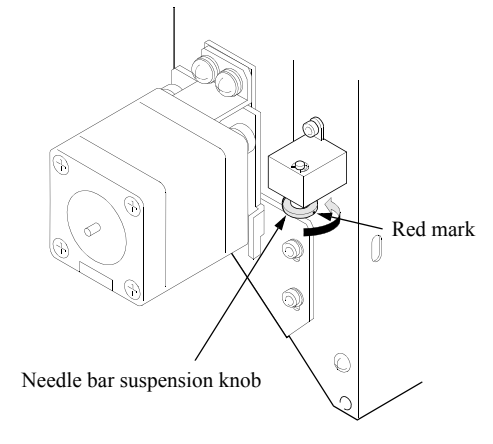

When turning the needle bar suspension lever to the direction of arrow by 90 degrees, the needle bar will be suspended.

Turning the red mark of the needle bar suspension knob to the front will make it possible to operate the needle bar. When "12. Auto F.B. after T.Detection" is set to "Yes", the machine will perform automatic frame back to the position where the set value is added to thread breakage detected position. => p.113

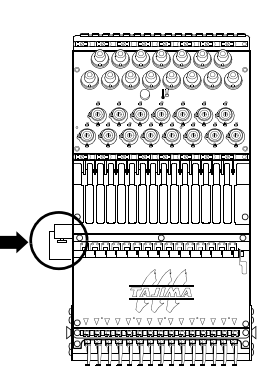

#### 12. Setting screen

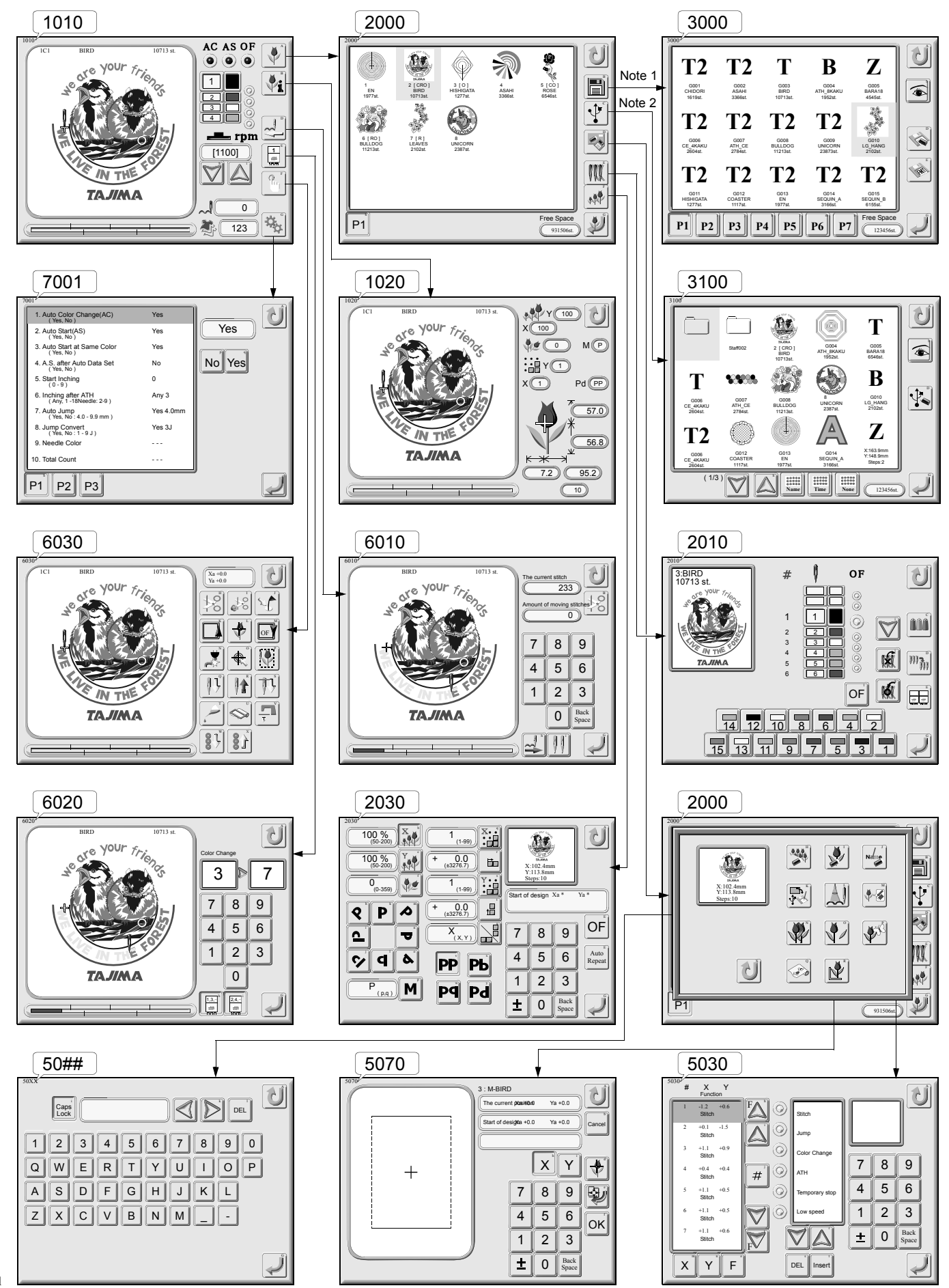

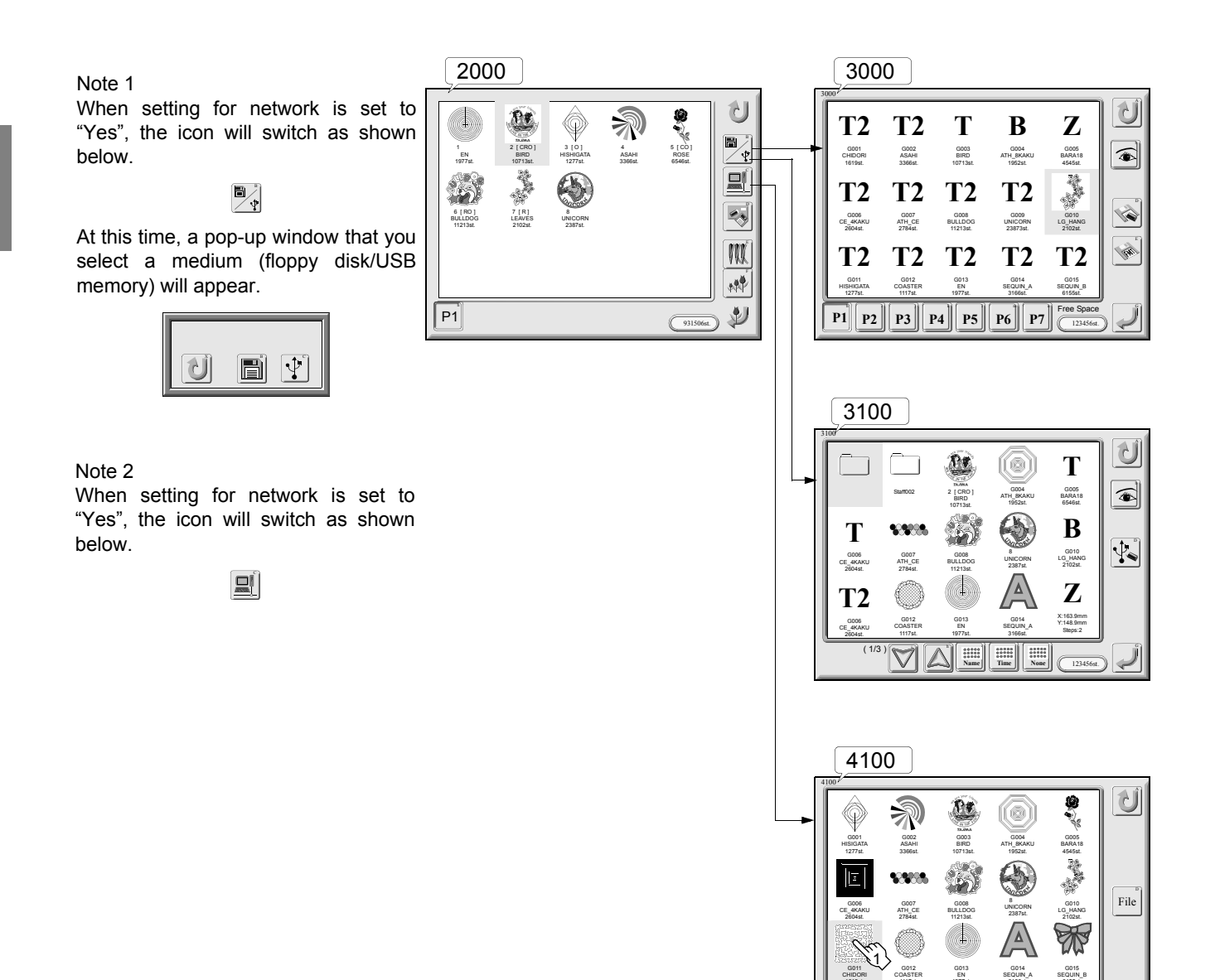

P1 P2 P3 P4 P5

Free Space

2

P6

# CHAPTER 3 BASIC OPERATION

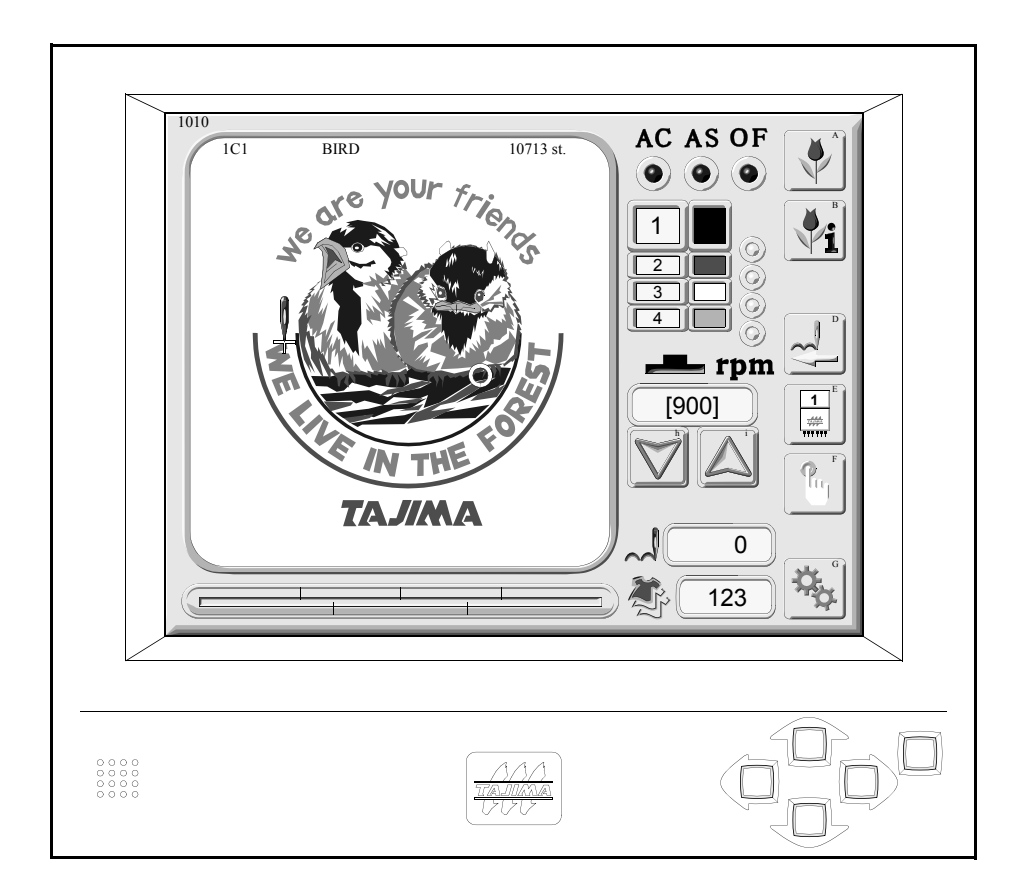

#### 1. Operation flow

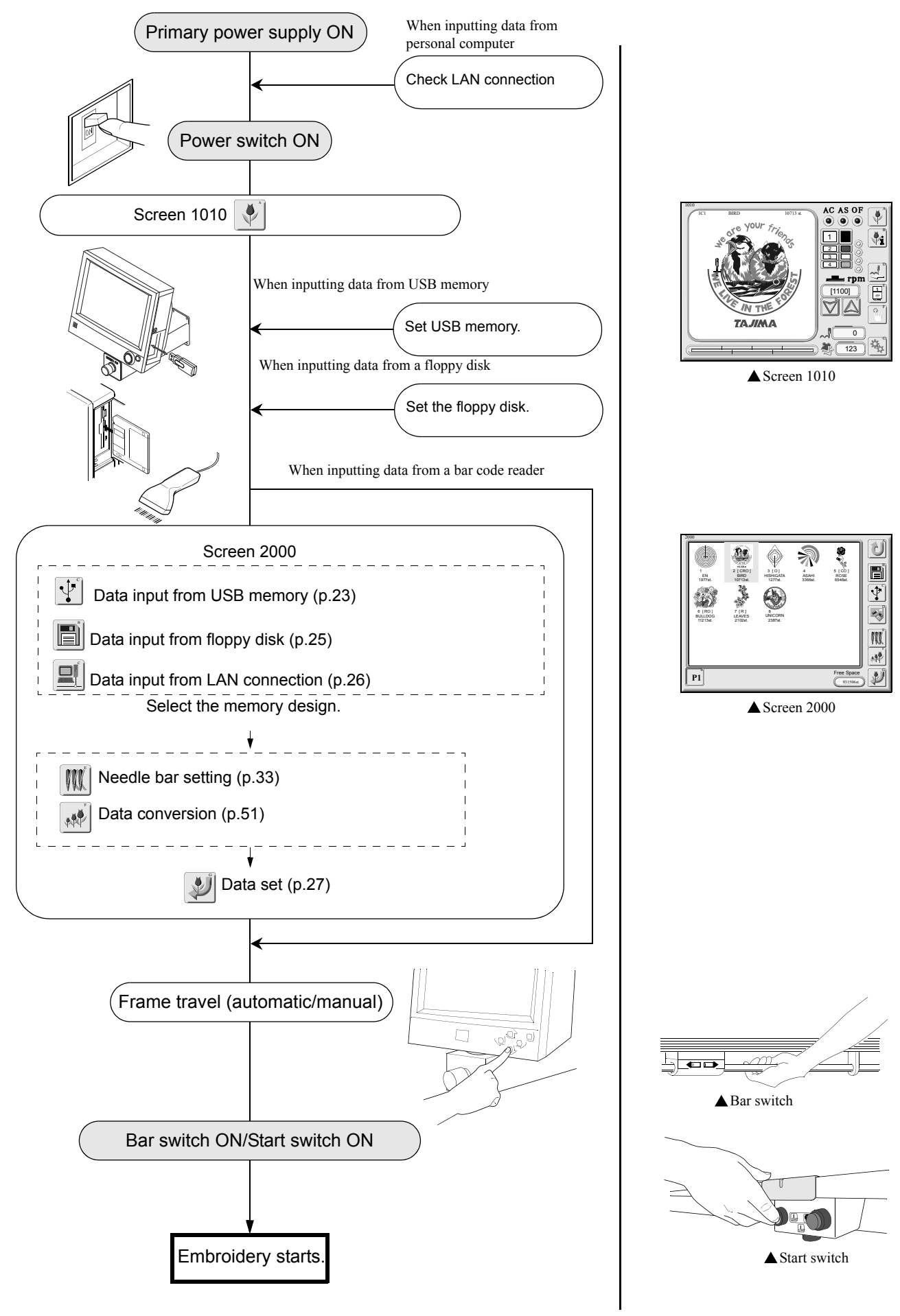

# 2. Value input

#### 1. Input by numerical key

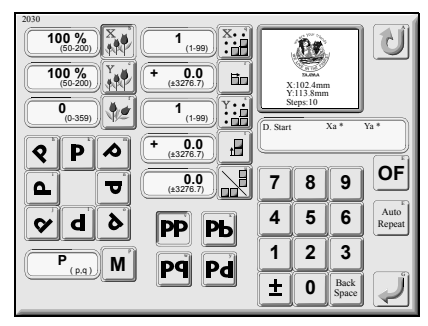

 Screen 2030 7 8 4 5 1 2 Back 0 <u>+</u> Numerical key Space

9

6

3

Select the input column and input value by numerical key.

When performing correction, press "Back Space" to delete the value and input a value again.

Press this icon to register all input values.

2. Value input by frame travel

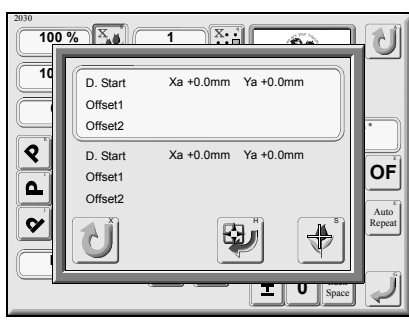

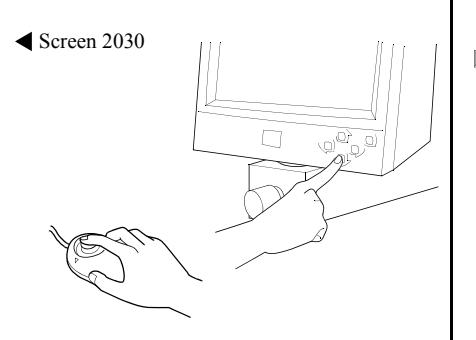

When moving the embroidery frame to an arbitrary position by frame travel key or jog remote-controller, that coordinate position will be displayed as value.

# 3. Input of characters

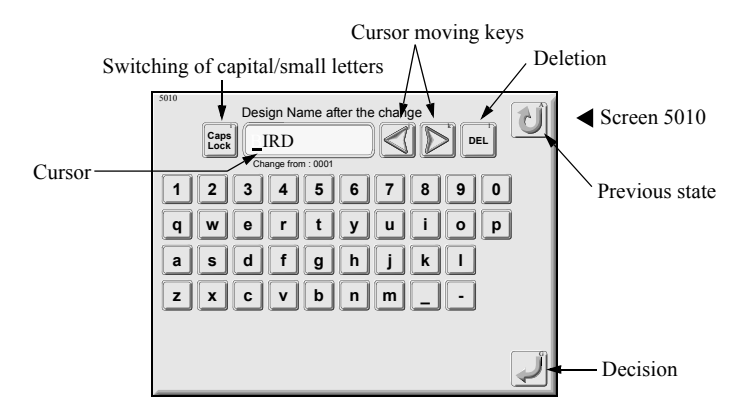

Treat it the same as key board.

Press this icon to register the input characters.

It is not possible to input space.

# 4. Scroll key

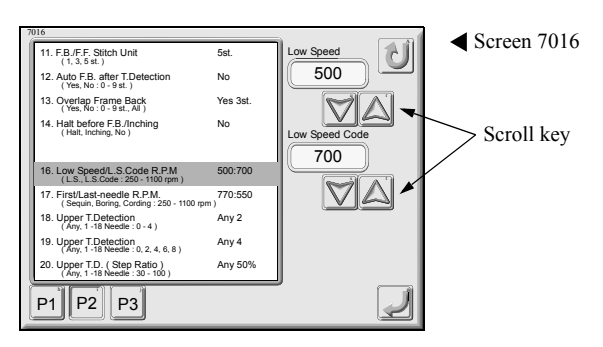

Every pressing will change value. Keeping on pressing will cause value to be changed quickly.

# 5. Screen 1010

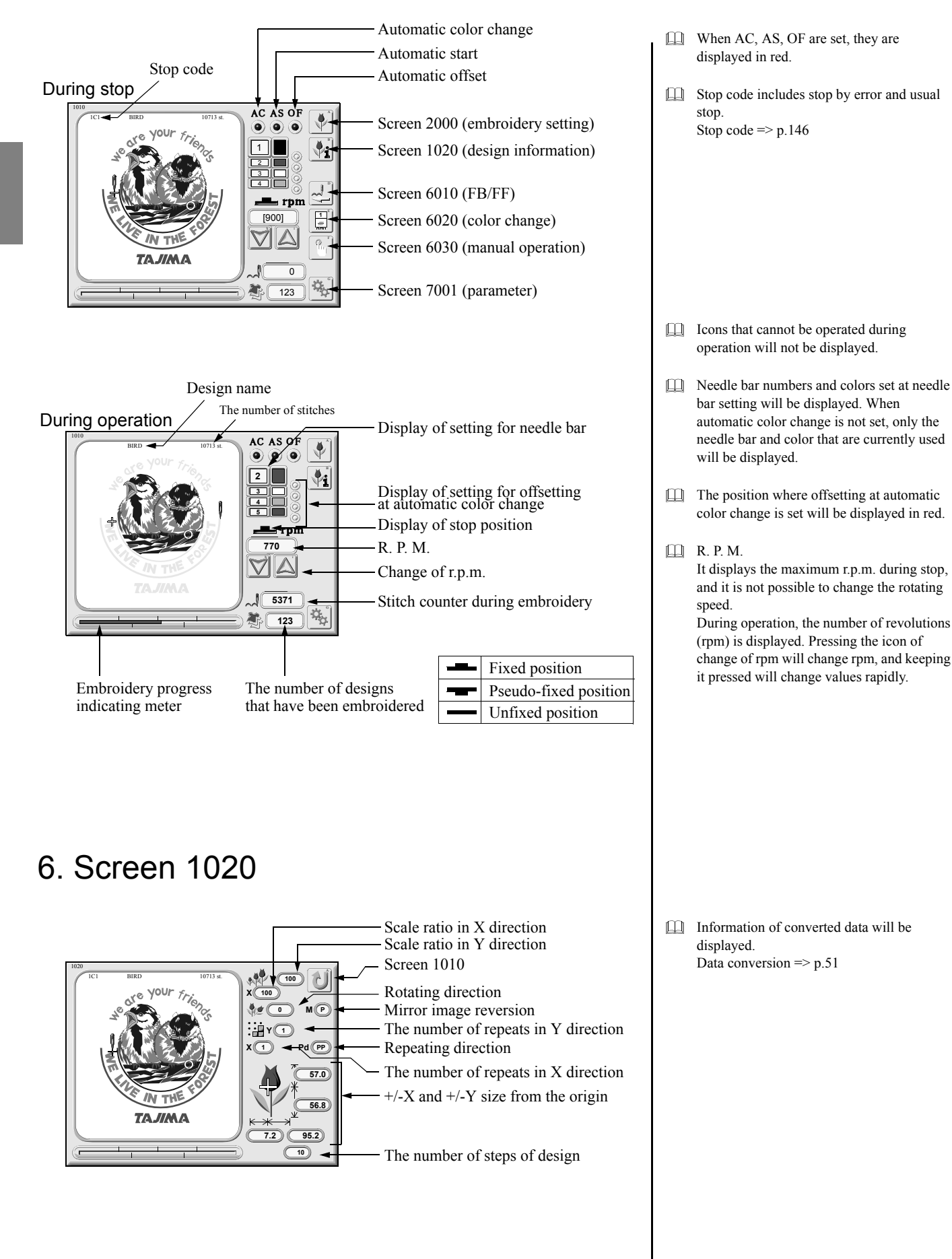

JZ02

# 7. Inspection before starting work

# 

When performing inspection before starting work, be sure to turn off the power. You may be caught by the machine or sticking needle may cause severe injury.

| Inspecting item     | Condition                                                        | Action to take        |
|---------------------|------------------------------------------------------------------|-----------------------|
| Cover               | Cover(s) depart from the machine.                                | Attach to the machine |
| Thread              | Thread comes off                                                 | Set thread            |
|                     | Thread is broken                                                 |                       |
| Needle              | Needle(s) are bent.                                              | Change the needle(s). |
|                     | Needle(s) are broken.                                            |                       |
| Rail on rotary hook | Appropriate quantity of oil is not supplied to the rail section. | Lubricate             |

When the automatic lubrication system (option) has oil leakage, contact the distributor.

# 8. Screen 2000

<How to call the screen>

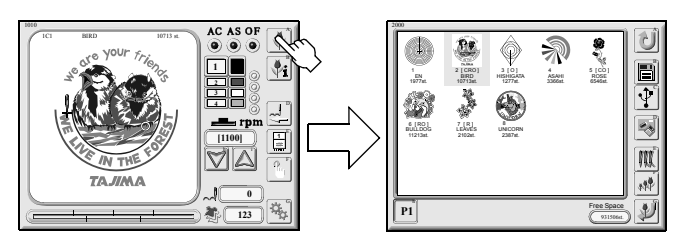

#### Design data management screen

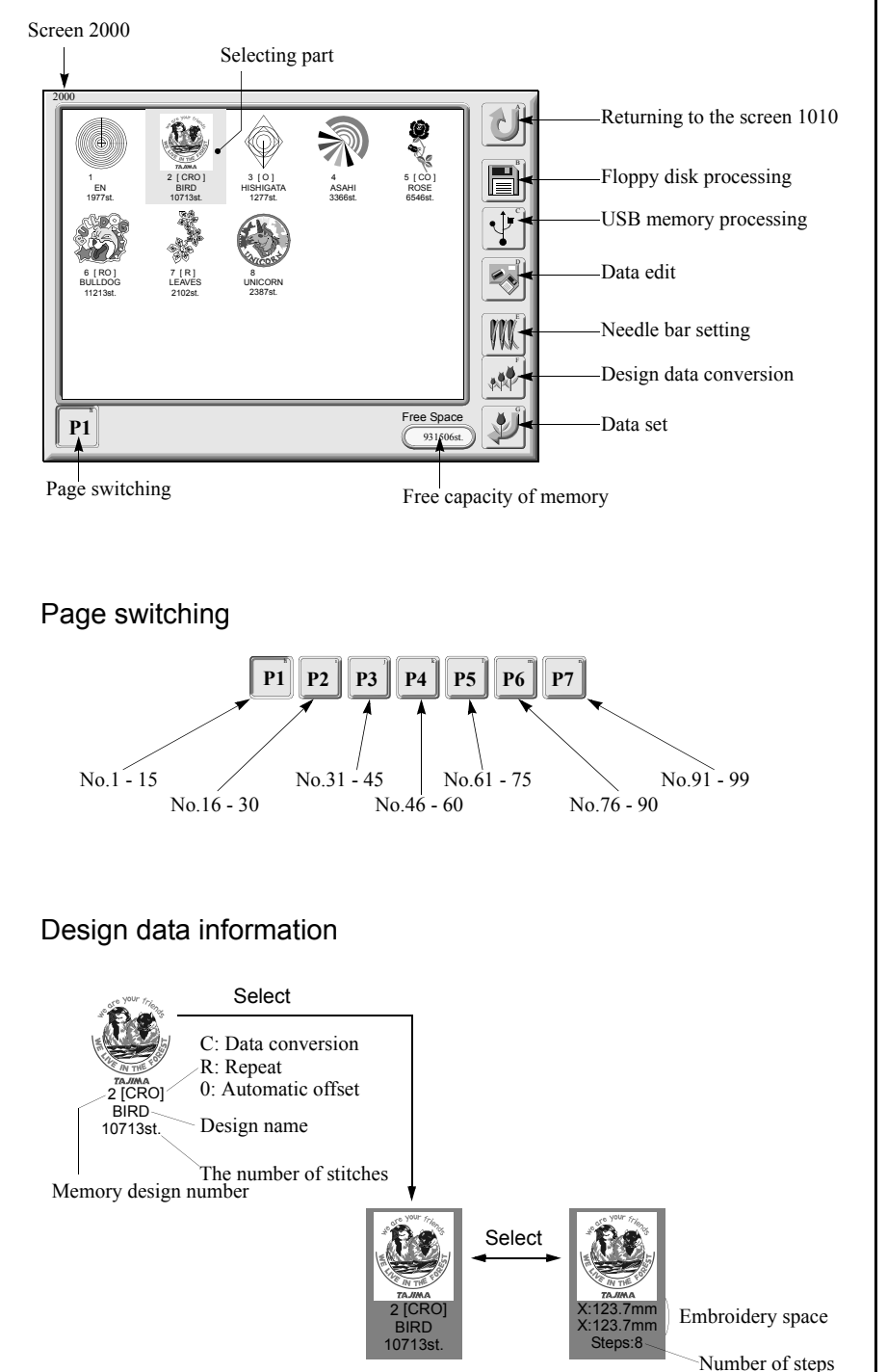

- When there is no design data in the memory, icons of "data edit, needle bar setting, design data conversion, data set, page switching" will not be displayed.
- Free capacity of the memory displays the number of remaining stitches of design data that can be registered in the memory. When memory remaining capacity becomes 0 stitch or up to 99 designs are registered in the memory, the icons of "floppy disk processing, LAN connection" will not be displayed.
- When a network is not set, the icon of LAN connection will not be displayed. Even if a network is set, "X" will appear at the icon until the machine finds the file of the connected target.
- Up to 15 memory designs can be displayed and the 16th or upper designs will be displayed to the next pages.
   16th and after designs are stored at "P2".
   Page switching icons will be added by the number of designs stored in memory.
   It is possible to register up to 99 designs in the memory.
- The background of the selected design will become green.
   When pressing the selected design once more, the information display of the design data will be changed.
   Contents of information: memory designNo., design name, the number of stitches/embroidery size, the number of steps
- When data conversion (C), repeat (R) and automatic offset (O) are set in design data, C, R and O will be displayed in red next to memory design No.

#### 9. Data input from USB memory

<How to call screen>

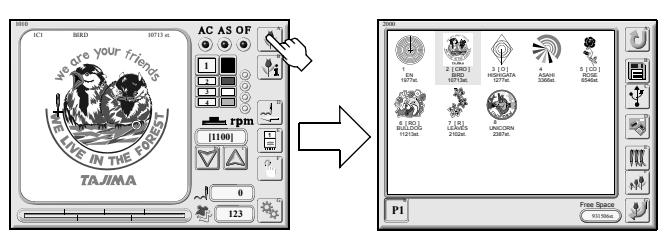

#### 1. Set USB memory.

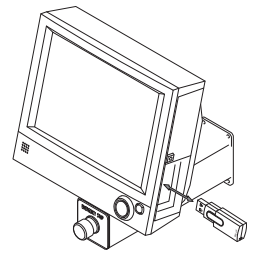

#### 2. Selection of input medium

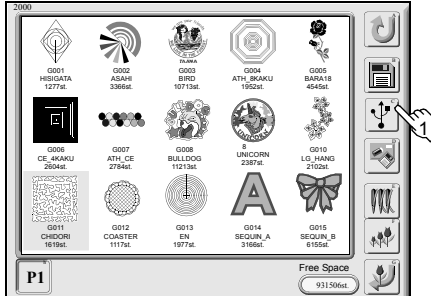

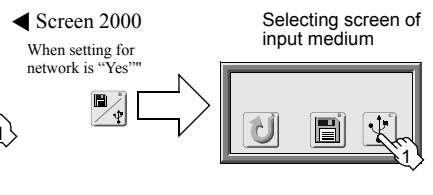

#### 3. Selection of design (folder)

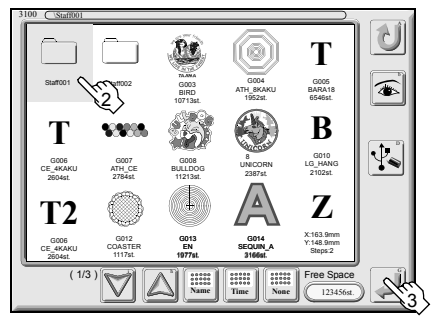

Screen 3100

When memory remaining capacity becomes 0 stitch or up to 99 designs are registered in the memory, the icons of "floppy disk processing, USB memory processing, LAN connection" will not be displayed. When setting for network is set to "Yes",  $\blacksquare$  icon will switch to  $\blacksquare_{\Psi}$ , and it will become necessary to select a medium to input (floppy disk/USB memory). ۲ Pressing the icon will display the thumbnail of the selected design data. The digits left to the  $\bigtriangledown$  icon (1/3 in the left illustration) mean the page that displays folders in a folder and designs and the number of total pages. Dne folder can display up to 255 items including lower layer folder and designs. Up to 3 sub directories can be referred. USB memory (Root directory) Emb001 (Folder) Staff001 (Sub folder) User001 (Sub folder) supplies01 **T2** Design00.tbf T2 Design01.tbf T2 Design02.tbf Design03.tbf T2 Design11.tbf Design12.tbf Design13.tbf Design13.tbf Design14.tbf It is not possible to refer Emb002(Folder) parts because they are fourth or more sub Design21.tbf Design22.tbf Emb003(Folder)

-T2 Design1.tbf

directories.

4. Confirmation of moving of directory and reading of condition data

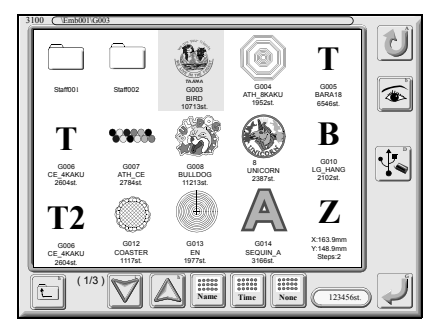

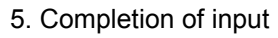

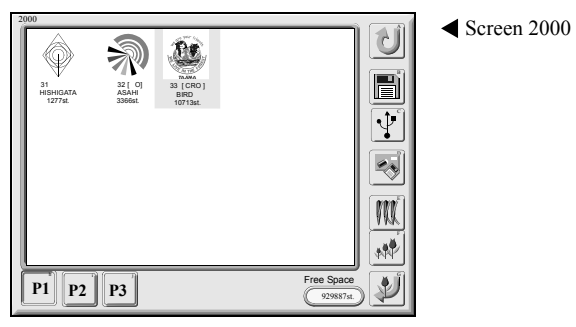

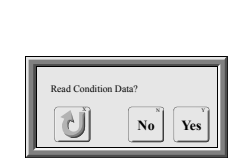

- Pressing the icon will display lower directory designs and/or folders when a folder is selected.
- Pressing the icon will display upper directory designs and/or folders when a folder is selected.
- When using condition data, select "Yes".=> p.130.
- After input, the data will be stored with a name of the smallest value of vacant memory numbers in screen 2000.

# 10. Data input from floppy disk

<How to call the screen>

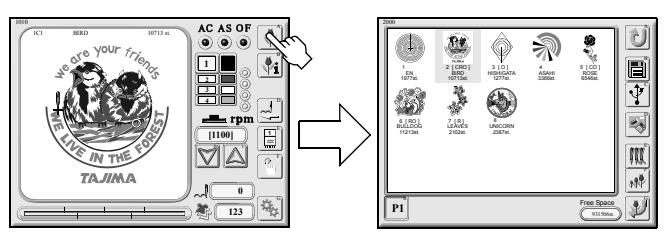

1. Insert the floppy disk.

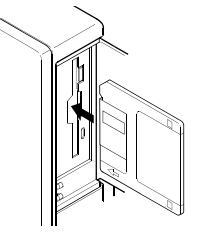

#### 2. Reading of data

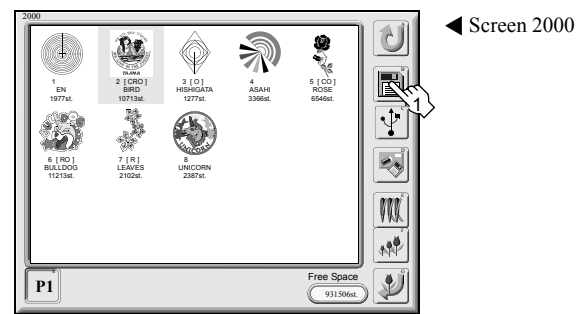

#### 3. Selection and input of design

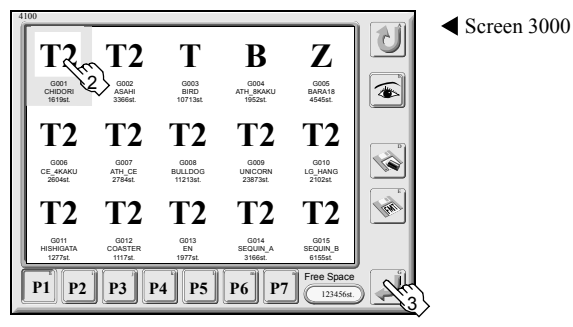

4. Completion of input

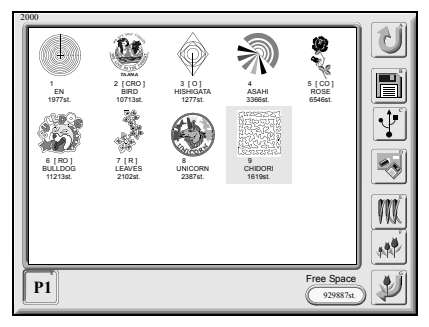

◀ Screen 2000

No Yes

When memory remaining capacity becomes 0 stitch or up to 99 designs are registered in the memory, the icons of "floppy disk processing, USB memory processing, LAN connection" will not be displayed.

- Pressing the icon will display the thumbnail of the selecting design data.
- When using condition data, select "Yes". => p.130

After input, the data will be stored with a name of the smallest value of vacant memory numbers in screen 2000.

# 11. Data input from LAN connection

<How to call the screen>

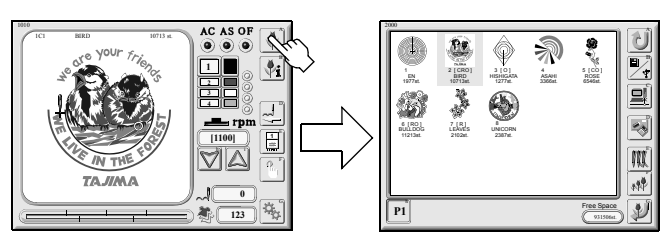

#### 1. Start LAN connection.

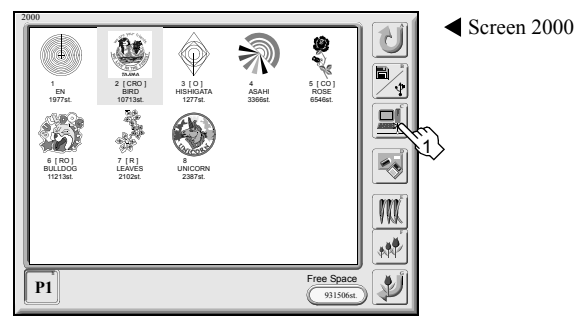

2. Selection and input of design

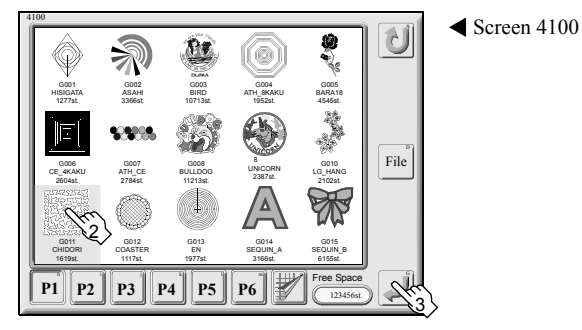

#### 3. Completion of input

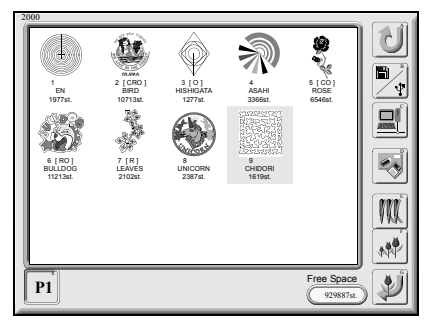

◀ Screen 2000

- When memory remaining capacity becomes 0 stitch or up to 99 designs are registered in the memory, the icons of "floppy disk processing, LAN connection" will not be displayed.
- When "61. Network" is set to "No", the LAN connection icon will not be displayed.
   => p.123

After input, the data will be stored with a name of the smallest value of vacant memory numbers in screen 2000.

#### 12. Data set

<How to call the screen>

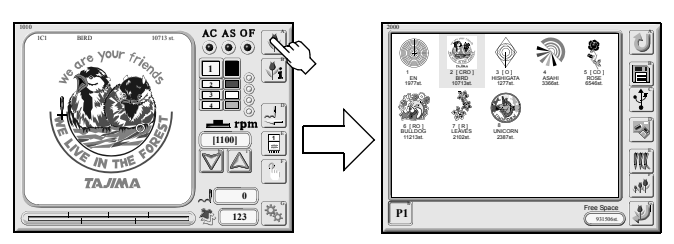

#### 1. Selection of design

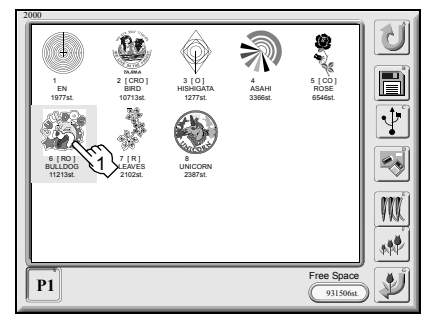

2. Data set

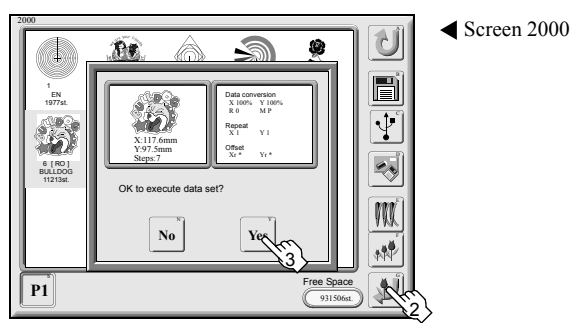

When performing design start position or offset return, do not put your hands etc. on the machine table. The frame will move, and you could be injured.

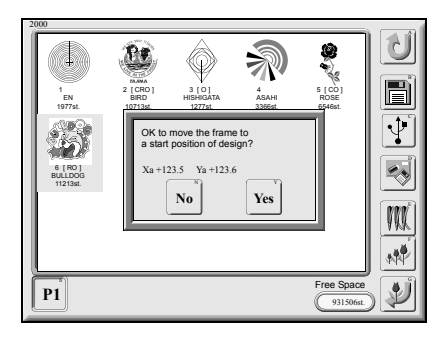

◀ Screen 2000

✓ Screen 2000

- When setting embroidery conditions, press needle bar setting and data conversion to make setting.
   Needle bar setting => p.33
   Data conversion => p.51

When the set design includes a start position of design or an offset position and its position is different from the current frame position , the pop-up window confirming frame travel will be displayed.

# 13. Data input from bar code

<How to call the screen>

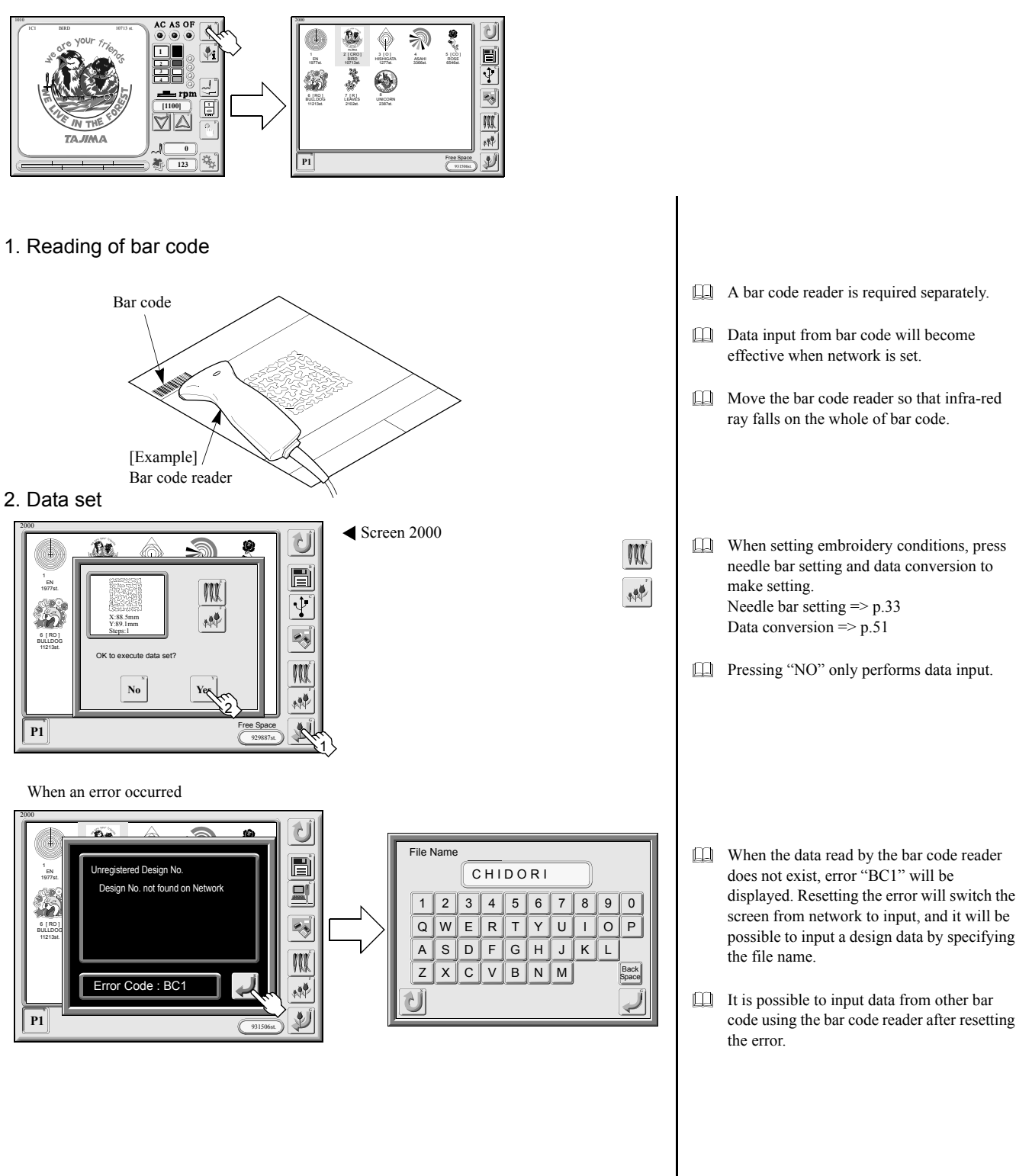
# 14. Needle bar setting

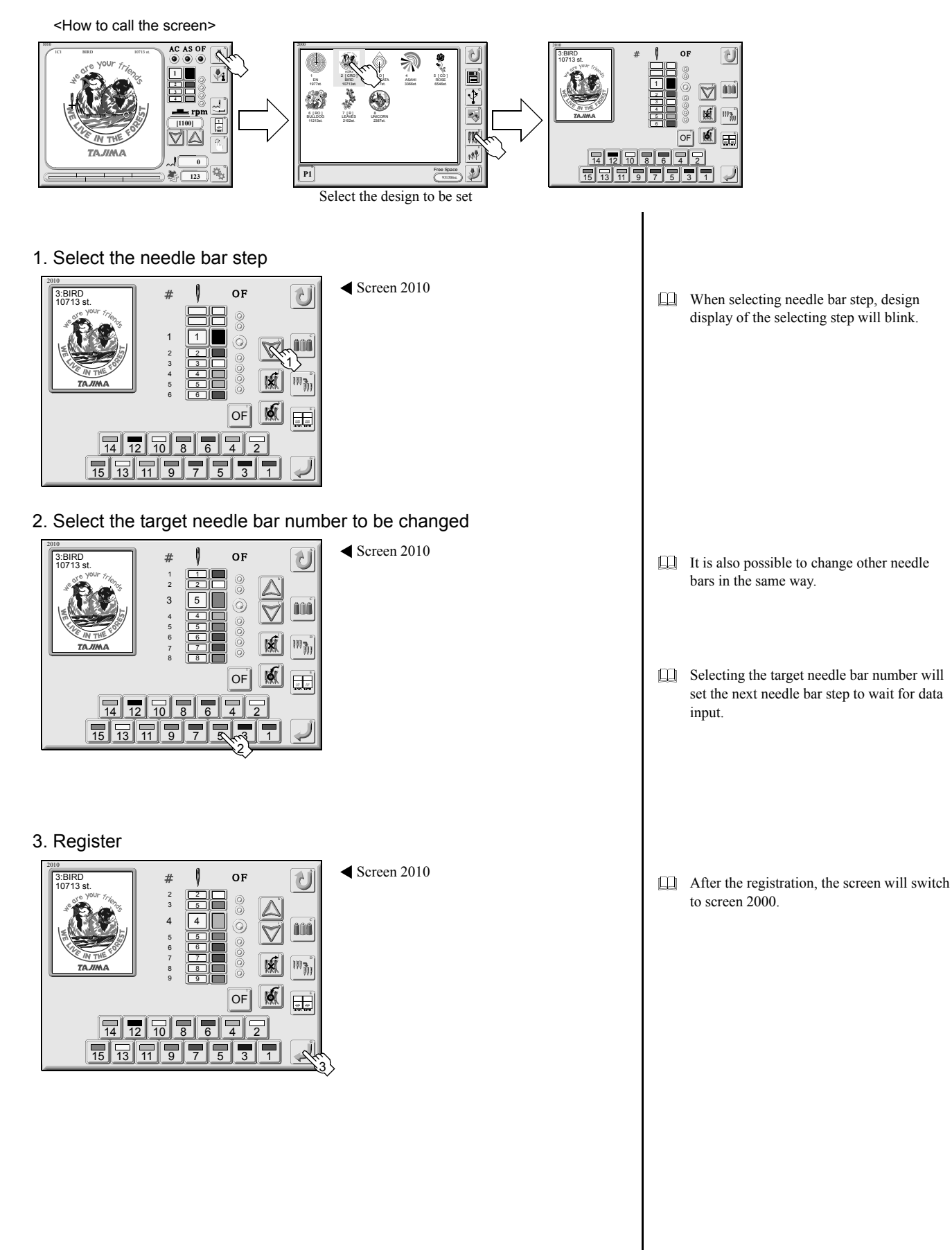

# 15. Manual color change

<How to call screen>

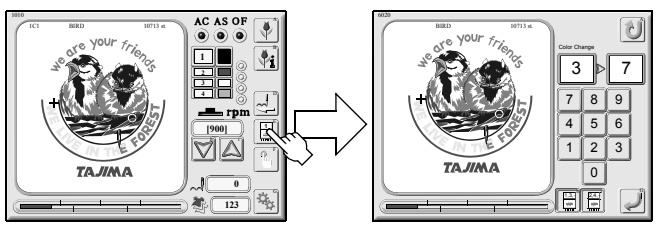

# 

When performing this operation, do not put your hands etc. under the needle or on the machine table. Needle, head and/or frame will move, and you could be injured.

#### No head group

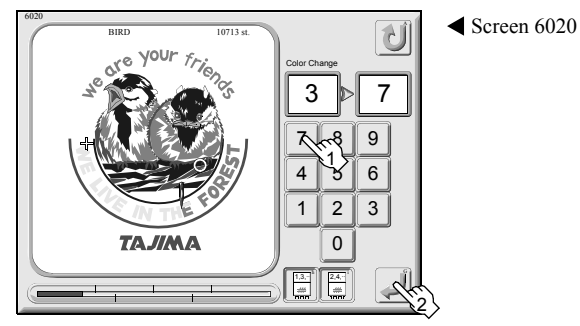

#### Head group is set

#### 1. Input of head number

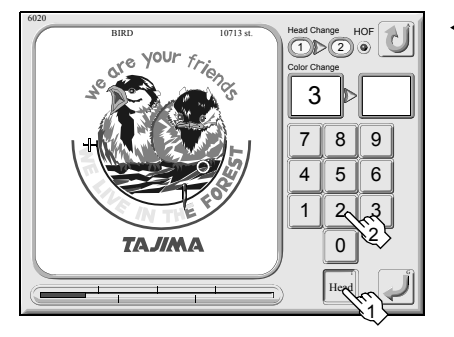

Screen 6030

#### 2. Input and execution of needle bar number

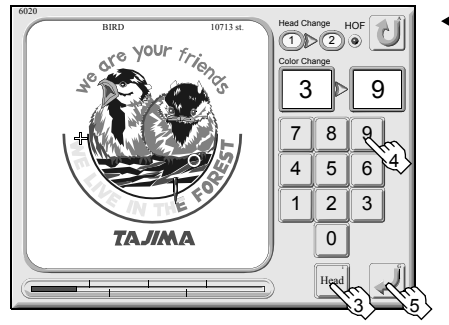

Screen 6030

Use numerical key to input needle bar number of target to change and perform execution. When performing execution, needle bar case will slide to change needle bar.

Press the "Head" icon and input head number to change with numerical key.

- Press the "Head" icon to cancel head input.
- Use numerical key to input needle bar number of target to change and perform execution. When performing execution, needle bar case will slide to change needle bar.

# 16. Automatic color change, automatic start

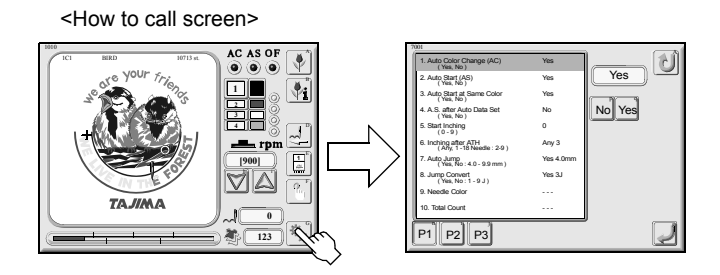

#### Automatic color change

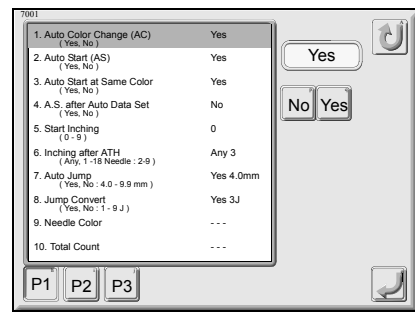

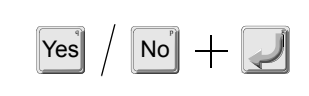

When needle bar step switches, automatic color change will be performed.

When "Yes" is set, "AC" lamp of the screen 1010 will become red.

#### Automatic start

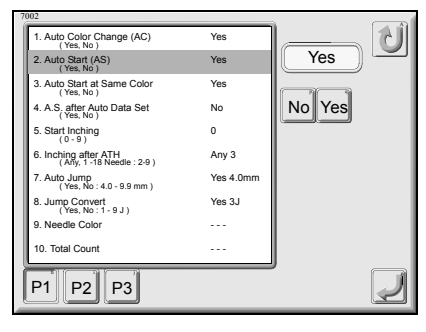

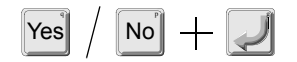

The machine will start automatically after switching of needle bar step.

- It is possible to make setting when "Yes" is set to "1. Auto Color Change".
- When "Yes" is set, "AS" lamp of the screen 1010 will become red.

# 17. Frame travel

1. Operation by using frame travel key(s)

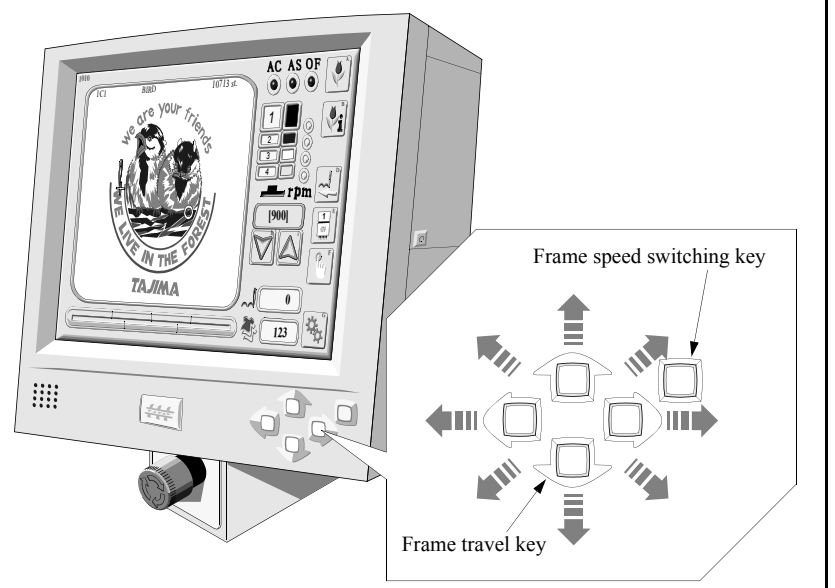

2. Operation by using a jog remote-controller

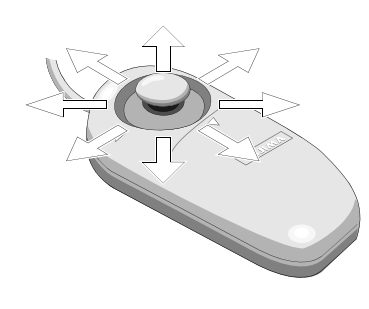

It is possible to move the frame aslant by pressing neighboring two frame travel keys.

 Frame travel speed switching key switches manual frame travel speed to low speed/ middle speed.
 The key will light at middle speed, and it will be turned off at low speed.

- Pressing the frame travel key while pressing the frame travel speed-switching key will cause the frame to move in high speed.
- Lt is possible to use jog remote-controller for manual operation screen or setting screen by frame travel.
- It moves the embroidery frame to any direction. It is possible to change frame travel speed by slanting angle of the stick.
- When not using the jog remote-controller, put it in the jog remote-controller pocket not to move the frame by careless operation.

# CHAPTER 4 NEEDLE BAR SETTING

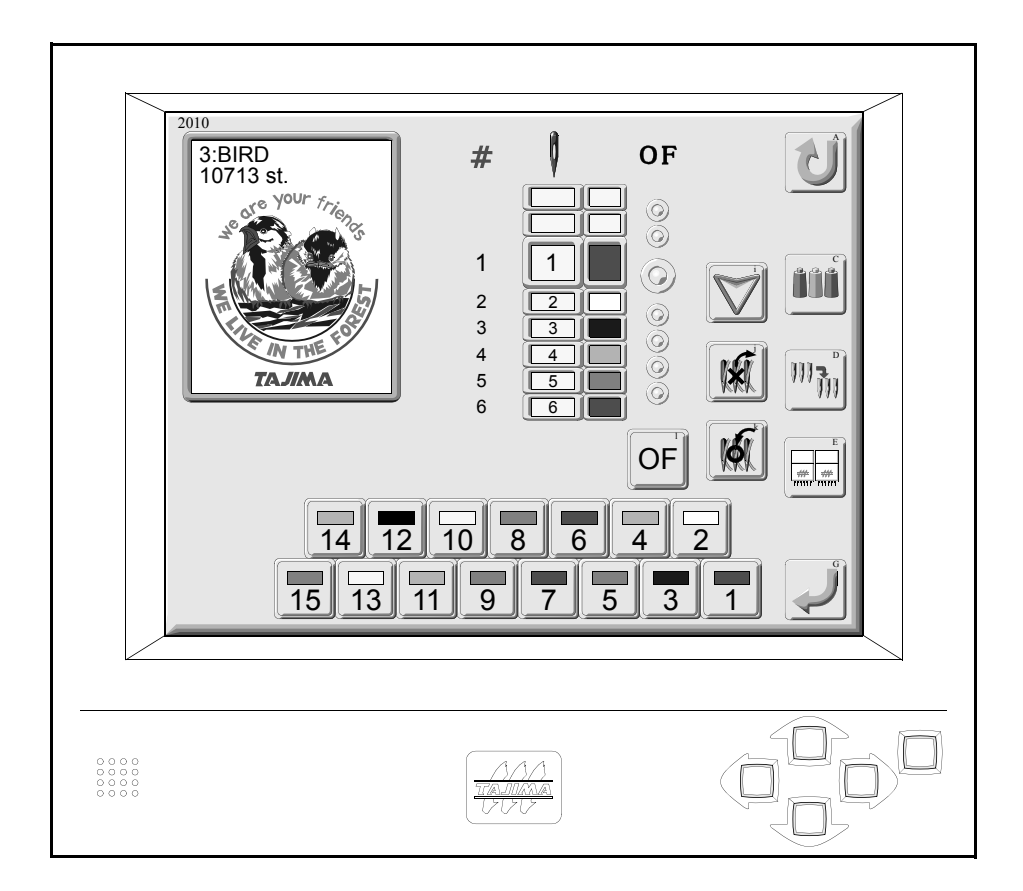

# 1. Screen 2010

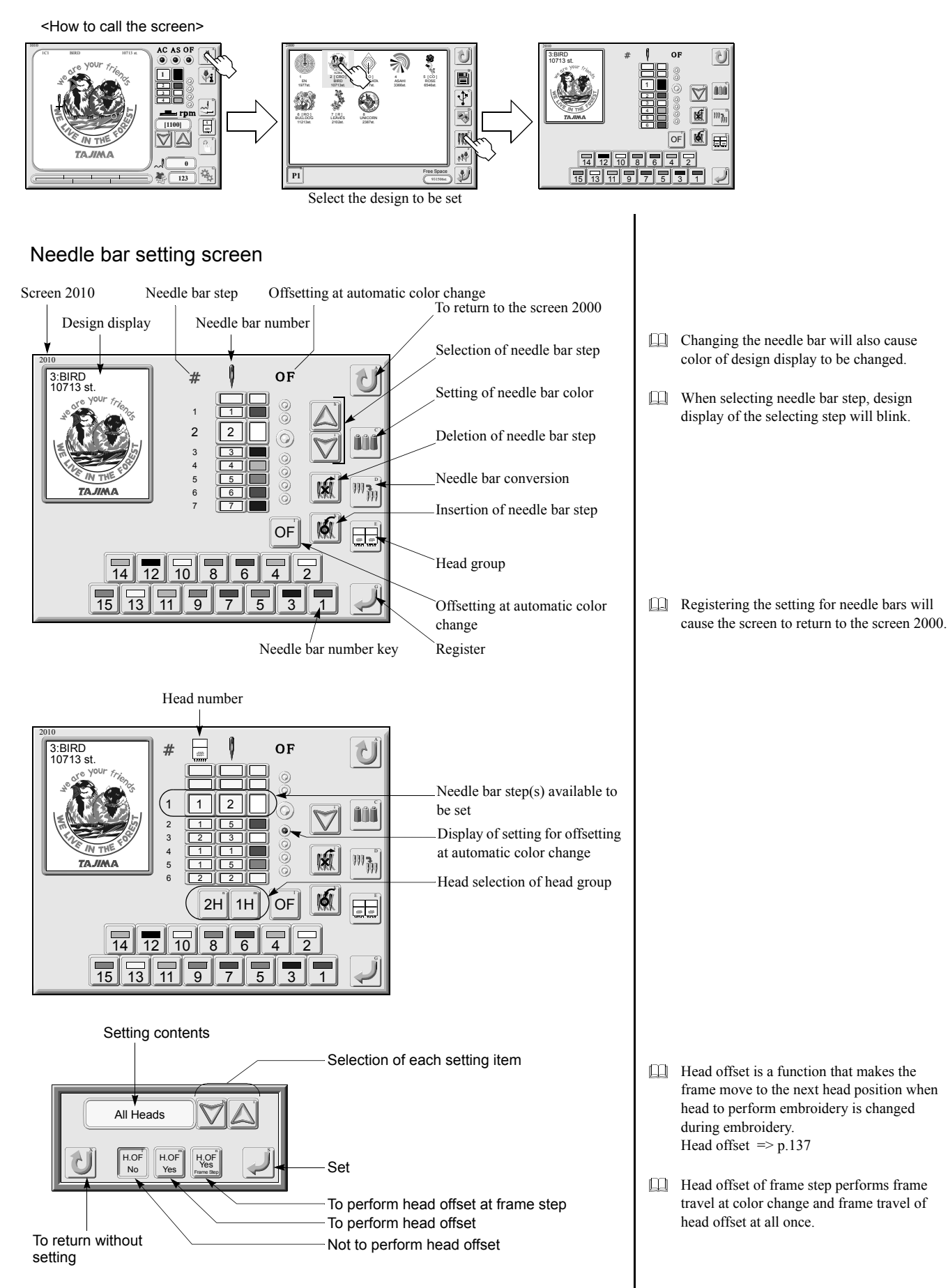

# 2. Change of needle bar

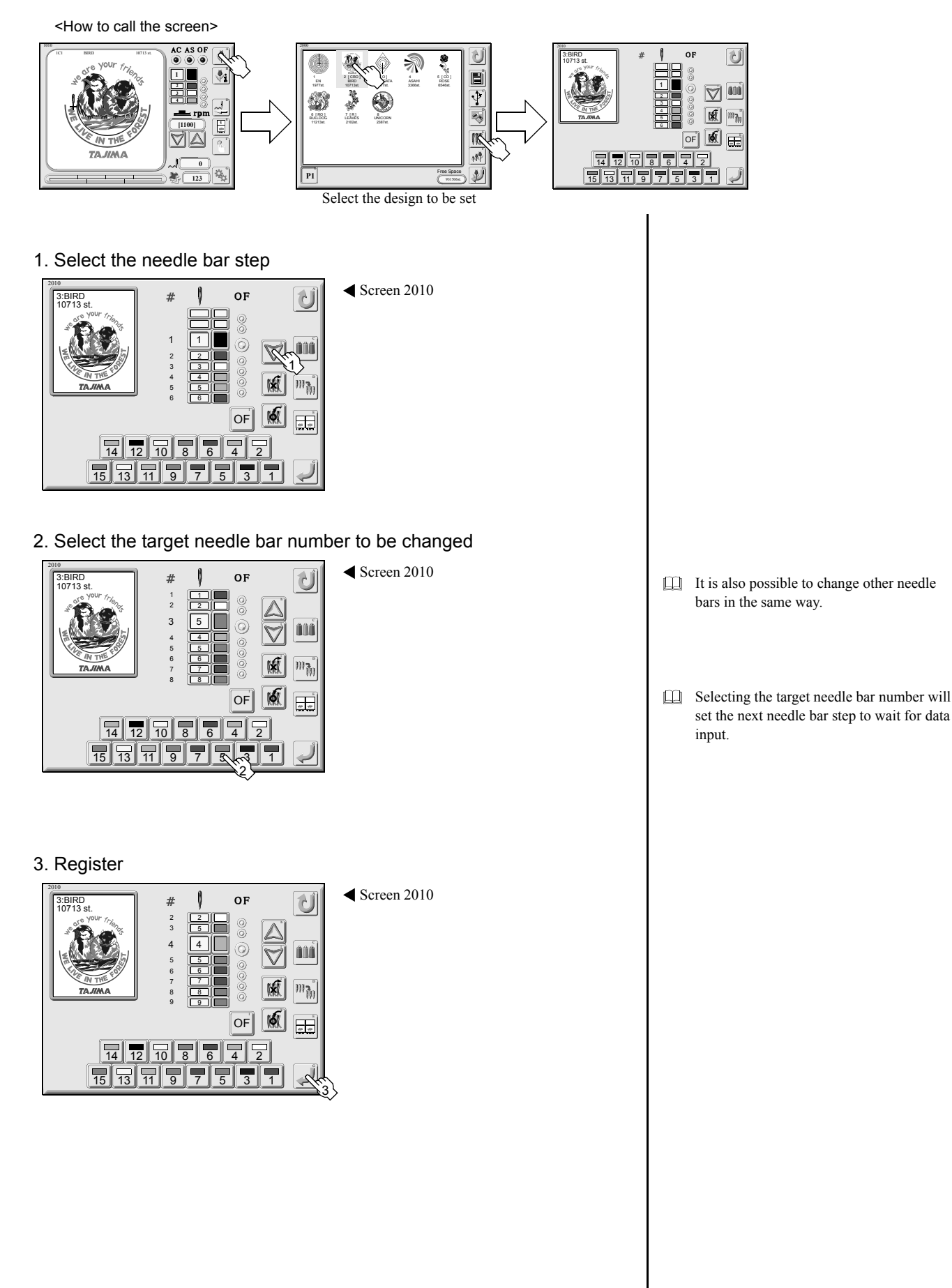

# 3. Needle bar color

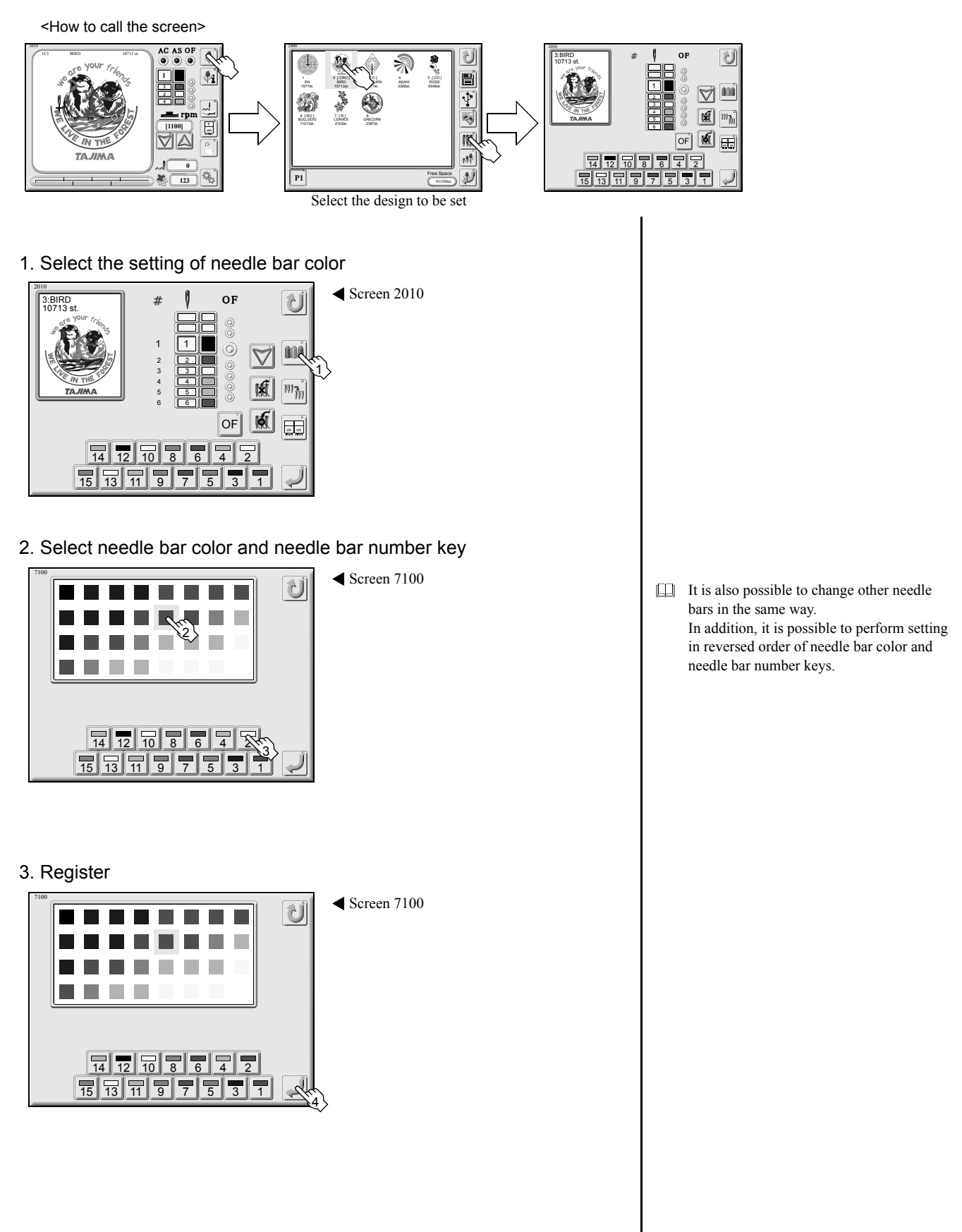

## 4. Deletion of needle bar step

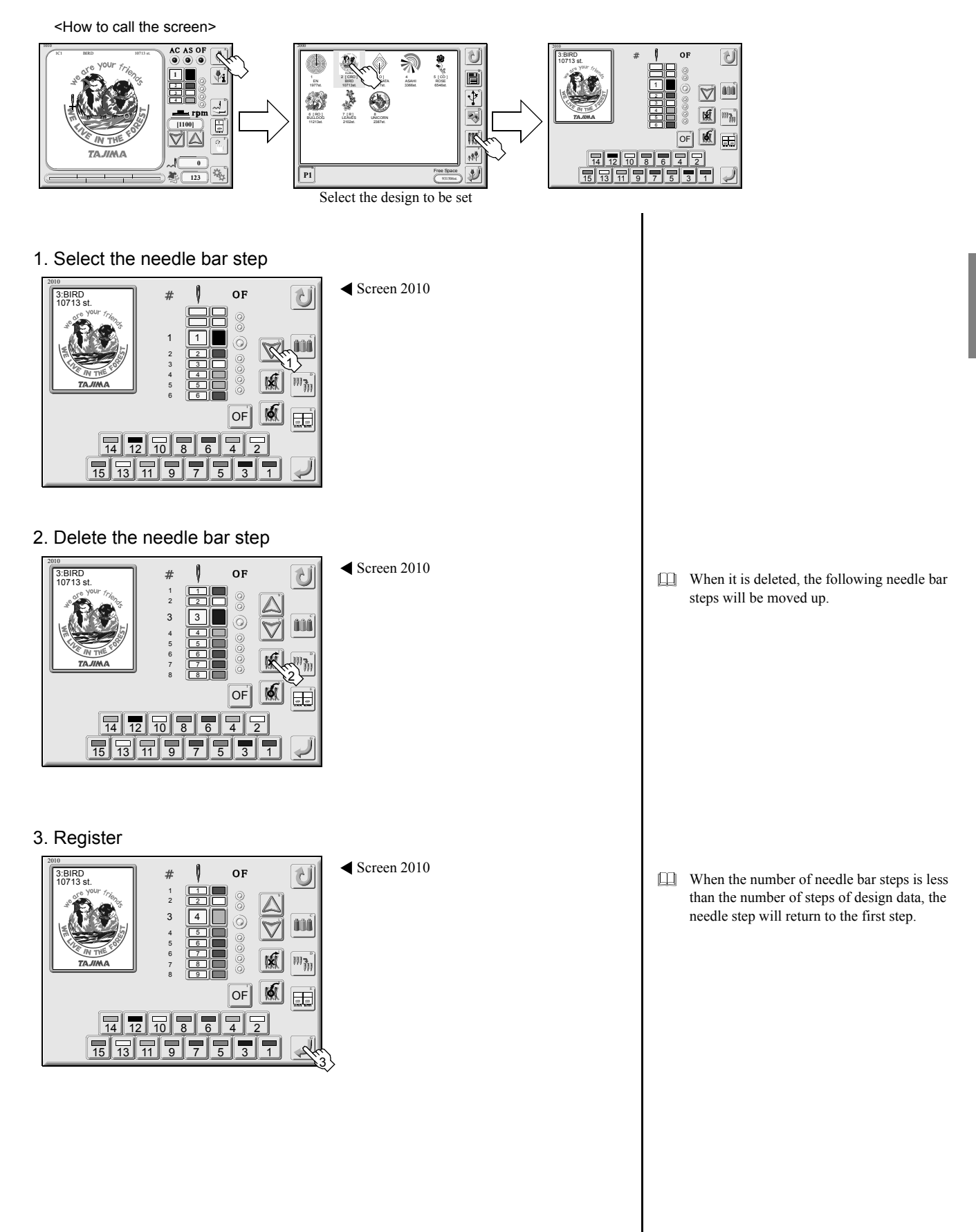

# 5. Insertion of needle bar step

<How to call the screen>

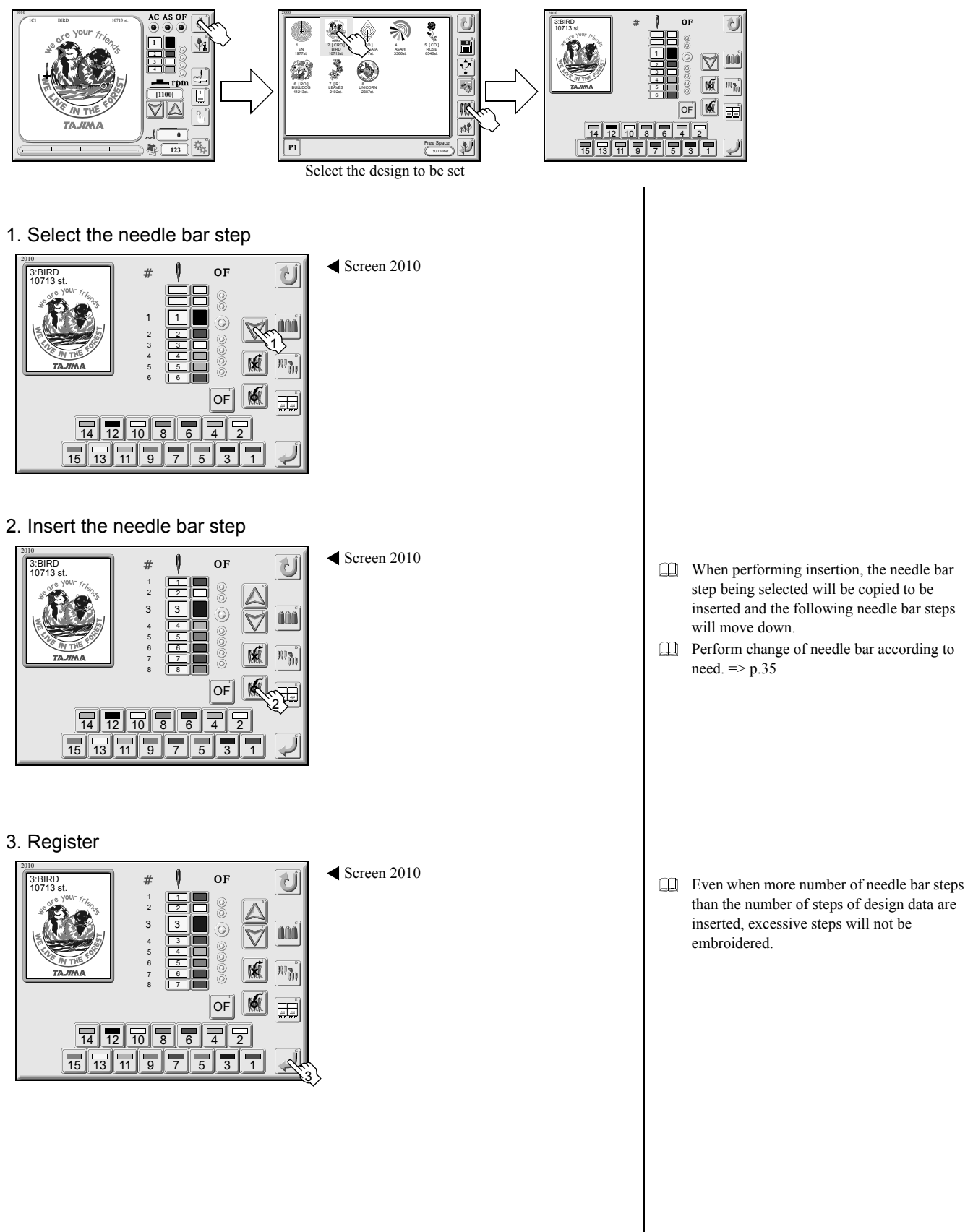

# 6. Needle bar conversion

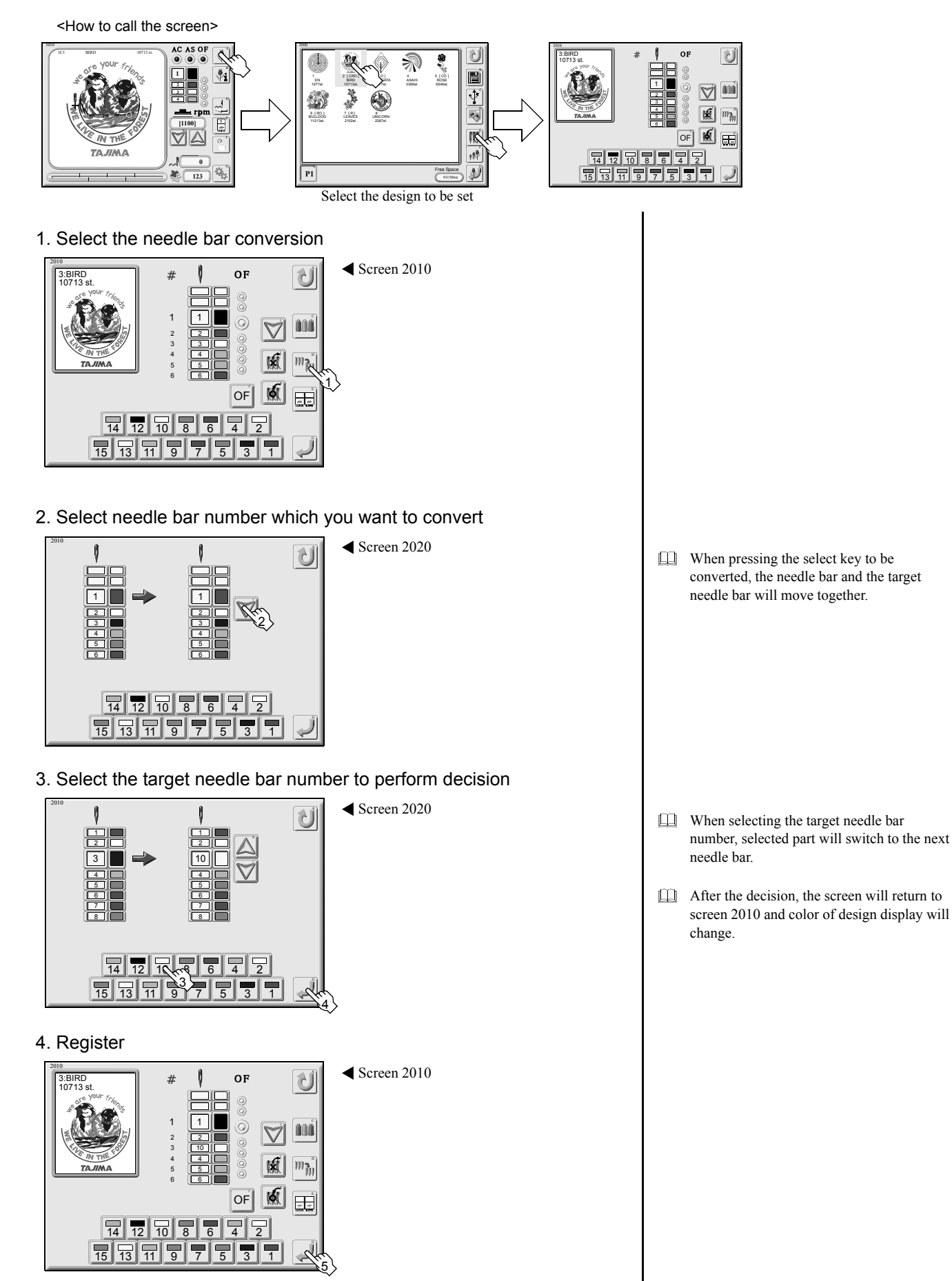

# 7. Offsetting at automatic color change

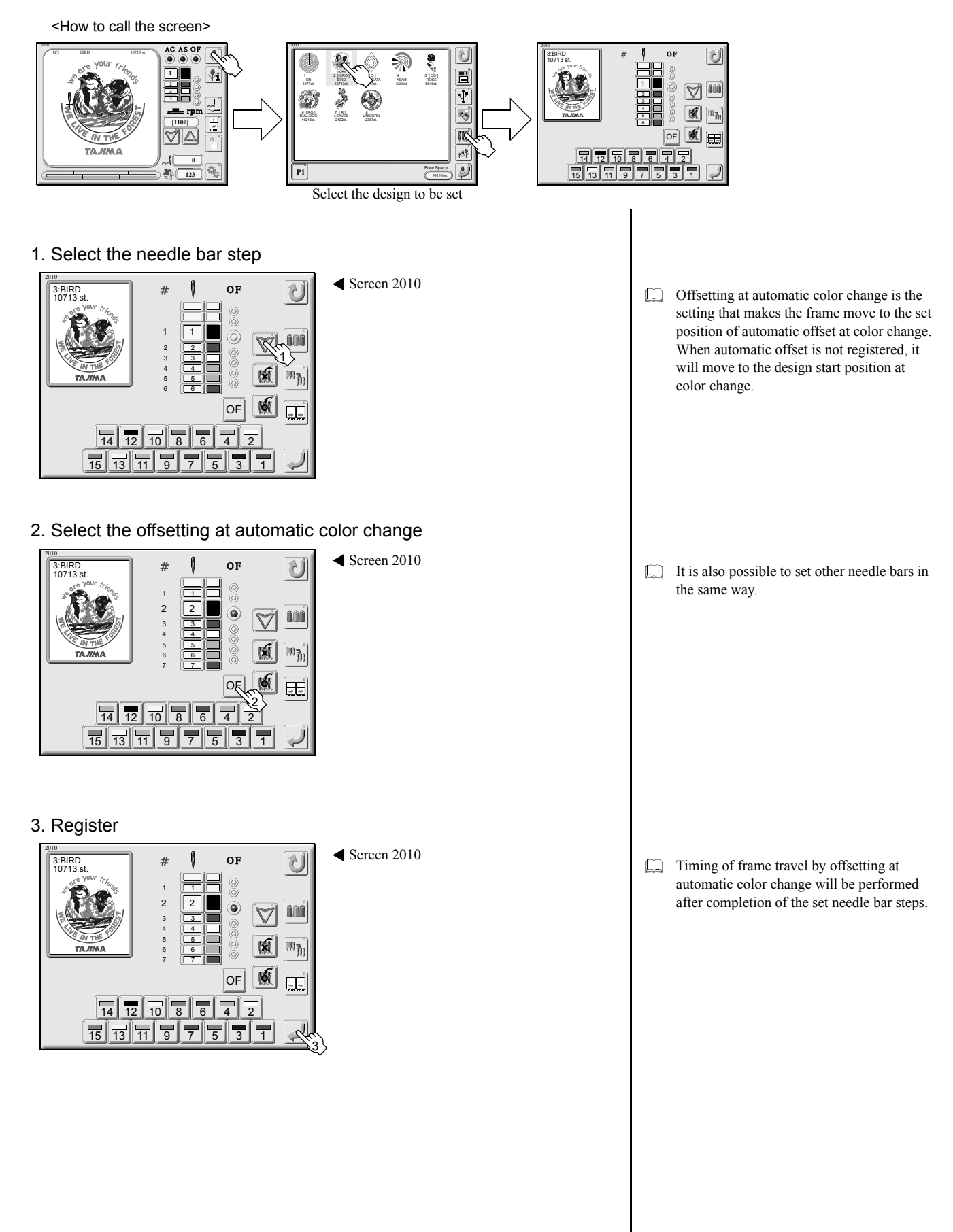

odd-numbered heads, or at all heads move down.

# 8. Head group

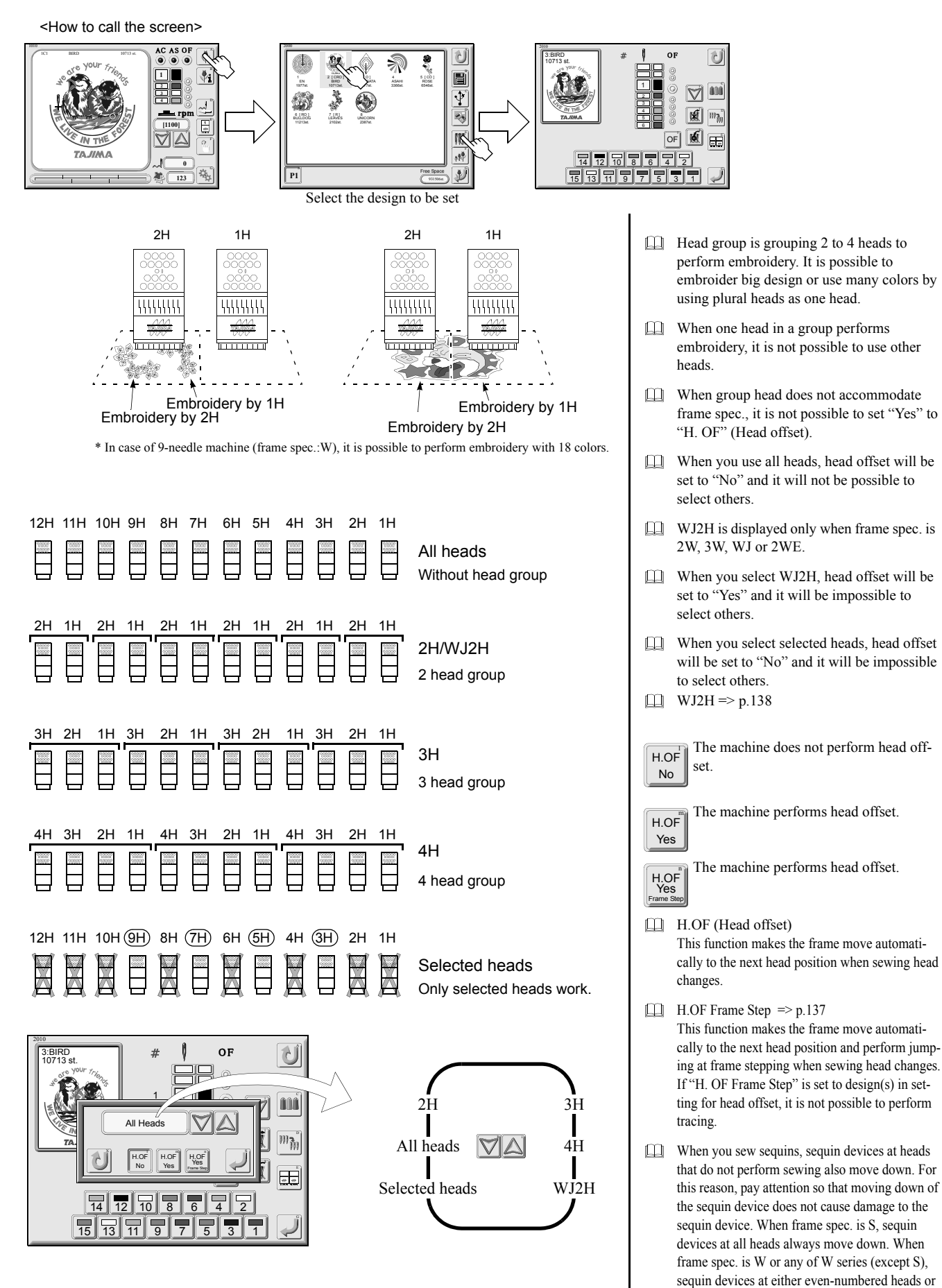

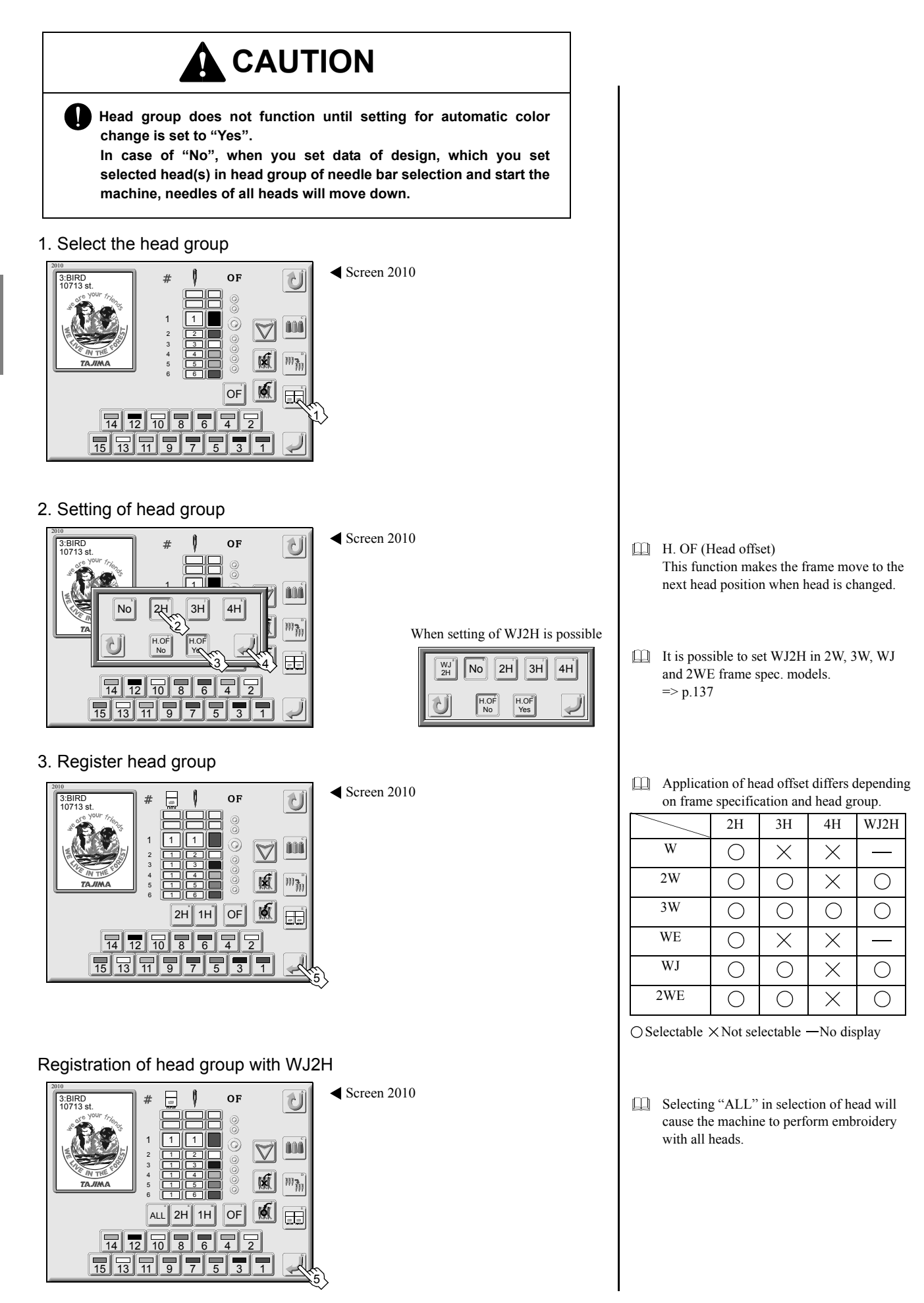

#### 9. Pattern making of the selected head

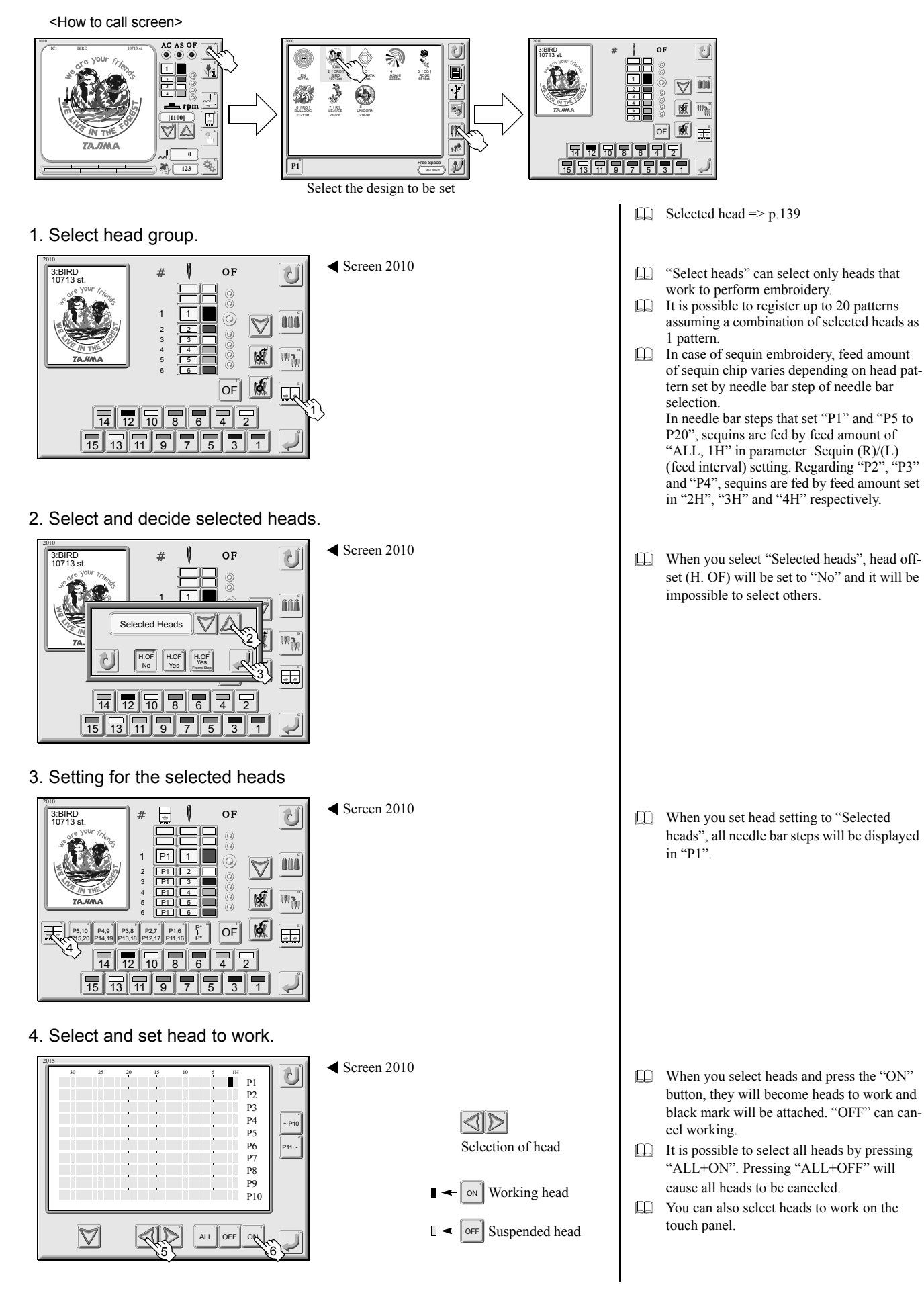

#### 5. Select pattern.

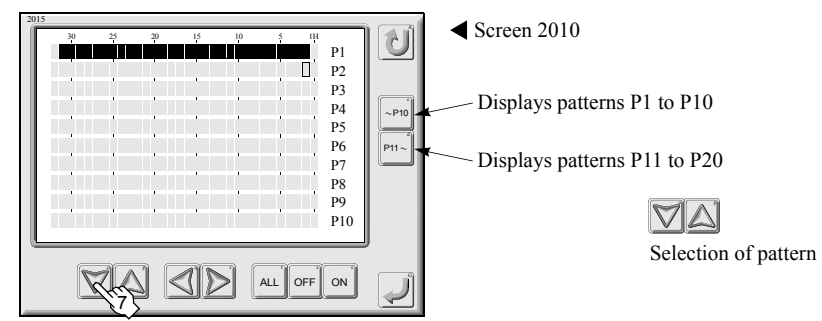

- You can make another patter by selecting the next pattern continuously. You can make up "P1 to P20" patterns.
- Only in pattern P1, all heads are set to "ON" as the default setting.

6. Registration of pattern

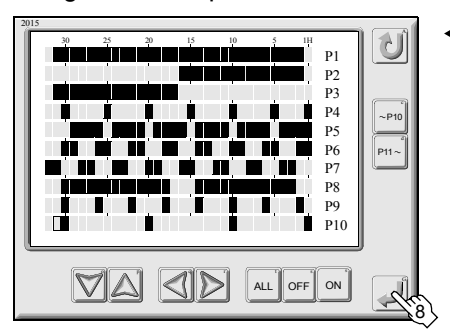

Screen 2010

Register pattern(s).After the registration, the screen will return to the screen 2010.

#### 10. Setting for the selected heads

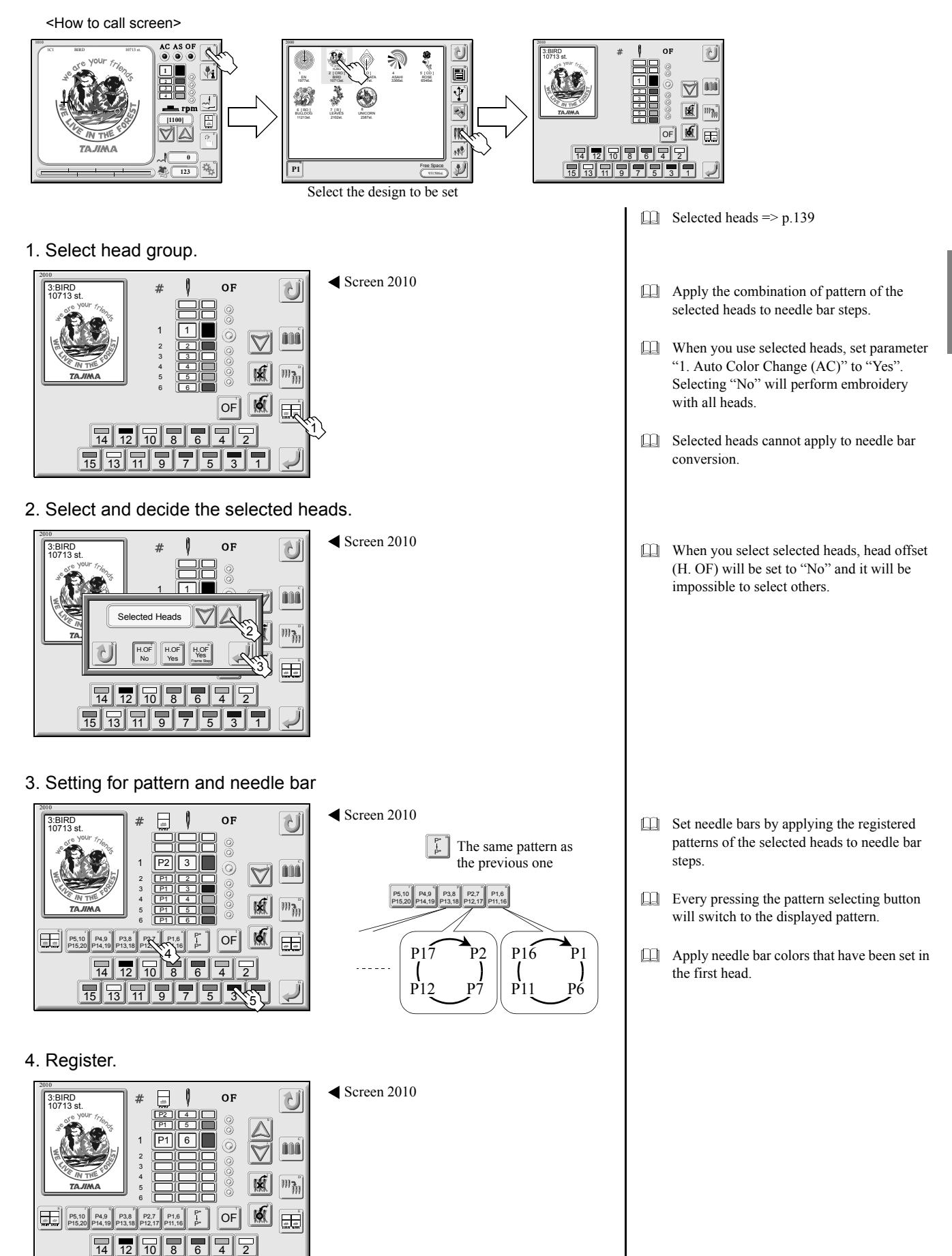

KY11

15

# 11. Needle bar change (head group)

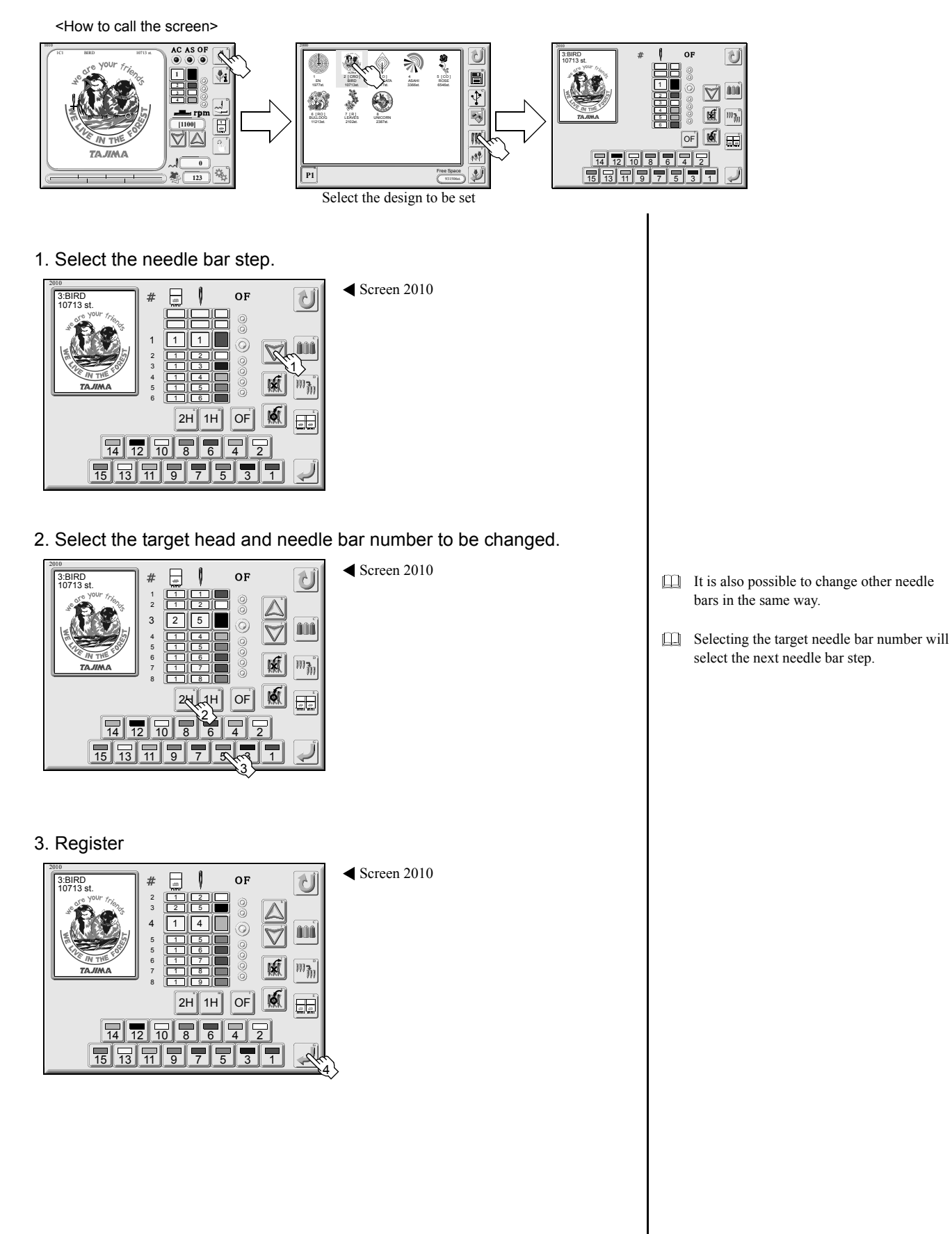

#### 12. Needle bar color (head group)

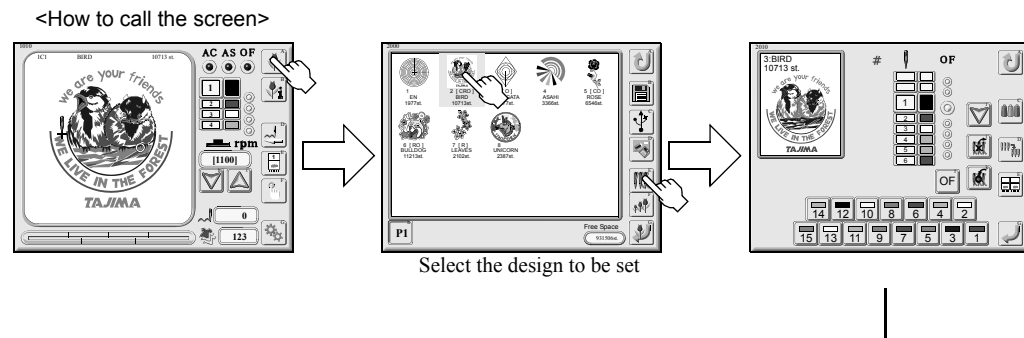

1. Select the setting of needle bar color.

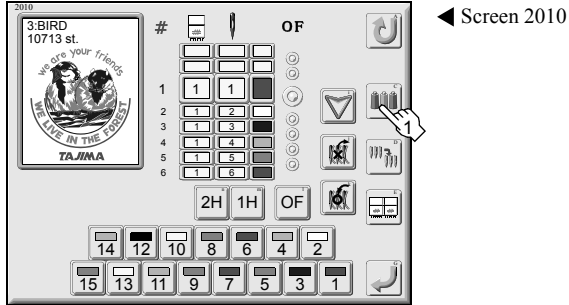

◀ Screen 7100

2. Select head, needle bar color, and needle bar number key.

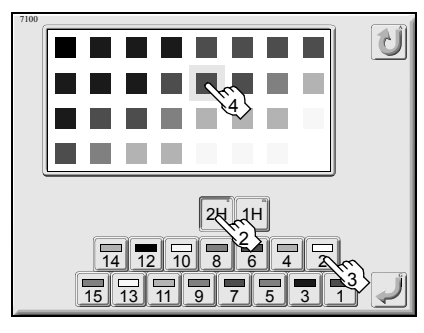

3. Register

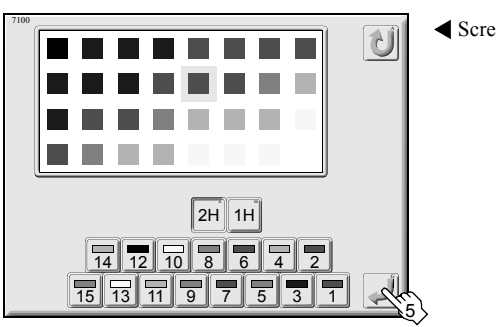

Screen 7100

It is also possible to change other needle bars in the same way. In addition, it is possible to perform setting in reversed order of needle bar color and needle bar number keys.

# 13. Deletion of needle bar step (head group)

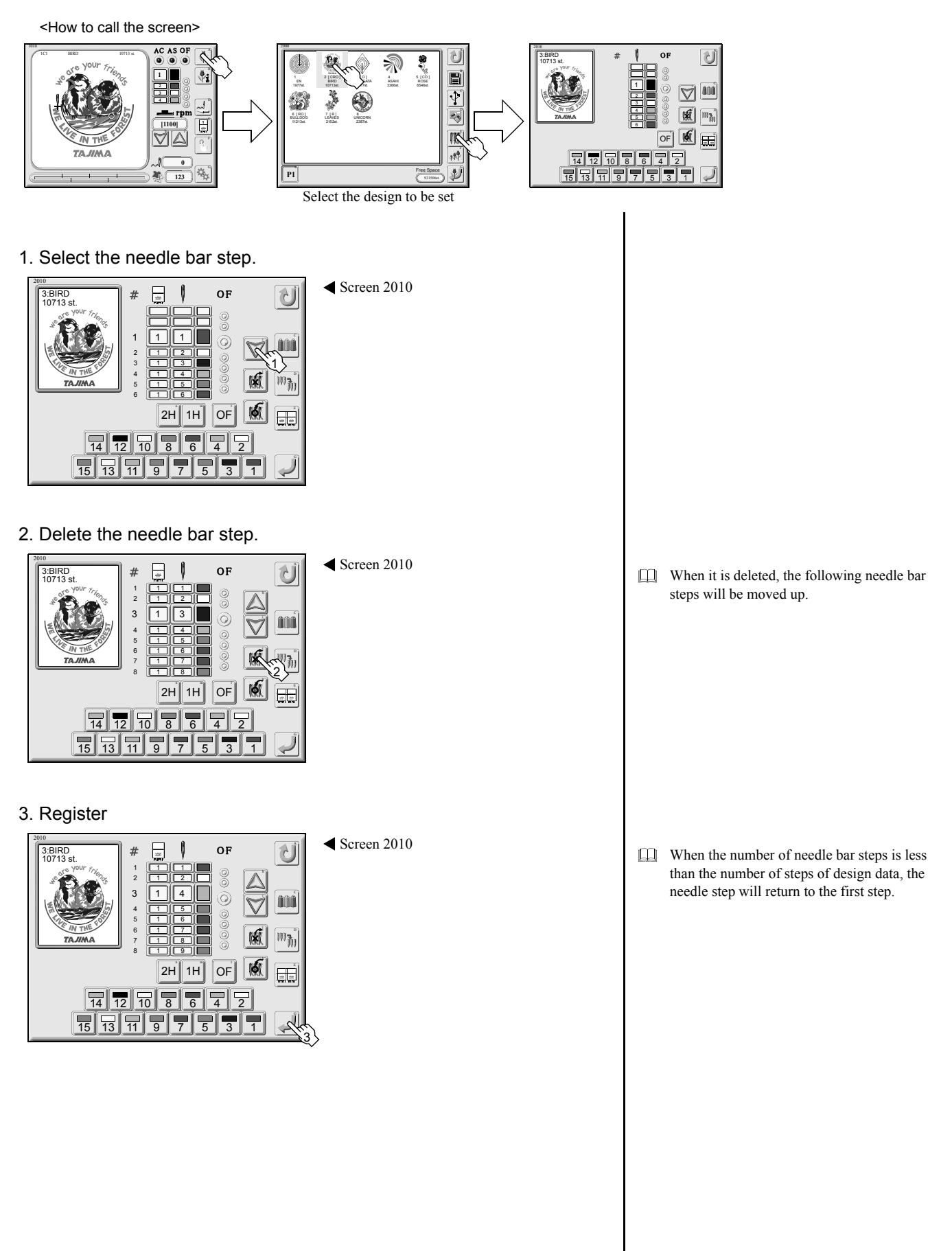

#### 14. Insertion of needle bar step (head group)

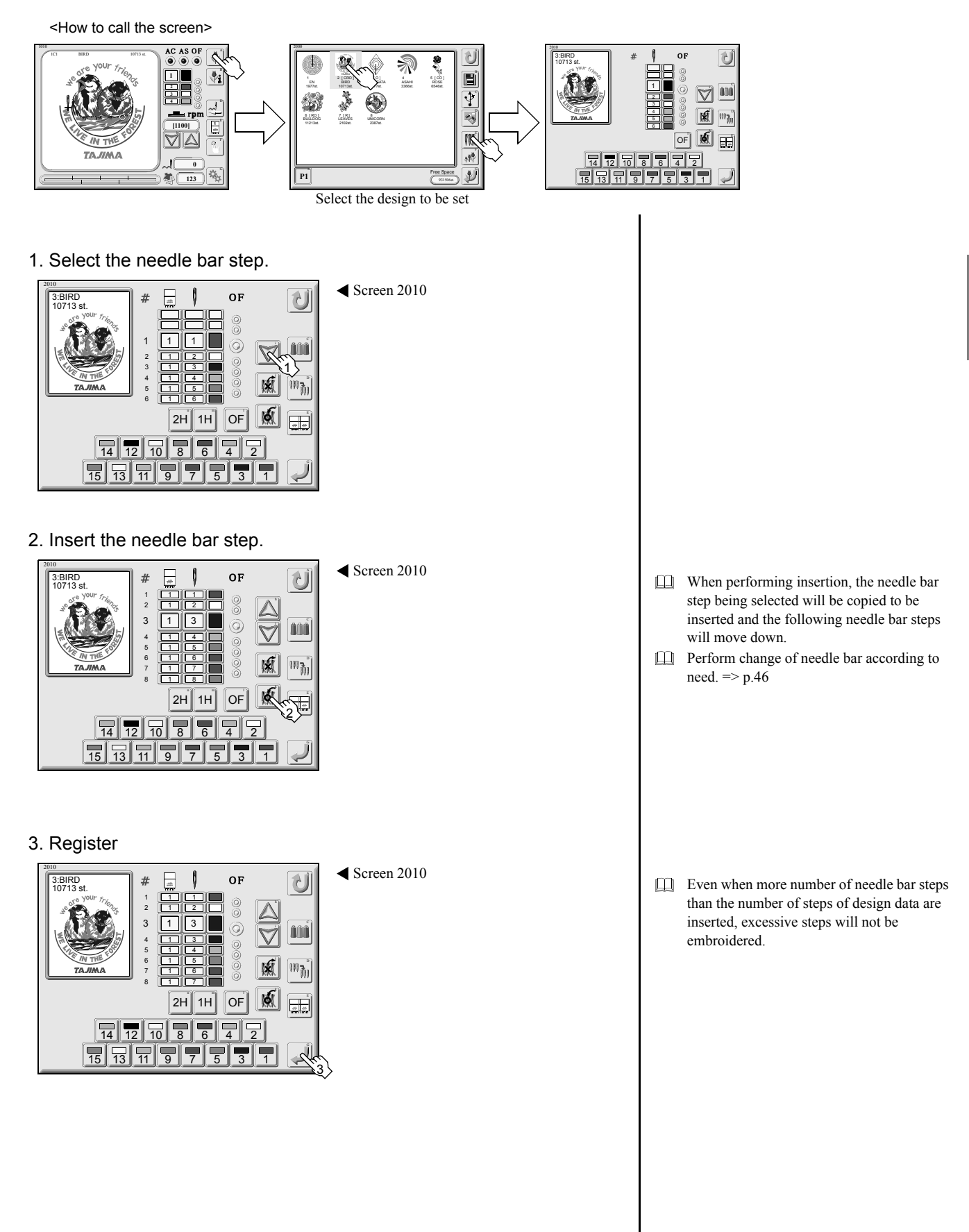

# 15. Needle bar conversion (head group)

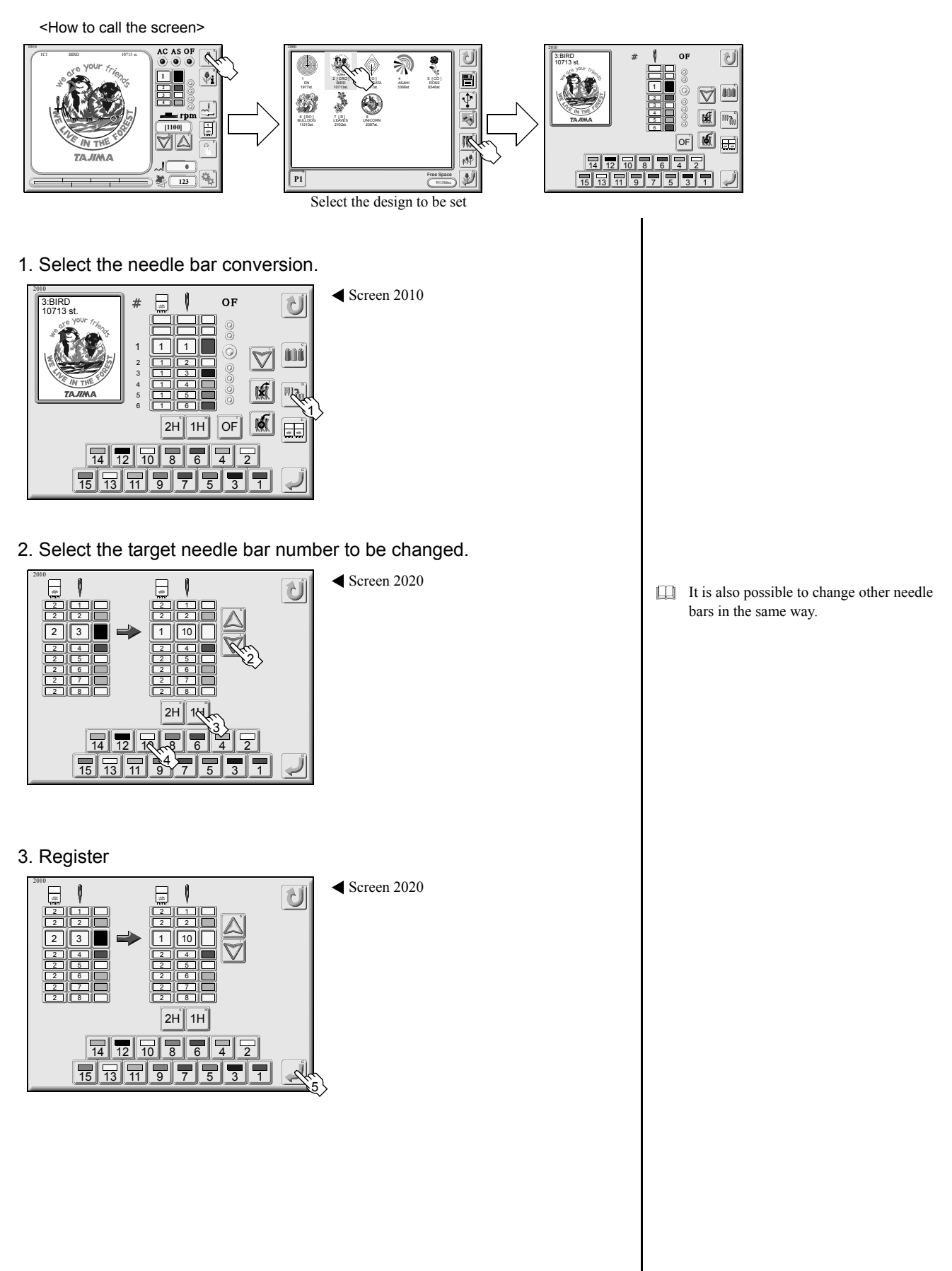

# CHAPTER 5 DATA CONVERSION

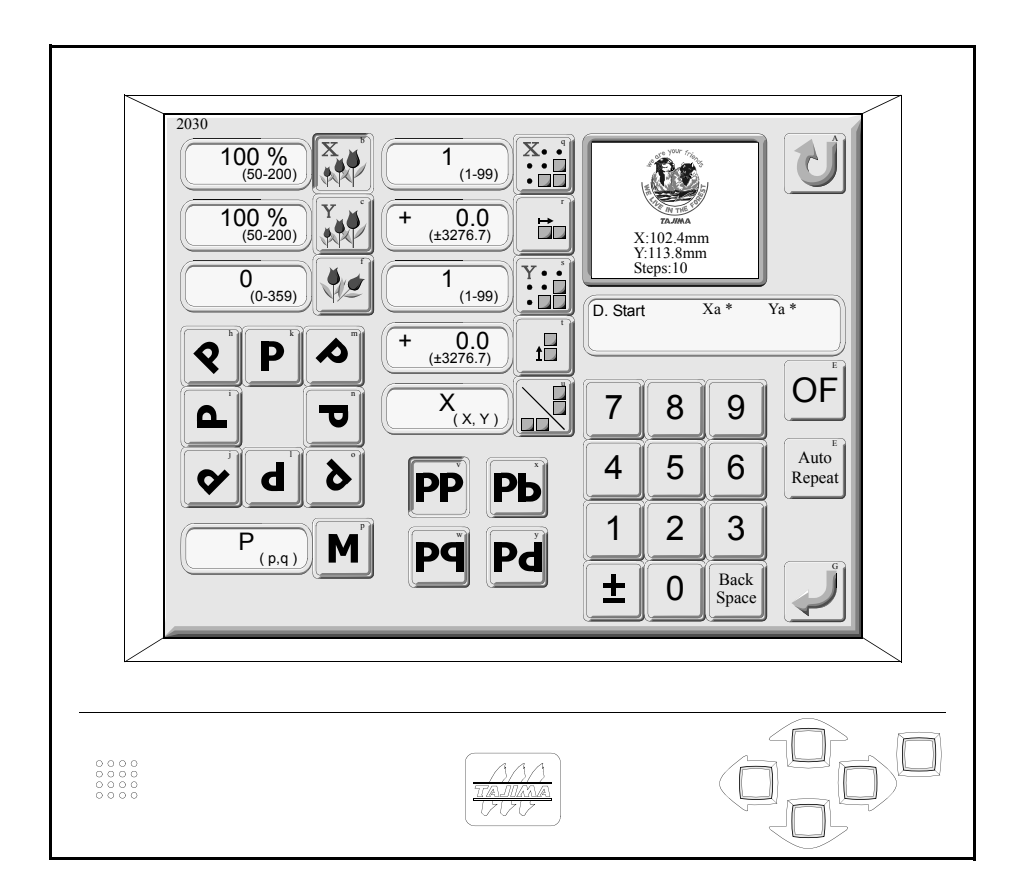

# 1. Screen 2030

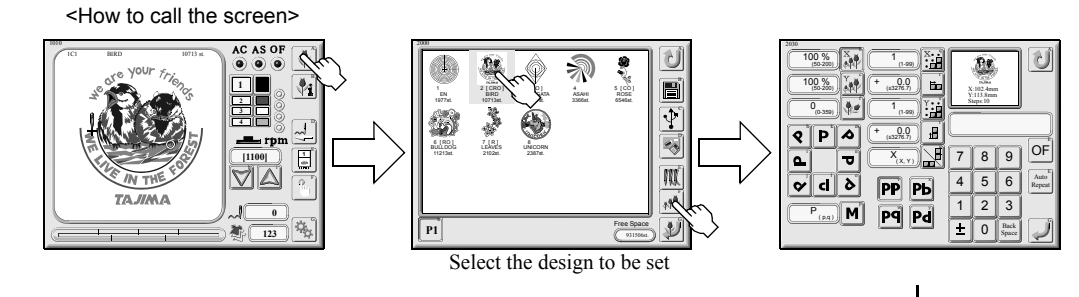

#### Data conversion screen

Arranging from rear

Set automatic repeat

E

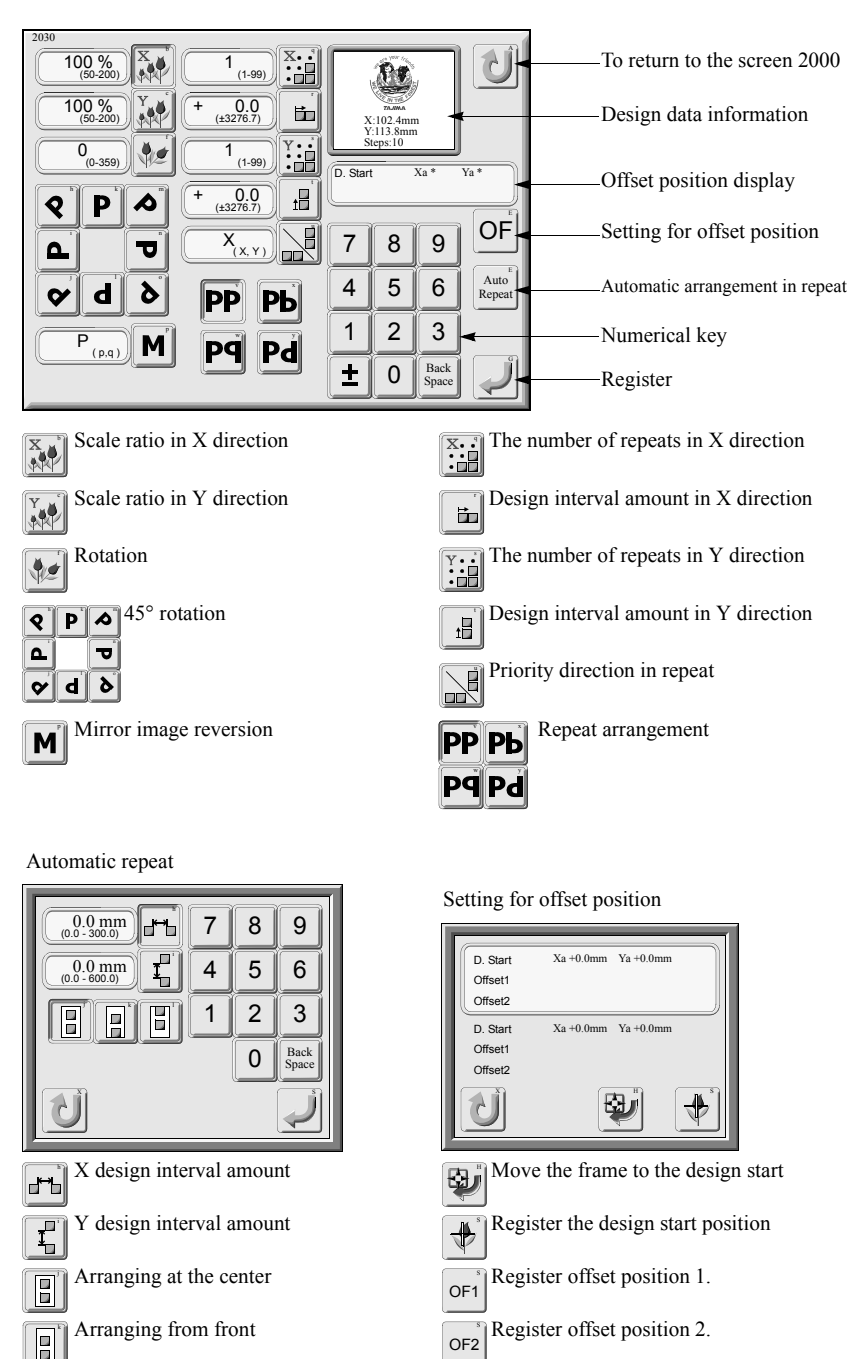

ЪĴ

Return to the previous operation by one

- Pressing the information area of design data will switch to design number, design name, and the number of stitches.
   The design data of which data is set will be displayed in red characters.
- Changing the design data of which data is set will cause the data set to be canceled.
- When an offset position is registered, a start position and an offset position of a design will be displayed.

When design scale in X direction is input,

When design scale in Y direction is input,

only the design scale in Y direction will be

same value.

changed.

design scale in Y direction will become the

# 2. Design scale up/down

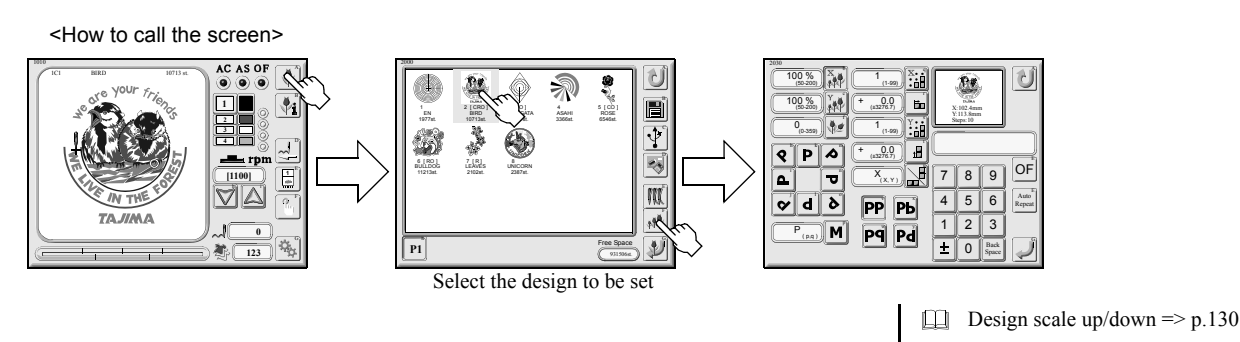

1. Change of scale ratio in X direction

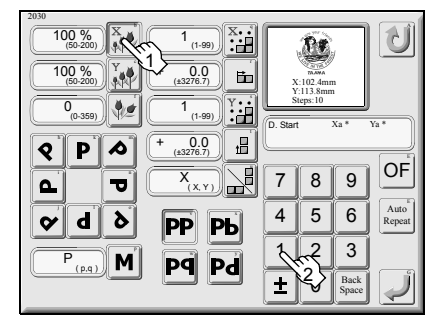

✓ Screen 2030

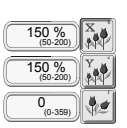

2. Change of scale ratio in Y direction

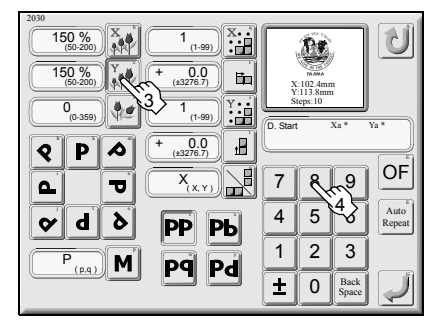

Screen 2030

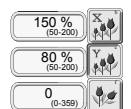

3. Register

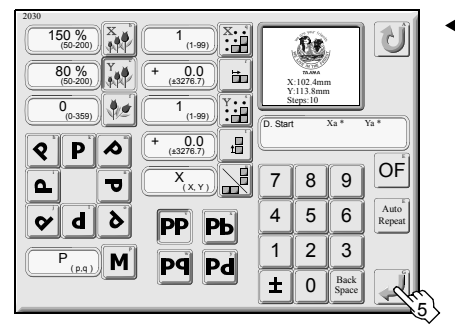

Screen 2030

# 3. Rotation/mirror image reversion

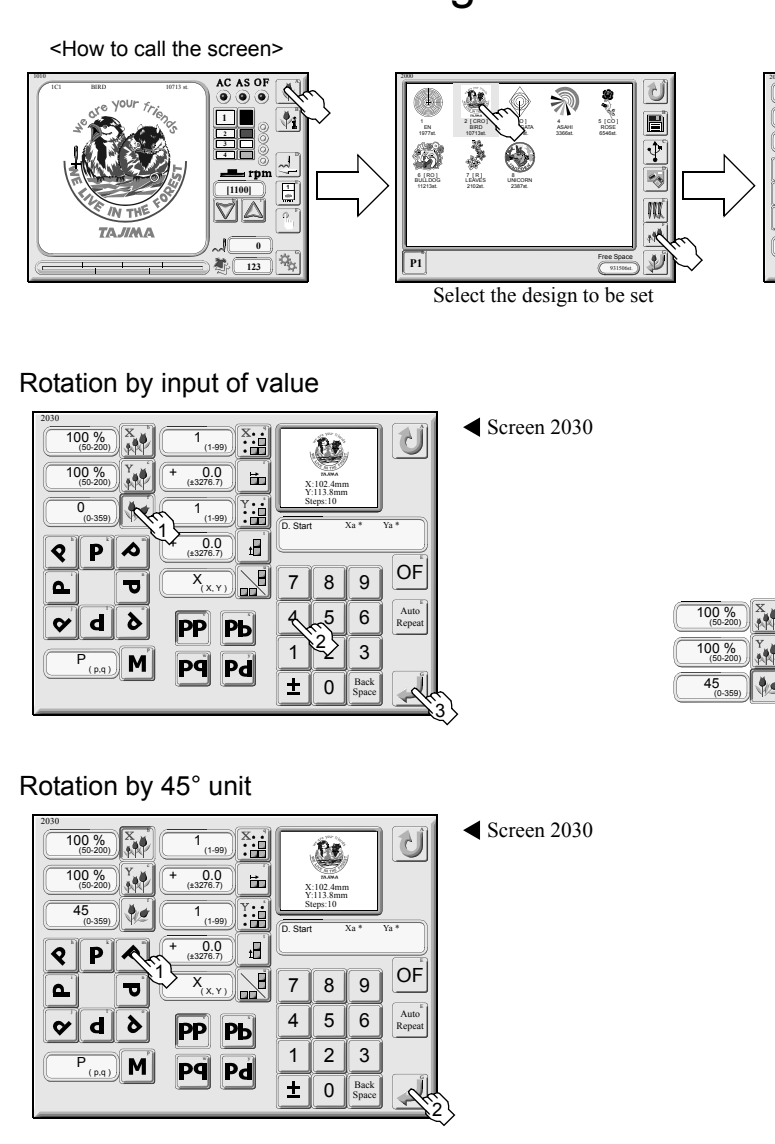

Mirror image (reversion)

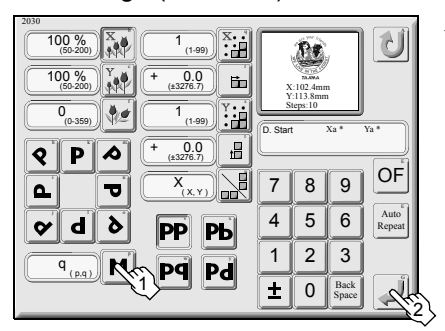

Screen 2030

100 % U ì Br 00 % 0.0 6 )<sub>(0-350)</sub> 9 P 0 H OF H 7 8 9 ٦ P 4 5 6 **⊘ d ∂** РР РЬ 1 2 3 P<sub>(pq)</sub> **M** P9 Pd ± 0 B

Rotation, Mirror image reversion => p.130

 $\square$  It is possible to input value by 1° unit.

Select the design to set in the screen 2000.

It will be switched every time the icon is pressed.

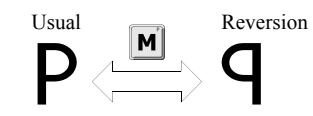

# 4. Repeat

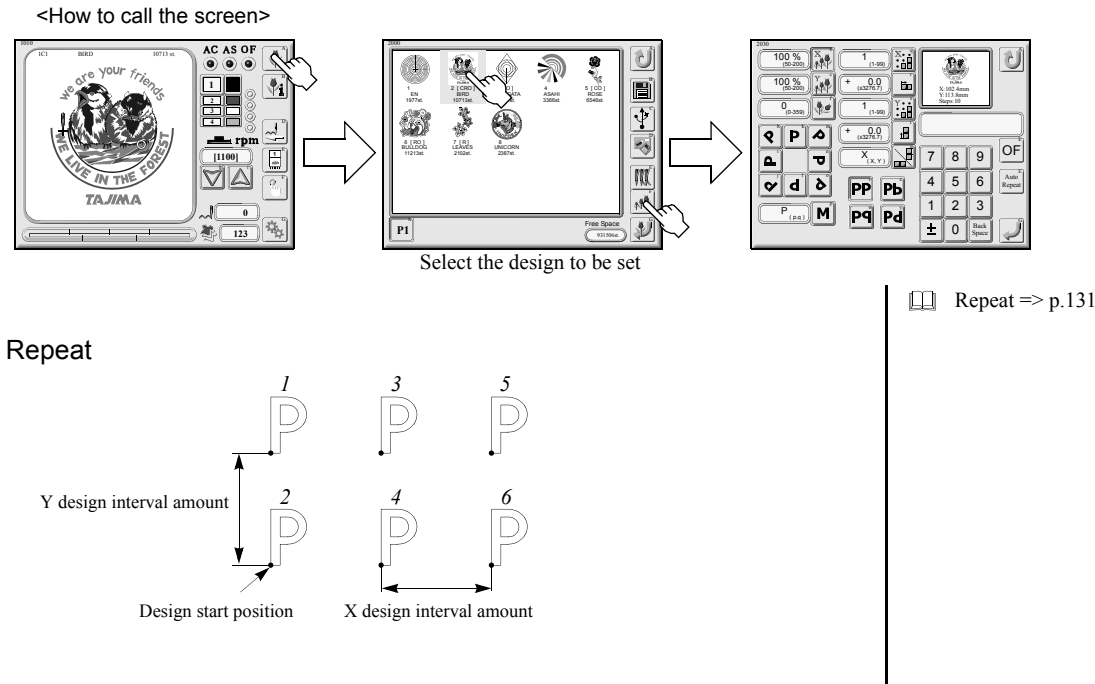

1. The number of designs to be arranged to X direction

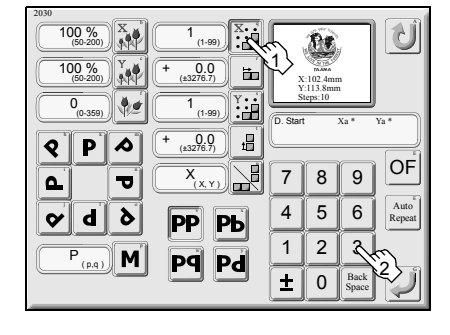

Screen 2030

#### 2. Design interval amount in X direction

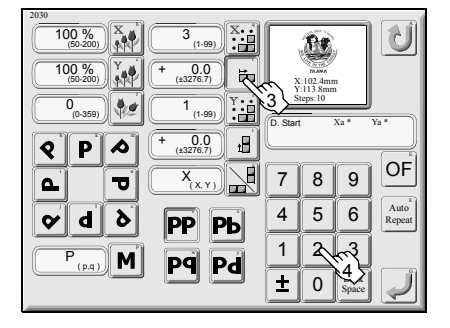

◀ Screen 2030

3. The number of designs to be arranged to Y direction

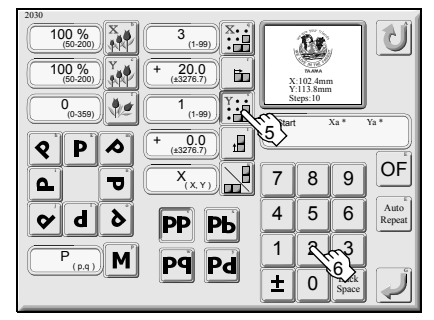

Screen 2030

KY11

 Arranging direction will be decided by the symbol of amount of design interval. Unit of design interval amount: mm

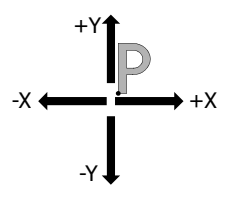

4. Design interval amount in Y direction

| 2000<br>100 %<br>100 %<br>100 %<br>100 %<br>100 %<br>100 %<br>2 Y :: 6                                                          | Kilozamm<br>Negeio                            |
|----------------------------------------------------------------------------------------------------|-----------------------------------------------|
| Q       P       +       (149)       +         Q       P       +       (32767)       +         L       T       X       +       + | D. Start Xa* Ya*                              |
| V O   P P   P P   P P                                                                                                    | 4 5 6<br>Repeat<br>1 7 3<br>± 0 Back<br>Space |

Screen 2030

#### 5. Priority direction

|                                                              | <u>)</u> |
|--------------------------------------------------------------|----------|
| 100 % Y + 20.0 = X:102 4mm<br>(60-200) Y + 20.0 = X:102 4mm  |          |
| 0(0-359) 2 (1-99)<br>0(0-359)<br>0 (1-99)<br>0 Start Xa* Ya* | 2        |
|                                                              |          |
|                                                              |          |
| <b>φ d δ PP Ph</b> 4 5 6 Auto                                | n<br>t   |
|                                                              |          |
|                                                              | ĵ        |

◀ Screen 2030

#### 6. Register

| 2009<br>100 %<br>(50 200)<br>100 %<br>(50 200)<br>0 (50 200)<br>0 |             | 1102.4ms<br>113.8ms<br>teps:10 | ∮<br>1                  |        |
|----------------------------------------------------------------------------------------------------|-------------|--------------------------------|-------------------------|--------|
|                                                                                                    | D. Star     | t<br>8                         | xa *                    |        |
| Ødð PP   P P   P P                                                                                                    | 4<br>1<br>± | 5<br>2<br>0                    | 6<br>3<br>Back<br>Space | Repeat |

Screen 2030

Every pressing the icon will switch direction of priority (X/Y).

X priority 
$$\mathbf{P}_1 \rightarrow \mathbf{P}_2 \rightarrow \mathbf{P}_3$$
  
 $\mathbf{P}_4 \rightarrow \mathbf{P}_5 \rightarrow \mathbf{P}_6$ 

Y priority  $\mathbf{P}_1$   $\mathbf{P}_3$   $\mathbf{P}_5$  $\mathbf{P}_2$   $\mathbf{P}_4$   $\mathbf{P}_6$ 

## 5. Repeat (Converted arrangement)

# <How to call the screen>

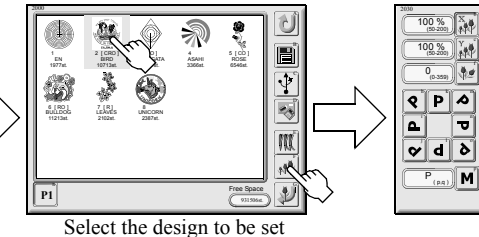

◀ Screen 2030

#### **PP**No conversion

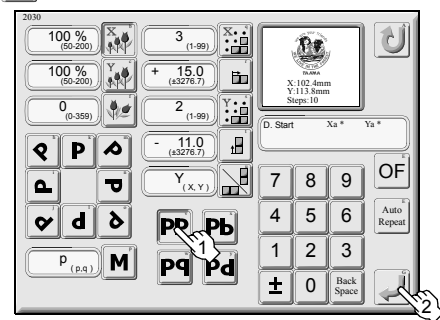

#### PbX-axis mirror

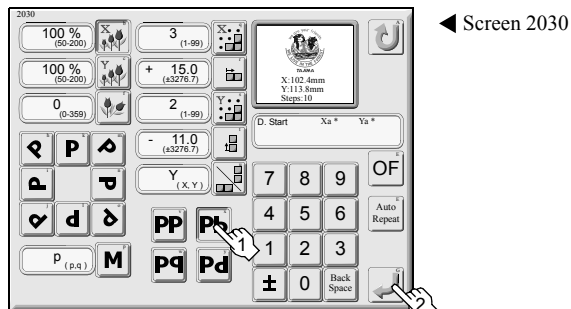

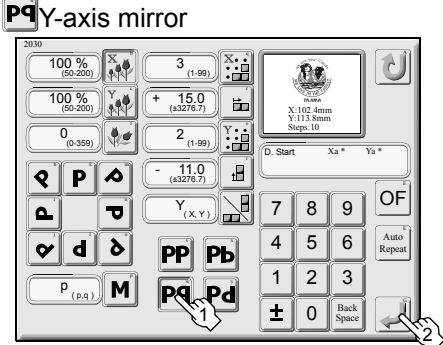

#### Pd 180° rotation

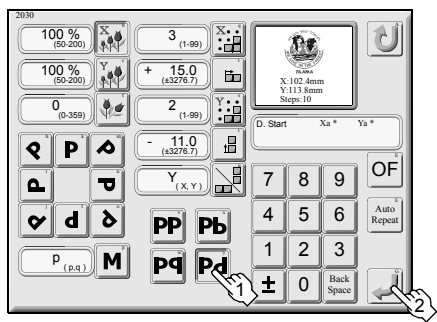

Screen 2030

Screen 2030

#### 100 % X Û (1-99) X. 20 (1-30) (±32757) 1 (1-52) (±32757) 100 % (50-200) 0 (0-359) 0.0 8 P 4 X<sub>(X,Y)</sub> 789 OF 4 5 6 1 2 3 Auto Repea & q \$ РР РЬ P<sub>(pq)</sub> M Pq Pd ± 0 Back Space

Converted arrangement => p.131Set "repeat".

3 times to X, 2 times to Y, Y priority

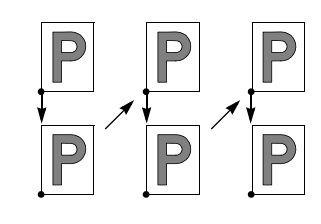

3 times to X, 2 times to Y, Y priority

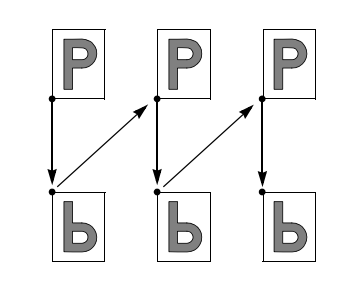

3 times to X, 2 times to Y, Y priority

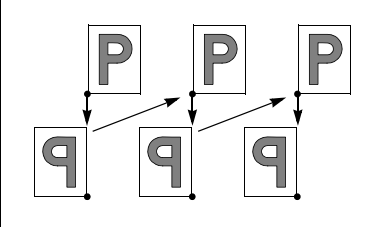

3 times to X, 2 times to Y, Y priority

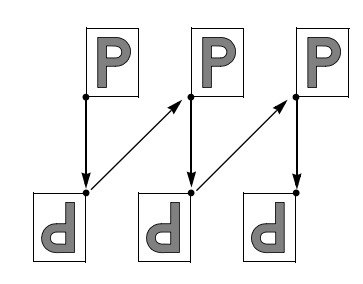

# 6. Repeat (Automatic arrangement)

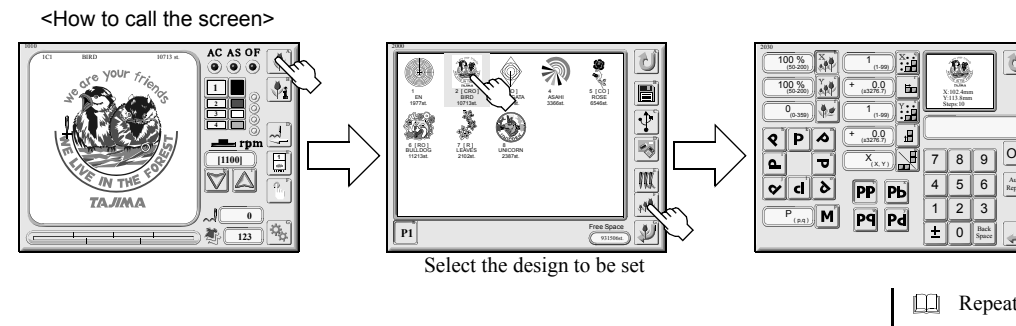

Pop-up window for automatic arrangement in repeat

| interval of design in X direction |   | 0.0 mm     | 7 | 8 | 9             |               |
|-----------------------------------|---|------------|---|---|---------------|---------------|
| interval of design in Y direction |   | 0.0 mm     | 4 | 5 | 6             | Numerical key |
| Center arrangement                |   |            | 1 | 2 | 3             |               |
| Arranging from front              |   |            |   | 0 | Back<br>Space |               |
| Arranging from rear               | _ | <u>A</u> Î |   |   |               | -             |
| Previous state                    | / |            |   |   |               | Execute       |

#### 1. Select the automatic arrangement in repeat.

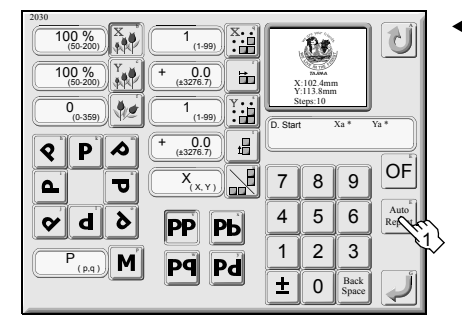

Screen 2030

2. Input an interval in X direction.

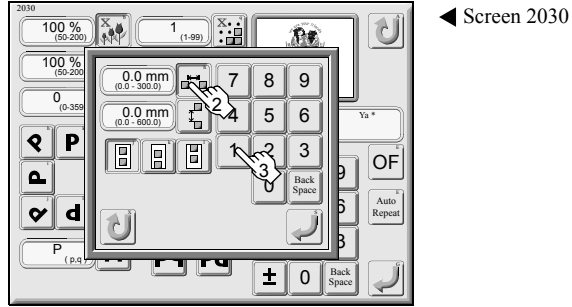

3. Input an interval in Y direction.

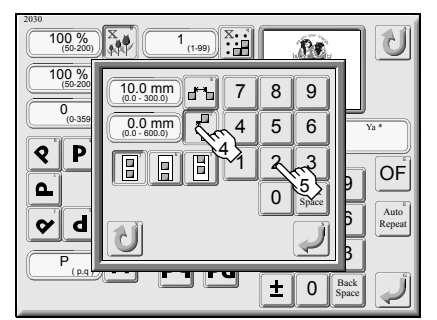

Screen 2030

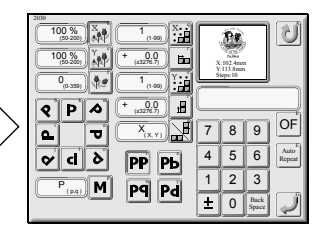

□ Repeat => p.131

Automatic arrangement in repeat When setting X and Y design intervals and selecting and executing arranging method, design will be arranged as much as possible in the embroidery space.

#### 4. Select arrangement mode.

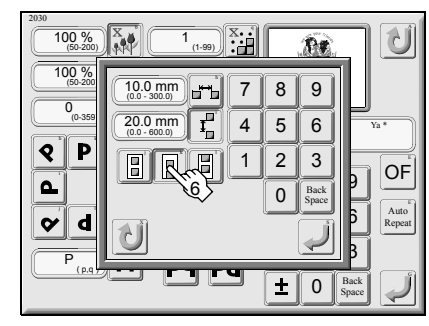

◀ Screen 2030

#### 5. Decide the setting value.

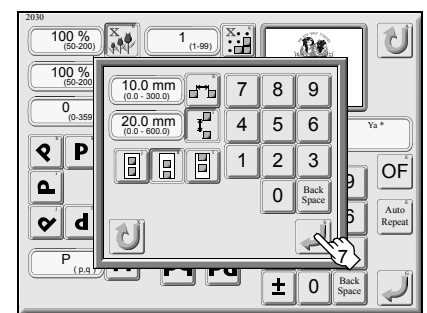

Screen 2030

#### 6. Register

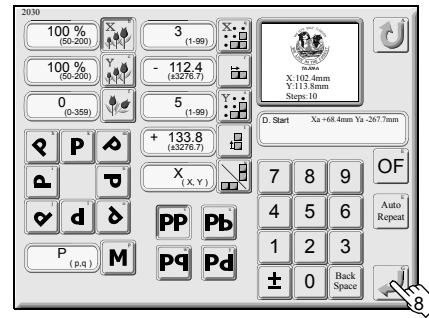

◀ Screen 2030

The number of repeats in XY, design interval, and design start position will be input automatically.

# 7. Offset screen

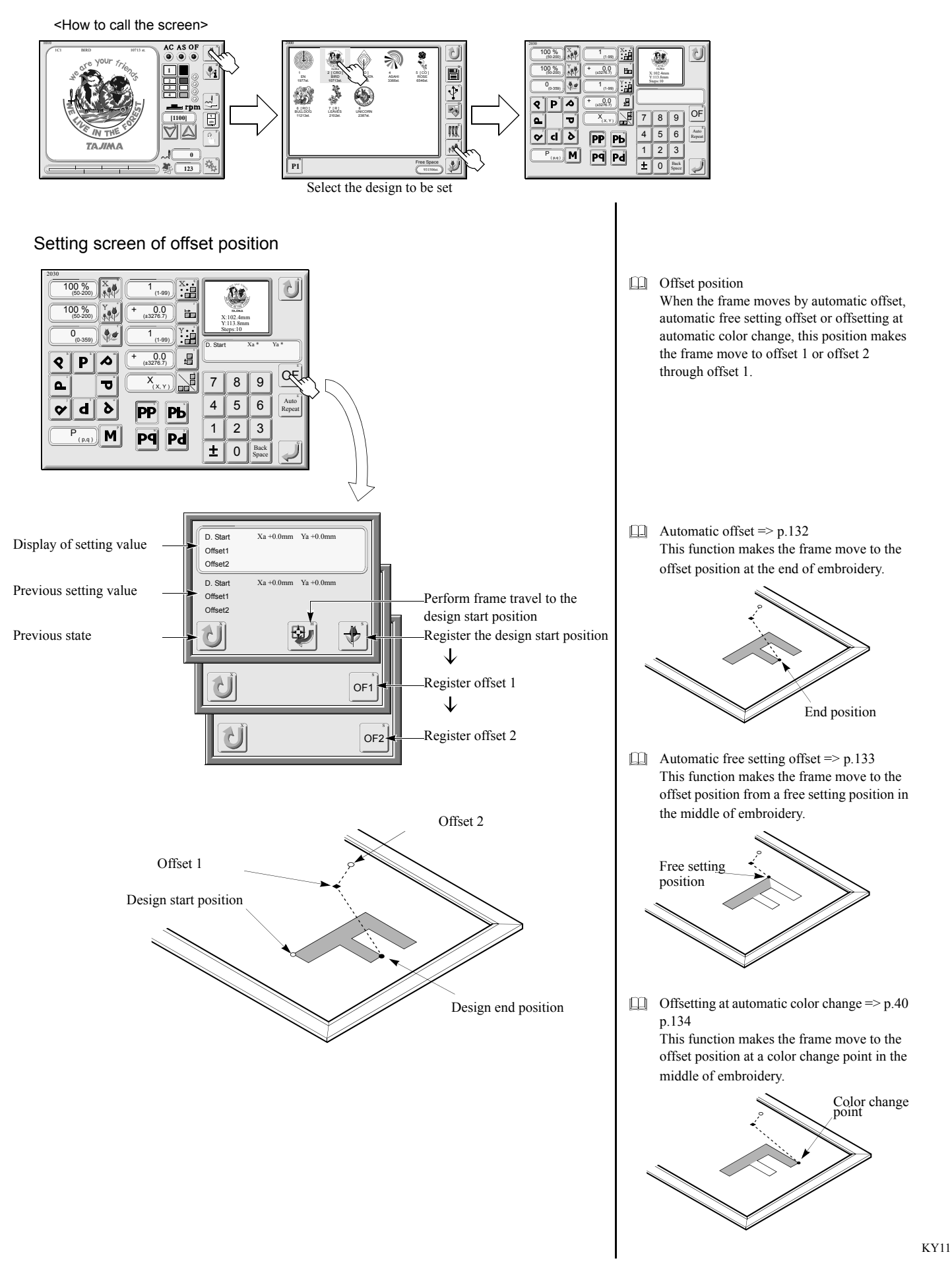

# 8. Setting for offset position

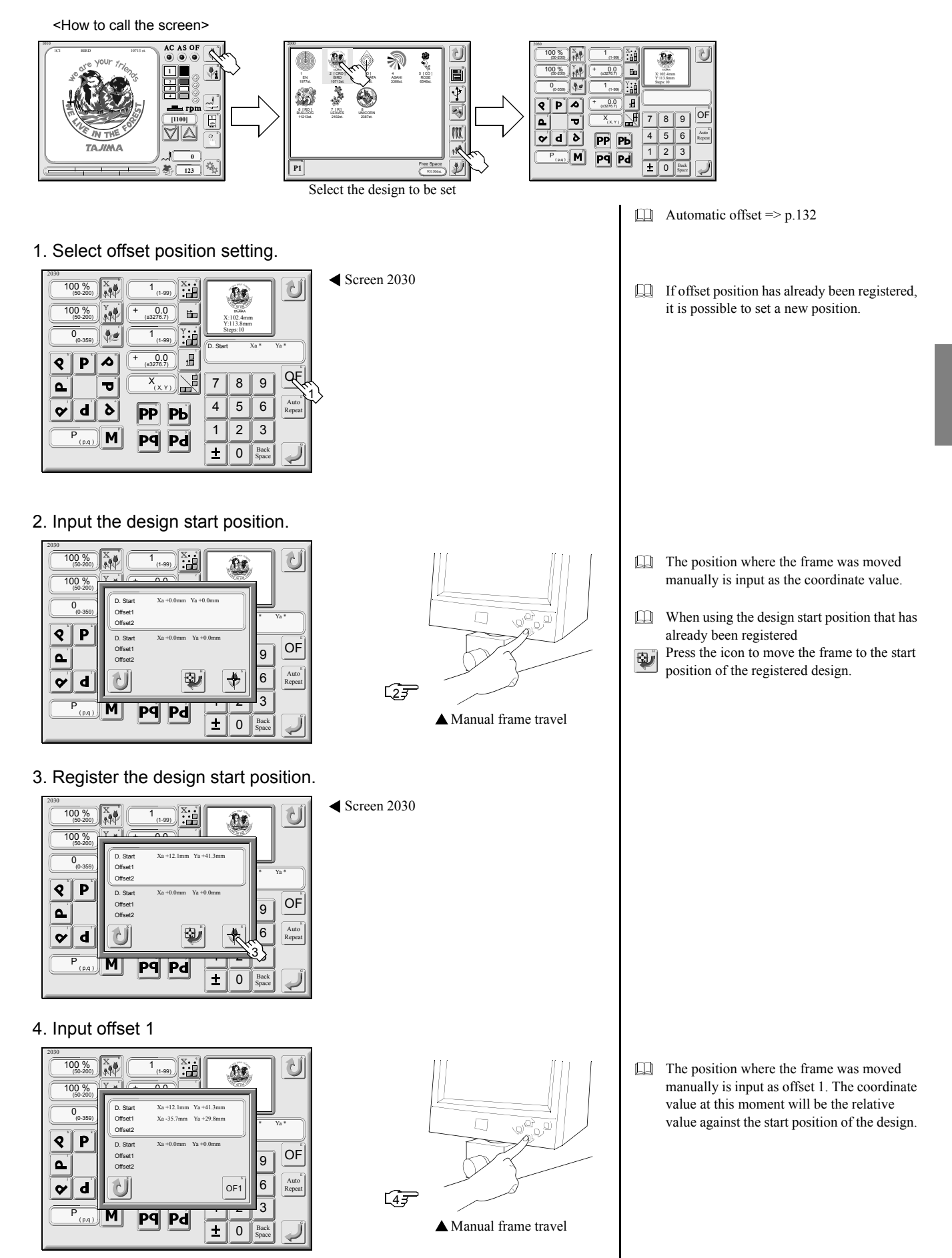

#### 5. Register offset 1

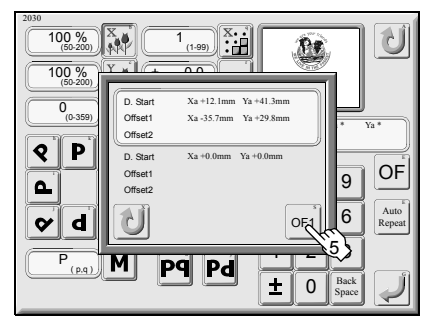

#### 6. Input offset 2

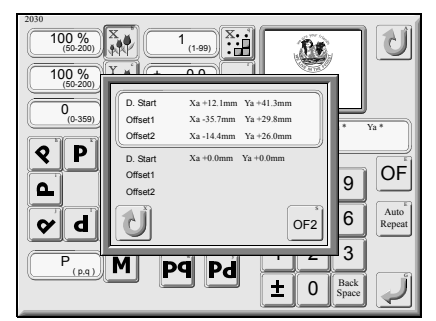

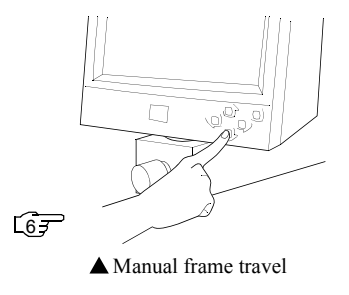

✓ Screen 2030

Definish setting with offset 1 only, do not move the frame and press "OF2" as it is.

#### 7. Register offset 2

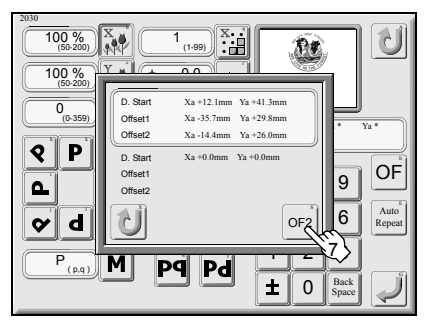

#### 8. Register the offset position.

| 200<br>100 %<br>100 %<br>100                                                                                                    |                     | 102 4mi<br>113.8mr<br>teps:10 | ,<br>¥<br>n   |                        |   |
|----------------------------------------------------------------------------------------------------|---------------------|-------------------------------|---------------|------------------------|---|
| $\begin{array}{c} (0.559) & (1.69) \\ \hline \\ (0.558) & (1.69) \\ \hline \\ (0.576.1) \\ \hline \\ (0.576.1) \\ \hline \\ \\ (0.576.1) \\ \hline \\ \\ \hline \\ (0.576.1) \\ \hline \\ \hline \\ (0.576.1) \\ \hline \\ \\ (0.576.1) \\ \hline \\ \\ (0.576.1) \\ \hline \\ \\ \hline \\ \\ (0.576.1) \\ \hline \\ \\ \hline \\ \\ \\ \hline \\ \\ \hline \\ \\ \hline \\ \\ \\ \hline \\ \\ \hline \\ \\ \hline \\ \\ \hline \\ \\ \hline \\ \\ \\ \hline \\ \\ \hline \\ \\ \\ \hline \\ \\ \hline \\ \\ \hline \\ \\ \hline \\ \\ \hline \\ \\ \hline \\ \\ \hline \\ \\ \hline \\ \\ \\ \hline \\ \\ \hline \\ \\ \hline \\ \\ \hline \\ \\ \hline \\ \\ \hline \\ \\ \hline \\ \\ \hline \\ \\ \\ \hline \\ \\ \hline \\ \\ \\ \\ \hline \\ \\ \hline \\ \\ \\ \hline \\$ | D. Start<br>Offset2 | Xa<br>Xa<br>8                 | +12.1mm       | Ya+41.3mm<br>Ya+26.0mm |   |
| ¢dò pp pь                                                                                                    | 4                   | 5                             | 6             | Auto<br>Repeat         |   |
|                                                                                                    | 1                   | 2                             | 3             |                        |   |
|                                                                                                    | ±                   | 0                             | Back<br>Space |                        | 8 |

- To perform automatic thread trimming during frame travel in offset, set the parameter "21. ATH" to "Yes". ATH => p.115
- To cancel offset position, set only start position of design and press "OF1" without performing frame travel.

Û

OF

Auto Repeat

20

7 8 9

4 5 6 1 2 3 ± 0 Back Space

Ľie

ıB

# 9. Cancellation of offset position

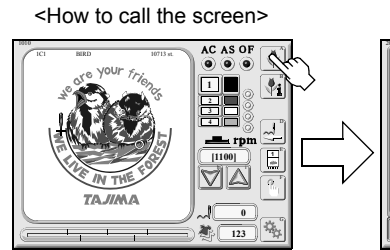

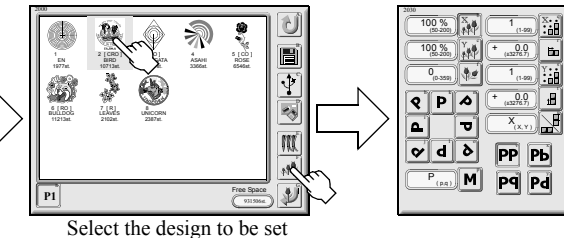

Screen 2030

#### 1. Select offset position setting.

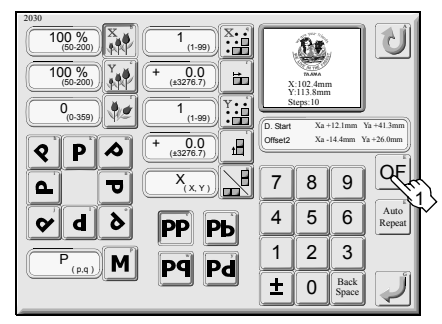

2. Move the frame to start position of design.

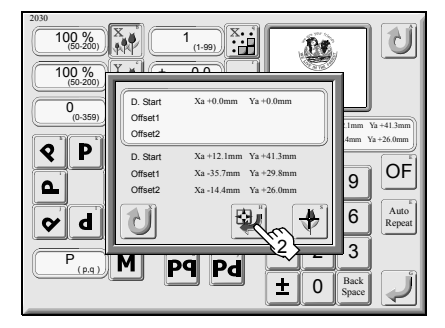

3. Register the design start position.

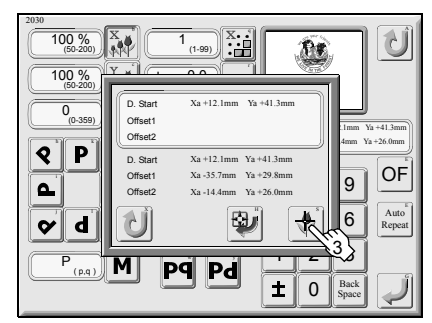

4. Register offset 1 as it is.

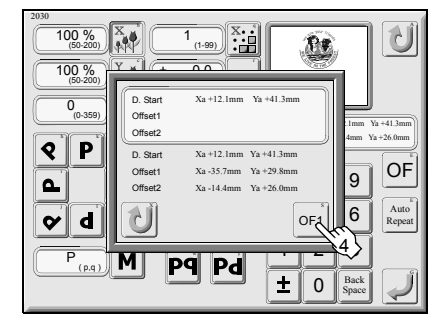

Screen 2030

When moving the frame manually, start position of design will be changed.

Registering "OF1" without frame travel as it is will cancel the offset position.
# CHAPTER 6 DESIGN DATA EDIT

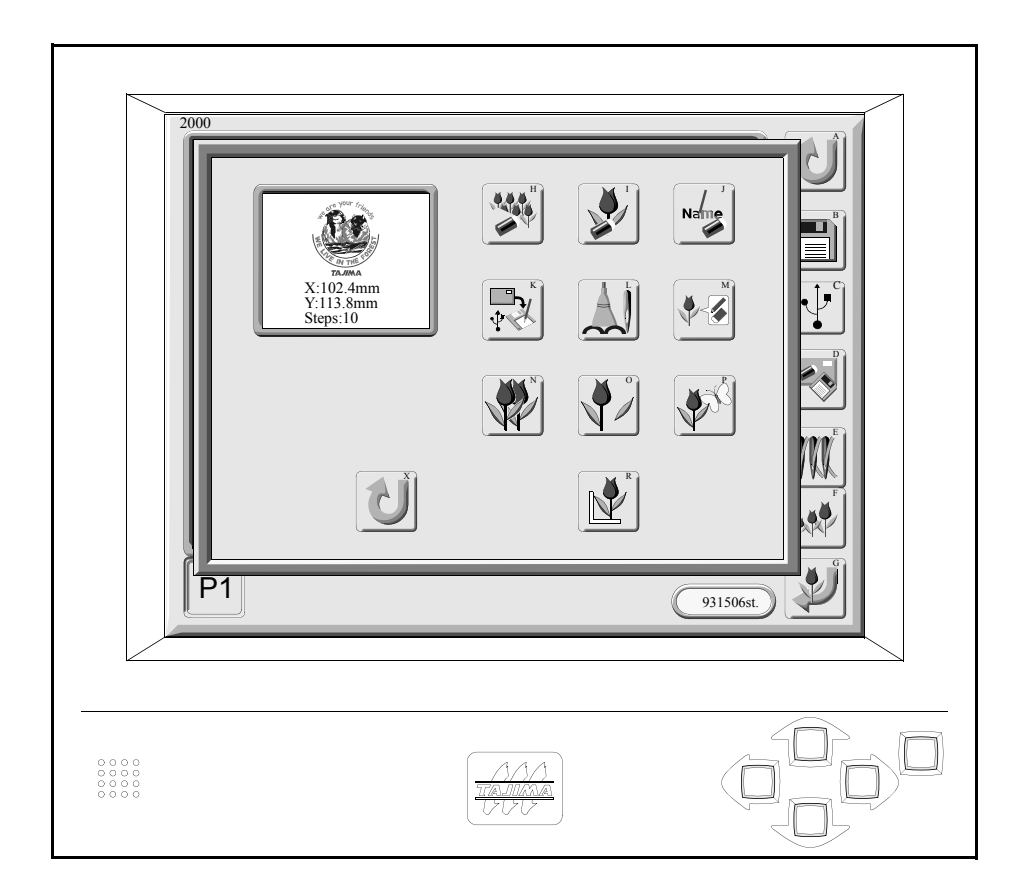

### 1. Design data edit screen

<How to call the screen>

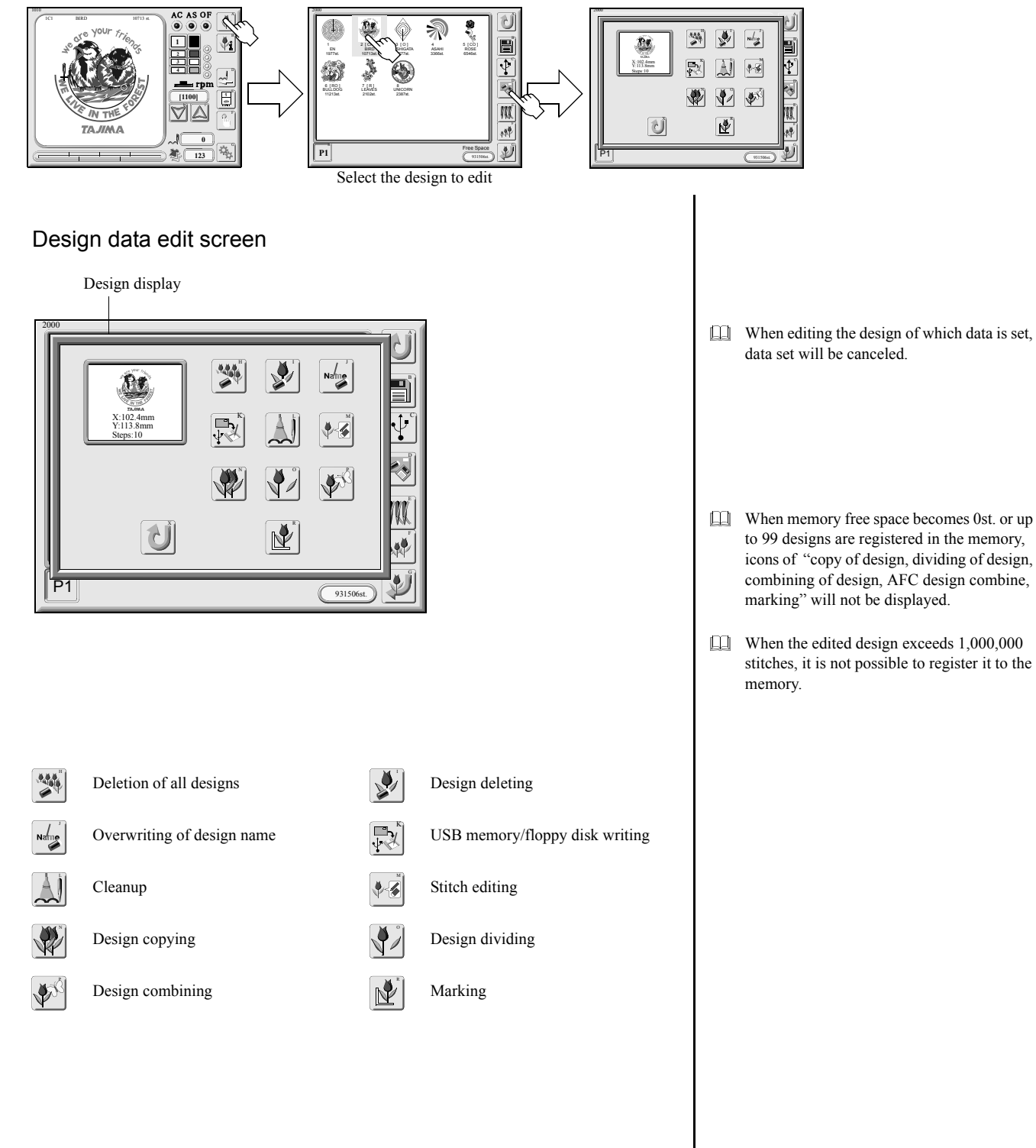

### 2. Delete all designs.

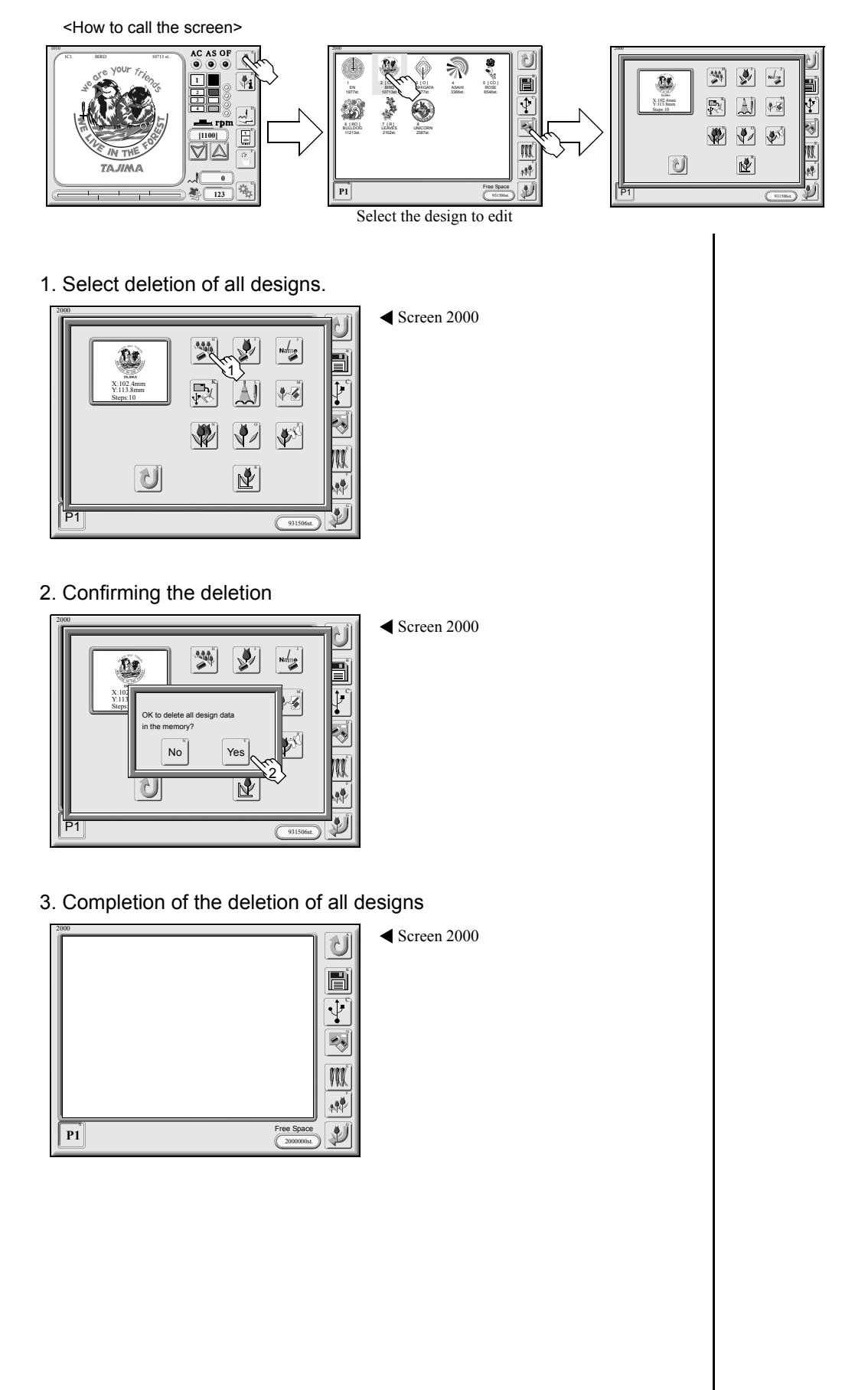

### 3. Deletion of design

<How to call the screen>

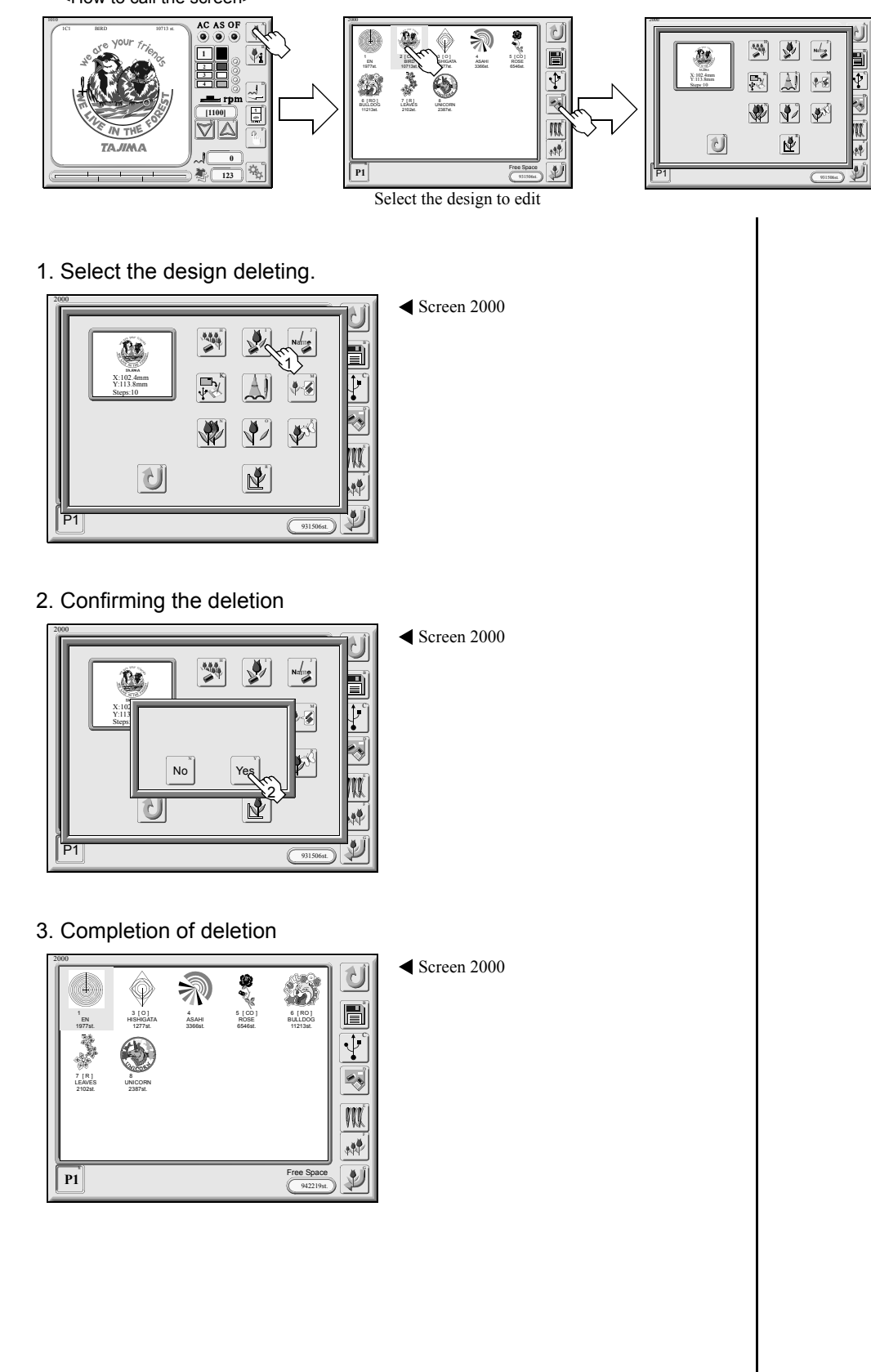

### 4. Overwriting of design name

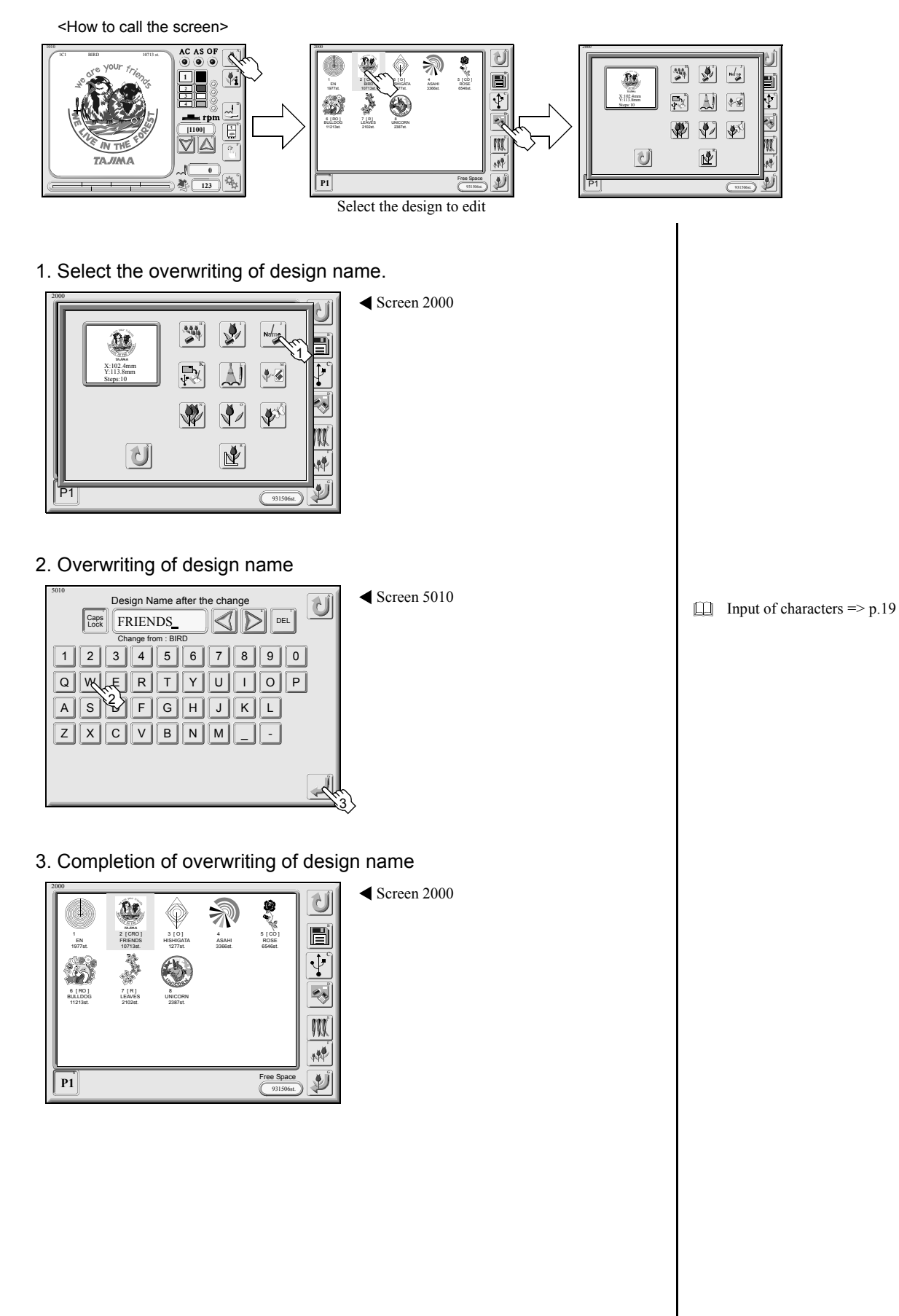

### 5. USB memory writing (saving)

<How to call screen>

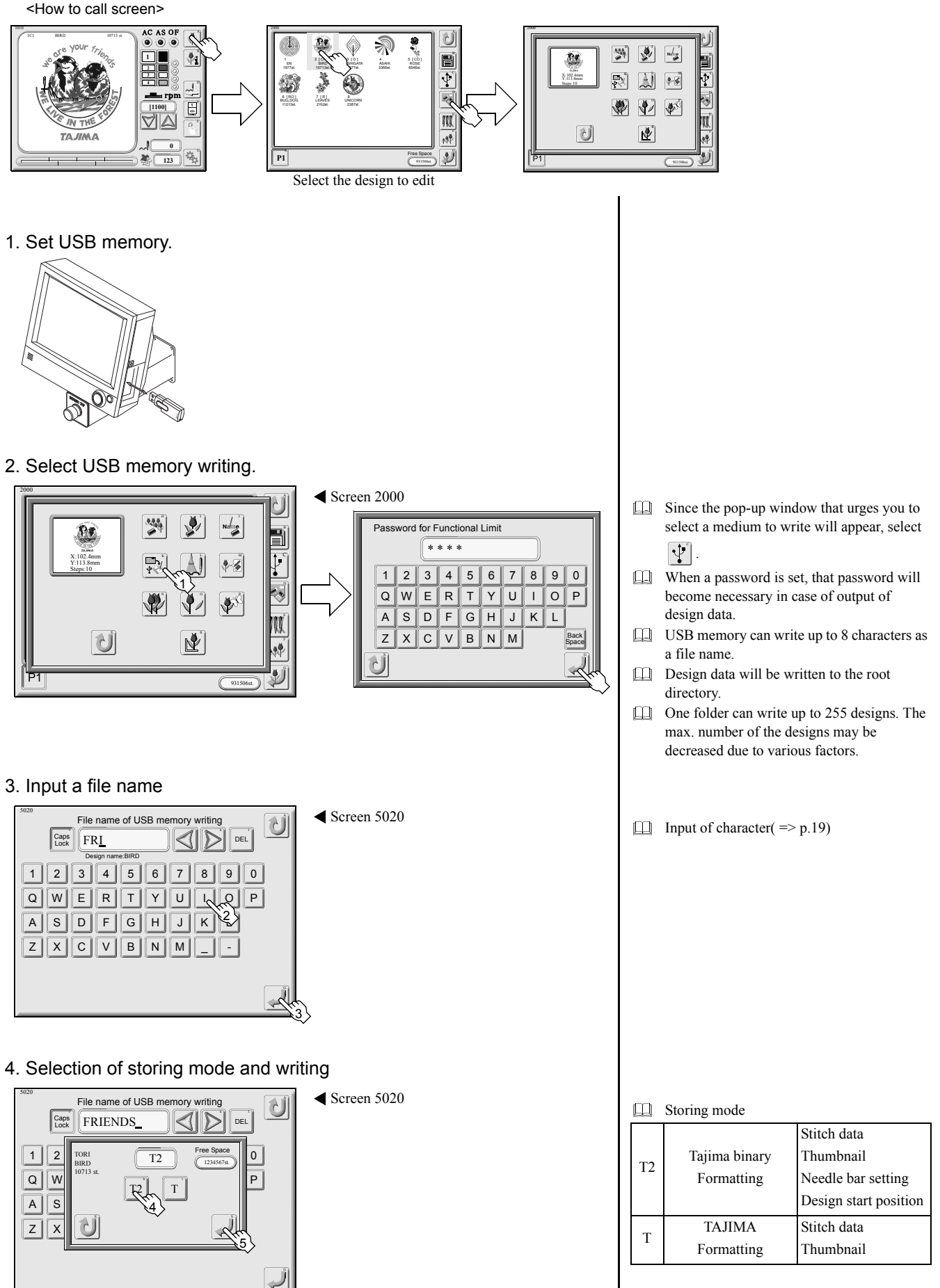

### 6. Floppy disk writing

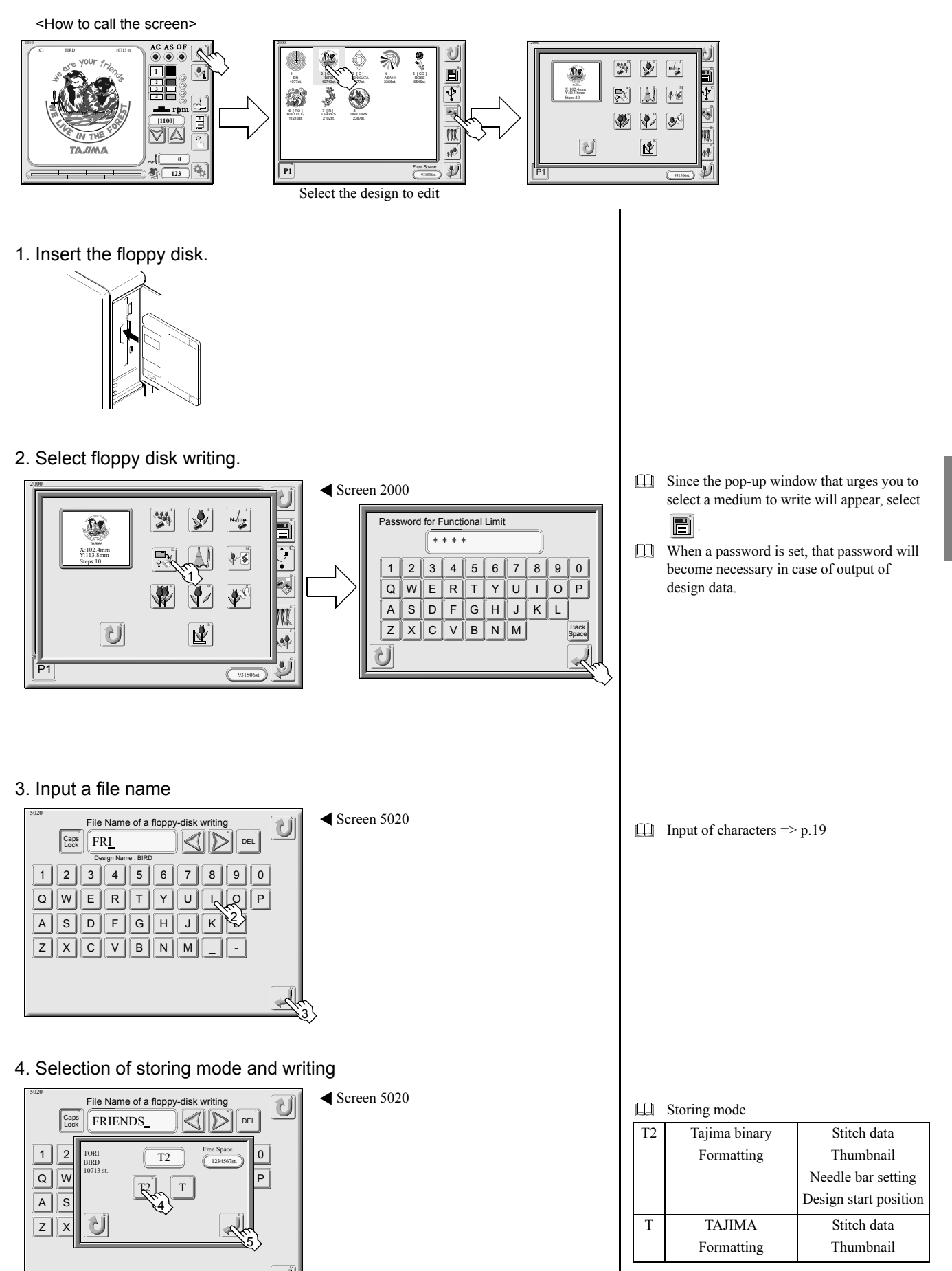

### 7. Cleanup

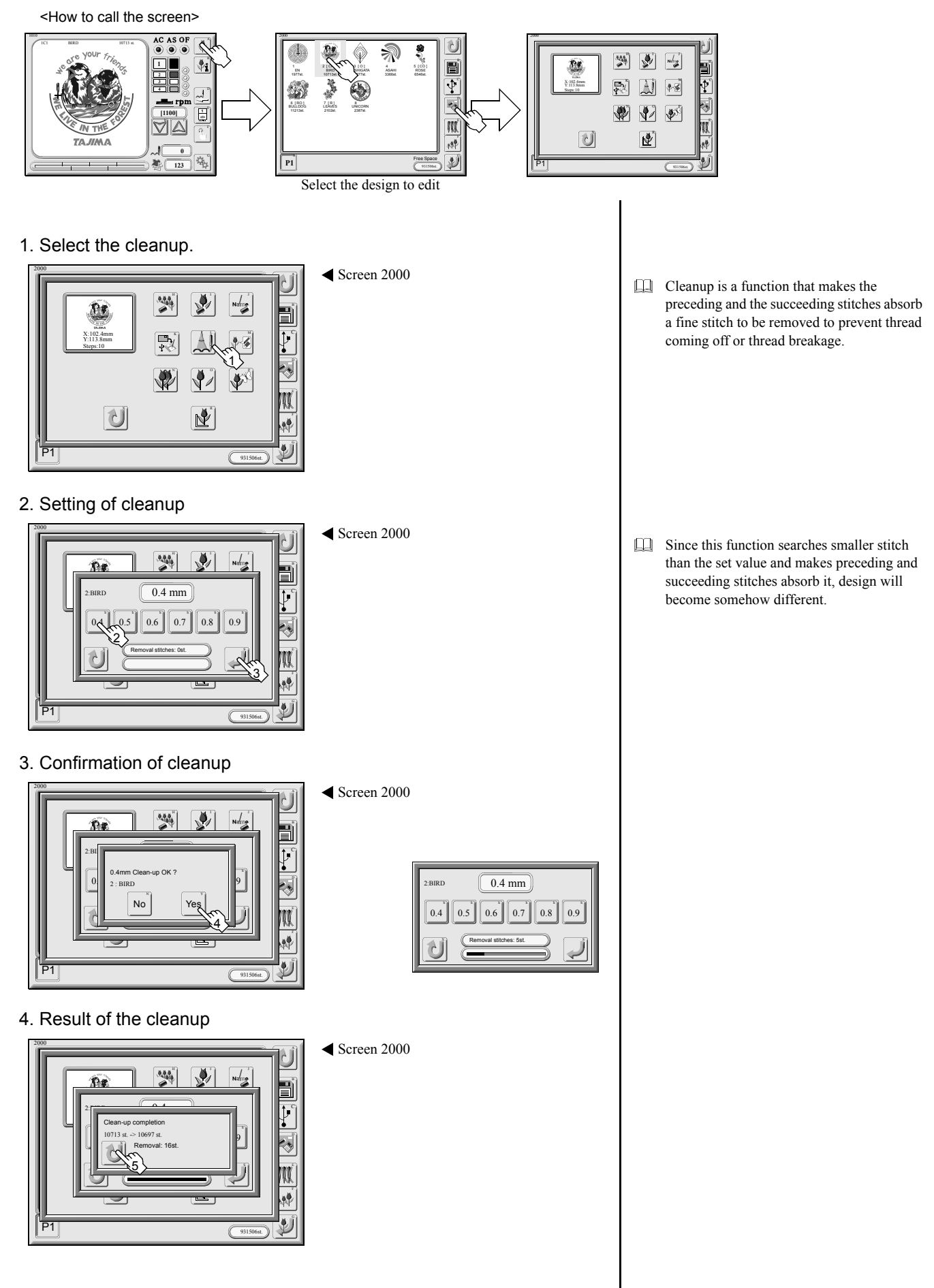

### 8. Stitch editing screen

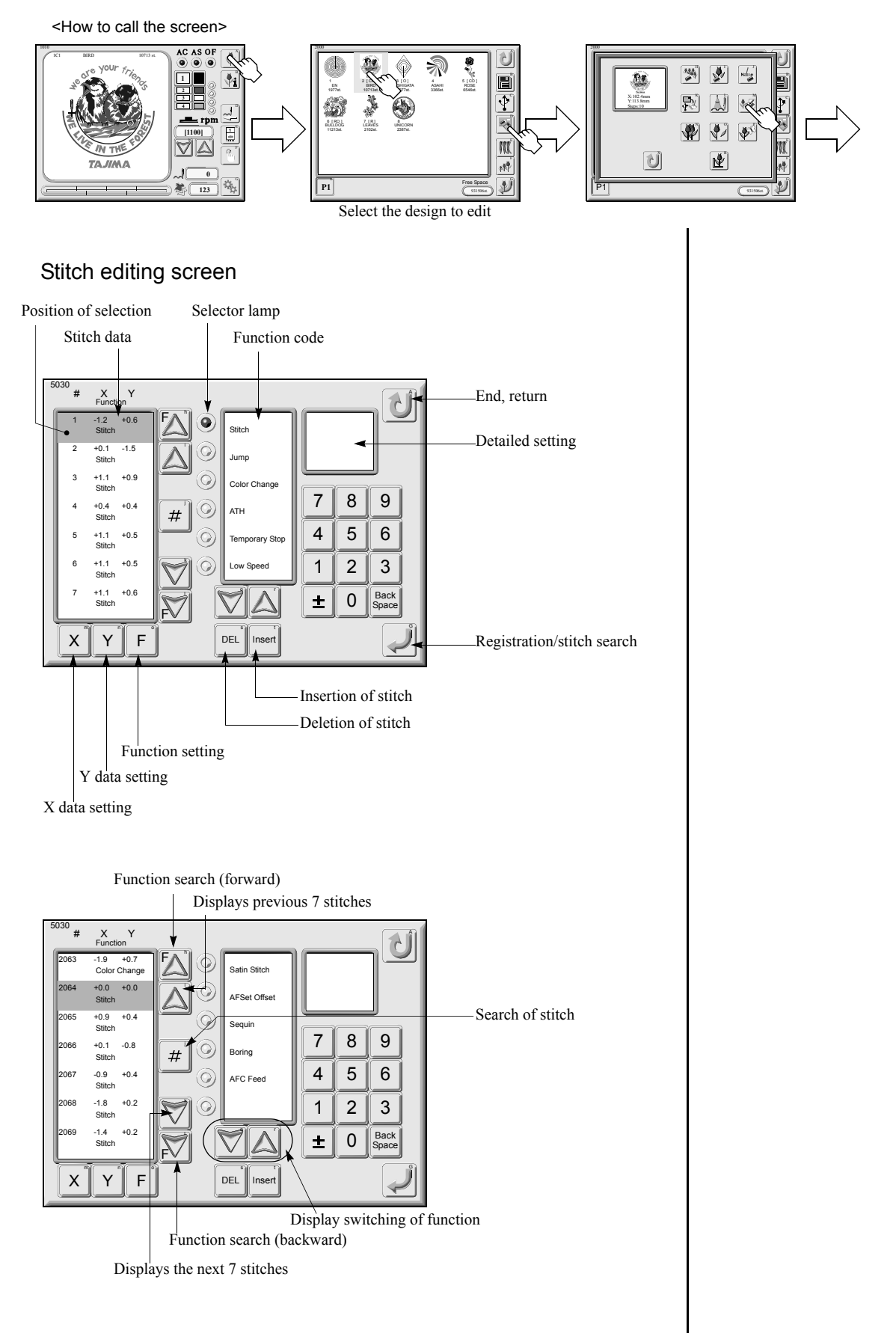

### 9. Search of stitch

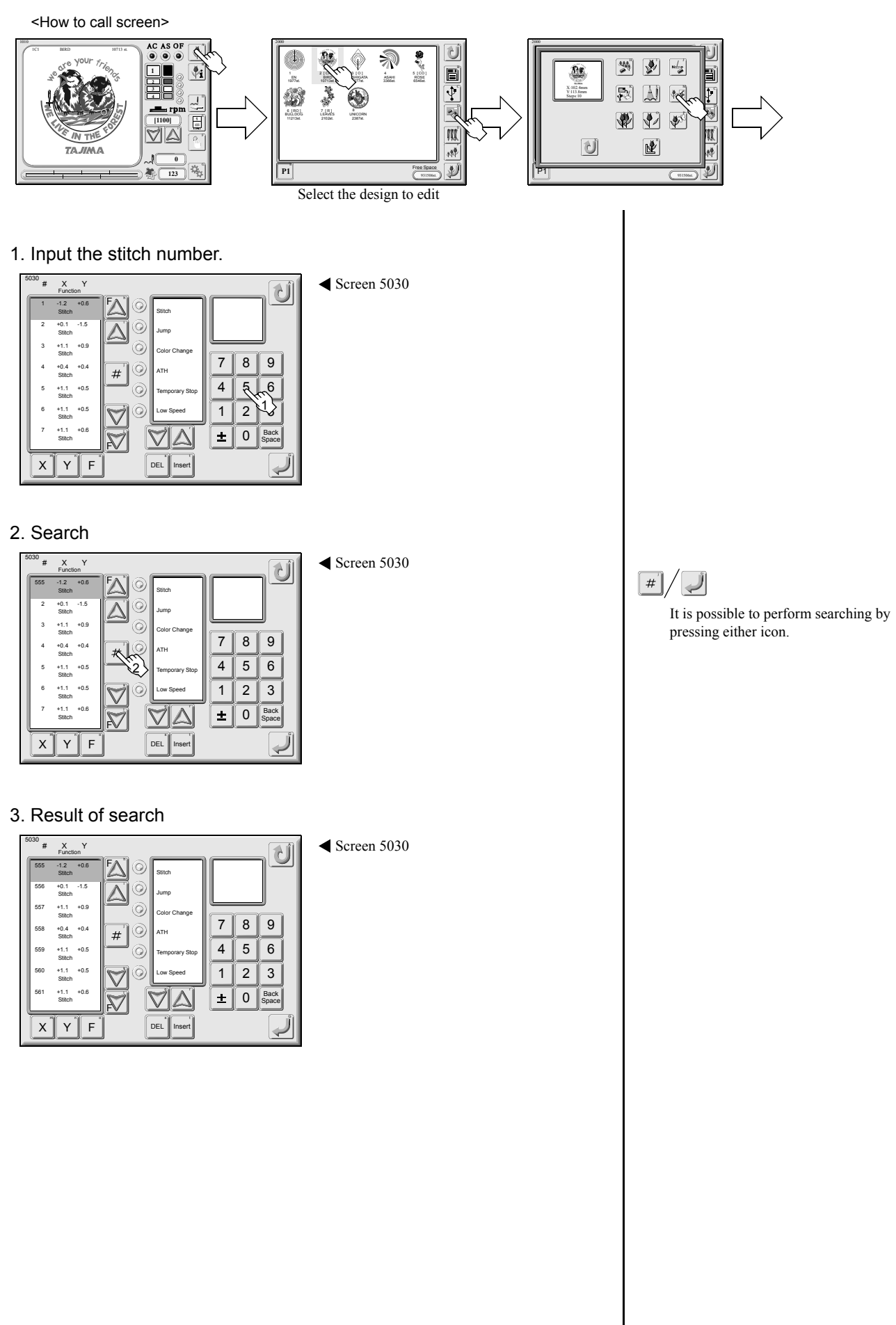

### 10. Function search

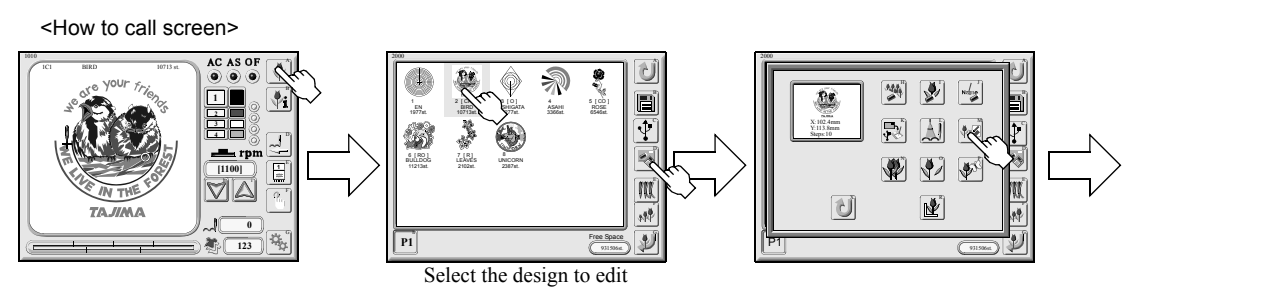

#### 1. Select the function code.

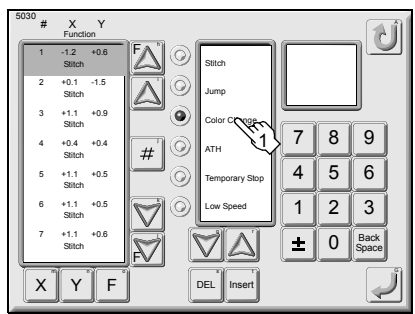

◀ Screen 5030

#### 2. Search

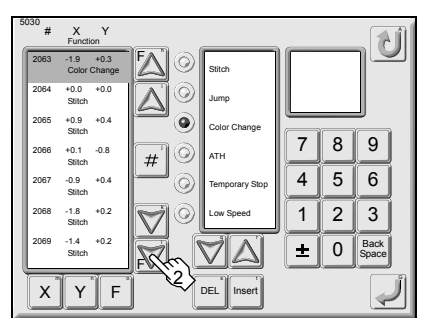

◀ Screen 5030

#### Function code

| Function code                 | Detailed setting   |         | Contents                                                                  |  |
|-------------------------------|--------------------|---------|---------------------------------------------------------------------------|--|
| Stitch                        | _                  |         | Stitch embroidery                                                         |  |
| Jump                          | -                  | _       | Needle does not lower.                                                    |  |
| Color Change                  | _                  |         | Automatic thread trimming and stop for change of needle bar               |  |
| АТН                           | Upper thread       |         | Trim upper up/under thread                                                |  |
|                               | Up/Under<br>thread |         | automatically                                                             |  |
| Temporary stop                | Stitch             |         | Townsorowy atom of stitch /iven                                           |  |
|                               | Jump               |         |                                                                           |  |
| Low speed                     | Start S            | Start J | Low speed operation in the section of start (S/J) $\rightarrow$ end (S/J) |  |
|                               | End S              | End J   |                                                                           |  |
| Satin stitch                  | Start              |         | Perform satin embroidery in the section of                                |  |
|                               | End                |         | start $\rightarrow$ end                                                   |  |
| Automatic free setting offset | _                  |         | The machine stops embroidery, and moves the frame to the set position     |  |
| Sequin                        | Start              | Output  | Specify the section with start $\rightarrow$ end                          |  |
|                               | End                |         | Feed chip(s) by output                                                    |  |
| Boring                        | Start              |         | Perform boring in the section of start $\rightarrow$                      |  |
|                               | End                |         | end                                                                       |  |
| AFC frame feed                |                    |         | Feed AFC frame automatically                                              |  |

- When selecting the function code, selection lamp will become red. Selecting it once more will perform cancellation.
- It is also possible to perform searching by selecting plural function codes.

Pressing function search once more will search the next function code.

S: During stitch embroidery J: During jump

### 11. Insertion/deletion of stitch

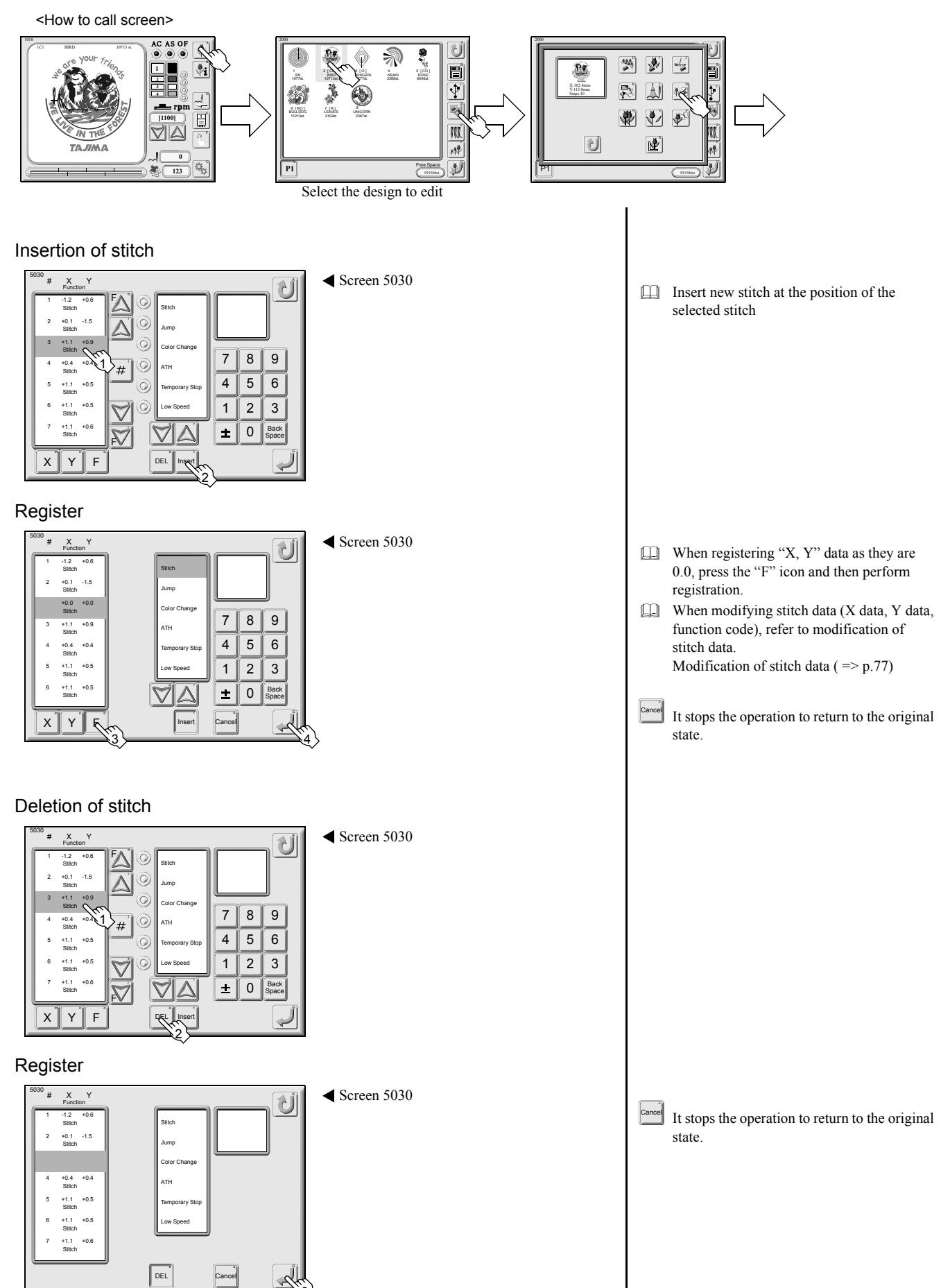

### 12. Modification of stitch data

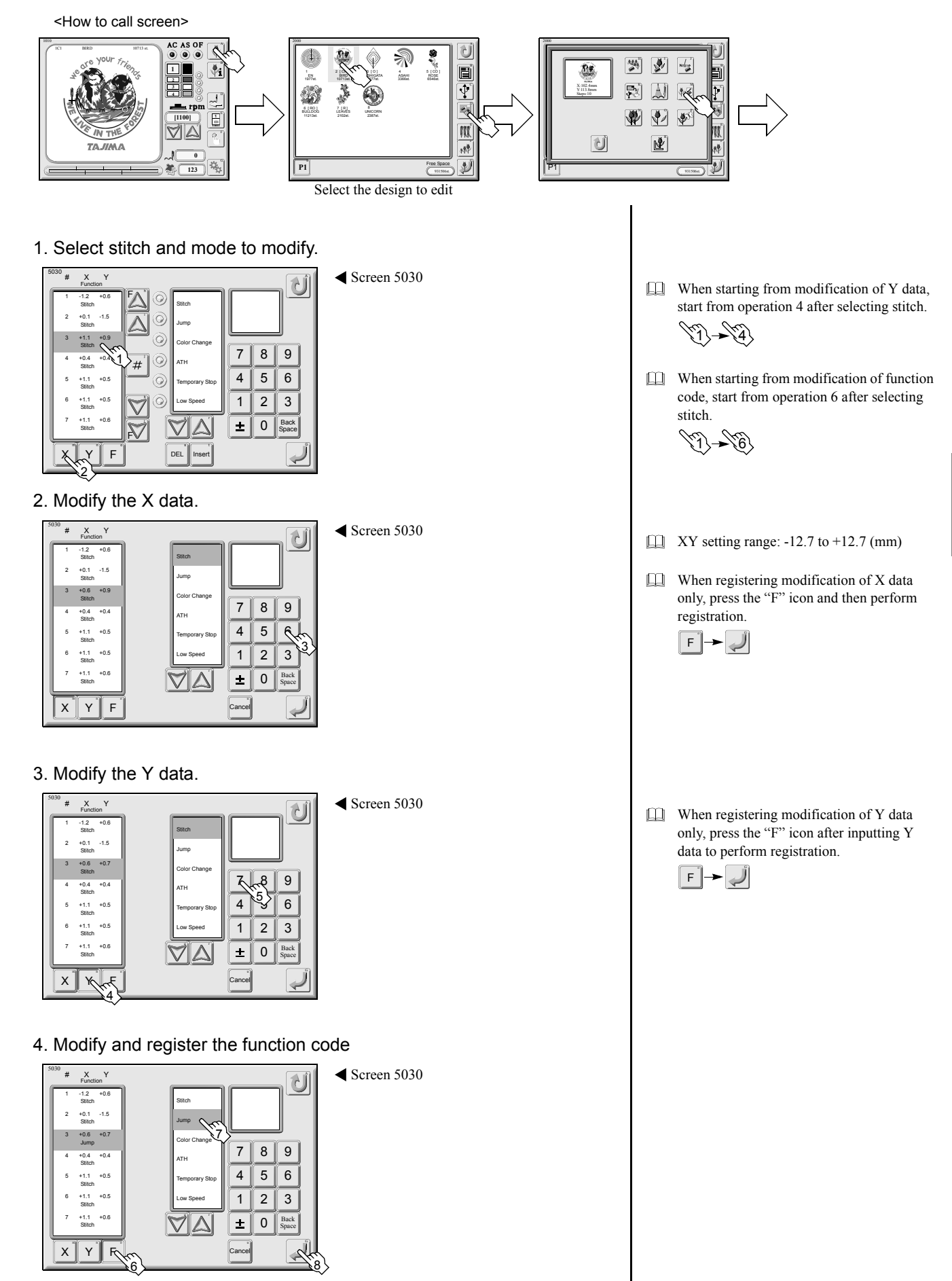

### 13. Automatic free setting offset

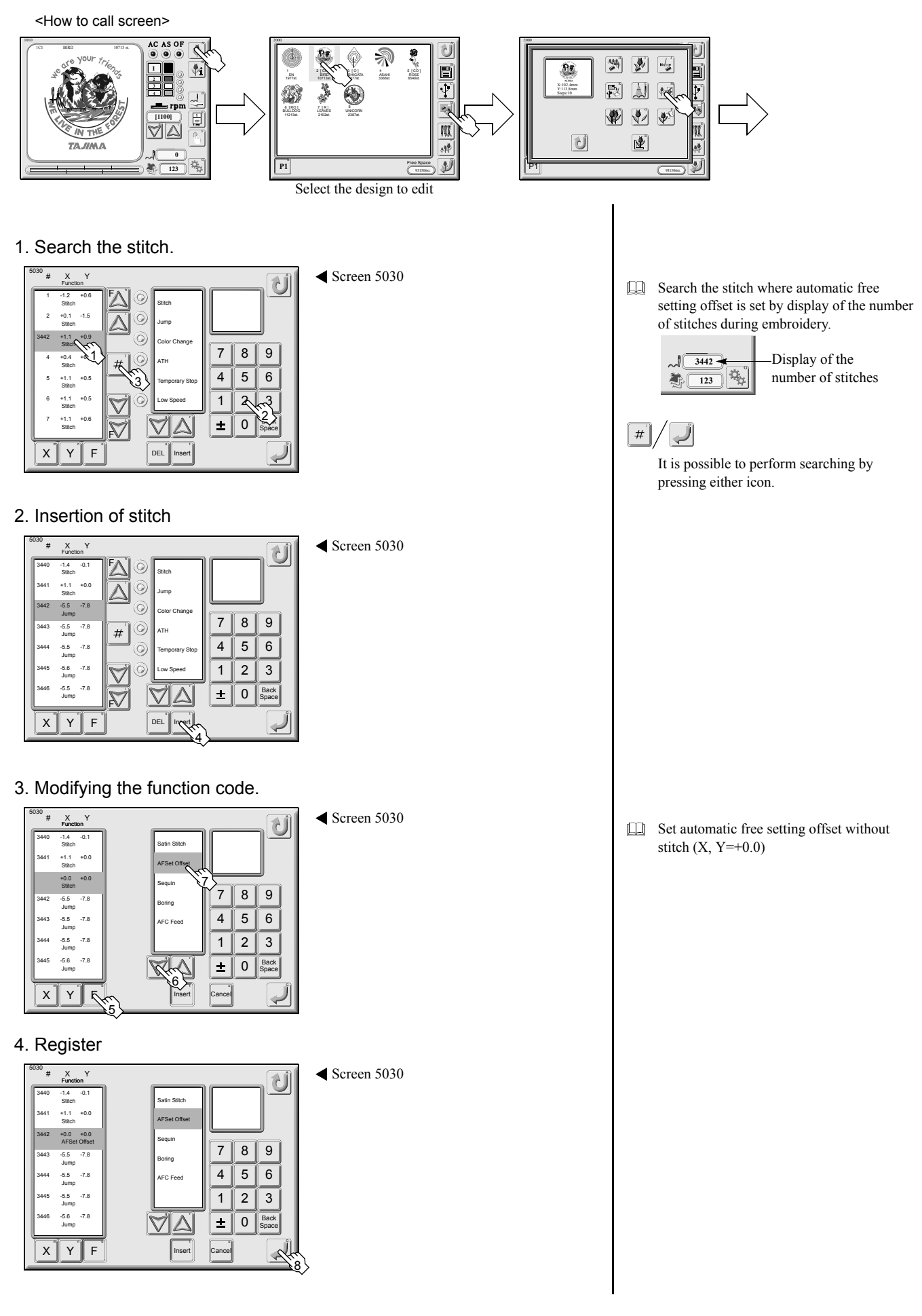

### 14. Design copying

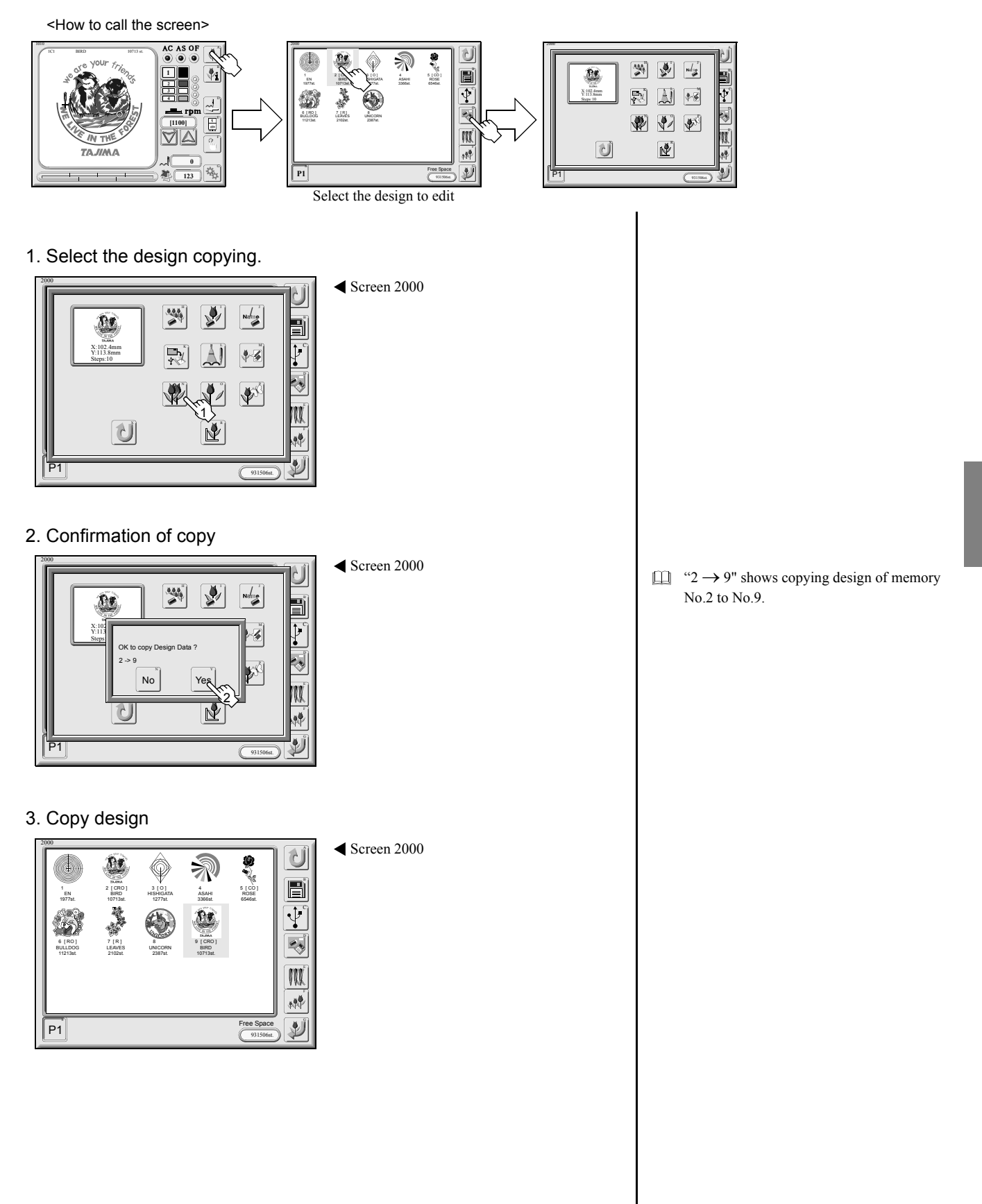

### 15. Design dividing screen

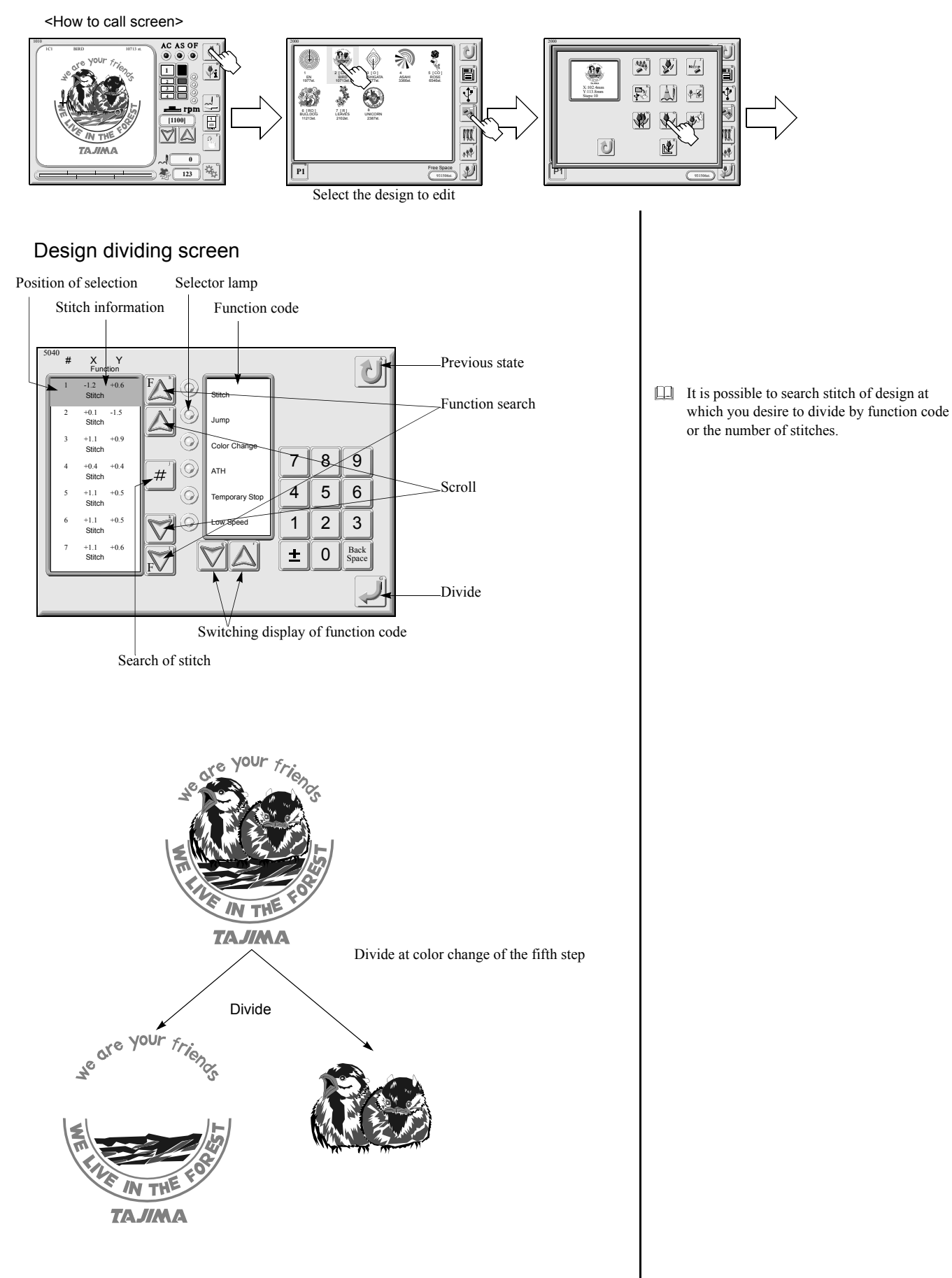

### 16. Design dividing

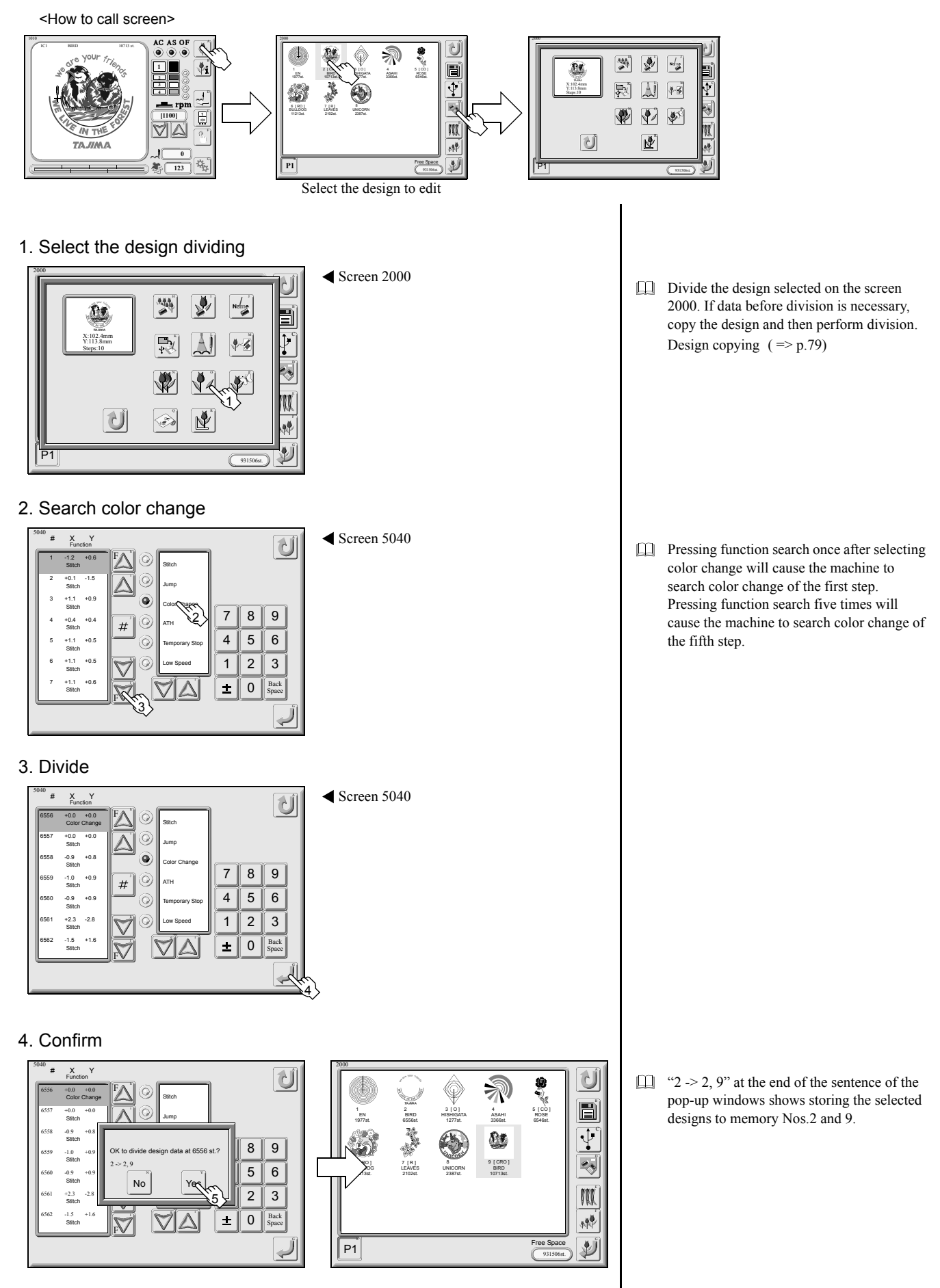

### 17. Screen for design combining

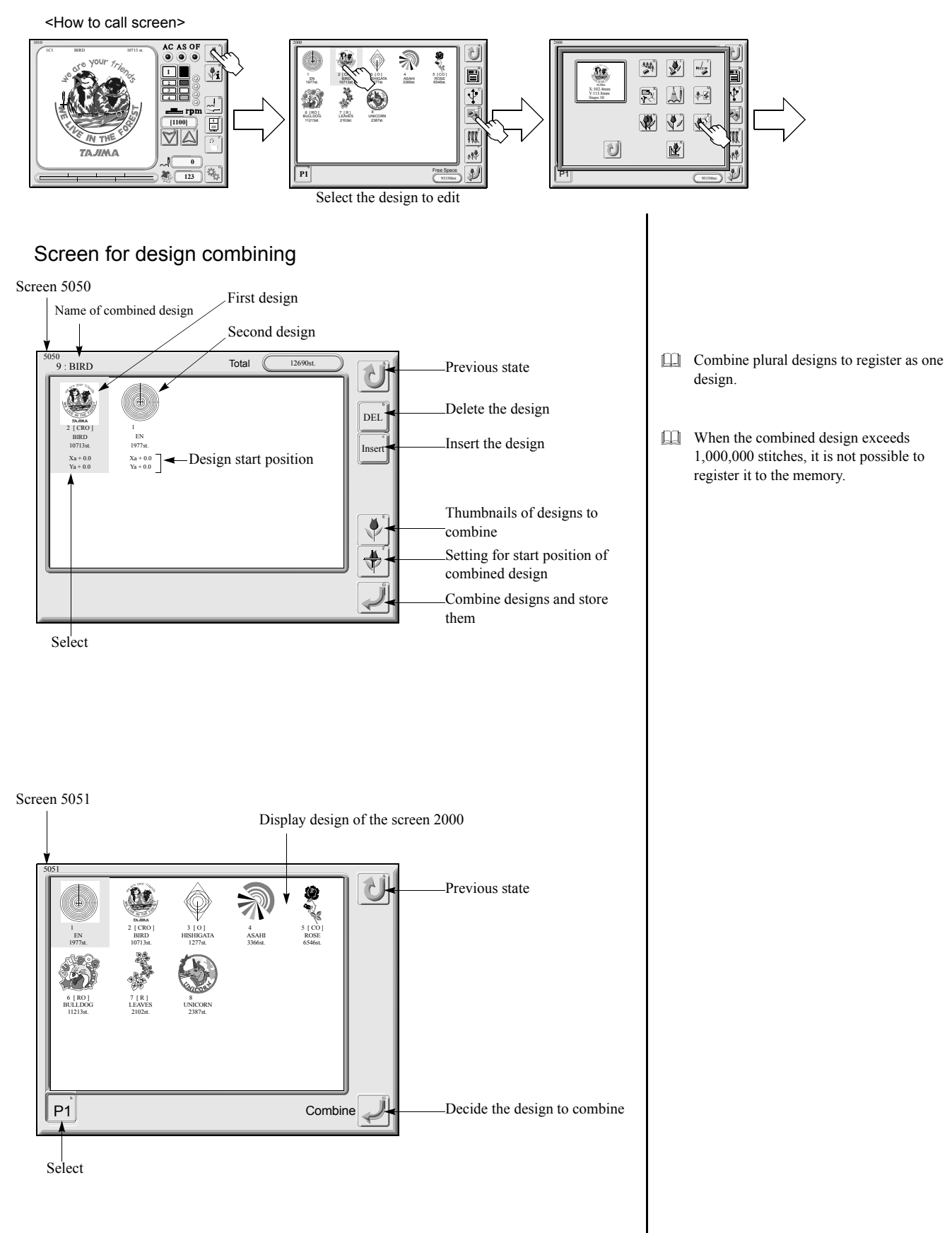

### 18. Design combining

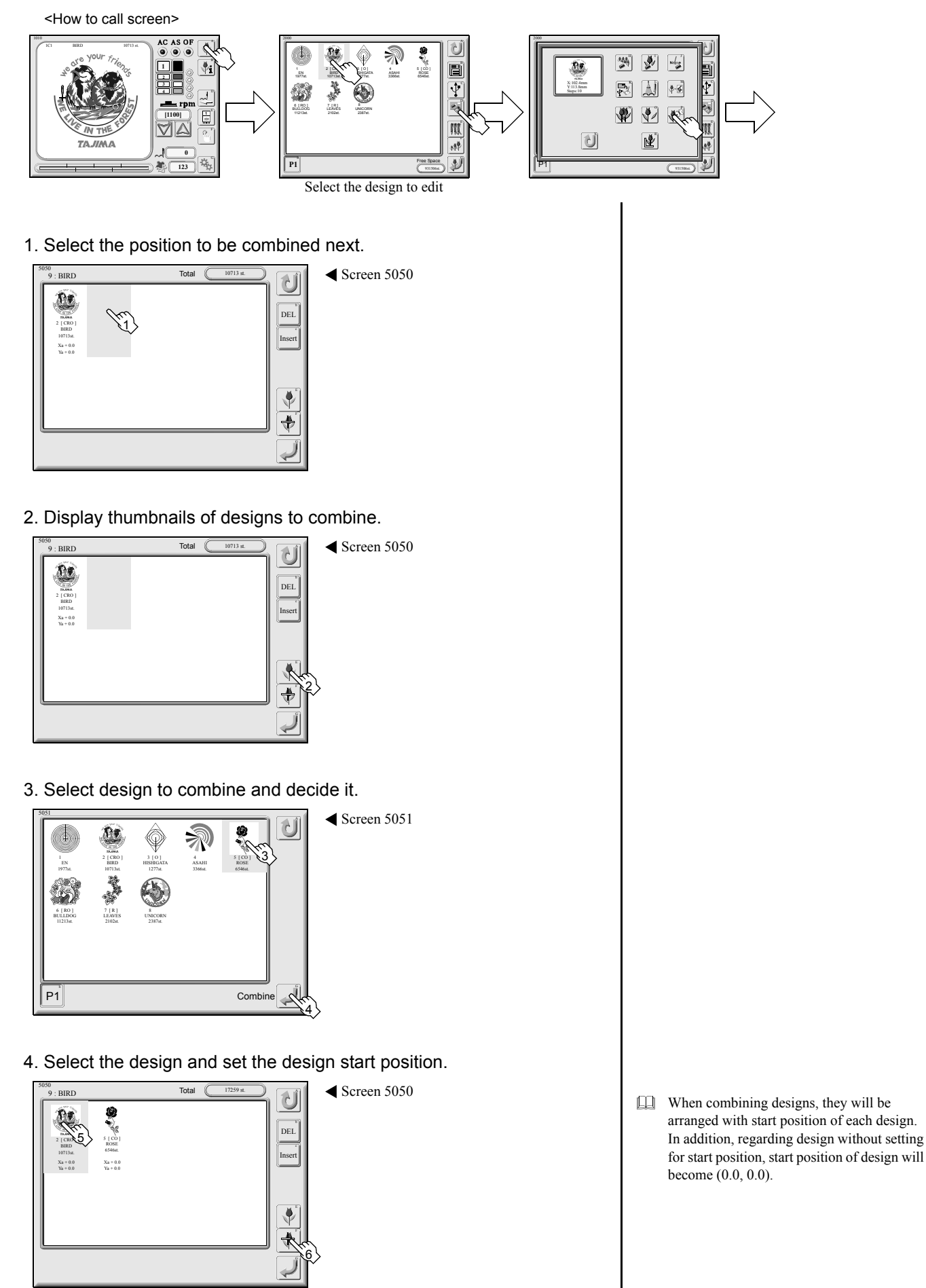

#### 5. Input the design start position.

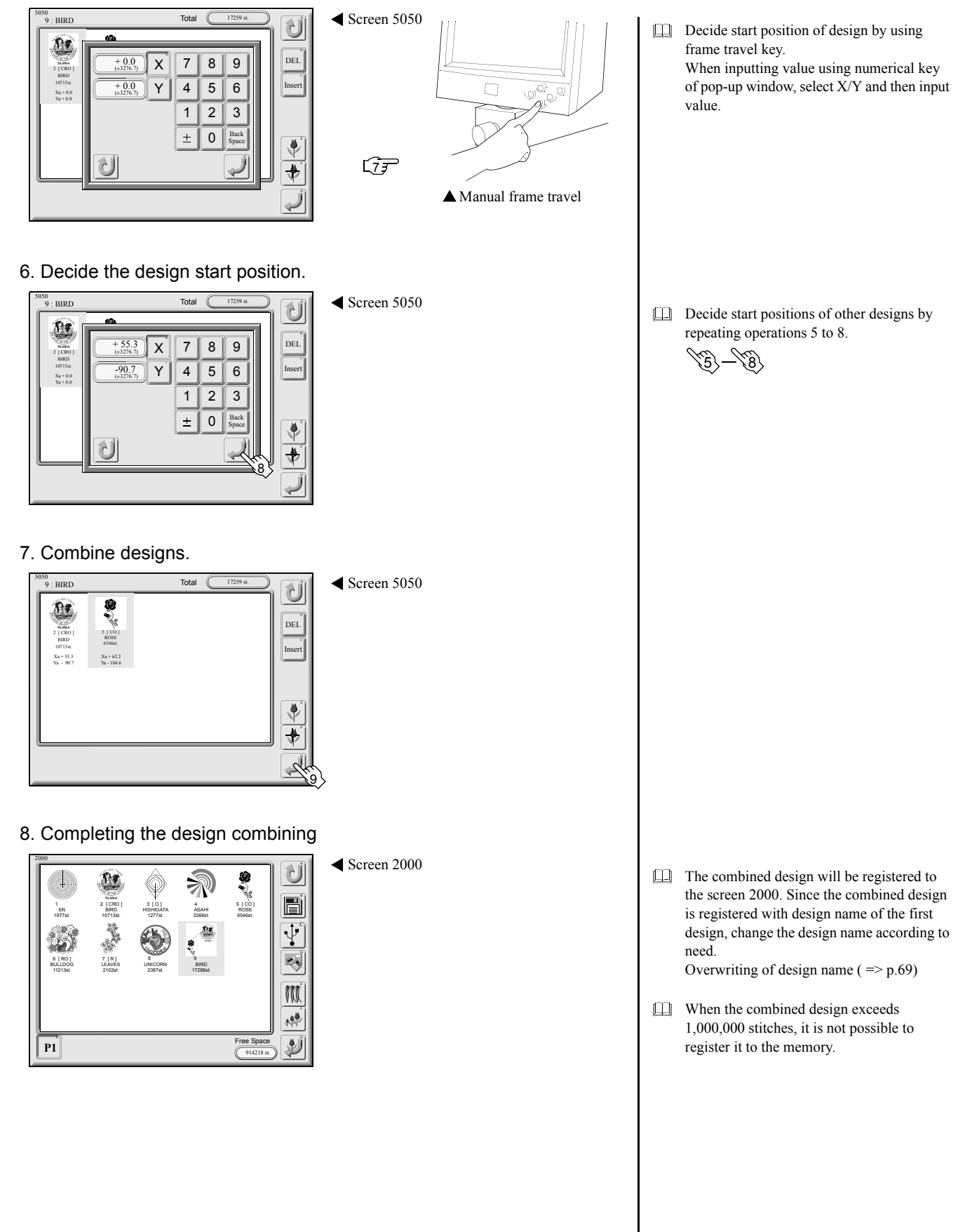

### 19. Deletion and insertion of design combining

1. Selecting the design to delete

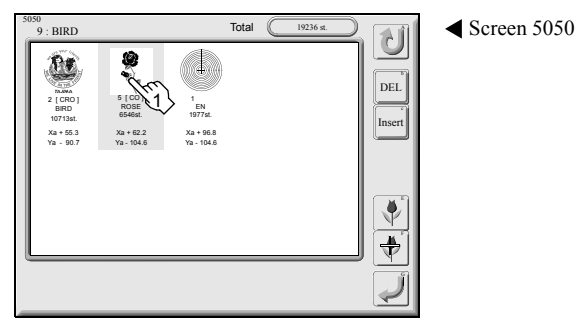

#### 2. Delete

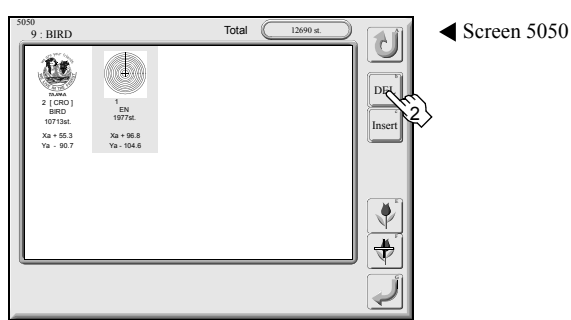

#### 3. Select the position to be inserted

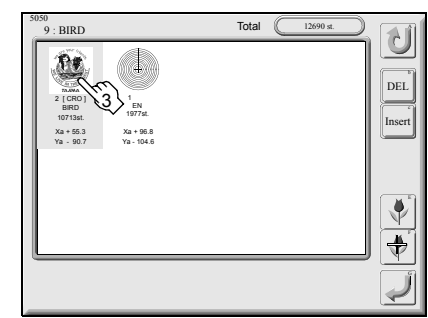

#### 4. Insertion

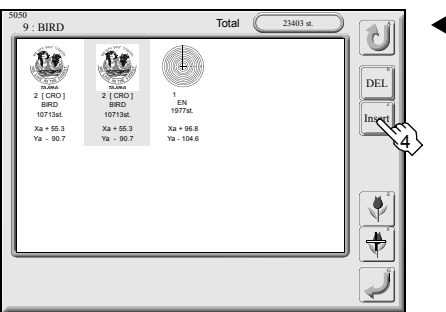

| ◀ | Screen | 5050 |
|---|--------|------|
|   |        |      |

◀ Screen 5050

This operation deletes/inserts design to combine in the middle of operation of design combine.

- Inserting the design will cause the machine to copy the selected design.
- □ To modify the inserted design, refer to "Modification of design to combine". (=> p.86)

### 20. Modification of design to combine

1. Select design to change and display design thumbnails.

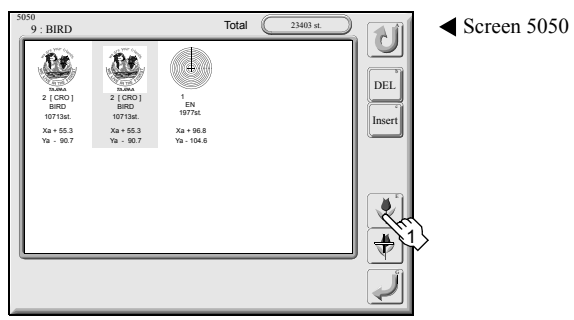

2. Select the design and decide it.

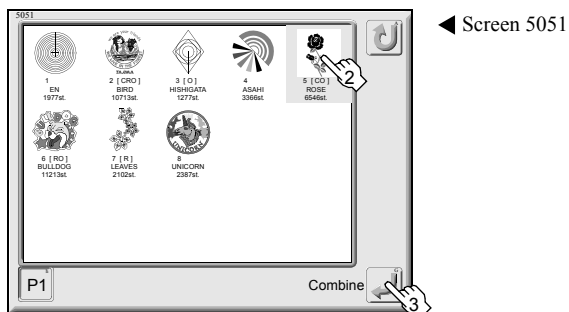

3. Result of change

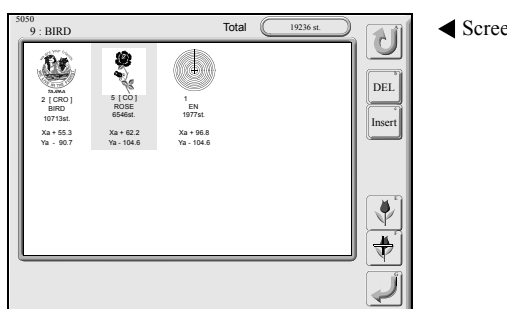

◀ Screen 5050

This operation changes design to combine or the inserted design in the middle of operation of design combine.

### 21. Marking

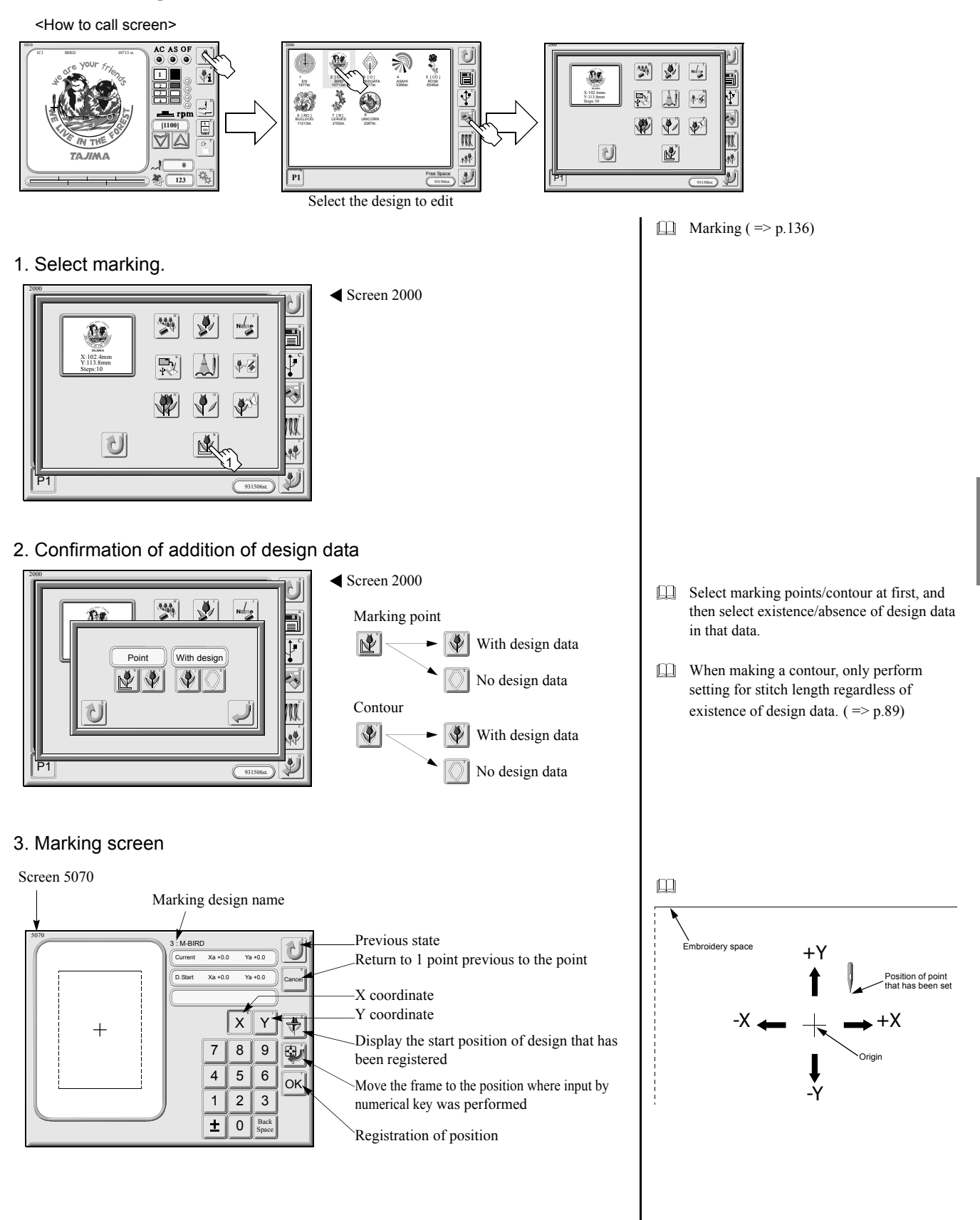

#### 4. Input the design start position.

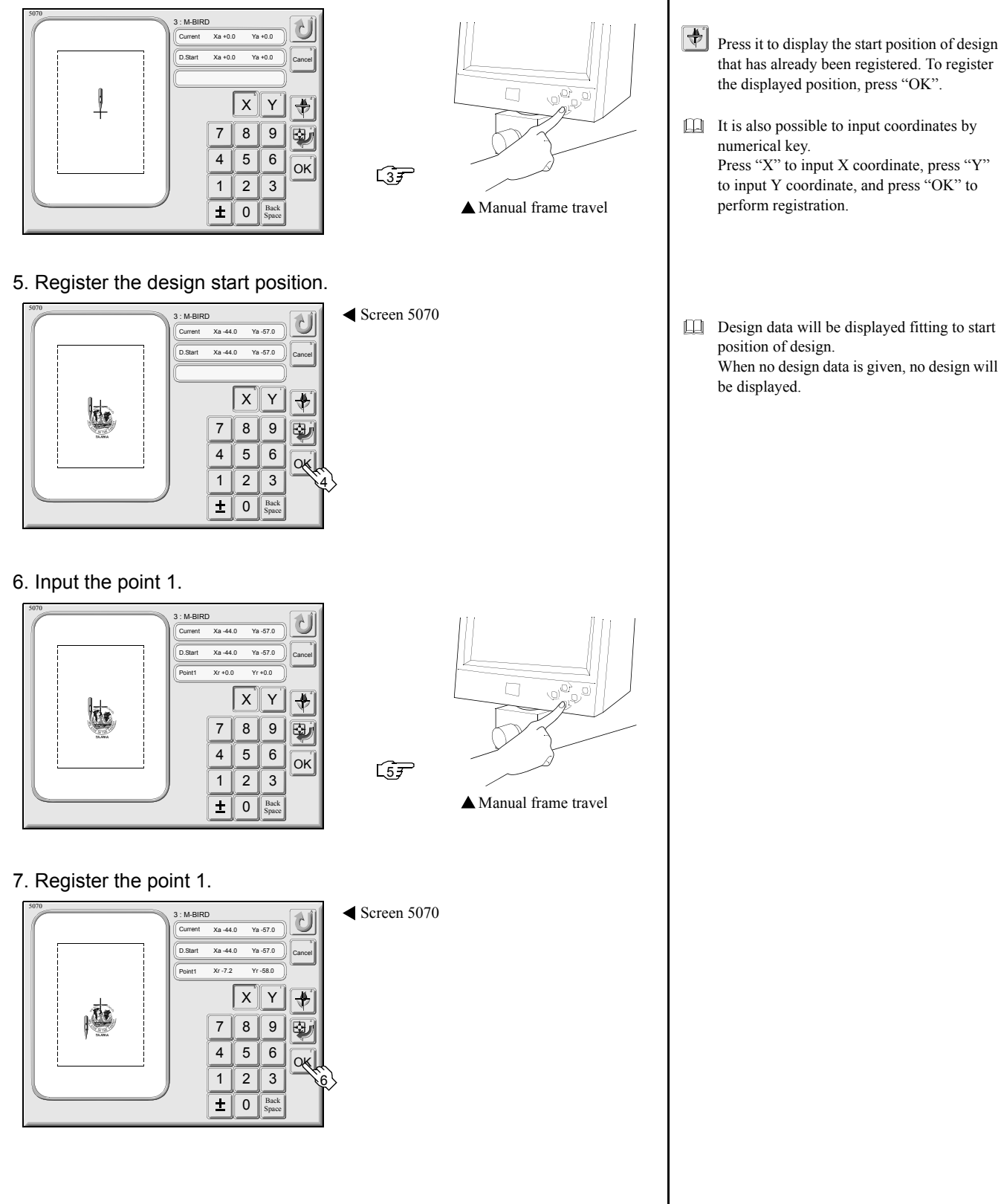

#### 8. Input the point 2.

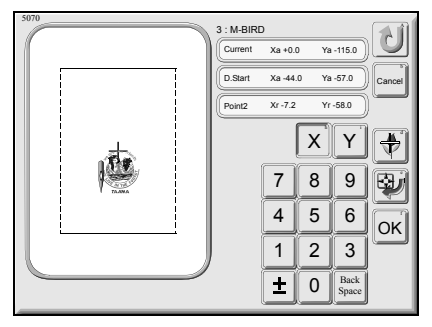

LIF ▲ Manual frame travel

#### 9. Register the point 2.

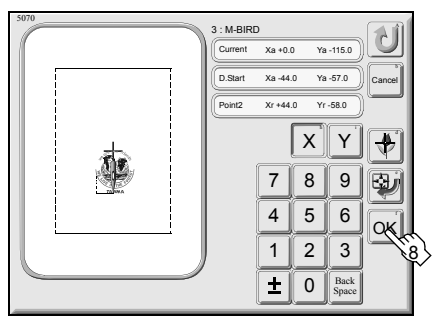

#### 10. Storing of marking data

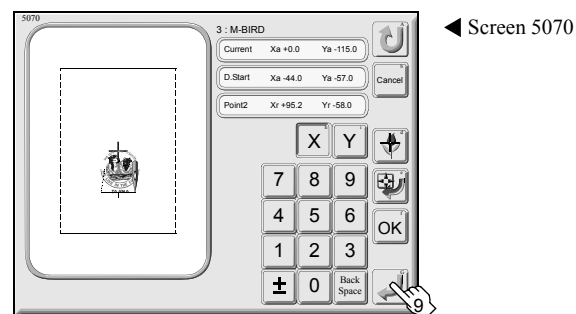

#### 11. Setting for stitch length

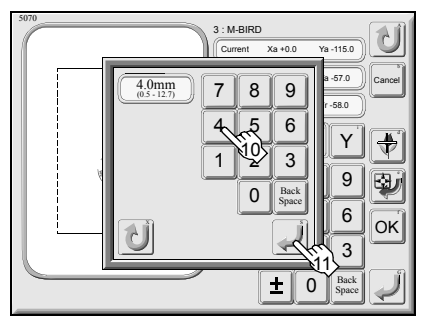

Screen 5070

Screen 5070

It will become possible to store marking data when registering 2 or more points. Up to 10 points can be registered.

- Set a marking data, or stitch length of contour data.
   Setting range: 0.5 - 12.7 mm
- When setting the stitch length, it will be registered as "M-design name" in the screen 2000.
   When registering marking data only, only "M-" will be registered as a design name.

### 22. Screen 3000

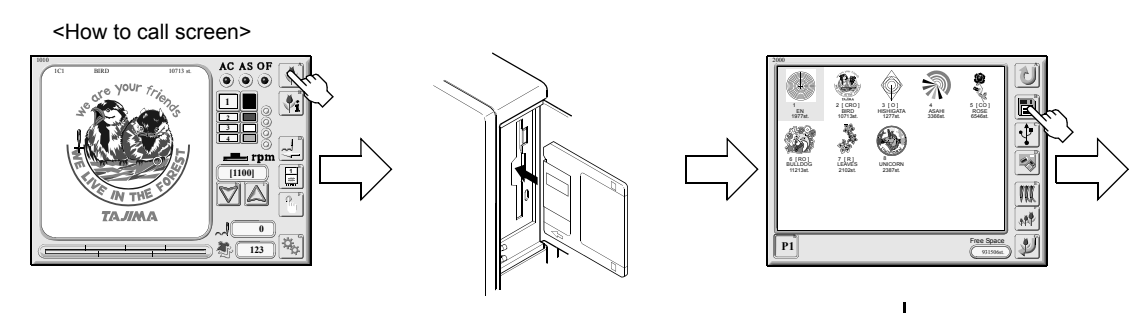

Floppy disk edit screen

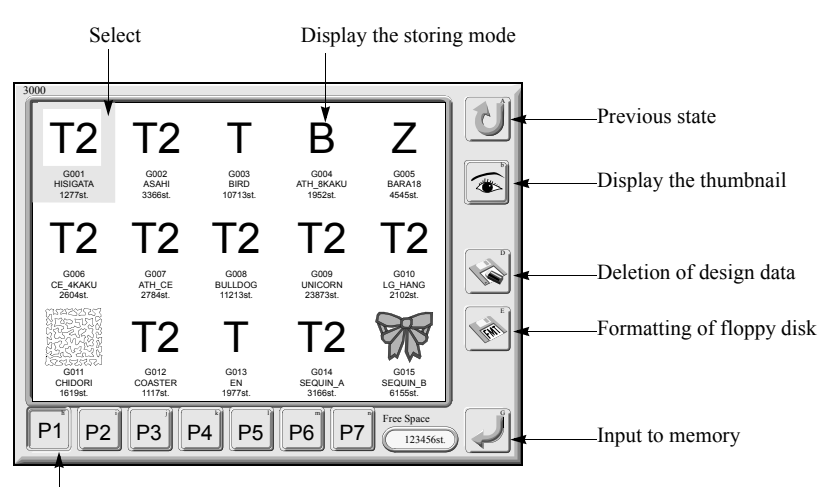

Page switching

Storing mode

| Т  | TAJIMA        |  |  |
|----|---------------|--|--|
| T2 | TAJIMA binary |  |  |
| В  | BARUDAN       |  |  |
| Z  | ZSK           |  |  |

If a floppy disk is not formatted, format it and then use it.

### 23. Design data deletion of floppy disk

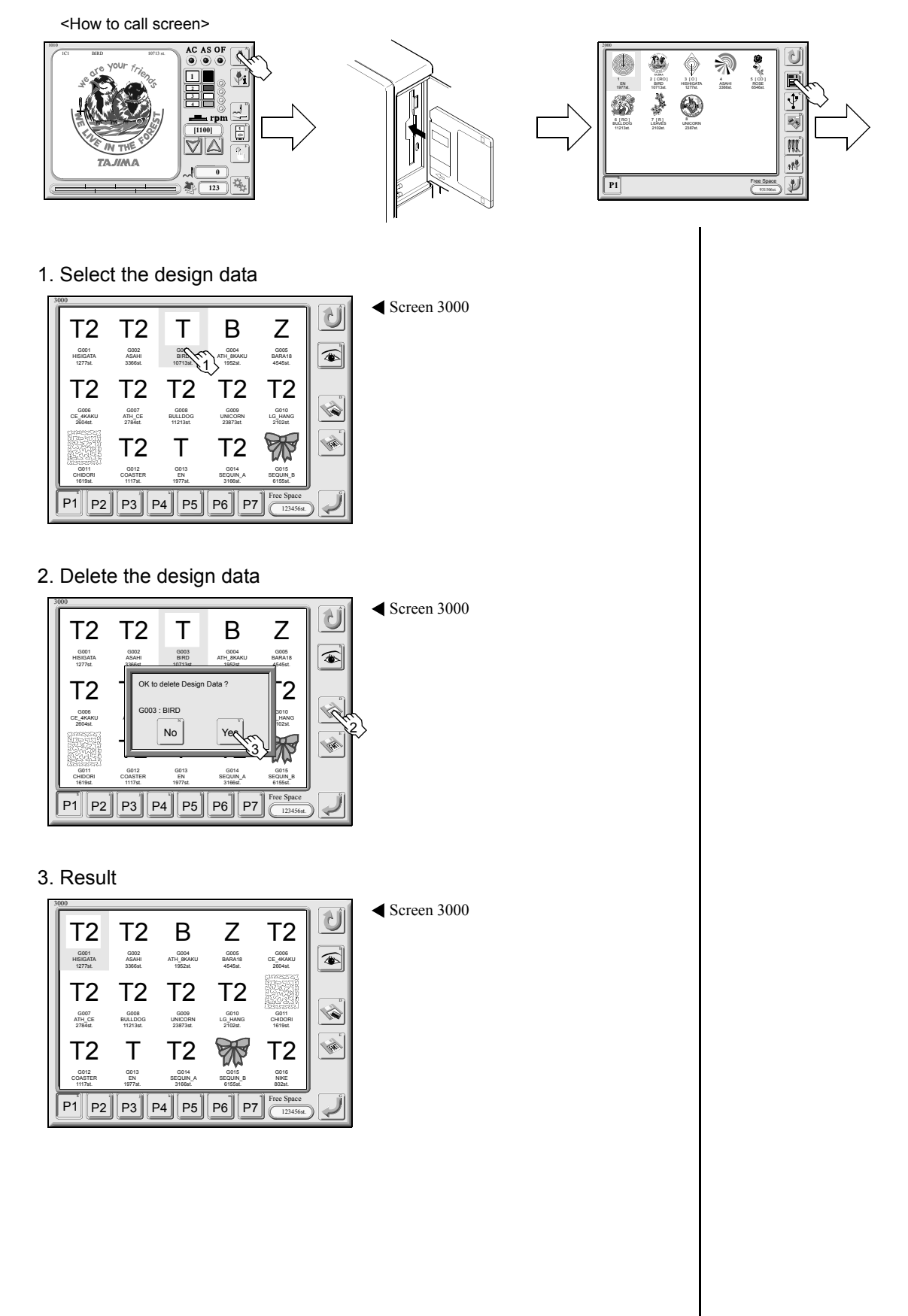

### 24. Formatting of floppy disk

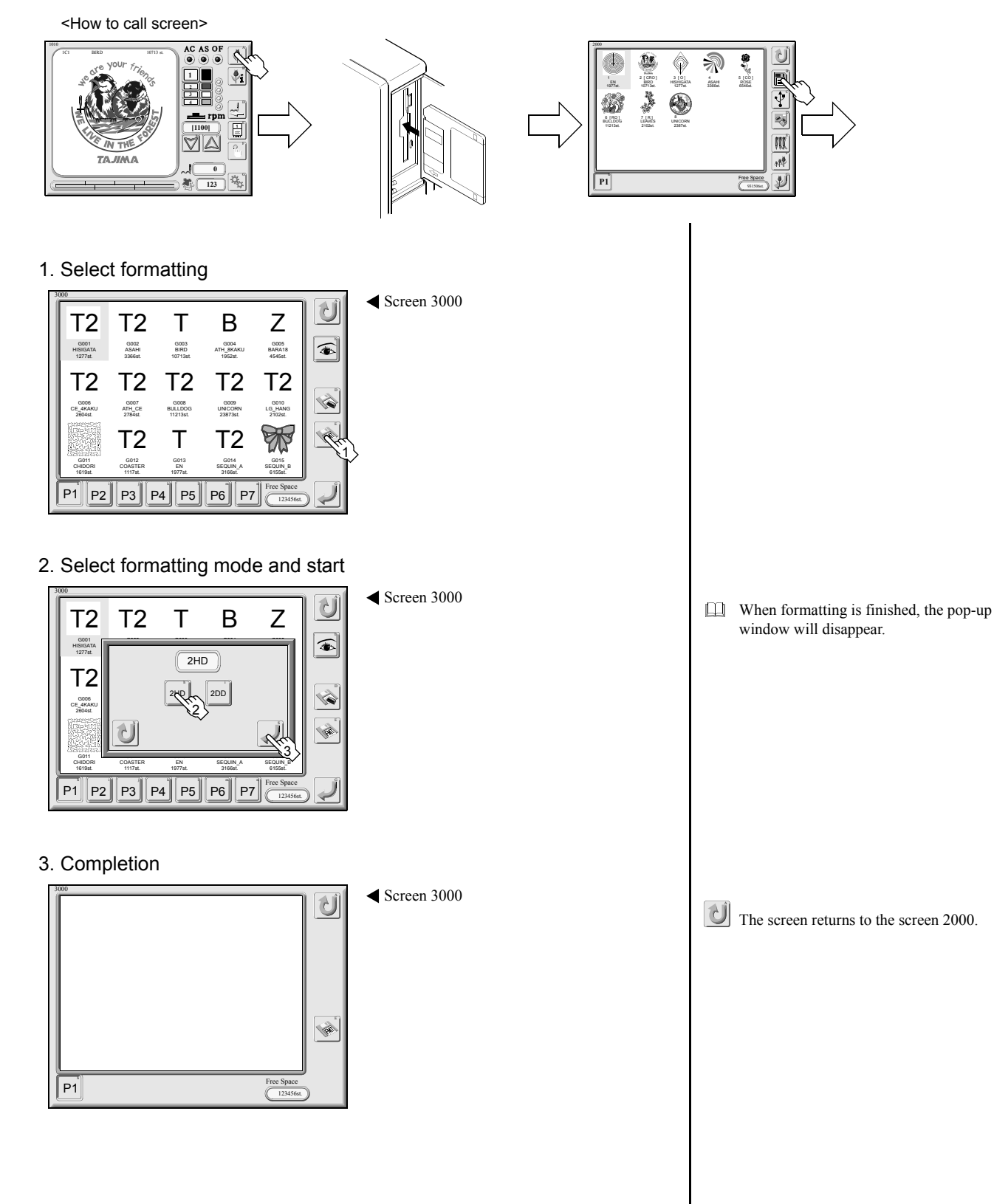

### 25. Screen 3100

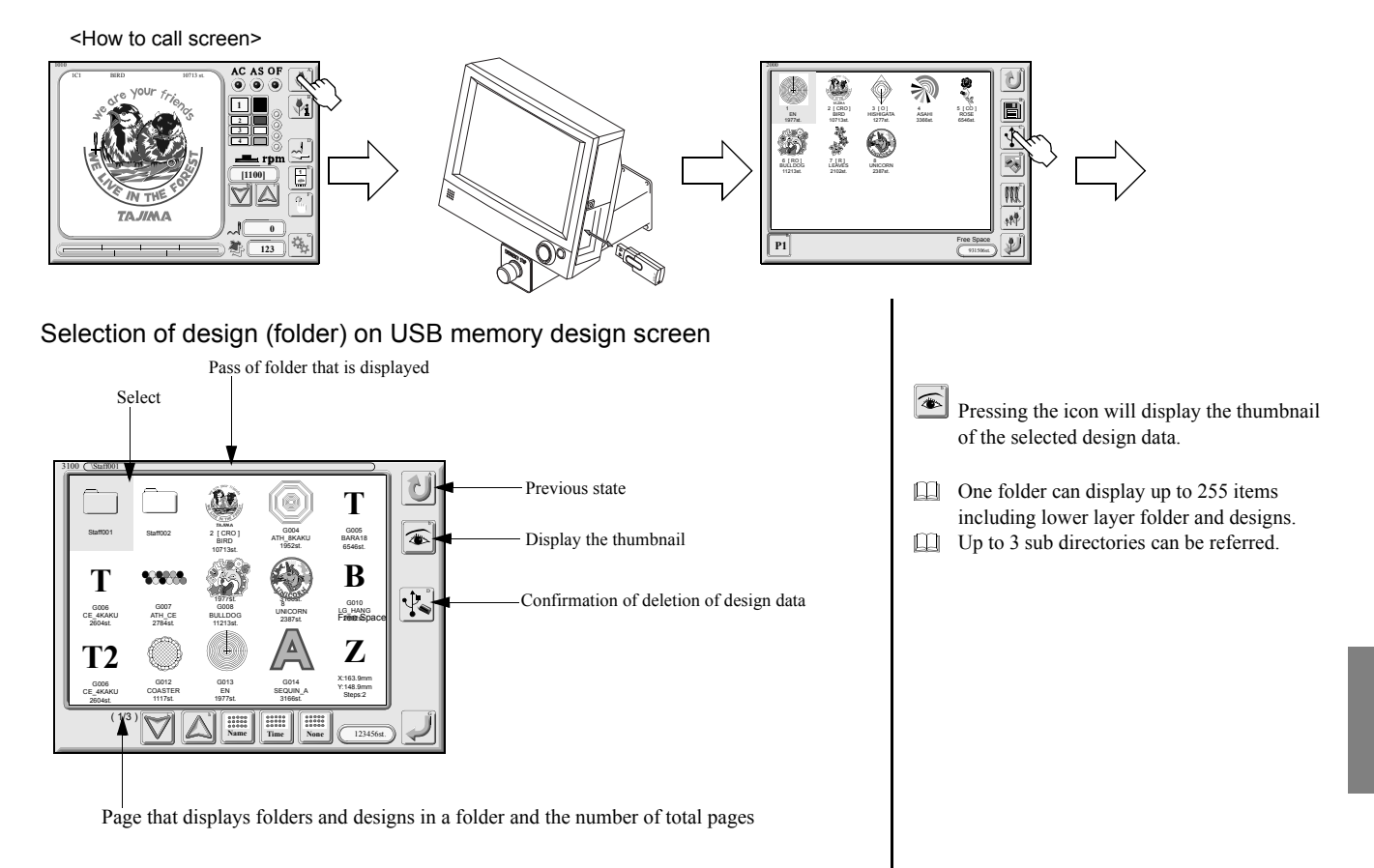

### 26. Deletion of design data in USB memory

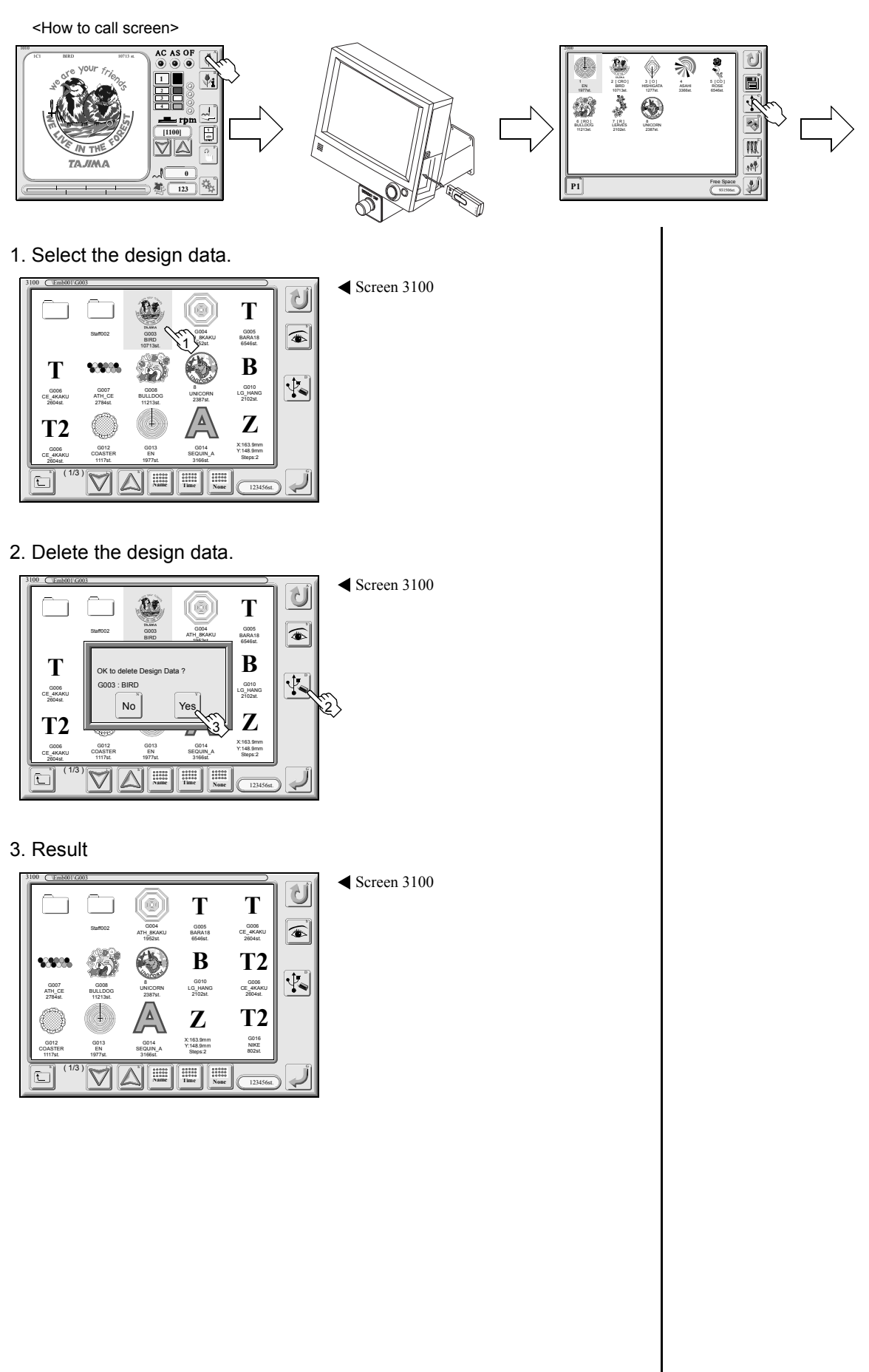

# CHAPTER 7 MANUAL OPERATION

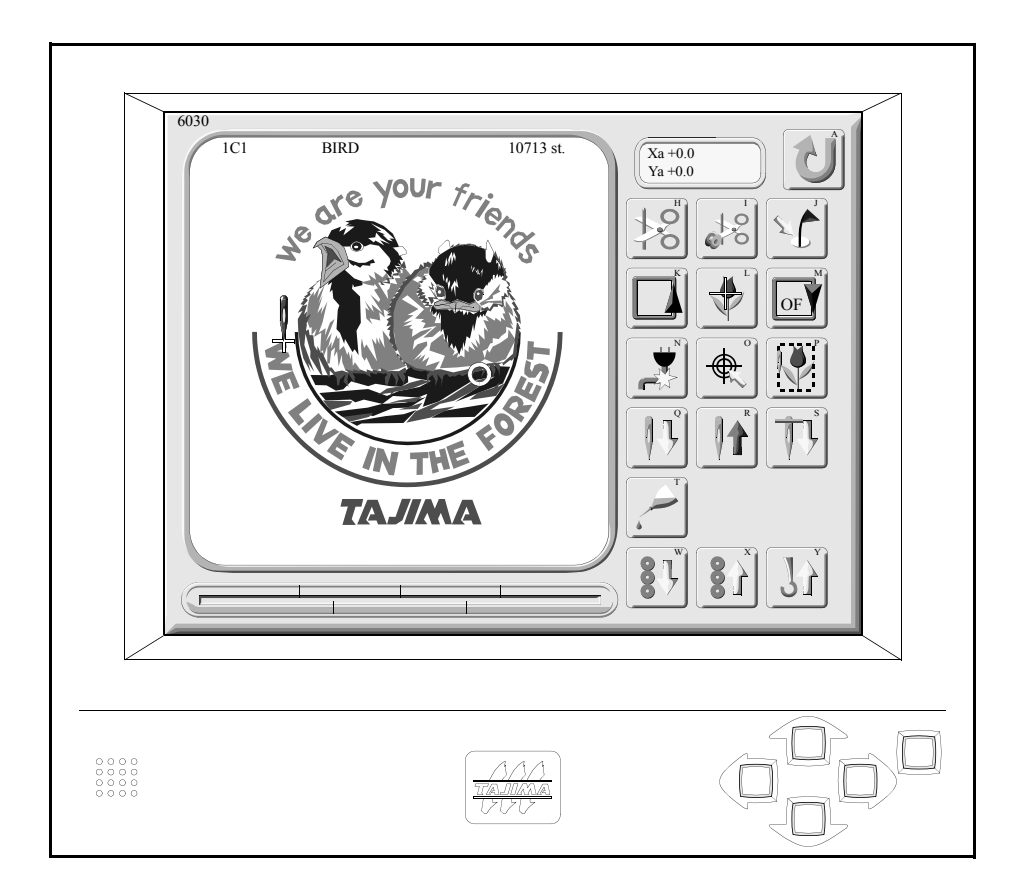

### 1. Manual operation screen

<How to call the screen>

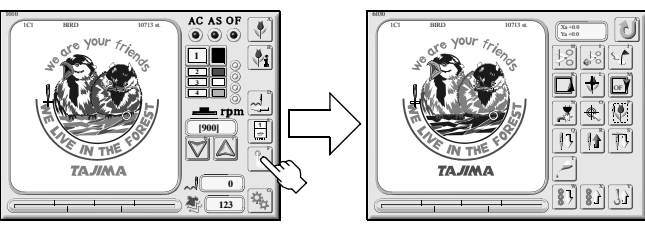

#### Manual operation screen

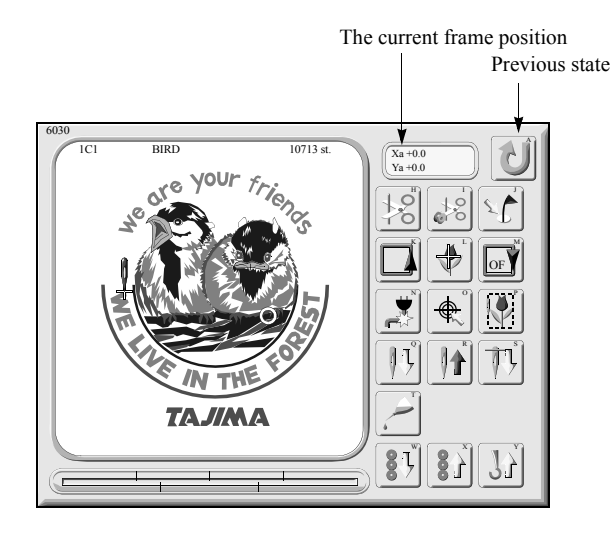

| *8<br>*8 | ATH (Upper/lower thread trimming) | \$00       | Under thread trimming    |
|----------|-----------------------------------|------------|--------------------------|
| <u></u>  | Optional position                 |            | Manual Offset            |
| <b>H</b> | Start position of design          | OF         | Offset return            |
|          | Power resume                      | <b>A</b>   | Absolute origin search   |
|          | Trace                             | <b>₽</b> Ĵ | Needle bar lowering      |
|          | Needle bar raising                | Ţ          | Stop at lower dead point |
|          | Automatic lubrication system      | 87         | Sequin device lowering   |
| *<br>*   | Sequin device raising             | 37         | Upper thread hook return |

 Pressing the display of frame position will switch absolute coordinate/relative coordinate.
 Absolute coordinate: (Xa, Ya) Relative coordinate: (Xr, Yr)

- The icon of trace will not be displayed if the machine is moved after data set.
- Icons of sequin device raising/lowering will not be displayed if needle bar equipped with sequin device is not selected.

### 2. Thread trimming

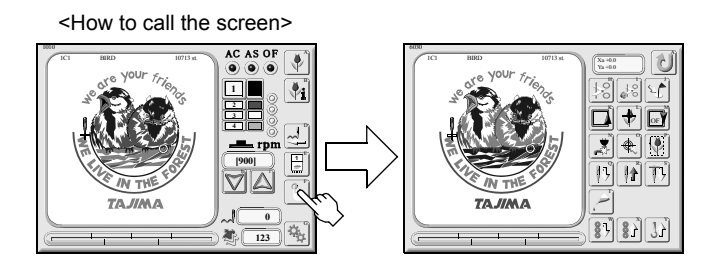

### 

When performing this operation, do not put your hands under the needle or on the machine table. If your hands are under the needle or on the machine table, you may be injured by the needle or the moving frame.

#### ATH (Upper/lower thread trimming)

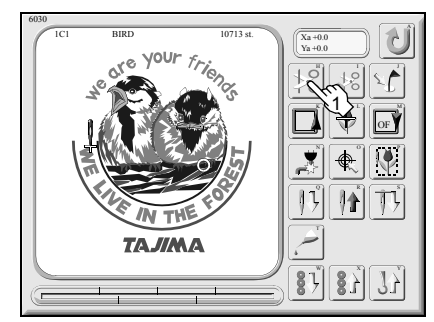

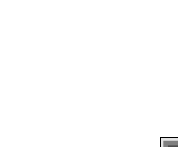

◀ Screen 6030

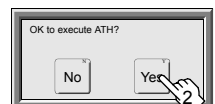

#### Under thread trimming

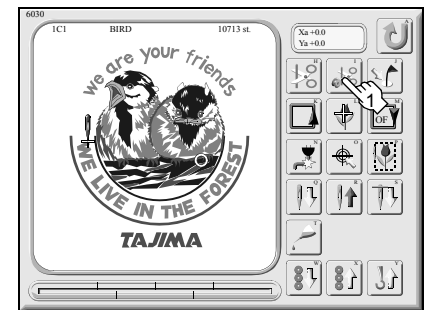

Screen 6030

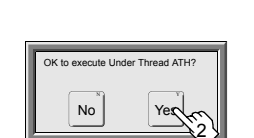

Trim upper and under threads.

The machine will trim under thread only.

### 3. Optional position/manual offset

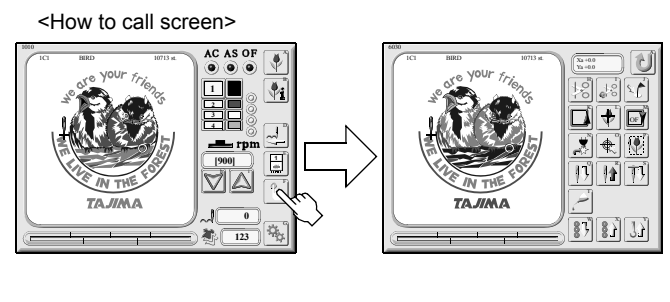

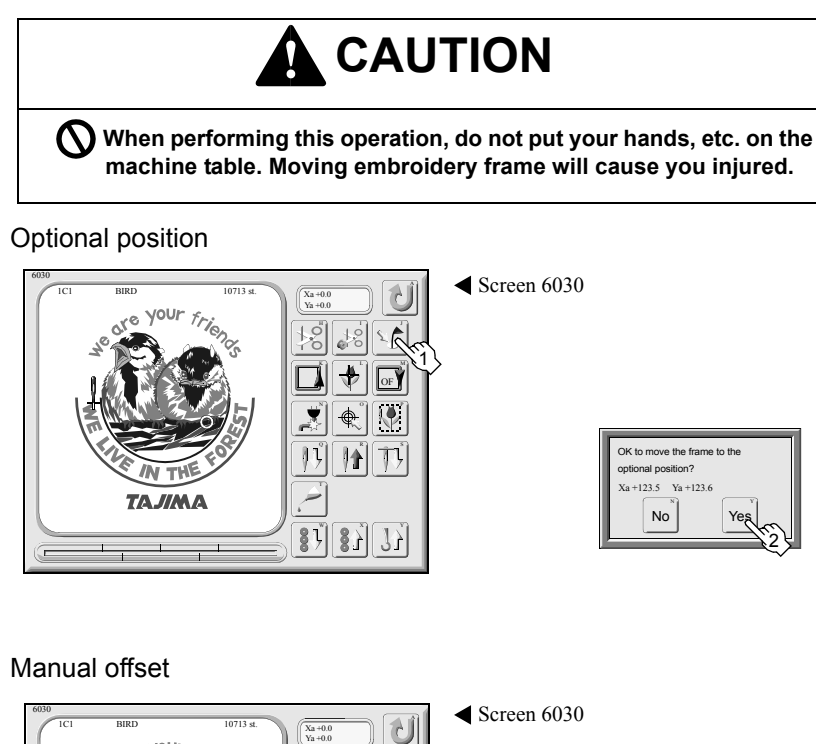

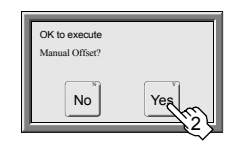

 Move the frame to the optional position registered in parameter "32. Optional Position".
 32. Optional Position => p.117

Manual Offset This function returns the frame that was moved after interrupting embroidery to the original position.

### 4. Start position of design/offset return

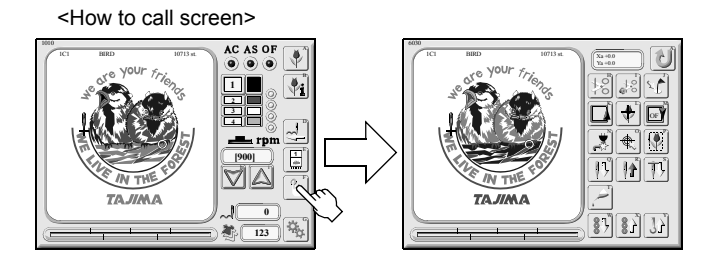

## 

When performing this operation, do not put your hands, etc. on the machine table. Moving embroidery frame will cause you injured.

Start position of design

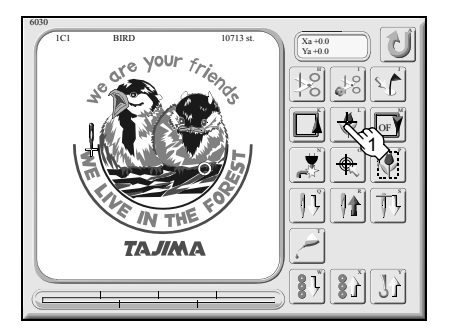

OK to move the frame to the Start Position of Design? Xa+123.5 Ya+123.6 No Yes

Offset return

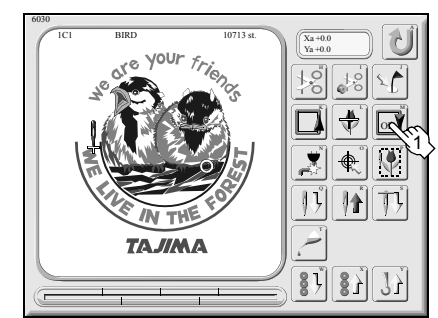

◀ Screen 6030

✓ Screen 6030

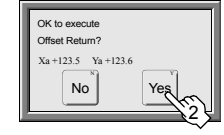

- Start position of design
  Move the frame to the start position of design registered in offset position, marking, combination of designs etc.
- When the design start position is not registered, the position of the frame from which embroidery started will be registered as the design start position.
- When an offset position is not registered, the icon will not be displayed.
- Offset return This function makes the frame move to the offset position that is set.

### 5. Power resume/absolute origin search

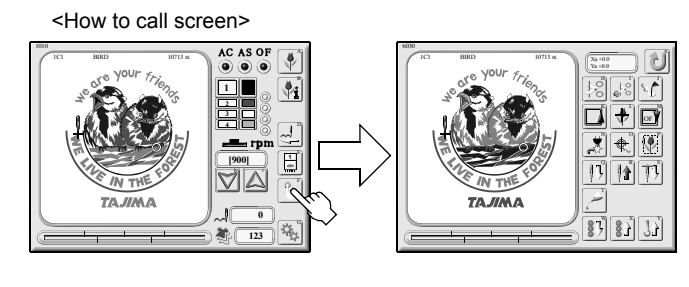

# 

When performing this operation, do not put your hands, etc. on the machine table. Moving embroidery frame will cause you injured.

#### Power resume

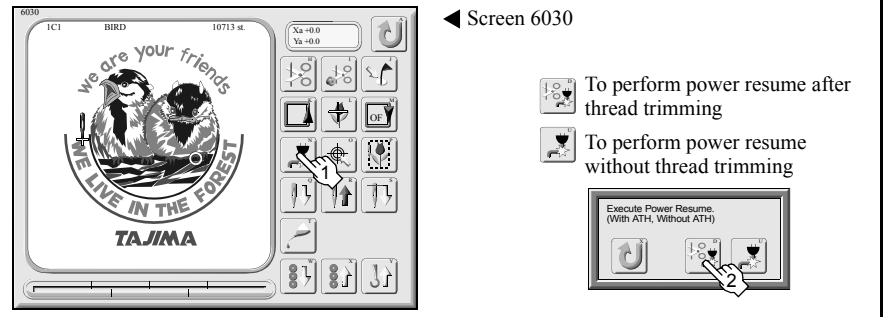

#### Absolute origin search

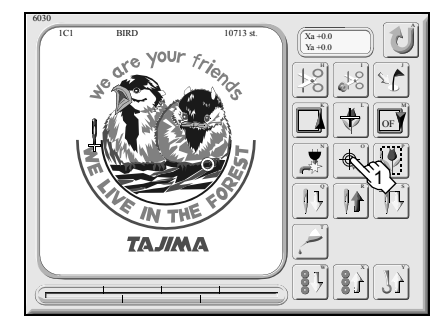

Screen 6030

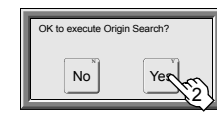

Power resume This function makes the frame move to the position where the power was shut off for correction to prevent design displacement when the power was shut off in the middle of embroidery.

When the power is shut off, the frame may move advance by some stitches. Perform frame back if necessary to restart the embroidery.

When performing power resume after actual power shut off, the icon 🕑 will not appear.

Absolute origin search This function makes the machine memorize the origin of the embroidery frame. Perform this operation at change of specification of frame or when the frame was moved with the power turned off.
### 6. Trace/needle bar lowering

<How to call screen>

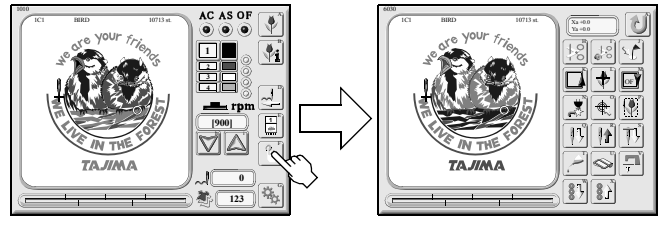

## 

When performing this operation, do not put your hands under the needle or on the machine table. If your hands are under the needle or on the machine table, you may be injured by the needle or the moving frame.

### Trace

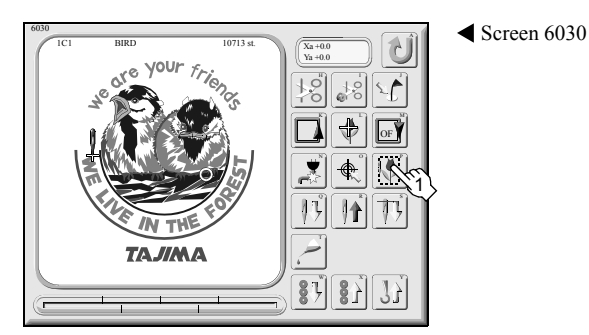

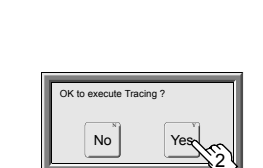

### Needle bar lowering

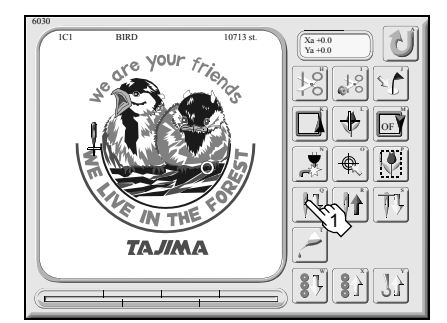

◀ Screen 6030

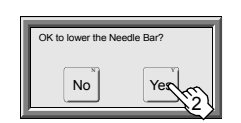

- ☐ The frame will move along with the outer circumference of the design. Trace=> p.135
- It is possible to stop tracing by the bar switch/stop switch. To restart the operation, follow the operation screen.
- The icon of trace will be displayed only as long as after data set to start of embroidery.
- Needle bar lowering Lower needle bar to the height where it does not touch fabric.

## 7. Needle bar raising/stop at lower dead point

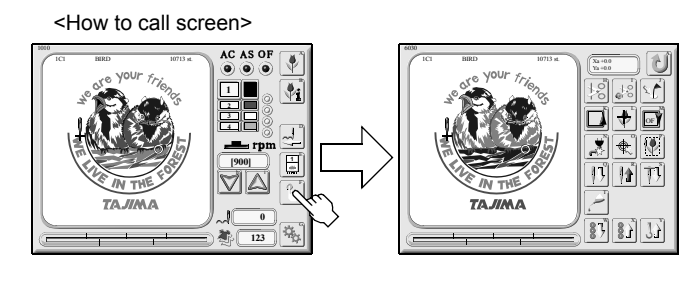

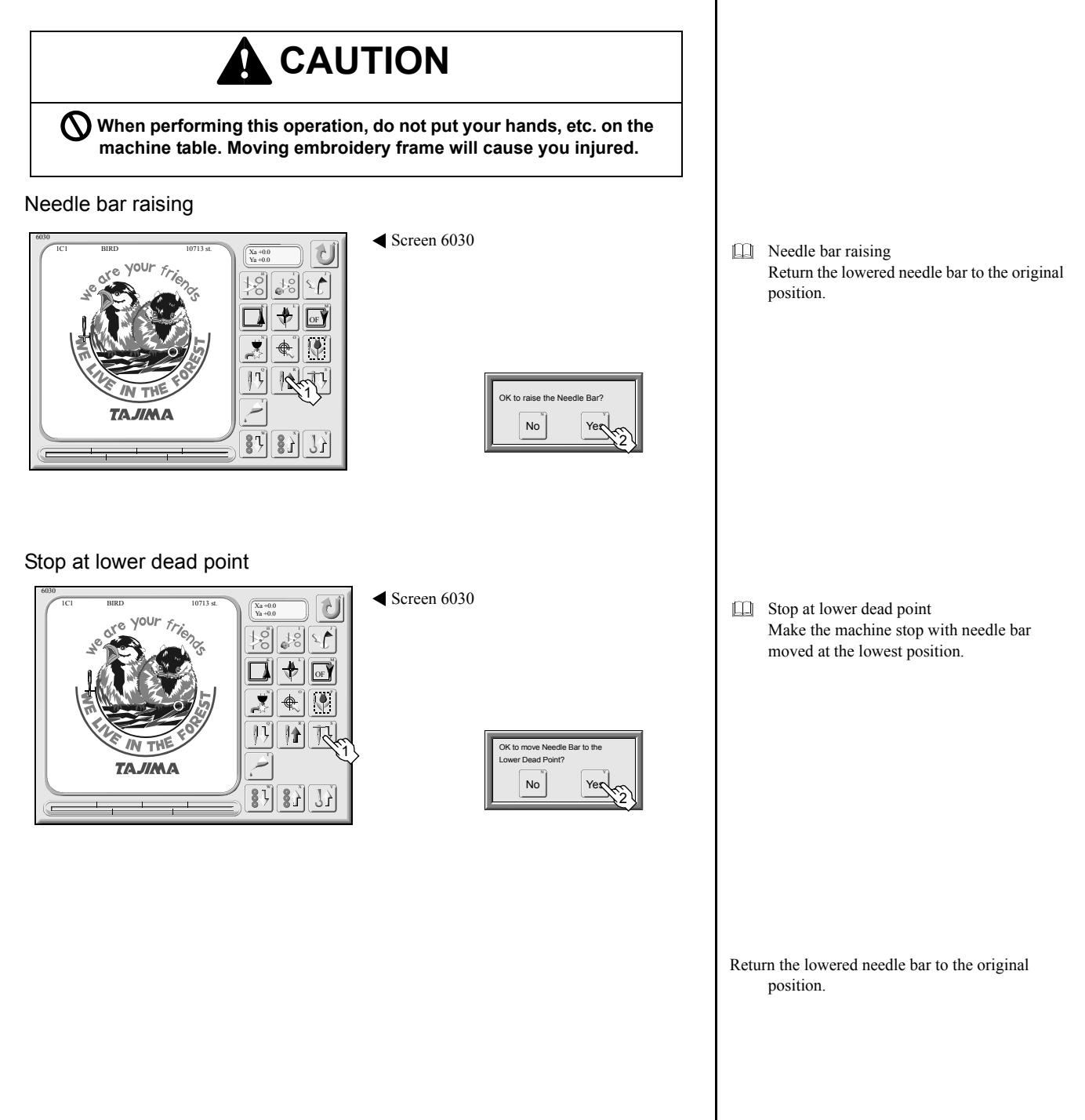

## 8. Up/down of sequin device

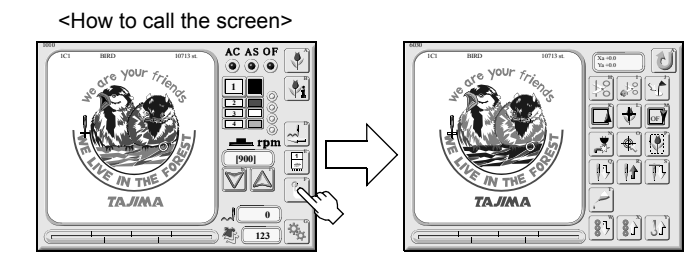

## 

- When performing this operation, do not make your hands or face access to the needle bar case or machine table. Sequin device will move and you could be injured.
  - ${f D}$  Do not move the sequin device up and down with holding the cylinder. The rod will bend to cause the device to be broken down.

Lowering of sequin device

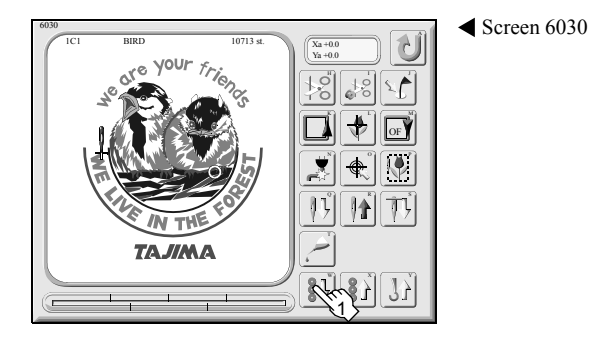

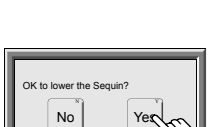

Raising of sequin device

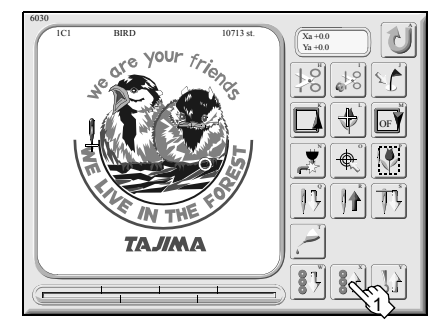

Screen 6030

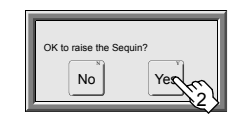

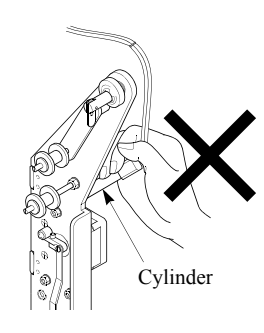

- If the needle bar equipped with the sequin device is not selected, the icon will not be displayed.
- When using sequin device, set up/down stopper lever to lower position.

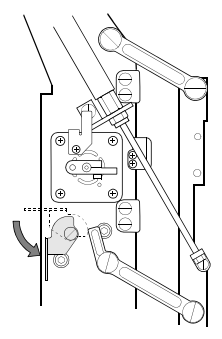

- The sequin device will move up automatically at automatic thread trimming, color change or completion of embroidery
- When turning off the power with sequin device moved up, lower the up/down stopper lever.

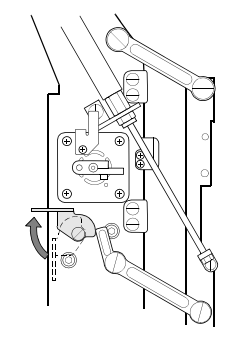

## 9. Automatic lubrication/upper thread hook return

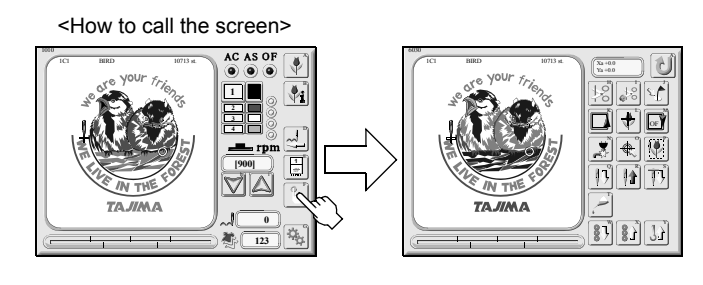

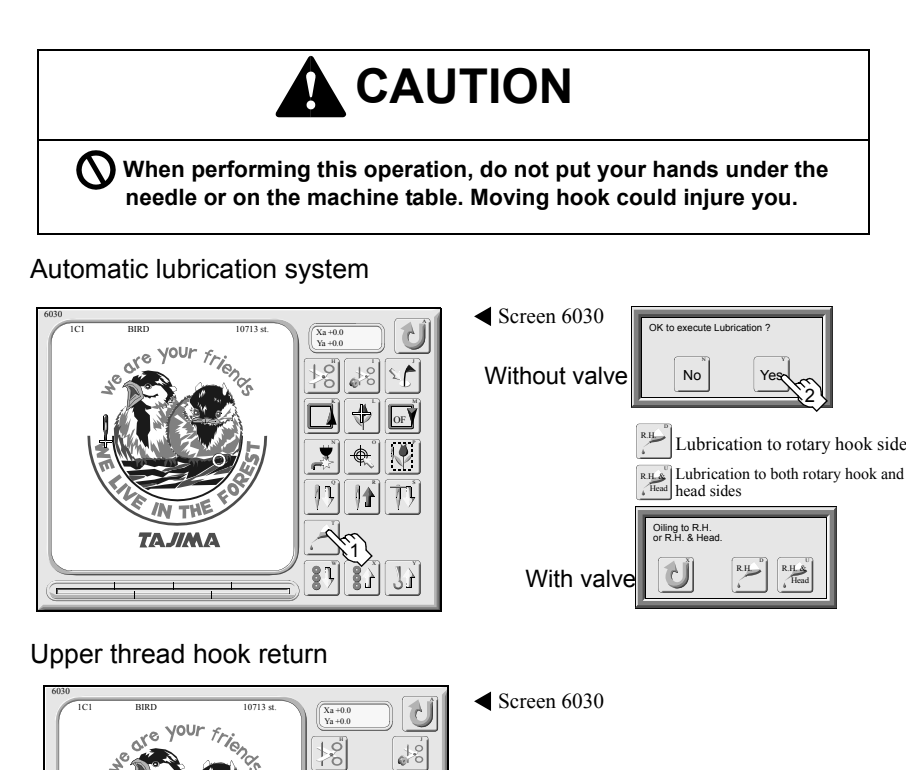

🚺 🕈 🗗

€ ۲

No

Yes

×

**}**}

نظر

87 87

TAJIMA

- It is not possible to use it if automatic lubrication system (option) is not equipped.
- Display differs depending on setting for automatic lubrication system of parameter. Automatic lubrication system=> p.121
- Make the machine lubricate spots where lubrication is necessary.
- Perform this operation when upper thread hook did not return to the original position due to power shut off such as power failure during working of ATH.

### 10. Frame back/forward

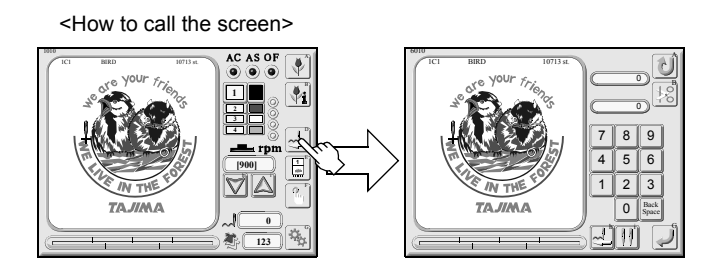

### Screen 6010

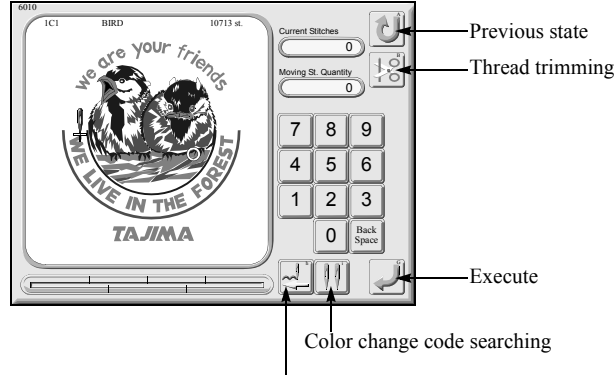

Switching of frame back/forward

## 

When performing this operation, do not put your hands under the needle or on the machine table. If your hands are under the needle or on the machine table, you may be injured by the needle or the moving frame.

### 1. Select frame back/forward.

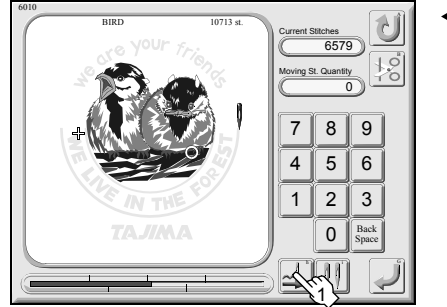

◀ Screen 6010

### 2. Input and execution of amount of moving stitches

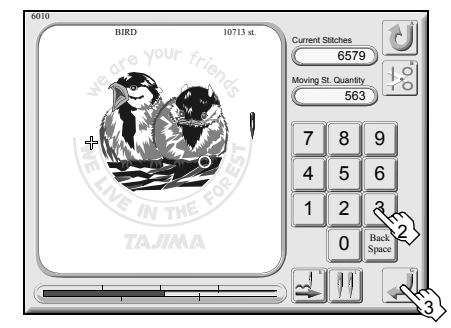

Screen 6010

- Frame back makes only the frame move to the direction to which stitches return. Frame forward makes only the frame move to the direction to which stitches advance.
- +/- of amount of moving stitches changes to frame back "-", or frame forward "+".

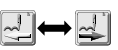

- Every pressing it will switch frame back/ forward.
- Even if frame forward is set, when starting embroidery, the machine will be set to frame back.

Lt is not possible to search color change code(s) in design data that includes repeat setting.

- It is possible to perform frame back/forward by amount of moving stitches of color change code searching.
   Every pressing the icon of color change code searching will search the next position of color change.
- Frame back/forward by specified amount of stitches will be performed when executed.

### 11. Screen 6020

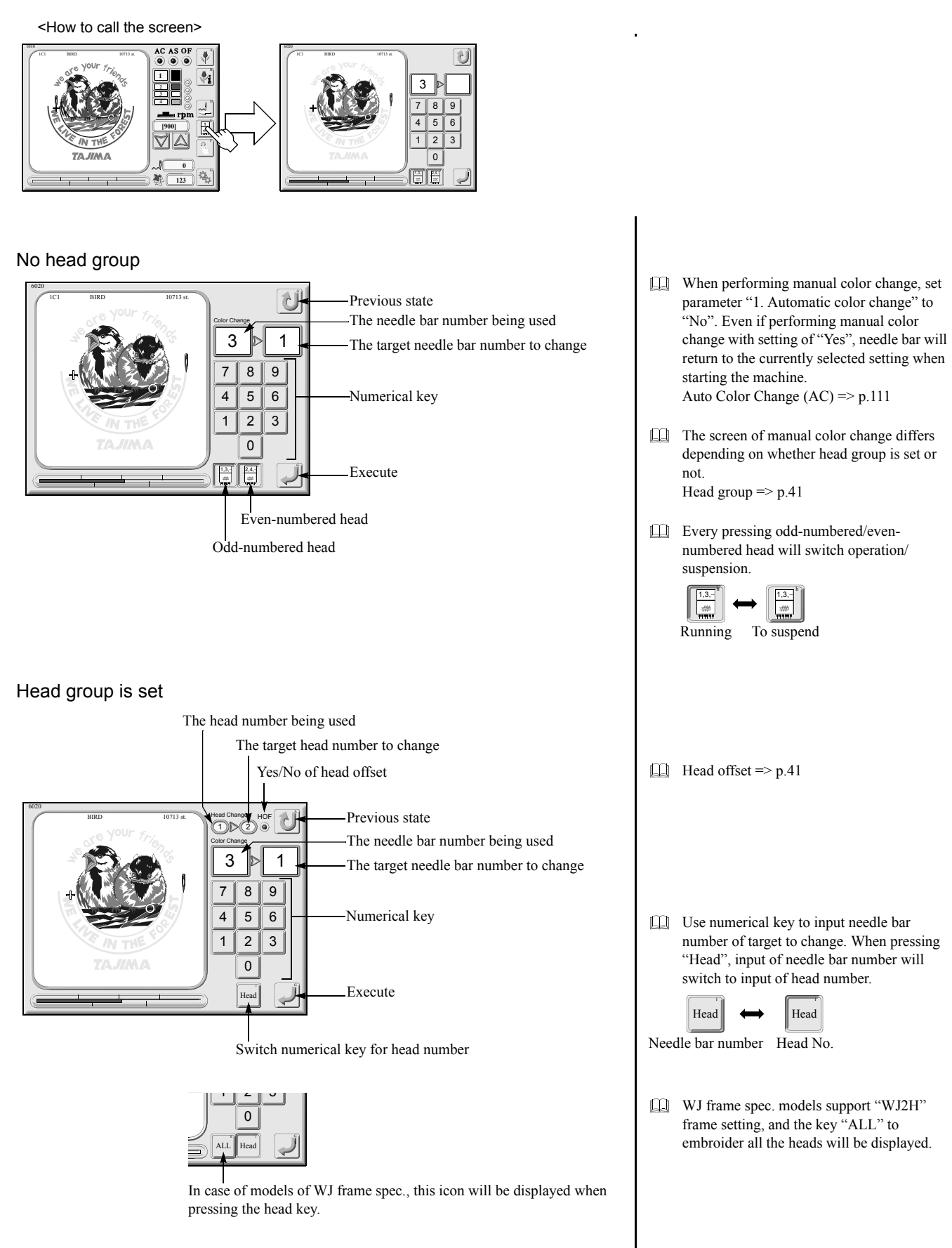

### 12. Manual color change

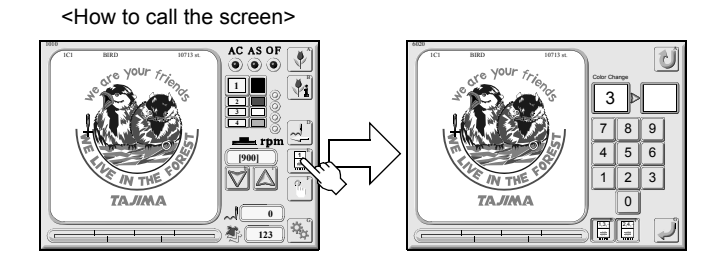

## 

When performing this operation, do not put your hands under the needle or on the machine table. If your hands are under the needle or on the machine table, you may be injured by the needle or the moving frame.

### No head group

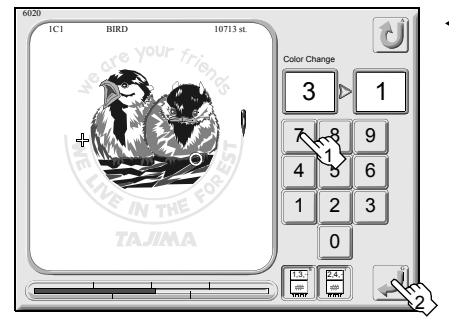

Screen 6020

Head group is set

1. Input of head number

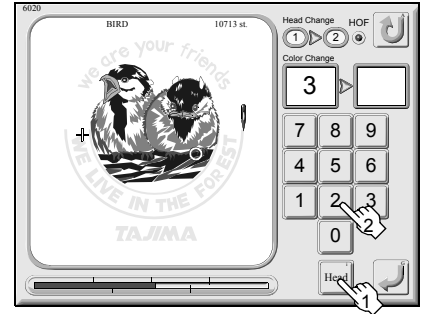

◀ Screen 6020

### 2. Input and execution of needle bar number

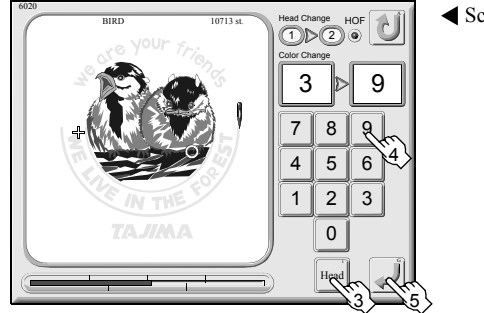

◀ Screen 6020

Use numerical key to input needle bar number of target to change and perform execution. When performing execution, needle bar case will slide to change needle bar.

Press the "Head" icon and input head number to change with numerical key.

- Press the "Head" icon to cancel head input.
- Use numerical key to input needle bar number of target to change and perform execution. When performing execution, needle bar case will slide to change needle bar.

# CHAPTER 8 PARAMETER SETTING

| 1. Auto Color Change (AC)<br>(Yes, No)         2. Auto Start (AS)<br>(Yes, No)         3. Auto Start at Same Color<br>(Yes, No)         4. A.S. after Auto Data Set<br>(Yes, No)         5. Other Leading                                    | Yes<br>Yes<br>Yes<br>No               | Yes Volume Volume Volum |
|----------------------------------------------------------------------------------------------------|---------------------------------------|----------------------------------------------------------------------------------------------------|
| <ol> <li>Start Inching<br/>(0.9)</li> <li>Inching after ATH<br/>(Any, 1-18 Needle : 2-9)</li> <li>Auto Jump<br/>(Yes, No : 4.0 - 9.9 mm)</li> <li>Jump Convert<br/>(Yes, No : 1 - 9 J)</li> <li>Needle Color</li> <li>Total Count</li> </ol> | U<br>Any 3<br>Yes 4.0mm<br>Yes 3J<br> |                                                                                                    |
| P1 P2 P3                                                                                                    |                                       |                                                                                                    |
|                                                                                                    | <u> </u>                              |                                                                                                    |

### Explanation on the screen

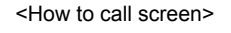

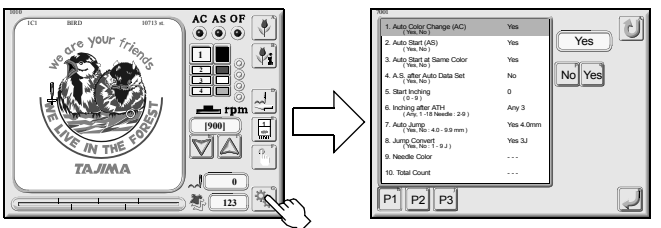

### Parameter setting screen

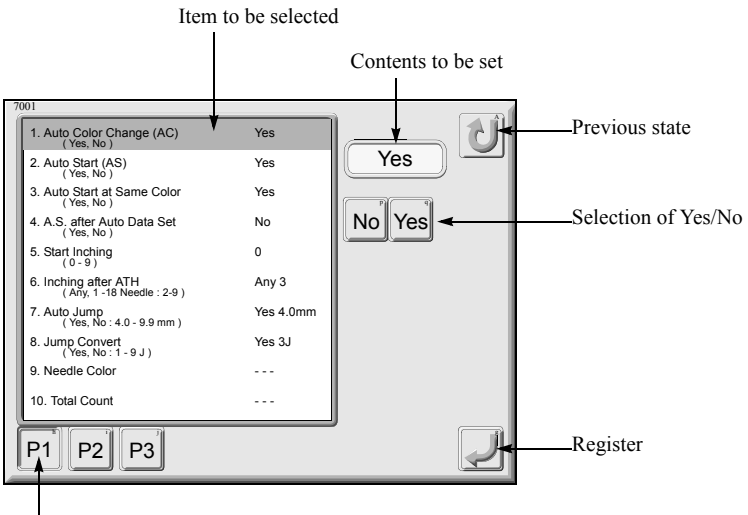

Page switching

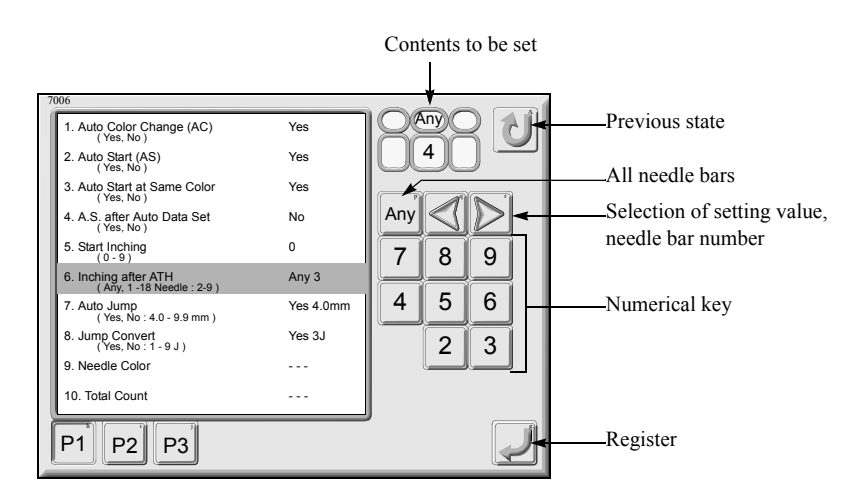

Setting items of parameter may not be displayed depending on machine specification. Setting items of parameter may be different from this manual due to research and development.

Page switching
 Pressing "P3" twice will cause "P1" to "P7"
 to be displayed.
 Pressing "P7" twice will cause "P8" to be displayed.

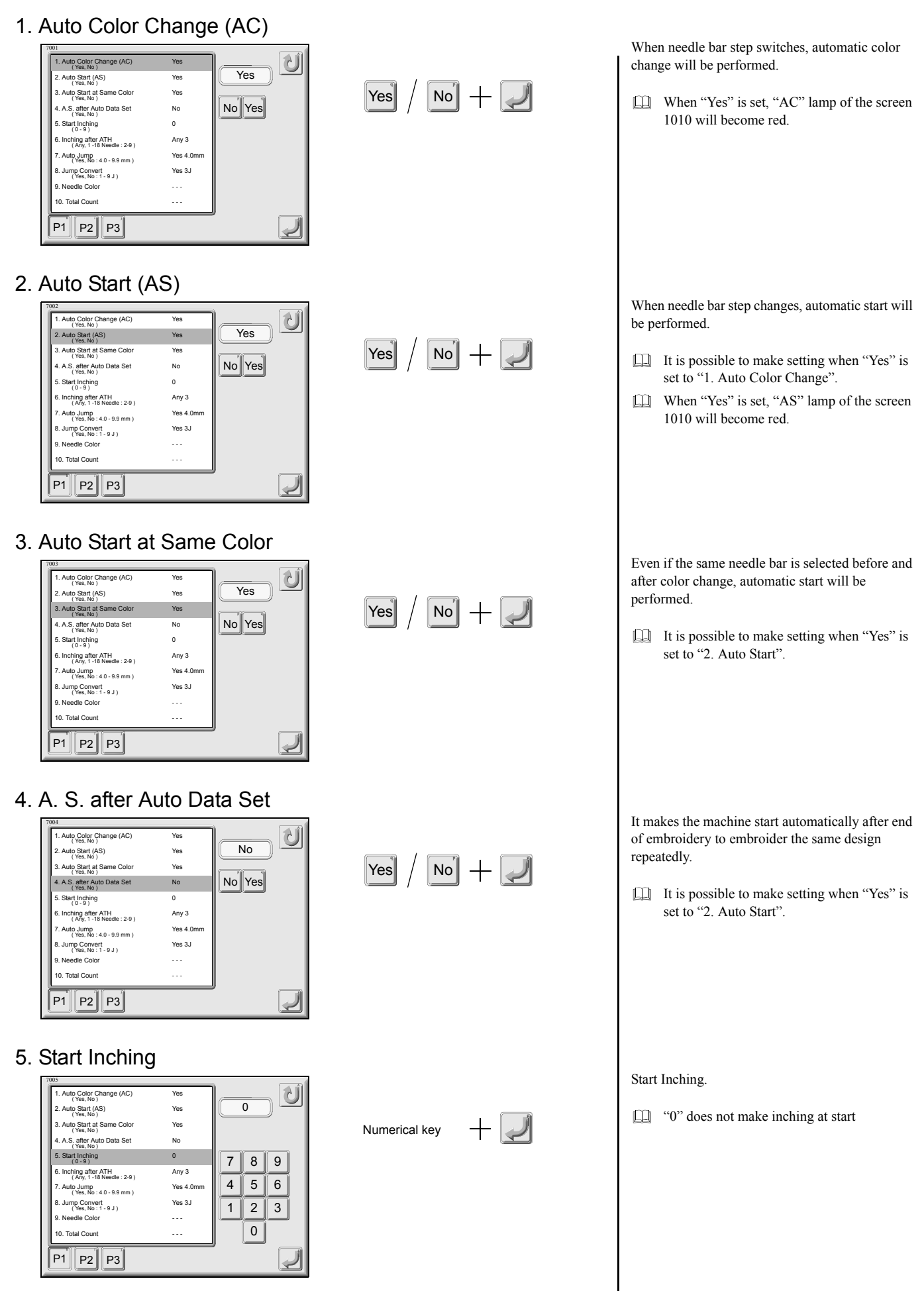

### 6. Inching after ATH

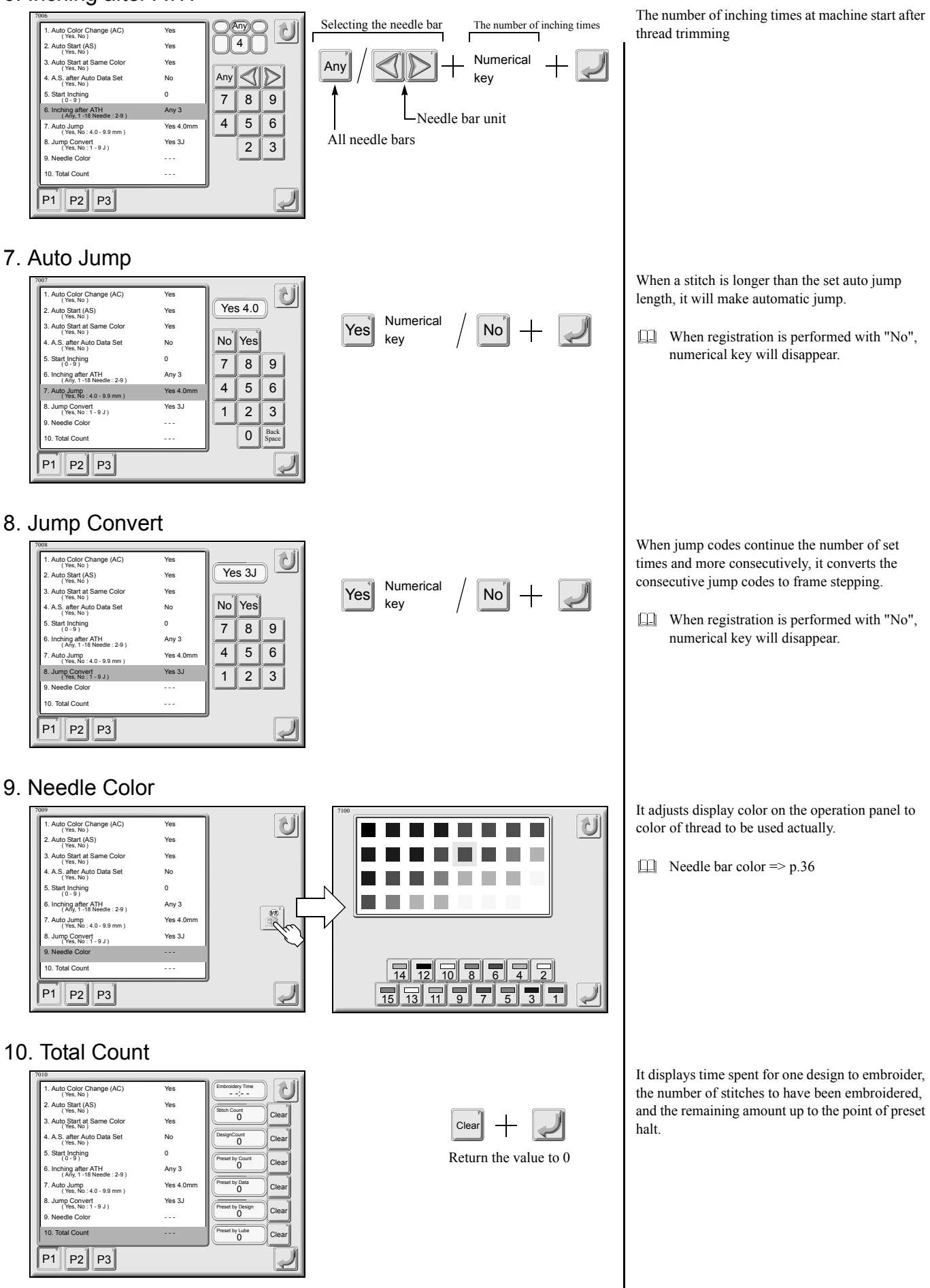

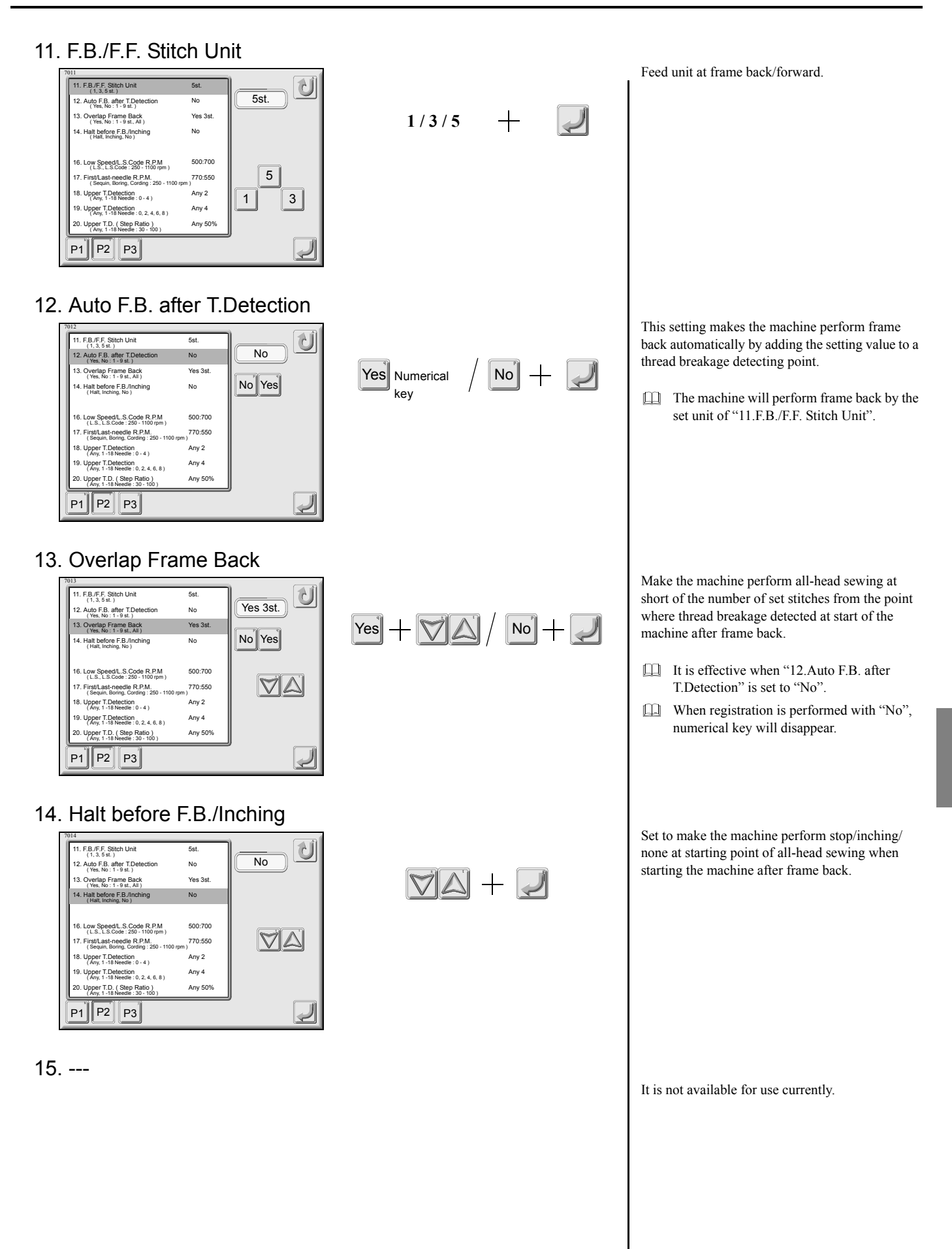

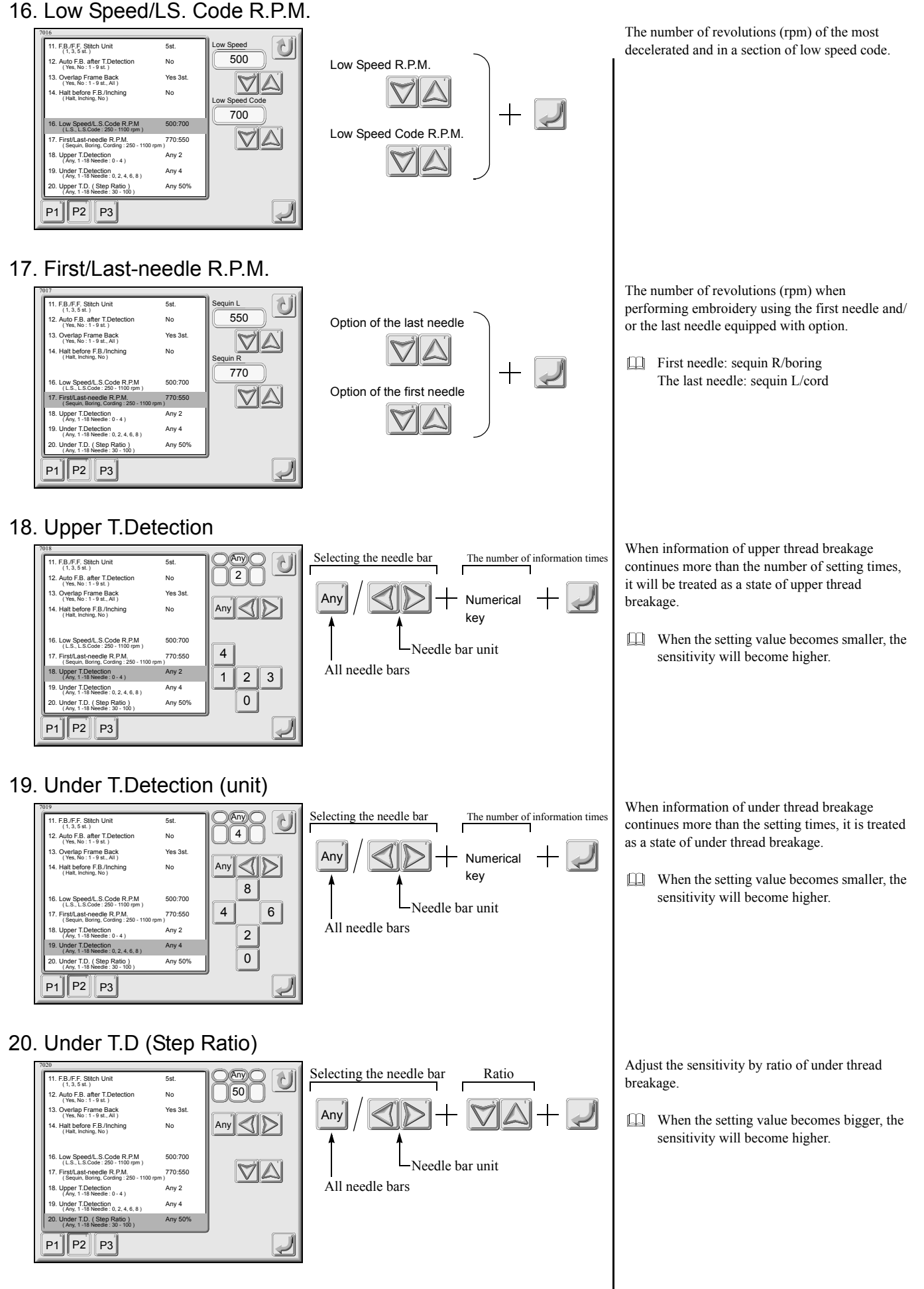

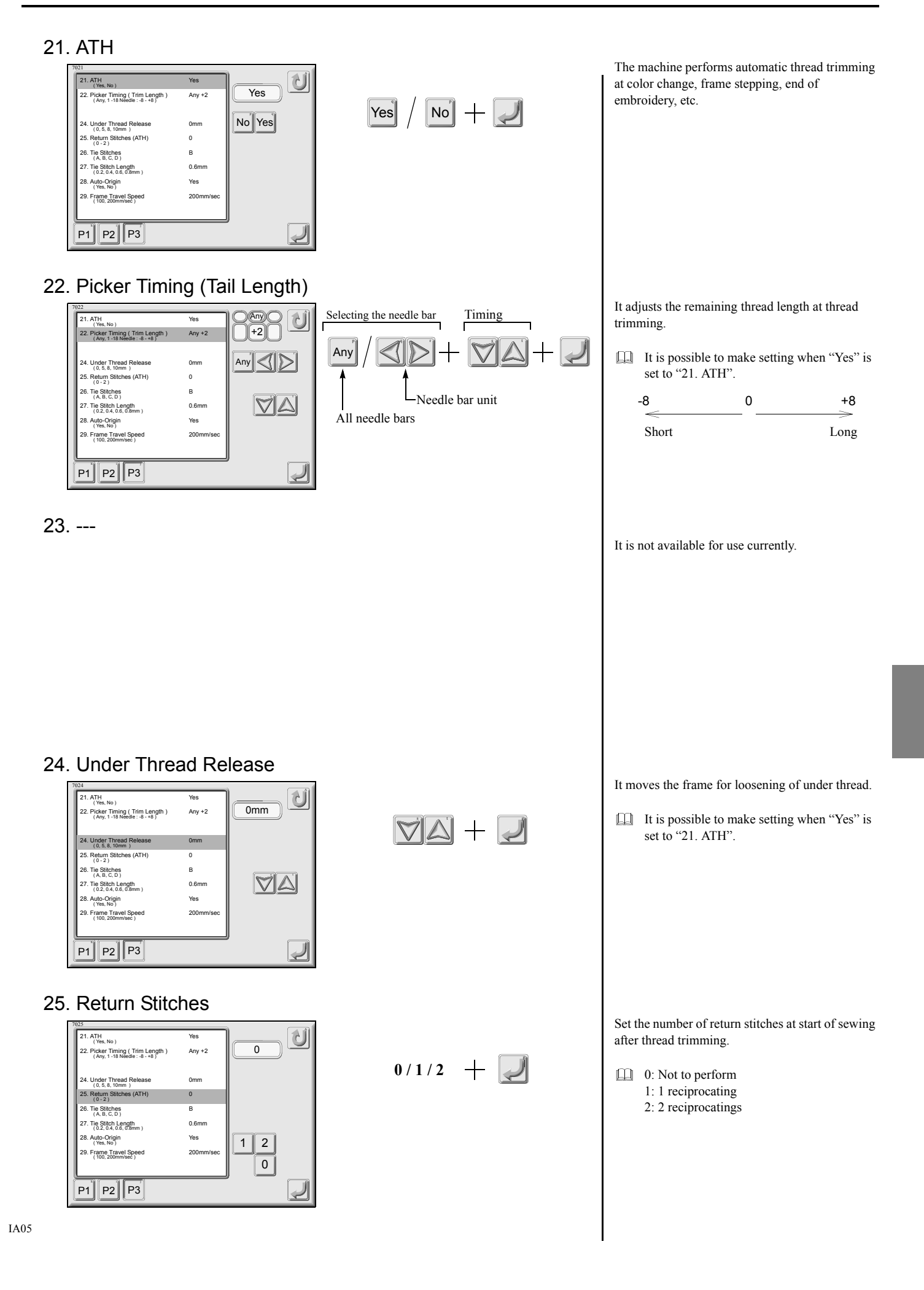

| 26. Tie Stitches                                                                                                    |                         | It performs to stitching before thread trimming                                          |
|----------------------------------------------------------------------------------------------------|-------------------------|------------------------------------------------------------------------------------------|
| 7036       21. ATH<br>(Yee, No)       Yes         22. Picker Timing (Tim Length)       Any +2         24. Under Tradem Rolease       Omm         (0.5.8. from Stiches (ATH)       0         (0.2.0.4.0.6.0mm)       0.6mm         (23. Auto Chigh       Yes         29. Frame Travel Speed       200mm/sec         P1       P2                                                                                                    | $A/B/C/D + \square$     | A: Not to perform tie stitching<br>B to D: To perform tie stitching.<br>B C Hard to fray |
| 27. Tie Stitch Length                                                                                                    |                         | Colord a stitute langeth for the stitute in a                                            |
| Visci         Yes           21. ATH         Yes           22. Picker Timing (Trim Length)         Any +2           (Aug. 1:18 Member -8 - +8)         Any +2           24. Under Thread Release         Omm           (5. 8, 10m)         B           25. Return Stitches (ATH)         0           26. Tra Stitches (ATH)         0           27. The Statch Length)         0.6mm           27. The Statch Length)         0.6mm           28. Trans Travel Speed         200mm/sec                                                                                                    | 0.2 / 0.4 / 0.6 / 0.8 + | Select a suich length for the stitching.                                                 |
| P1 P2 P3                                                                                                    |                         |                                                                                          |
| 28. Auto-Origin                                                                                                    |                         |                                                                                          |
| Vicz     Yes       21. ATH                                                                                                    | Yes / No +              | Make the frame move to the origin at completion<br>of embroidery.                        |
| 29. Frame Travel Speed                                                                                                    |                         |                                                                                          |
| 7029       21. ATH (Ves. No)       Yes         22. Picker Timing (Timi Length)       Any +2         (4. Under Thread Release       0mm         (5. 8. form)       0         24. Under Thread Release       0mm         (5. 8. form)       0         (5. 8. form)       0.6mm         (5. 4. do. Gamm)       0.6mm         (5. 4. do. Gamm)       0.6mm         (5. 2. 4. do. Gamm)       0.6mm         (5. 2. 4. do. Gamm)       0.6mm         (5. 2. 4. do. Gamm)       0.6mm         (5. 2. 4. do. Gamm)       0.6mm         (5. 2. 4. do. Gamm)       0.6mm         (5. 2. 4. do. Gamm)       0.6mm         (5. 2. 4. do. Gamm)       0.6mm         (5. 2. 4. do. Gamm)       0.6mm         (5. 2. 4. do. Gamm)       0.6mm         (5. 2. 4. do. Gamm)       0.6mm         (5. 2. 4. do. Gamm)       0.6mm         (5. 2. 4. do. Gamm)       0.6mm         (5. 2. 4. do. Gamm)       0.6mm         (7. 4. bo)       0.6mm         (7. 5. 8. do. Gamm)       0.6mm         (7. 5. 8. do. Gamm)       0.6mm         (7. 5. 8. do. Gamm)       0.6mm         (7. 6. do. Gamm)       0.6mm         (7 | 100 / 200 +             | Select frame travel speed at offset return and offset.                                   |
| 30                                                                                                    |                         |                                                                                          |
|                                                                                                    |                         | It is not available for use currently.                                                   |

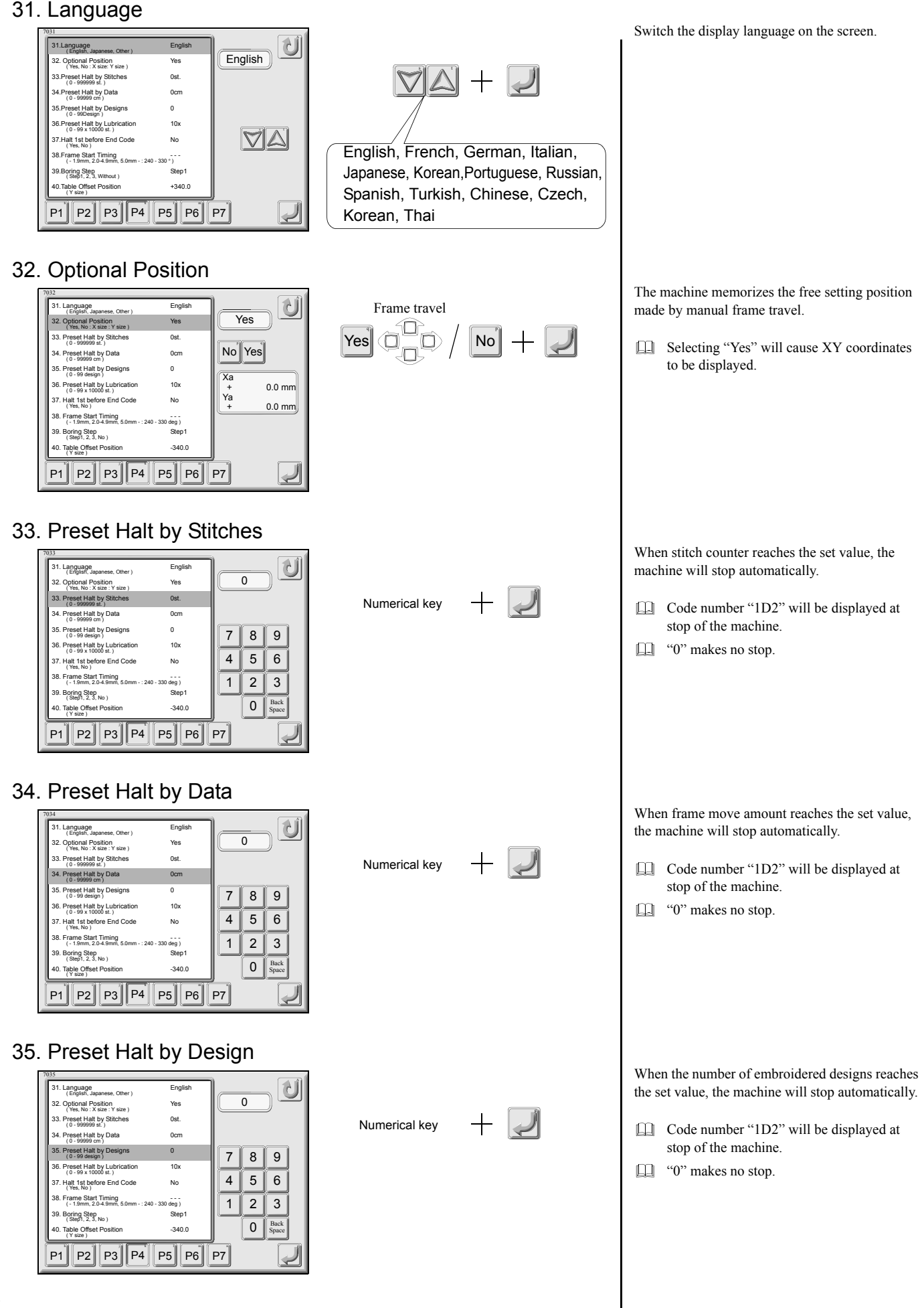

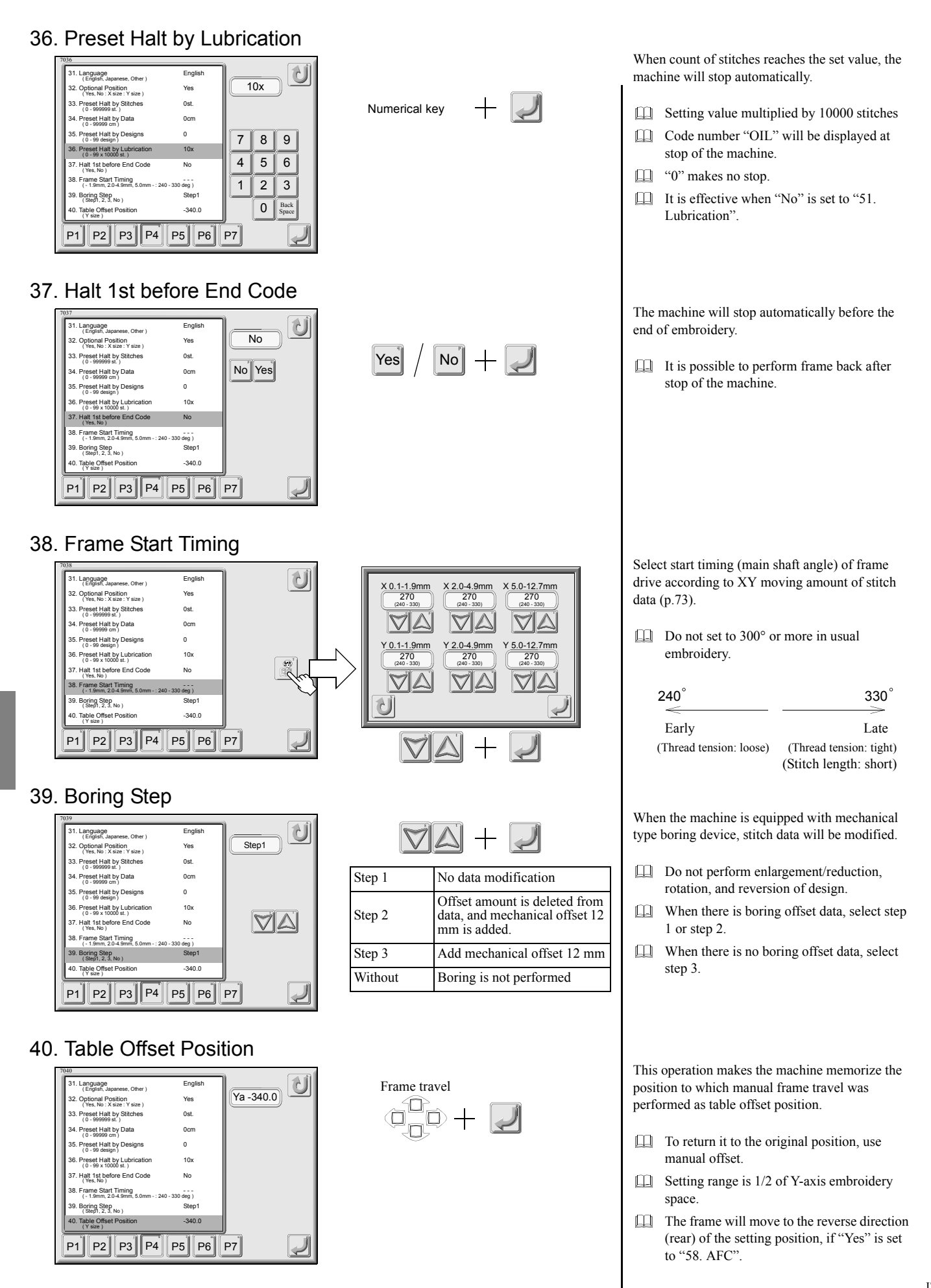

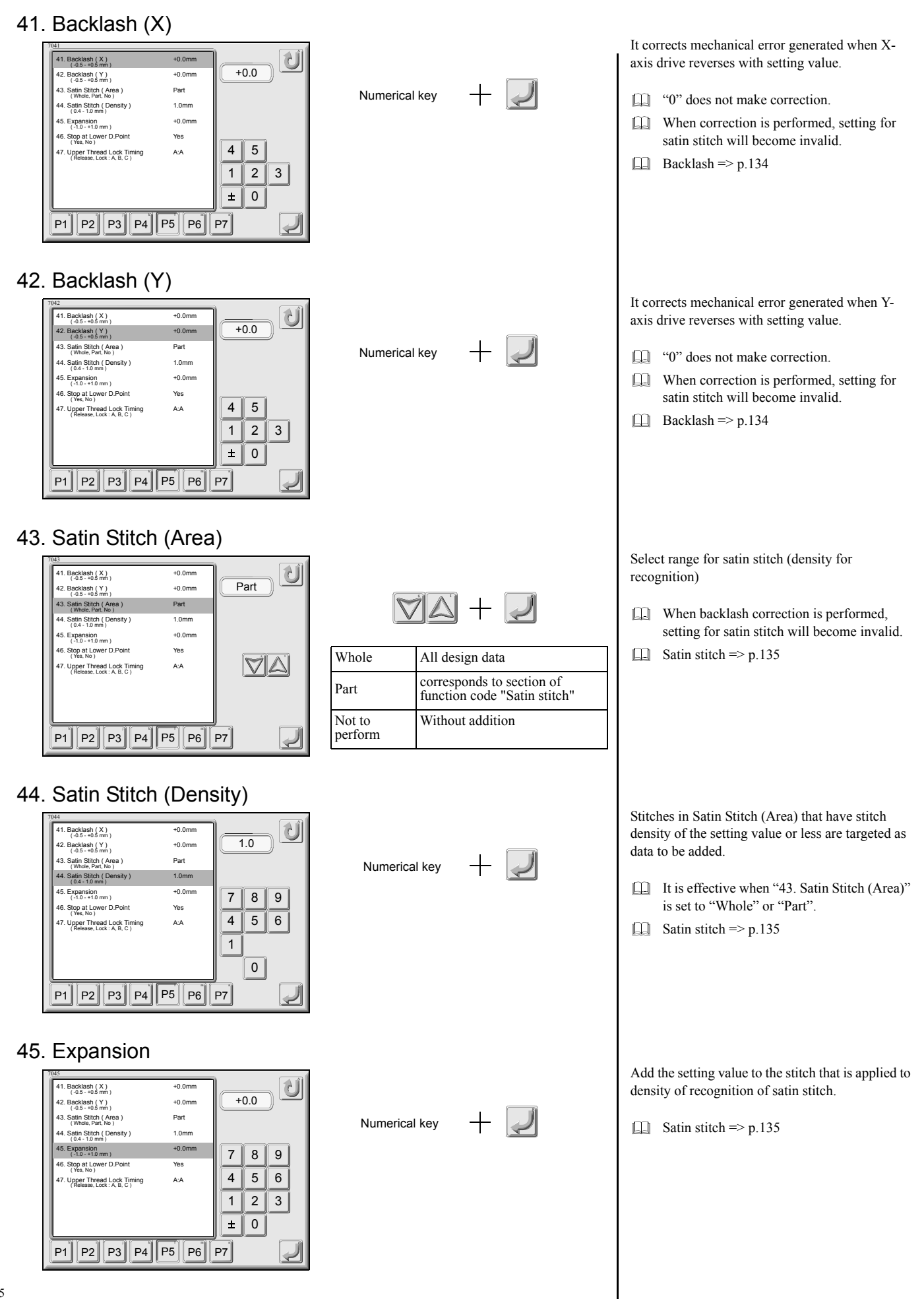

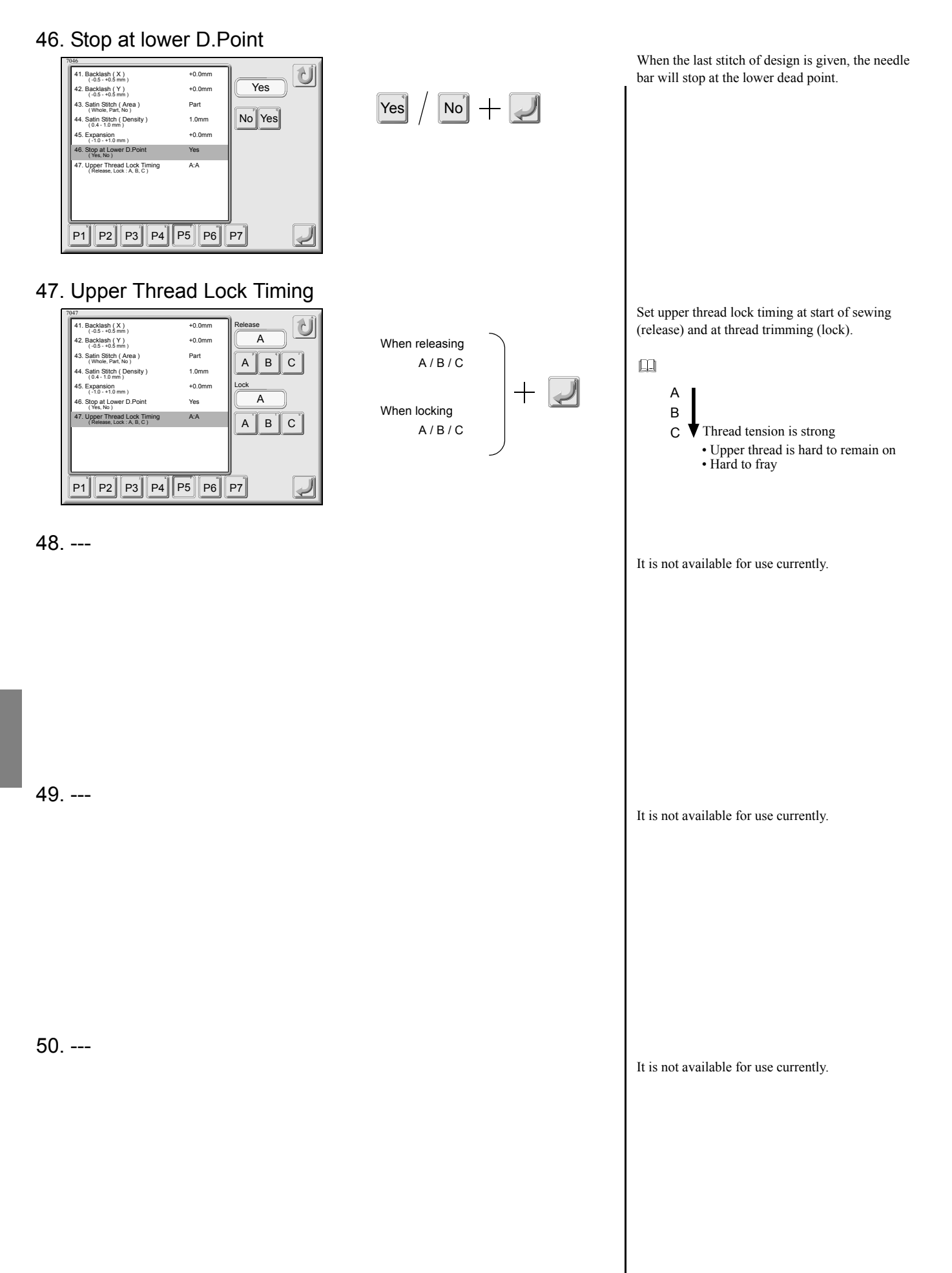

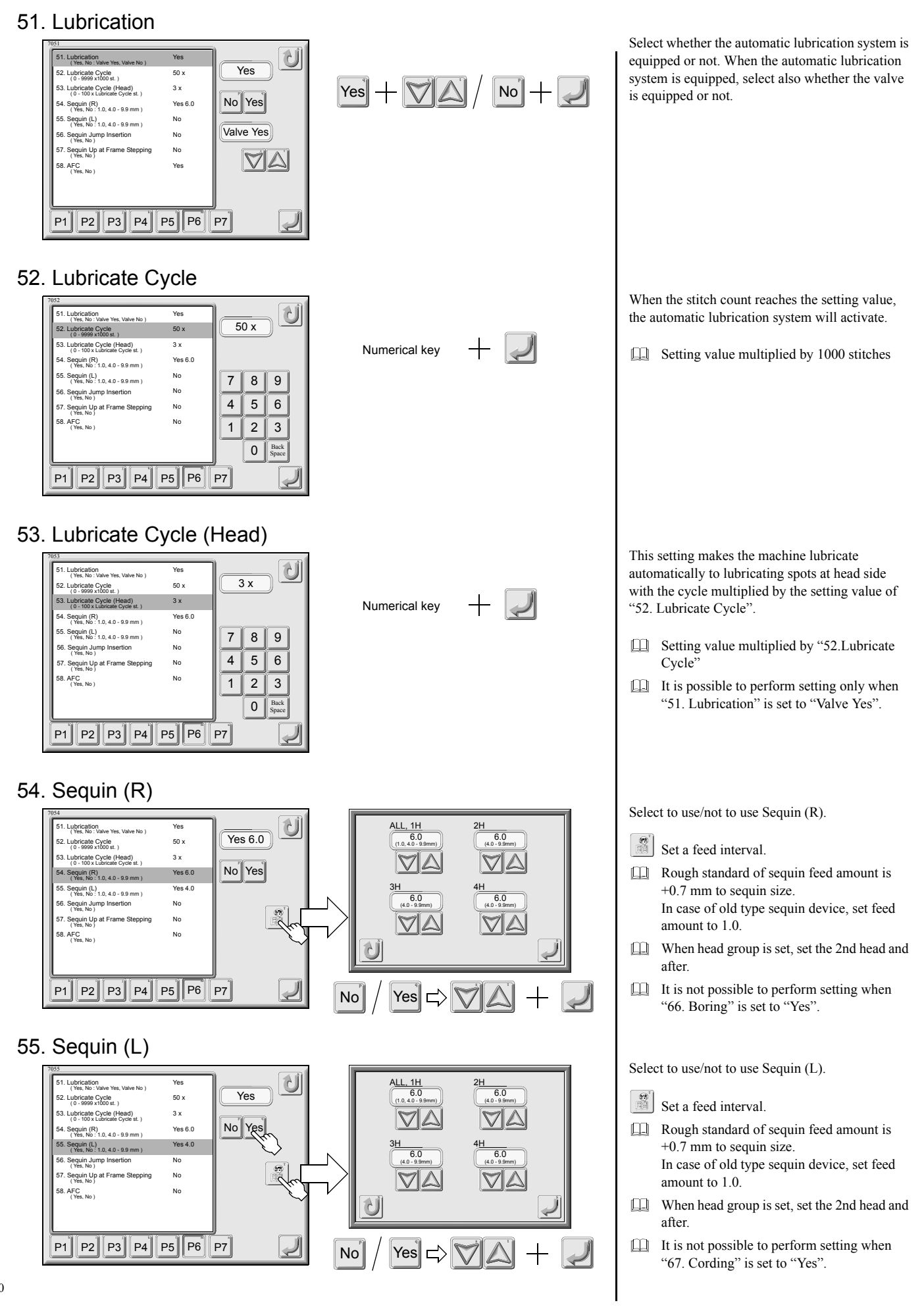

#### 56. Sequin jump insertion Select whether or not to insert non-data jump by Û 51. Lubrication (Yes, No : Valve Yes, Valve No Yes one stitch automatically after sequin output. No 52. Lubricate Cycle (0 - 9999 x1000 st.) 50 x No] + 🤳 53. Lubricate Cycle (Head) (0 - 100 x Lubricate Cycle st.) 3 x Yes 54. Seguin (R) (Yes, No : 1.0, 4.0 - 9.9 mm) No Yes Yes 6.0 55. Sequin (L) (Yes, No : 1.0, 4.0 - 9.9 mm) Yes 4.0 56. Sequin Jump Insertion (Yes, No) No 57. Sequin Up at (Yes, No) No 58. AFC ( Yes, No ) Yes Į P5 P6 P1 P2 P3 P4 P7 57. Sequin up at frame stepping Select whether or not to raise the sequin device at U 51. Lubrication (Yes, No : Valve Yes, Valve No ) Yes ATH working by frame stepping. No 50 x 52. Lubricate Cycle (0 - 9999 ×1000 st.) 53. Lubricate Cycle (Head) 3 x No -Yes "Yes" inserts non-data jump by one stitch No Yes 54. Seguin (R) (Yes, No : 1.0, 4.0 - 9.9 mm) Yes 6.0 before thread trimming to raise the sequin 55. Seguin (L) (Yes, No : 1.0, 4.0 - 9.9 mm) Yes 4.0 56. Sequin Jump Inse (Yes, No) device to perform thread trimming and acti-No 57. Sequin Up at Frame Stepping (Yes, No) vate the thread holding hook. No 58. AFC (Yes, No) Yes "No" does not make the sequin device move up and the thread holding hook does not work after thread trimming. Į P1 P2 P3 P4 P5 P6 P7 58. AFC Select with/without of AFC U 51. Lubrication (Yes, No : Valve Yes, Valve No ) Yes No 52. Lubricate Cycle (0 - 9999 x1000 st.) 50 x At present, this function is not available as 53. Lubricate Cycle (Head) (0 - 100 x Lubricate Cycle st.) 3 x an option and is not possible to perform set-54. Sequin (R) (Yes, No : 1.0, 4.0 - 9.9 mm) No Yes Yes 6.0 ting. 55. Sequin (L) (Yes, No : 1.0, 4.0 - 9.9 mm) Yes 4.0 56. Sequin Jump Inserti (Yes, No) No 57. Sequin Up at Frame Stepping (Yes, No.) No 58. AFC (Yes, No) No Į P5 P6 P1 P2 P3 P4 P7 59. --It is not available for use currently.

60. --I

It is not available for use currently.

Select whether LAN connection is set or not.

### 61. Network

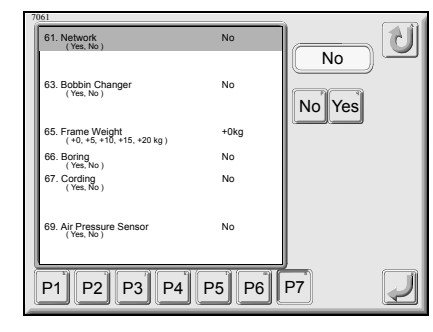

62. ---

Yes / No + 🗾

It is not available for use currently.

### 63. Bobbin Changer

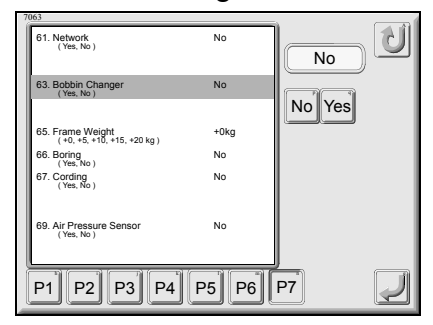

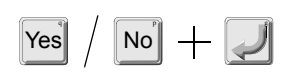

64. --

### 65. Frame Weight

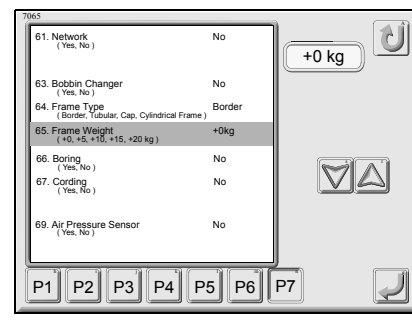

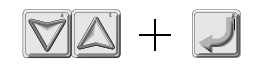

Select whether bobbin changer is equipped or not

At present, it is not available.

Select the weight to be added to the frame.

When frame weight becomes heavier, stitch length to X-axis direction may become larger. When stitch length becomes larger, perform adjustment.

#### 66. Boring Select whether boring device is equipped or not. U 61. Network (Yes, No No No It is not possible to perform setting when No + 🜙 63. Bobbin Changer (Yes, No) No Yes "54. Sequin (R)" is set to "Yes". No Yes 65. Frame Weight (+0, +5, +10, +15, +20 kg) +0kg 66. Boring (Yes, No) 67. Cording (Yes, No) No 69. Air Pressure Sensor (Yes, No) No Į P1 P2 P3 P4 P5 P6 P7 67. Cording Select whether cording device is equipped or not. Û 61. Network (Yes, No) No No It is not possible to perform setting when No + 63. Bobbin Changer No Yes "55. Sequin (L)" is set to "Yes". 65. Frame Weight (+0, +5, +10, +15, +20 kg) 66. Boring (Yes, No) +0kg No $\nabla \Delta$ 67. Cording (Yes, No) No No 69. Air Pressure Sensor (Yes, No) P5 P6 P7 Į P1 P2 P3 P4 68. ---It is not available for use currently. 69. Air Pressure Sensor Select whether the air pressure switch is equipped Û 61. Network (Yes, No) No or not. No No + 63. Bobbin Changer (Yes, No) No Yes It is displayed when any of sequin device, 64. Frame Type (Border, Tubular, Cap, Cy Borde AFC or bobbin changer (Parameter 54/55/ 65. Frame Weight (+0, +5, +10, +15, +20 kg) +0kg 58/63 "Yes") is equipped. 66. Boring (Yes, No) No VA 67. Cording (Yes, No) No 69. Air Pressure S (Yes, No) P5 P6 P7 P1 P2 P3 P4 $\downarrow$ 70. ---It is not available for use currently.

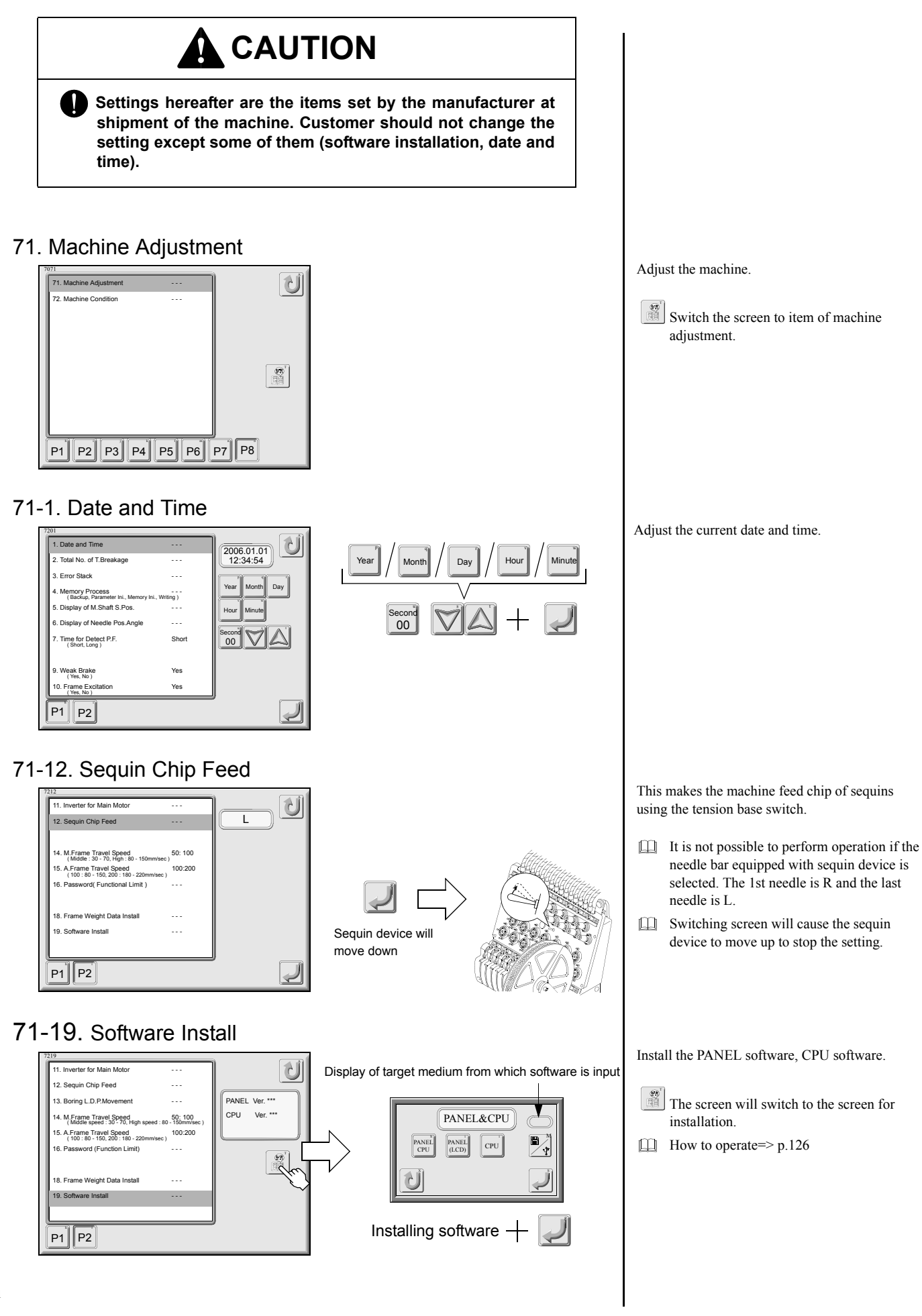

## Installation of software (in case of floppy disk)

1. Selection of target medium from which software is input

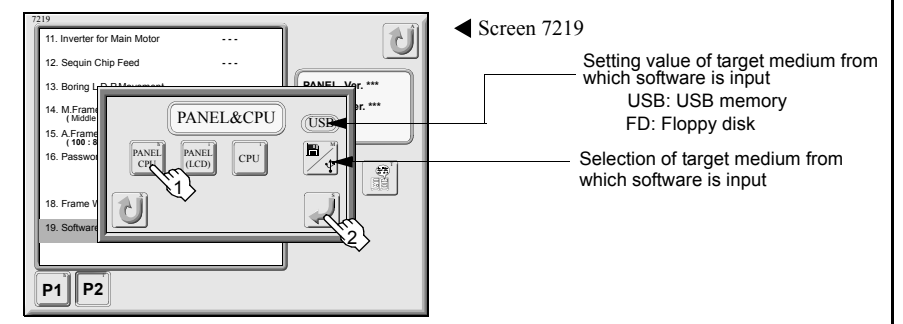

2. Insert PANEL floppy disk. (In case of floppy disk)

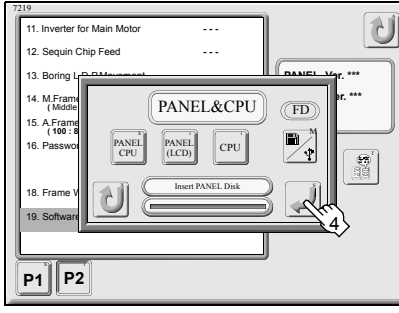

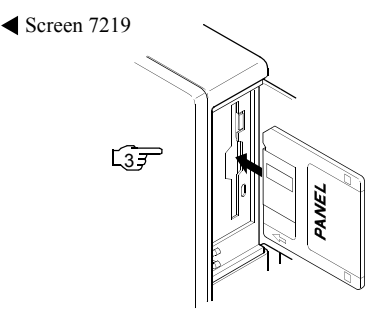

3. Change to insert CPU-1 floppy disk. (In case of floppy disk)

◀ Screen 7219

L57

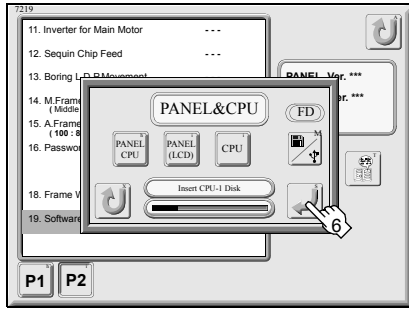

4. Change to insert CPU-2 floppy disk. (In case of floppy disk)

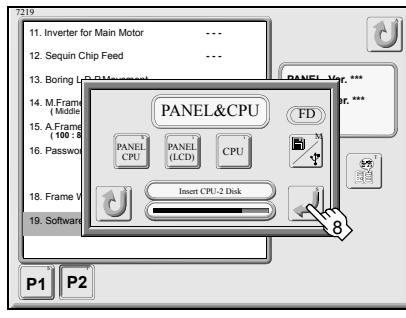

5. Confirmation of machine spec.

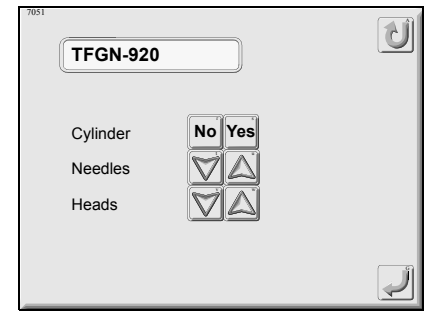

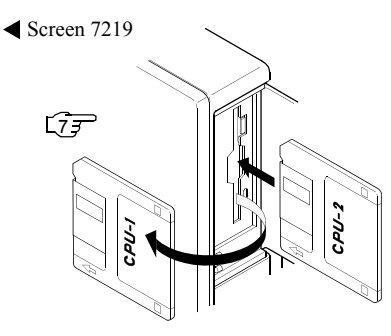

-ndo

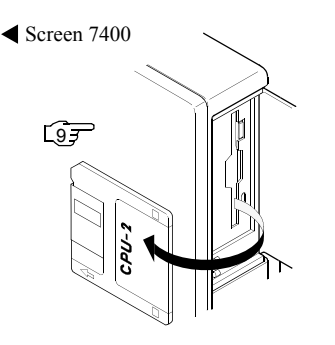

- Select the target medium from which software is input.
- When installing PANEL software or CPU software only, press individual key to perform the following procedure.
- Regarding special-ordered machines of 33 or more heads, it is necessary to install the CPU software again after end of installation.
- When "Insert PANEL Disk" is displayed at pop-up window, replace with floppy disk of PANEL and press the execution key.

When "Insert CPU-1 Disk" is displayed at pop-up window, replace with floppy disk of CPU-1 and press the execution key.

When "Insert CPU-2 Disk" is displayed at pop-up window, replace with floppy disk of CPU-2 and press the execution key.

- Confirm the spec. of the machine, and turn OFF the power once if the spec. is correct. When specification is different, perform setting again by pressing each key.
- Take out the floppy disk.

Set the USB memory that contains software

When installing PANEL software or CPU

software only, press individual key to

Regarding special-ordered machines of 33 or

software again after end of installation.

more heads, it is necessary to install the CPU

perform the following procedure.

first.

Select USB

### Installation of software (in case of USB memory)

1. Insert the USB memory.

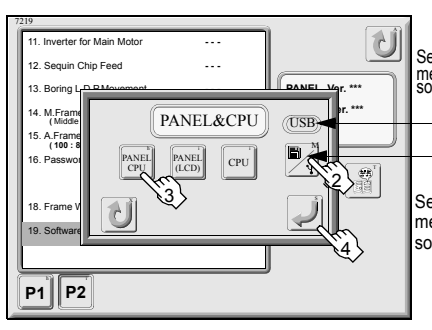

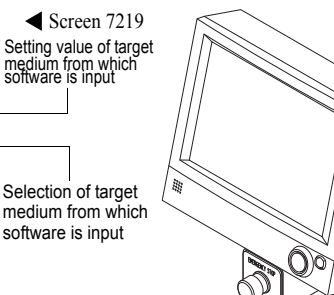

2. Confirmation of machine spec.

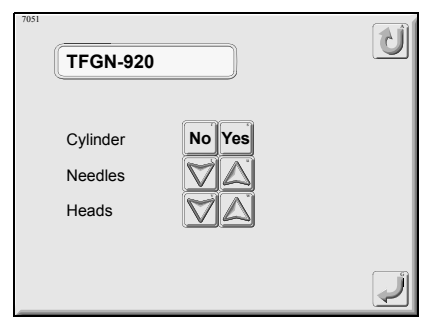

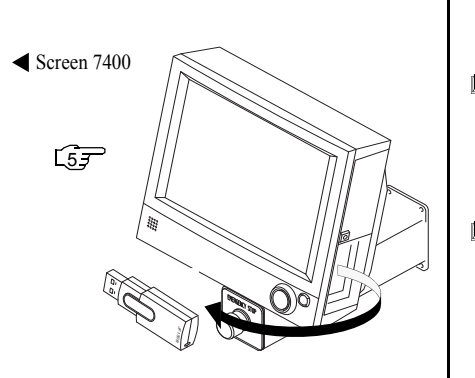

Confirm the spec. of the machine, and turn OFF the power once if the spec. is correct. When specification is different, perform setting again by pressing each key.

Take out the USB memory.

# **CHAPTER 9 OUTLINE OF FUNCTIONS**

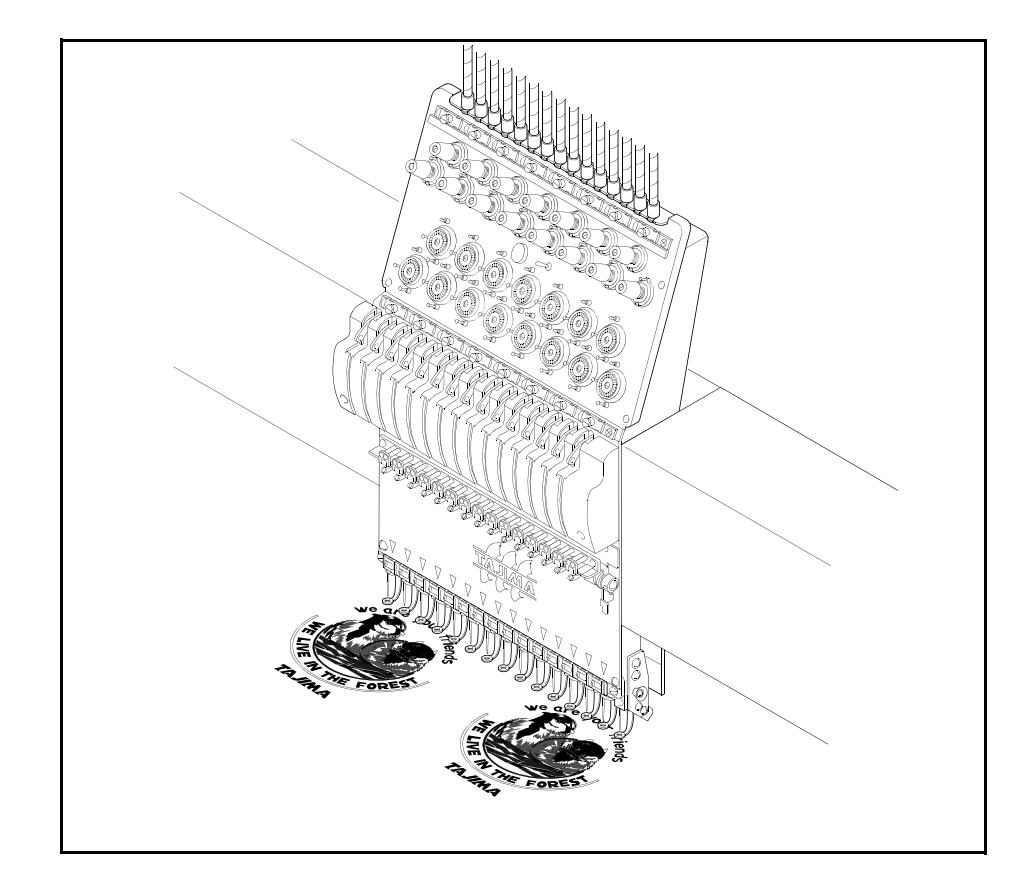

## 1. Condition data

| Conditional item                           | Memory | USB memory/Floppy disk storage |        |
|--------------------------------------------|--------|--------------------------------|--------|
|                                            |        | T2 code                        | T code |
| Needle bar setting                         | 0      | 0                              | —      |
| Enlargement/reduction, rotation, reversion | 0      | —                              | —      |
| Design start position                      | 0      | 0                              | —      |
| Automatic offset                           | 0      | —                              | —      |
| Repeat                                     | 0      | —                              | —      |

## 2. Design scale up/down

It is possible to perform enlargement/reduction in 50 to 200% in X/Y direction.

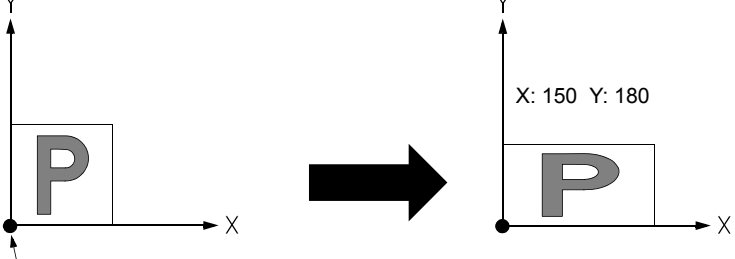

Design start position

## 3. Rotation

It is possible to rotate a design up to 359° in increments of 1°.

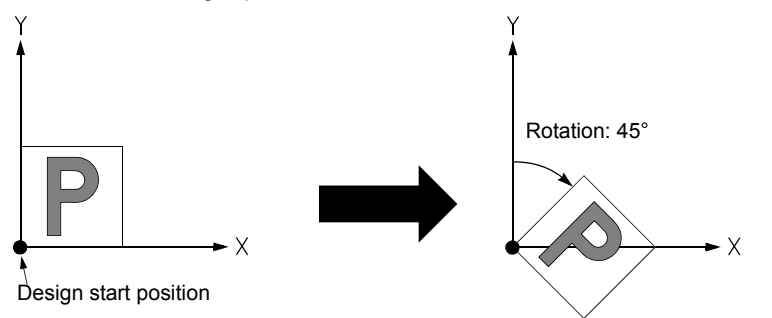

## 4. Mirror image reversion

It is possible to make reversion based on Y-axis.

- Condition data is embroidery condition included in design data.
   Some item of condition data may not be stored depending on target where it is stored.
- When inputting data from USB memory/ floppy disk to memory, confirmation will appear whether condition data is to be read or not.
   T code cannot store condition data
- When all of enlargement/reduction, rotation, and mirror image reversion are set, the data processing will have ranking of priority. Enlargement/reduction --
- Example: X 100%, Y: 50% 45° rotation Mirror image reversion

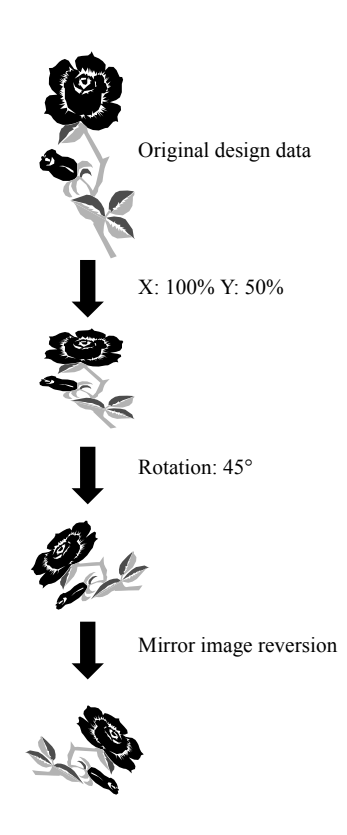

## 5. Repeat

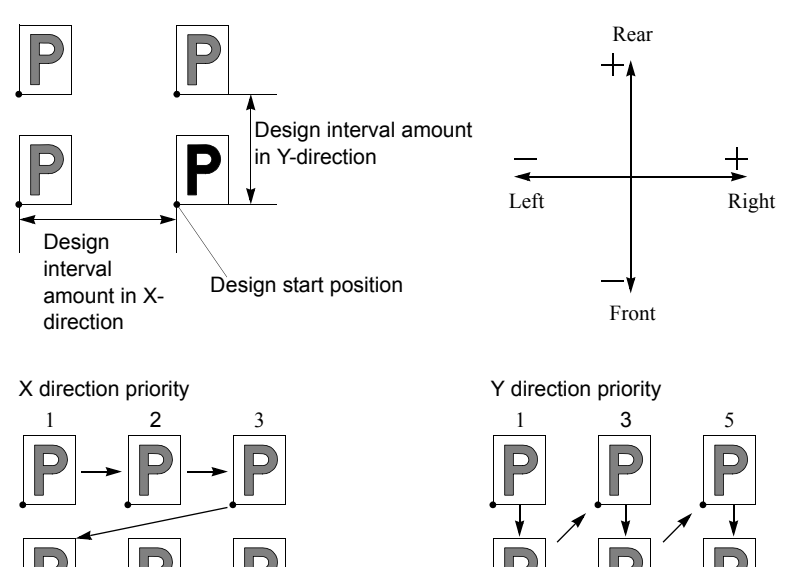

6. Converted arrangement

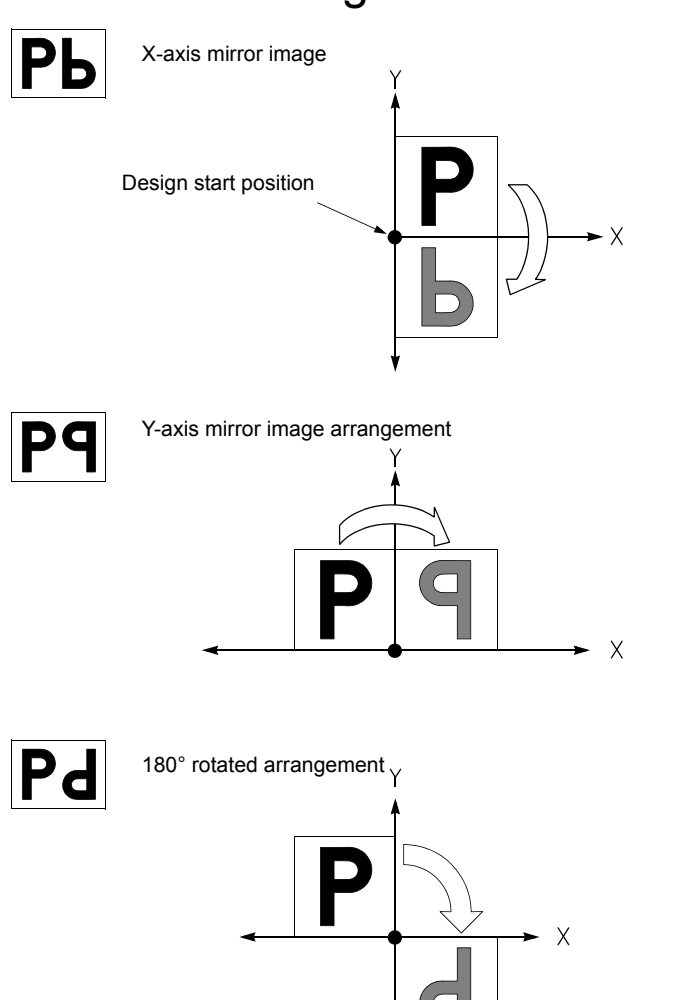

The repeat direction will be decided by +/of amount of design interval.

- Embroidering order differs depending on priority direction.
- Design interval in Y in the left illustration is minus direction.
- Converted arrangement arranges and repeats the design as it is set as the initial setting in oddnumbered times, and design arranged by mirror/ rotation in even-numbered times in order.

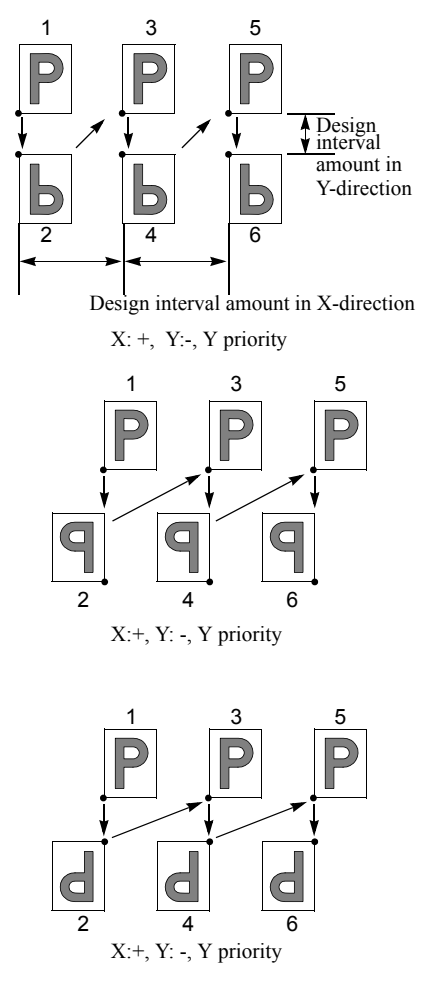

## 7. Manual Offset

This function makes the embroidery frame return to the original position when the machine was stopped at a free setting point in the middle of embroidery and the embroidery frame was moved to a free setting position by manual frame travel.

- 1. It performs manual thread trimming after it makes the machine stop at the free setting point (A).
- 2. Move the embroidery frame forward (B) by manual frame travel for confirming the embroidery design, etc.
- 3. When it is executed, the frame will return to the free setting point (A).

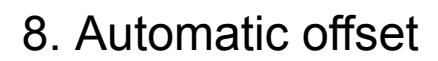

This function makes the embroidery frame move to offset start position automatically at end position of design.

- 1. When starting the machine, the embroidery frame will move to the design start position (A) through the middle position (C) and embroidery will start.
- 2. The machine will stop at the end position of design (B) to perform thread trimming, and the embroidery frame will move to the offset start position (D) through the middle position (C).

3. Change fabric or frame.

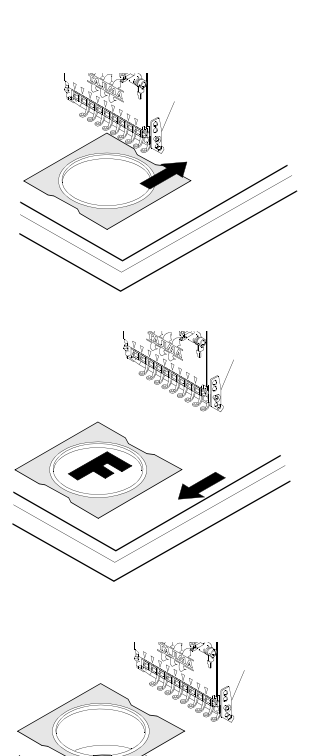

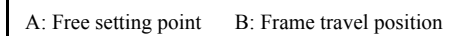

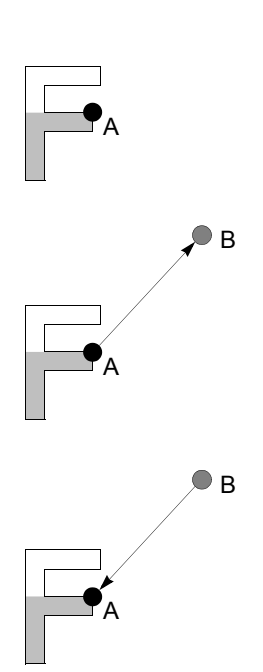

A: Design start position

- B: End position of design
- C: Middle position
- D: Offset start position

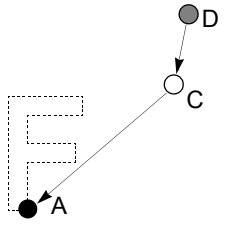

When there is no middle position (C), the frame will move to the design start position (A).

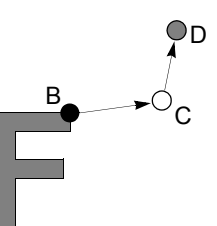

When there is no middle position (C), the frame will move directly to the offset start position (D).

### 9. Automatic free setting offset

This function makes the machine stop at a free setting point in the middle of embroidery and makes the embroidery frame move to a free setting position.

- Condition: There is automatic free setting offset in stitch data, "Yes" is set to "Automatic start (AS), and ATH" of parameter.
- When starting the machine after changing fabric, etc., the embroidery frame will move to the start position (A) through the middle position (C) and embroidery will start.

- The machine will stop at the free setting point (D) in the middle of embroidery to perform thread trimming, and the frame will move to the offset start position (E) through the middle position (C).
- 3. Place applique.

4. When starting the machine, the embroidery frame will move to the free setting point (D) through the middle position (C) and embroidery will be continued.

 The machine will stop at the end position of design (B) to perform thread trimming, and the embroidery frame will move to the offset start position (E) through the middle position (C).

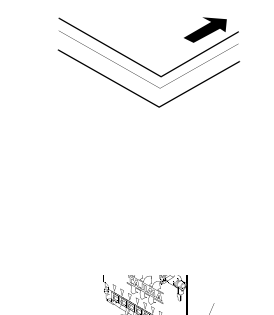

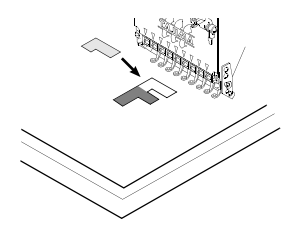

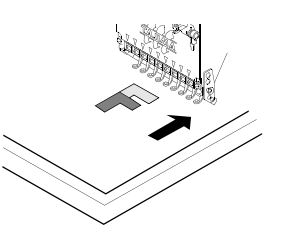

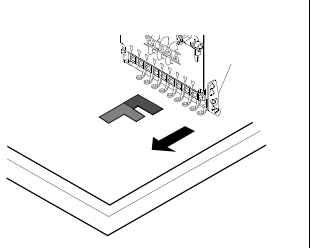

- When using automatic free setting offset without setting an offset start position, the offset movement position will become the design start position.
  - A: Design start position
  - B: End position of design
  - C: Middle position
  - D: Free setting position
  - E: Offset start position

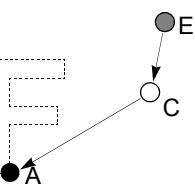

When there is no middle position (C), the frame will move directly to the design start position (A).

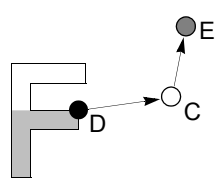

When there is no middle position (C), the frame will move directly to the free setting point (E).

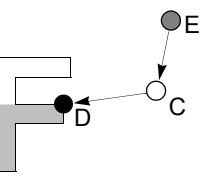

When there is no middle position (C), the frame will move directly to the free setting point (D).

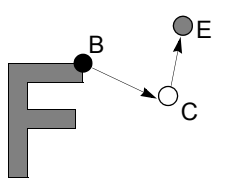

When there is no middle position (C), the frame will move directly to the free setting point (E).

### 10. Offsetting at automatic color change

This function makes the embroidery frame move to offset start position at color change.

- Condition: Offsetting at automatic color change is set, automatic offset is set, "Yes" is set to "Automatic color change (AC), automatic start (AS), and ATH" of parameter.

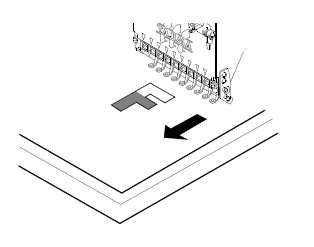

 When starting the machine, the embroidery frame will move to the color change point (B) through the middle position (A), and the embroidery will be continued.

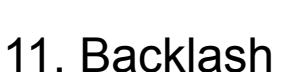

This function corrects drive error generated when direction of stitch data reverses (reversion of polarity).

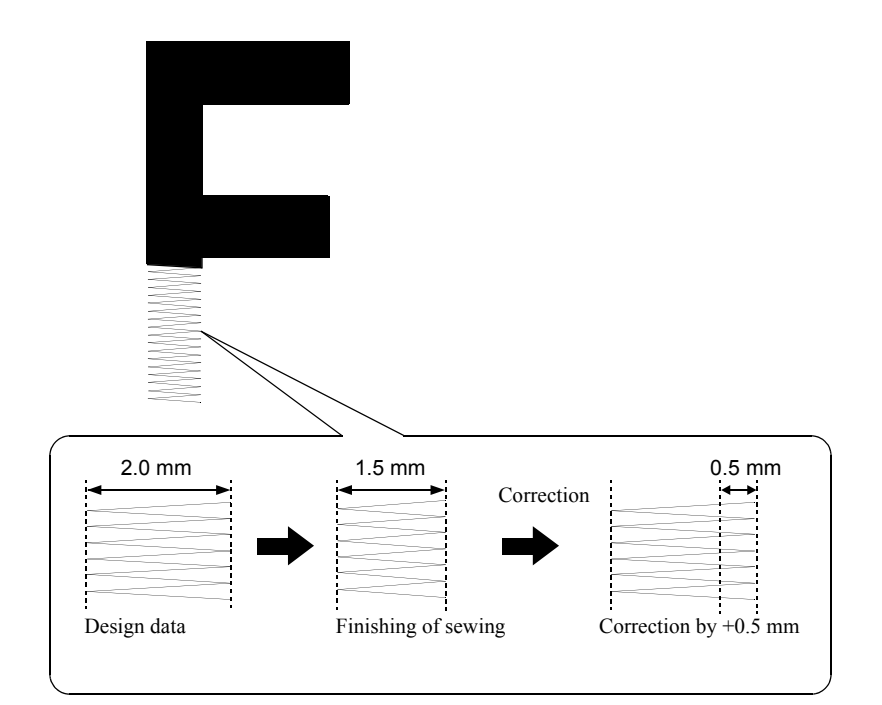

- A: Middle position B: Color change point
- C: Offset start position

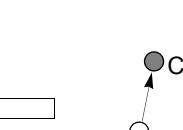

When there is no middle position (A), the frame will move directly to the offset start position (C).

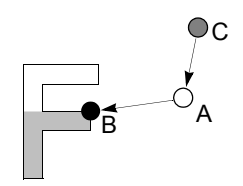

- When there is no middle position (A), the frame will move directly to the free setting point (B).
- It is possible to correct X direction/Y direction individually.

When a distance (a) is the setting value or less of parameter "44. Satin Stitch", the machine judges it as a satin stitch.

1/2 of the setting value of parameter "45. Satin Stitch" (c) is added to both sides of the

Density for distinction

Data to be added

stitch (b).

### 12. Satin stitch

This function adds setting value to satin stitch length.

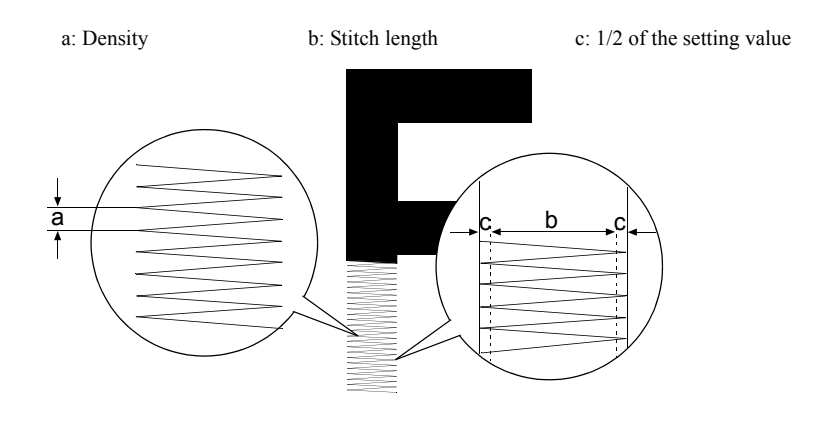

### 13. Trace

This function makes the frame move along the periphery of the design of which data is set.

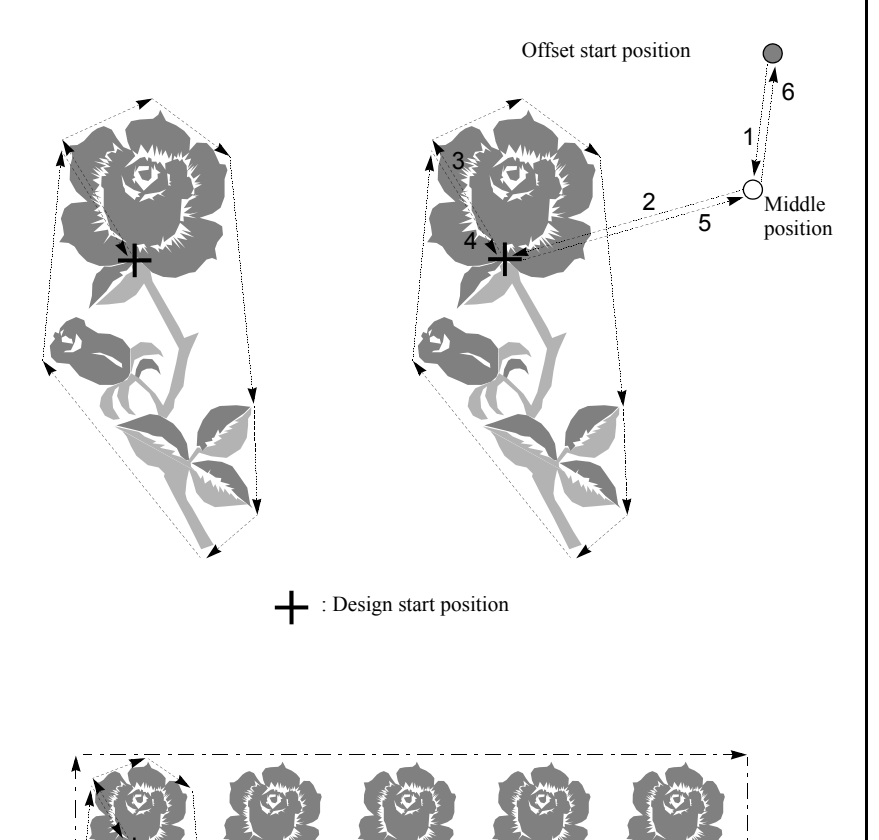

Repeat of design

Trace makes the frame move to each apex of

the outer circumference of the design as if a rubber ring was hanged at each apex.

When there is an offset position, the frame will move to offset start position → middle position → design start position → outer circumference → design start position → middle position → offset start position.

When repeat setting is made, whole designs will be traced after tracing the first design only.

### 14. Marking

This function performs basting of a mark or contour for positioning. There are two types of marking: point and contour. It is possible to select to set whether design data will be included or not in each of them.

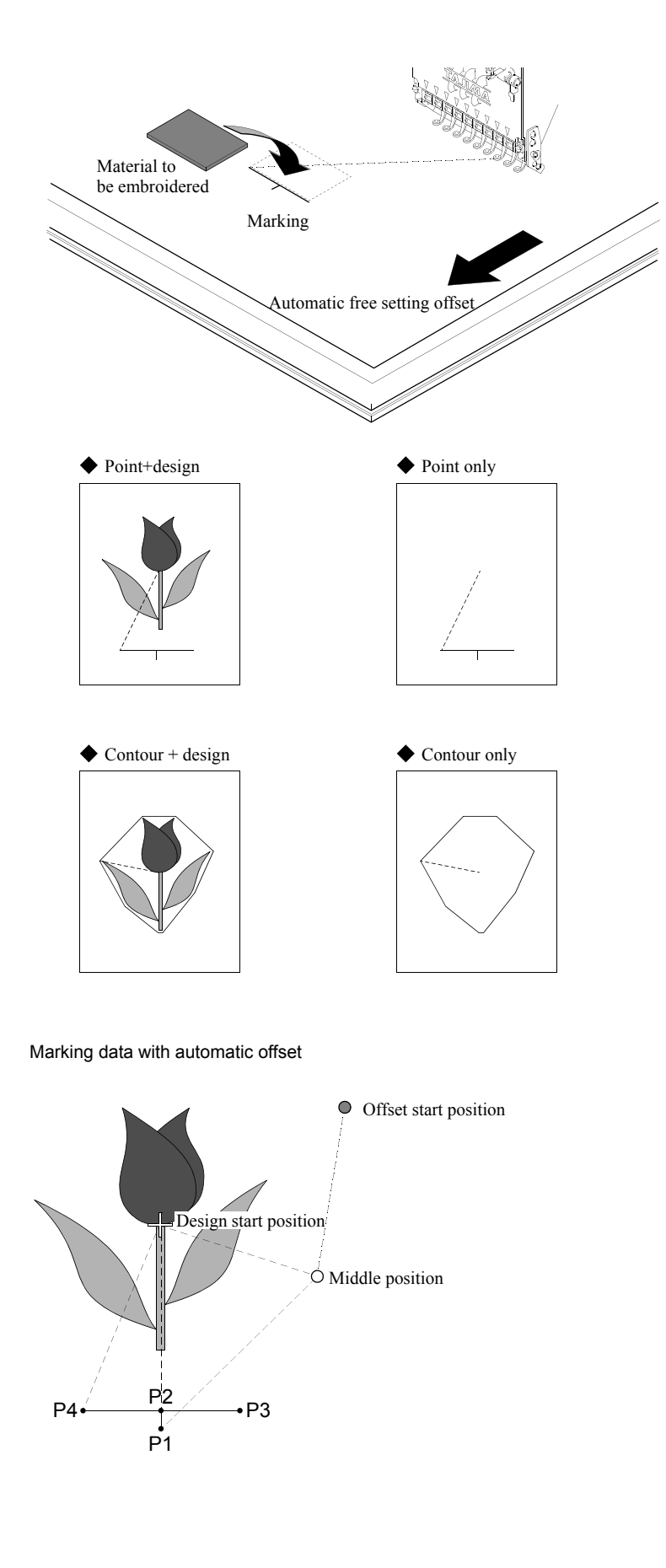

- When setting marking points at 2 to 10 spots, it will be automatically converted to stitch data.
- In case of marking that includes design, automatic free setting offset will be automatically set at the end of marking.
- In case of marking data only, automatic free setting offset is not set.
- Lt is possible to perform setting of material to be embroidered easily by using automatic free setting offset after marking.
- When setting stitch length after making marking (point/contour), marking data will be made automatically. The produced marking data will be automatically registered in an empty number of screen 2000 as a name of "M-design name/none".

When automatic offset is set The frame will move from the offset start position to the design start position through the middle position, and marking will be performed from P1 to P4. When the marking is finished, the frame will move to the offset start position through the design start position and the middle position and the machine will stop. When starting the machine, the frame will

when starting the machine, the frame will move to the design start position through the middle position, and the embroidery will be started.

When automatic offset is not set The machine will move from design start position to P1 and will perform marking from P1 to P4. When the marking is finished, the frame will move to the design start position and the machine will stop. When starting the machine, embroidery will be started from the position.
# 15. WJ frame

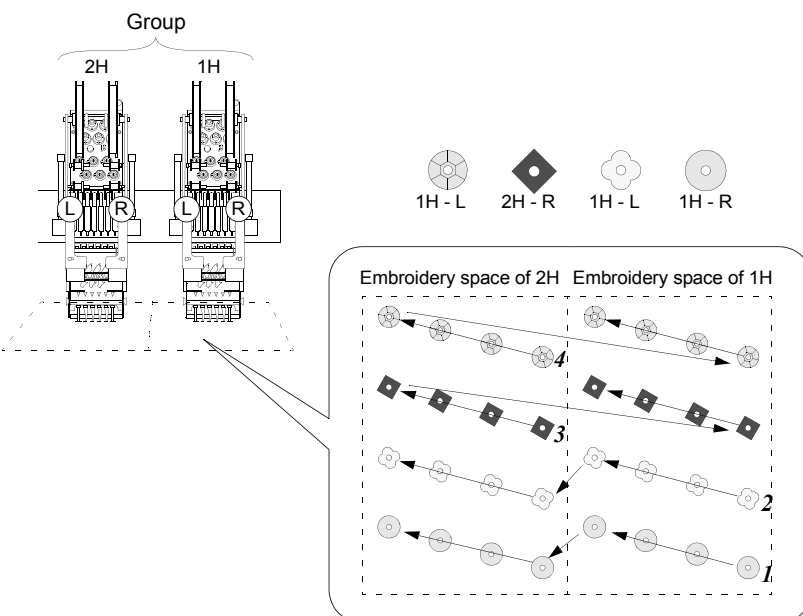

# 16. Head offset

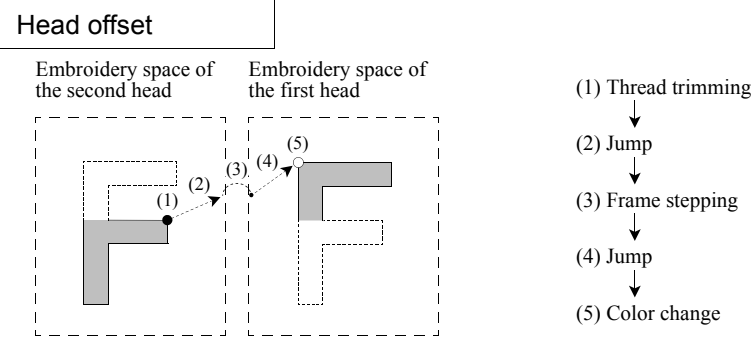

When an embroidering head switches from the second head to the first head, the frame will move to the next head position (jump  $\rightarrow$  frame stepping over embroidery space  $\rightarrow$  jump)automatically.

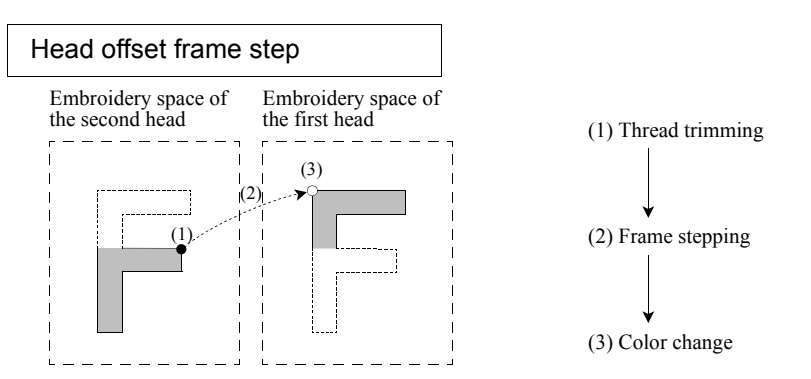

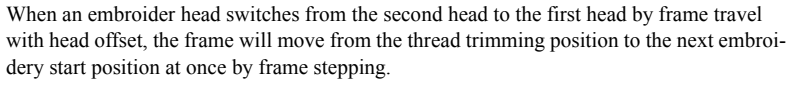

- When a machine is WJ frame spec. and sequin device is LR spec., the machine will be able to sew four kinds of sequins on one design assuming that two heads are used as one group and one head.
- ☐ The left illustration shows that after the machine sewed sequins at R side of 1H on the embroidery space of 1H, it also sews sequins on the embroidery space of 2H after frame travel. Next, the machine sews sequins at L side of 1H in the same manner. After the machine sewed sequins at R side of 2H, it also sews sequins on the embroidery space of 1H after frame travel. Next, the machine sews sequins at L side of 2H in the same manner.
- It is also possible to perform embroidery with all heads.

- "Jump" does not make the needle bar move, and the frame moves by little and little according to rotation of the main shaft.
- "Frame stepping" does not make the needle bar move, and the frame moves to the destination at once with the main shaft suspended.
- When jump conversion is set, consecutive
   "Jumps" will make the machine perform
   "Frame stepping".
   Jump conversion => p.112

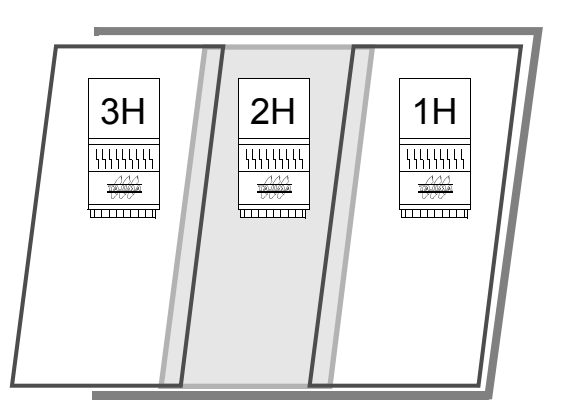

Set needle bar selection so that each head is set within an available embroidery space.

When the top of design data (start position) is jump data and a position of head to work (start to sew) changes, it is necessary to change head by a color change code.

For example, when a start position of design data exists within an embroidery space of 2H and a position to start to sew exists within an embroidery space of 1H, add a color change code to set an order of heads at beginning to 2H and 1H using needle bar selection.

Use the same head at end of design data as at start position. If a head at the end of design is different from that at start and automatic origin return is set to YES, the frame position will be displaced by an amount of head offset.

For example, a start position of design data exists within an embroidery space of 2H, add a color change code before the end according to need so that needle bar selection at end becomes 2H.

# 17. WJ2H (Head group)

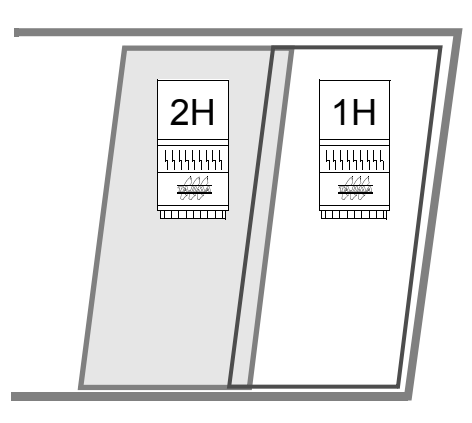

- Upper limit of size of design data is decided by setting of head group and frame spec. Available size of embroidery space is decided by the number of heads that compose a head group.
- When head group is 3H and frame spec. is S, the size of embroidery space becomes as large as three times of that of one head.

- The size of design data is an embroidery size of one head.
- When frame spec. is 3W, embroidery size is available up to as large as that by two heads.
- Working of heads set by needle bar selection All: All heads perform sewing.
  - 1H: After the machine performs embroidery in an embroidery space of 1H using 1H, it will perform the same embroidery in an embroidery space of 2H.
  - 2H: After the machine performs embroidery in an embroidery space of 2H using 2H, it will perform the same embroidery in an embroidery space of 1H.

# 18. Selected heads

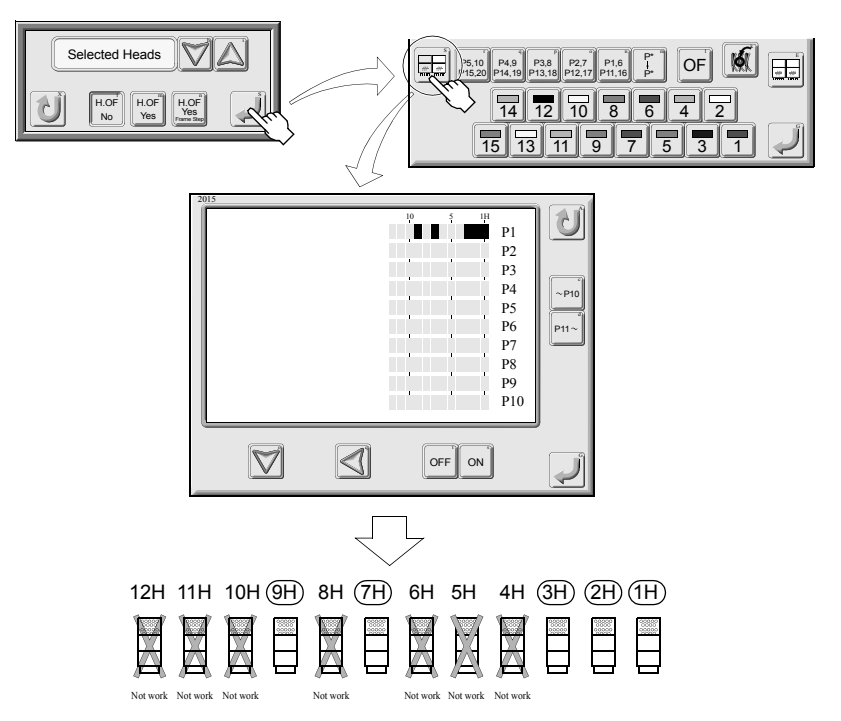

- Selecting "Selected heads" in head group with needle bar setting will display the icon of setting pattern.
- Select only the heads to work and set to "ON".

JZ10

# CHAPTER 10 ELECTRO-COMPONENT PARTS

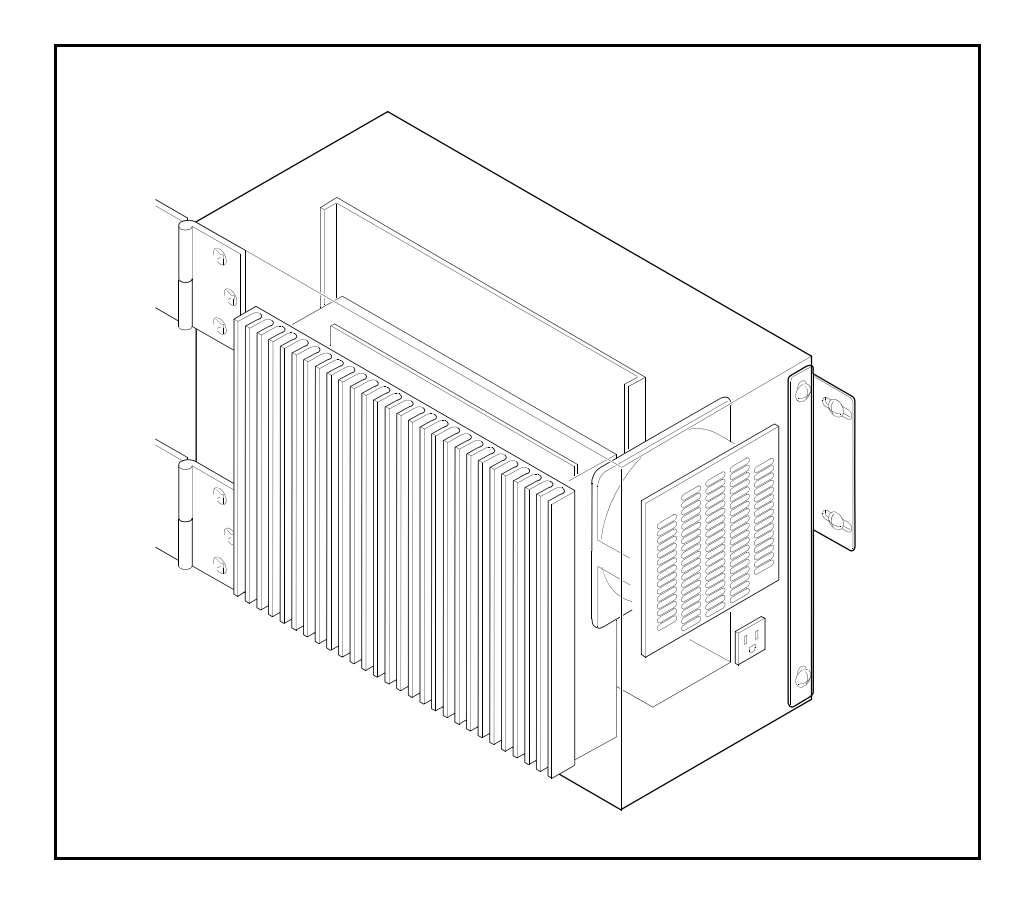

# 1. Controller

O Do not block wind flow of the cooling fan. Inside of the box will be heated to cause the machine to malfunction.

| 1 | iDU amp.                                  |
|---|-------------------------------------------|
| 2 | Fan motor                                 |
| 3 | CPU I/F card                              |
| 4 | CPU card                                  |
| 5 | DC power supply                           |
| 6 | Glass tube fuse (7A: Discharging circuit) |
| 7 | Receptacle (AC 100V)                      |

SW1

| 2 B F<br>1 F F Terminator / | 1 | Terminator<br>ON: To set<br>OFF: Not to set |  |  |
|-----------------------------|---|---------------------------------------------|--|--|
| SW3                         |   |                                             |  |  |
|                             | 1 | Slit disk<br>ON: 50<br>OFF: 100             |  |  |

| 4           |             |                                                  |   | OFF: 100                                                                        |
|-------------|-------------|--------------------------------------------------|---|---------------------------------------------------------------------------------|
| 3<br>2<br>1 | O<br>F<br>F | Ext. Control /<br>Belt / Screw<br>Slit D. 50/100 | 2 | X, Y-axis motor<br>ON: M-spec. or shorter M/C<br>OFF: G-spec.or greater machine |
|             |             |                                                  | 3 | Stop signal input of safety device<br>ON: To set<br>OFF: Not to set             |

SW4

|                                                   | 1 | Rotating direction of X-axis shaft<br>ON: Clockwise<br>OFF: Counterclockwise |
|---------------------------------------------------|---|------------------------------------------------------------------------------|
|                                                   | 2 | Rotating direction of Y-axis shaft<br>ON: Clockwise<br>OFF: Counterclockwise |
| 8 HOOK 103/116<br>7 F.W.Data/<br>6 Arm 47/45      | 4 | Color LCD panel<br>ON: To equip (Should be turned ON)<br>OFF: Not to equip   |
| 4 ■ COLOR LCD /<br>3 ■ 0<br>2 ■ 0<br>F Y CW / CCW | 5 | Jog remote-controller<br>ON: Equipped<br>OFF: Not to equip                   |
| 1 F X CW / CCW                                    | 6 | Arm<br>ON: 47 mm<br>OFF: 45mm                                                |
|                                                   | 7 | Keeping of frame weight level data<br>ON: To keep<br>OFF: Not to keep        |
|                                                   | 8 | Thread holding hooks<br>ON: 103°<br>OFF: 116°                                |
|                                                   |   | 011.110                                                                      |

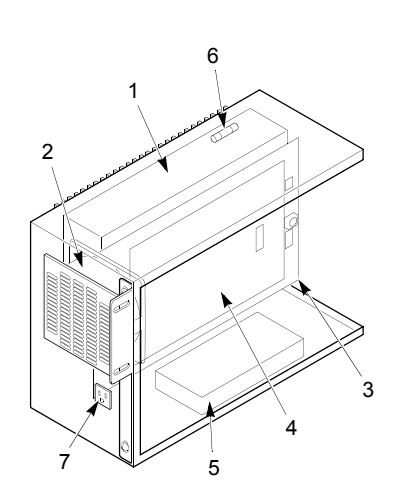

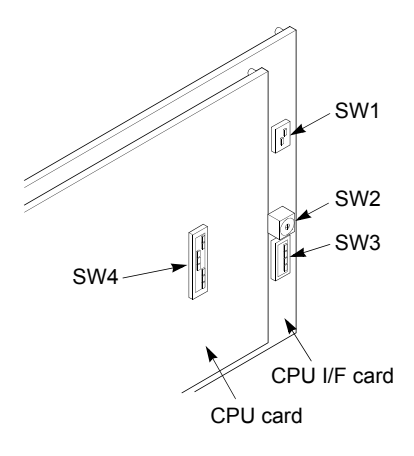

When you changed switch setting, turn ON the power again.

# 2. Power supply unit

| 1 | Joint card                           |
|---|--------------------------------------|
| 2 | Noise filter                         |
| 3 | Glass tube fuse (10A: each circuit)  |
| 4 | Glass tube fuse (15A: DC 24Vsystem)  |
| 5 | Fuse (2A: Plug outlet)               |
| 6 | Fuse (5A: Lubricating motor)         |
| 7 | Fuse (5A: Fan motor, bobbin changer) |
| 8 | Surge protector                      |

# 3. Tension base card

## SW2

|          | 0: 1-2H         | 8: 17-18H |
|----------|-----------------|-----------|
|          | 1: <b>3-4</b> H | 9: 19-20H |
| KF 0 1 2 | 2: 5-6H         | A: 21-22H |
| Q 4      | 3: 7-8H         | B: 23-24H |
|          | 4: 9-10H        | С: 25-26Н |
| 4 0      | 5: 11-12H       | D: 27-28H |
| 081      | 6: 13-14H       | Е: 29-30Н |
|          | 7: 15-16H       | F: 31-32H |
|          |                 |           |

# SW3

| O 1 Aster/Slave | 1 | Card function switching<br>ON: Even-numbered head<br>OFF: Odd-numbered head |
|-----------------|---|-----------------------------------------------------------------------------|
|-----------------|---|-----------------------------------------------------------------------------|

# 4. JFU card

# SW1

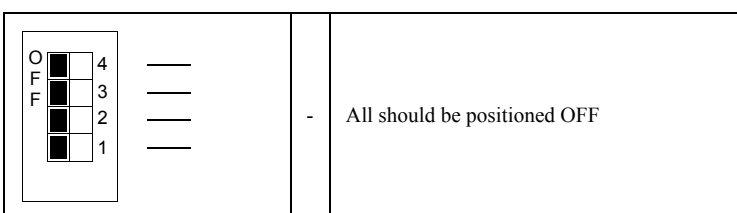

# SW2

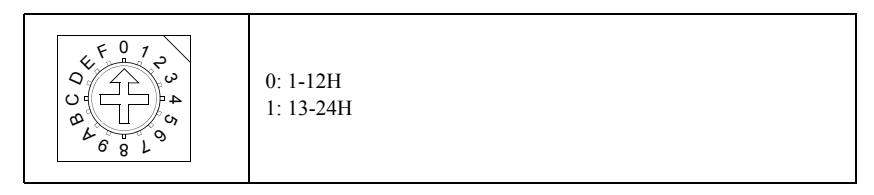

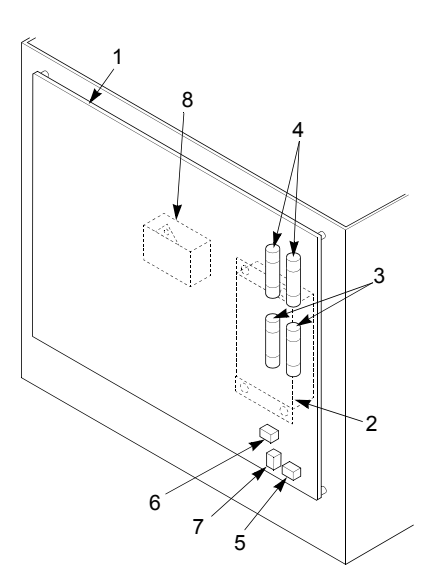

[TCM card] (rear side)

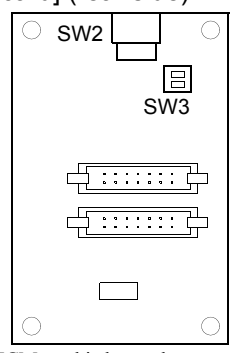

A TCM card is located on an odd-numbered head and a TCS card is located on an evennumberd head.

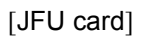

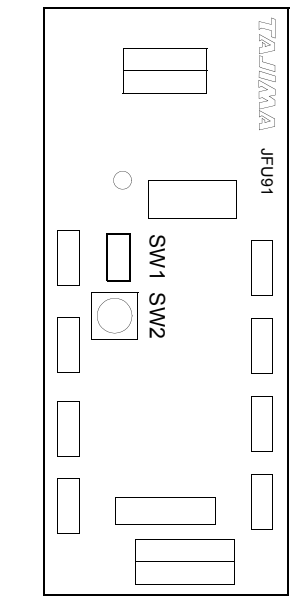

When you changed switch setting, turn ON the power again.

# 5. Operation panel box

| 1 FD  |                  |
|-------|------------------|
|       |                  |
| 2 LC  | CD inverter card |
| 3 Co  | omputer I/F card |
| 4 Co  | omputer card     |
| 5 Joi | int panel card   |
| 6 Joi | int LCD card     |
| 7 DC  | C power supply   |
| 8 Fai | n motor          |
| 9 FS  | W card           |
| 10 US | SB port          |

SW1

| ON |  | 1 | ON                            |
|----|--|---|-------------------------------|
| 1  |  | 2 | ON                            |
| 2  |  |   |                               |
| 3  |  |   | All others must be turned OFF |
| 4  |  |   |                               |
| 5  |  |   |                               |
| 6  |  |   |                               |
| 7  |  |   |                               |
| 8  |  |   |                               |
|    |  |   |                               |

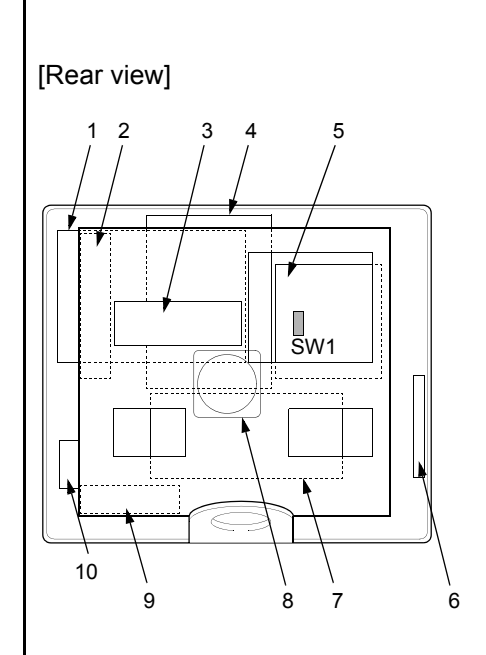

When you changed switch setting, turn ON the power again.

# CHAPTER 11 TROUBLESHOOTING AND MAINTENANCE

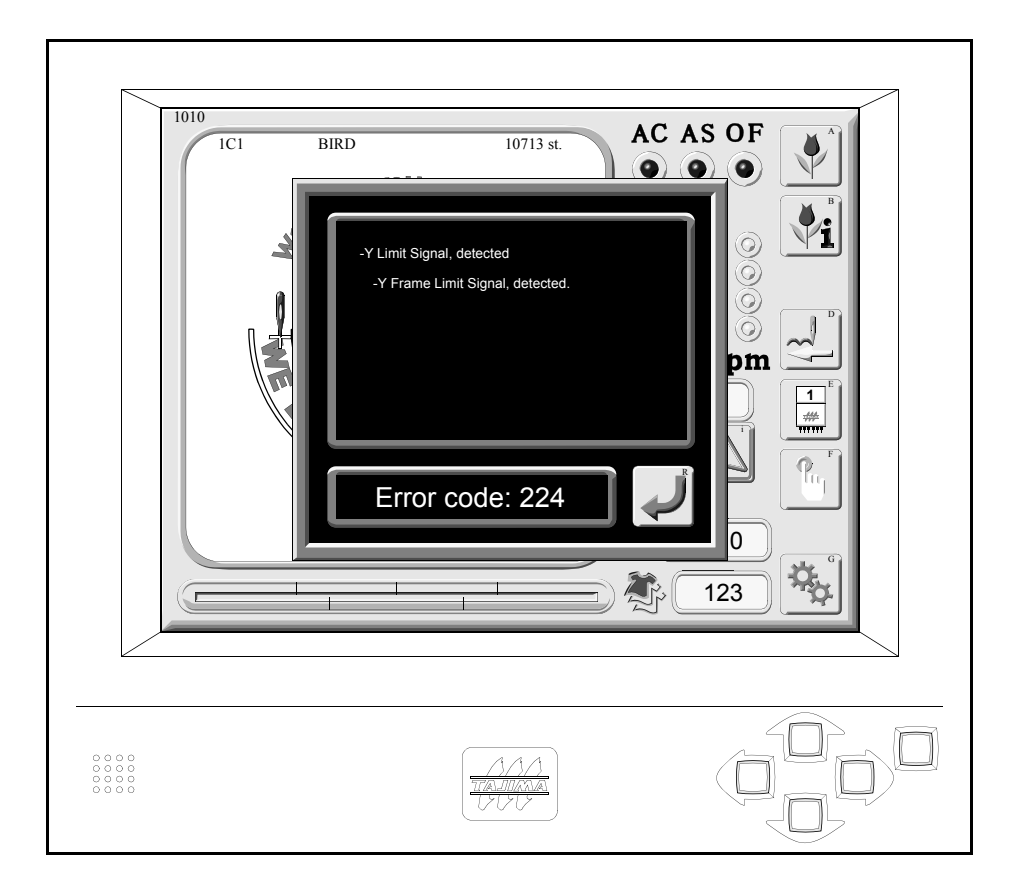

# 1. When the machine is stopped during operation

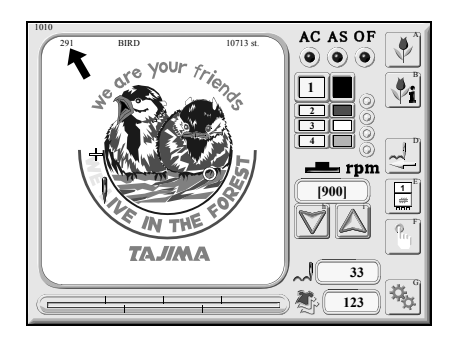

There are two main machine stop factors: one is stop by occurrence of error and another is stop by normal stop factor. When the machine operation is interrupted with code number displayed on the screen, carry out the troubleshooting referring to the code chart below. Stop code is displayed at upper left of design display or in other case, it is displayed with the pop-up window.

# An example of occurrence of error (Code number 291)

## Stop by occurrence of error

If a code number of 300 series is displayed, contact your local distributor.

| Code No. | Stop Factor                                                                                  | Corrective Action                                                                                                    |
|----------|----------------------------------------------------------------------------------------------|----------------------------------------------------------------------------------------------------|
| 211      | The fixed position signal (main shaft Z signal) is not detected.                             | Return the main shaft to the fixed position.<br>Check the encoder signal.                                                              |
| 212      | In the state of needle bar lowering                                                          | Move up the needle bar.                                                                                                    |
| 221      | The frame has traveled exceeding the travel limit position. (Left direction)                 |                                                                                                    |
| 222      | The frame has traveled exceeding the travel limit position. (Right direction)                | Move the frame manually so that the design fits in the embroidery area.                                                                |
| 223      | The frame has traveled exceeding the travel limit position. (Front direction)                |                                                                                                    |
| 224      | The frame has traveled exceeding the travel limit position. (Rear direction)                 |                                                                                                    |
| 225      | Embroidery space was exceeded.                                                               |                                                                                                    |
| 251      | Lubrication pump oil is insufficient.                                                        | Supply oil to the tank.                                                                                                    |
| 281      | The target needle position is not detected within 8 seconds after the start of color change. | Return the needle position so that it becomes the correct<br>display. Adjust or replace the potentiometer (needle position<br>sensor). |
| 291      | The machine detected thread breakage.                                                        | Check upper and under threads.                                                                                                    |
| 293      | Under thread breakage has been detected.                                                     | Check the under thread.                                                                                                    |
| 2B2      | Tajima code complement data error (The same + and - numbers exist in one stitch data).       | Correct the design data.                                                                                                    |
| 2B3      | Data exists in an end code.                                                                  |                                                                                                    |
| 2B4      | Function code error                                                                          |                                                                                                    |
| 2B7      | Data is not set.                                                                             | Set data.                                                                                                    |
| 2B8      | The pre-reading buffer has become empty and no data is output.                               | During operation: Lower the r.p.m.<br>During frame forward: wait until the machine reads whole<br>design data.                         |
| 2B9      | Memory write error                                                                           | Check the CPU card or memory card. Replace the card if necessary.                                                                      |
| 2BA      | Memory capacity over<br>The design that exceeds 1,000,000 stitches was input.                | Delete unnecessary designs among designs registered into the memory. Do not input a design that exceeds 1,000,000 stitches.            |
| 2BB      | Available range to perform frame back was exceeded.                                          | Do not perform frame back any more.                                                                                                    |
| 2BE      | Regarding satin conversion and boring code, start and<br>end codes are not set as a pair.    | Set again so that start and end codes become as a pair.                                                                                |
| 2C1      | The machine was started or stopped during program setting.                                   | Cancel the program setting mode.                                                                                                    |
| 2C6      | Machine operation was attempted although the bobbin changer was running.                     | Do not operate the machine during working of the bobbin changer.                                                                       |
| 2CB      | The design data is too big to be put in the set embroidery space.                            | Change to smaller design data.                                                                                                    |
| 2CF      | Stop by emergency stop switch                                                                | Release the emergency stop switch.                                                                                                    |
| 2E2      | Air pressure has become lower than the rated value.                                          | Check air pressure.                                                                                                    |

| Code No. | Stop Factor                                                                                                    | Corrective Action                                                                                                    |
|----------|----------------------------------------------------------------------------------------------------|----------------------------------------------------------------------------------------------------|
| 2E3      | The power supply was shut off during operation (including power shut off by the emergency switch).                                                            | Execute power resume operation.                                                                                                    |
| 311      | Encoder A signal does not change for 5 seconds.<br>Abnormality of motor, motor belt                                                                           | Check the encoder or encoder signal. Check the motor or motor belt. Check excitation of the main shaft driver.                        |
| 312      | Encoder Z signal status does not change.                                                                                                    | Check the encoder or encoder signal lines.                                                                                            |
| 316      | A main shaft driver error signal has been detected.                                                                                                    | Replace the main shaft driver unit or main shaft motor.                                                                               |
| 321      | Frame driver error signal is detected.                                                                                                    |                                                                                                    |
| 322      | An X-axis motor driver error signal is detected.                                                                                                    | Replace the iDU amp.                                                                                                    |
| 323      | An Y-axis motor driver error signal is detected.                                                                                                    |                                                                                                    |
| 331      | Bobbin changer error                                                                                                    | Operate the bobbin changer manually to check the place where movements are bad, and adjust it.                                        |
| 382      | The needle position signal status during color change does not change for 1 second or more.                                                                   | Check the color change motor and power supply circuit.<br>Check the potentiometer (needle position sensor).                           |
| 383      | There was no needle position signal during rotation of the main shaft.                                                                                        | Check the potentiometer (needle position sensor).                                                                                     |
| 384      | No one-turn signal is given while the main shaft is running.                                                                                                  | Check the photo-interrupter (One-turn sensor).                                                                                        |
| 386      | Color change and thread trimming were activated at the same time.                                                                                             | Check the joint card.                                                                                                    |
| 3A1      | There is abnormality in thread trimming driver.                                                                                                    |                                                                                                    |
| 3A6      | ATH knife retractable position has become nonuniform.                                                                                                    | Check the position of ATH movable knife.                                                                                              |
| 3A8      | Error signal of thread holding driver was detected.                                                                                                    | Replace the head card.                                                                                                    |
| 3B5      | Abnormal signal communication between CPU card<br>and computer card, CPU card and inverter, CPU card<br>and Head card, or Computer card and Joint panel card. | Turn off the power once, and then turn it on again.<br>"3B5" is still displayed even after that, check each harness<br>between cards. |
| 3C1      | Contact error of the bar switch or start/stop switch,<br>breakage of the switch harness, or bad connection of<br>the connector                                | Check the connector and the connecting terminal.<br>Replace the limit switch or switch assembly.                                      |
| 3C2      | The power switch was turned on with the frame travel key pressed.                                                                                             | Turn on the power again.                                                                                                    |
|          | Frame travel key has abnormality.                                                                                                    | Replace the card.                                                                                                    |
| 3D1      | Backup battery voltage has decreased.                                                                                                    | Turn on the power supply of the machine and charge the<br>battery.<br>Set parameters and input designs again.                         |
| 3D3      | There is abnormality in power supply.                                                                                                    | Check the wiring. If there is no abnormality, replace the transformer.                                                                |
| 3D4      | There is error in data check sum.                                                                                                    | Replace the CPU card.                                                                                                    |
| 3D5      | There is abnormality in check sum.                                                                                                    | Execute system installation. If the problem is not solved, replace the panel card.                                                    |
| 3D9      | The fan motor has abnormality.                                                                                                    | Replace the fan motor in the operation panel.                                                                                         |
| 3DA      | There is an abnormality in the permanent counter.                                                                                                    | Check if connector of the counter comes off.                                                                                          |
| B01      | Format error of floppy disk or USB memory                                                                                                    | Format floppy disk. Replace with formatted new floppy disk or USB memory.                                                             |
|          | Read/write error occurred.                                                                                                    | Copy other designs to new floppy disk/USB memory, and do not use the floppy disk/USB memory that error occurs.                        |
| B02      | Management information error of floppy disk or USB memory                                                                                                    | Copy the floppy disk/USB memory and do not use the floppy disk/USB memory that error occurs.                                          |
| B03      | Write protect window of floppy disk or USB memory is open.                                                                                                    | Close the write protect window.                                                                                                    |
| B04      | Floppy disk or USB memory is not inserted.                                                                                                    | Insert floppy disk/USB memory.                                                                                                    |
| BC1      | The selected design is not found in floppy disk, USB memory or on the network.                                                                                | Select other design.                                                                                                    |
| BC2      | The set file name has been already used for design<br>registered in floppy disk. (The same file name is set<br>regardless of code formats T or T2.)           | Change the file name.                                                                                                    |
| BC4      | Design was not written correctly from memory of the machine to floppy disk or USB memory.                                                                     | Retry writing.                                                                                                    |
| BC5      | Remaining free space of floppy disk or USB memory is not enough.                                                                                              | Replace with floppy disk/USB memory of enough remaining space.                                                                        |
| C01      | The FDD does not work.                                                                                                    | Check the FDD connector. If there is no problem with the connection, replace the FDD unit.                                            |

# Stop by usual stop factor

 $\square$  Stop by the code numbers (100-series) described below is not caused by occurrence of error.

| Code No. | Stop Factor                                                       | Corrective Action                                                                                                    |
|----------|-------------------------------------------------------------------|----------------------------------------------------------------------------------------------------|
| 1B1      | Stop due to a frame stepping code.                                |                                                                                                    |
| 1B2      | Stop due to a color change code.                                  | In this case, it is not stop by abnormality.<br>Perform "Start operation" or "Frame back/forward<br>operation", or press any operation key (excluding manual<br>frame travel key) to continue operation of the machine. |
| 1B3      | Stop due to stop code 1.                                          |                                                                                                    |
| 1B4      | Stop due to thread trimming code.                                 |                                                                                                    |
| 1B6      | Stop due to an automatic free setting offset code.                |                                                                                                    |
| 1B8      | Stop due to a temporary stop code                                 |                                                                                                    |
| 1C1      | Stop due to the bar switch/stop switch.                           | Perform "start operation" or "frame back/forward operation".                                                                                                    |
| 1C2      | Stop by manual ATH or operation of needle bar                     |                                                                                                    |
| 1D1      | Stop at the start of all-head embroidery due to the stop setting. | Start the machine and continue embroidery.                                                                                                    |
| 1D2      | Stop by preset halt (except lubrication)                          | Reset.<br>Total counter => p.112                                                                                                    |
| OIL      | Preset halt (lubrication)                                         | Perform lubrication to the corresponding spots, and reset<br>the machine.<br>Total counter => p.115                                                                                                    |

# 2. If trouble occurs

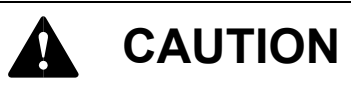

Adjustment includes some complicated works. Consult your local distributor before working.

# Cause of troubles and adjustments

|                                                                                                    | Cause                                                                | Adjust                                                                                                    |  |
|----------------------------------------------------------------------------------------------------|----------------------------------------------------------------------|----------------------------------------------------------------------------------------------------|--|
| Machine cannot<br>start                                                                              | Loose or broken belts                                                | Adjust the belt tension or replace the belt.                                                                                              |  |
|                                                                                                    | Needle position signal, NOT detected.                                | Adjust the needle position so that needle position is properly<br>indicated in the manual color change section on the operation<br>panel. |  |
|                                                                                                    | Alarm lamp on the driver box (unit) is ON.                           | Switch the power from OFF to ON.                                                                                                    |  |
|                                                                                                    | Poor connection of power supply box connectors.                      | Securely connect the connectors.                                                                                                    |  |
| Stop position<br>error                                                                               | Loose or soiled belt                                                 | Adjust the belt tension or clean the belt.                                                                                                |  |
|                                                                                                    | Galling of driving parts                                             | Adjust/replace the rotary hooks and/or needle bar drive system                                                                            |  |
| Incorrect color<br>changing                                                                          | Stop position is incorrect.                                          | Adjust the position.                                                                                                    |  |
|                                                                                                    | Position of take-up lever is wrong.                                  | Adjust the position of the take-up lever at the stop position so that its position is the same as others.                                 |  |
|                                                                                                    | Needle position NOT detected.                                        | Adjust the needle position so that needle position is properly<br>indicated in the manual color change section on the operation<br>panel. |  |
| Jump error                                                                                           | Incorrect positioning of parts related to needle<br>bar drive system | Adjust the attaching position of the needle bar reciprocator set with the upper dead point stopper.                                       |  |
|                                                                                                    | Incorrect tension of frame drive belt                                | Adjust the belt tension.                                                                                                    |  |
| Design displaced                                                                                     | Malfunctioning of frame drive system                                 | Replace/adjust the parts.                                                                                                    |  |
|                                                                                                    | Overall frame weight is excessive.                                   | Lower the r.p.m. of the main shaft.                                                                                                    |  |
|                                                                                                    | Drive unit (X, Y-axes) defective                                     | Replace the drive unit.                                                                                                    |  |
|                                                                                                    |                                                                      | Replace the X-axis/Y-axis drivers.                                                                                                    |  |
|                                                                                                    | Wrong needle-rotary hook timing or improper gap                      | Adjust the timing or gap.                                                                                                    |  |
|                                                                                                    | Wrong needle bar lower dead point                                    | Readjust the lower dead point.                                                                                                    |  |
| Thread breakage                                                                                      | Scratches on rotary hooks, presser feet, or on thread passage areas  | Remove the scratches.                                                                                                    |  |
|                                                                                                    | Incorrect upper/lower thread tension                                 | Adjust the tension.                                                                                                    |  |
|                                                                                                    | Repeated stitching at the same point                                 | Correct the data.                                                                                                    |  |
|                                                                                                    | Incorrect take-up lever timing                                       | Readjust the take-up lever driving cam timing.                                                                                            |  |
| Matters related to ATH                                                                               | The machine cannot trim thread.                                      | Adjust the ATH knife position.                                                                                                    |  |
|                                                                                                    | Thread comes off at start of sewing.                                 | Adjust the thread trimming length by "Picker timing" (p.115) setting.                                                                     |  |
|                                                                                                    | Poor tensioning of upper thread                                      | Adjust the tension.                                                                                                    |  |
| Needle bar<br>activates even if<br>the tension base<br>switch is set to the<br>"bottom"<br>position. | Tension base card is faulty.                                         | Replace the tension base card.                                                                                                    |  |
|                                                                                                    | Badness of sensor card                                               |                                                                                                    |  |
|                                                                                                    | Poor adjustment for jumping                                          |                                                                                                    |  |

# 3. Warning and cautions

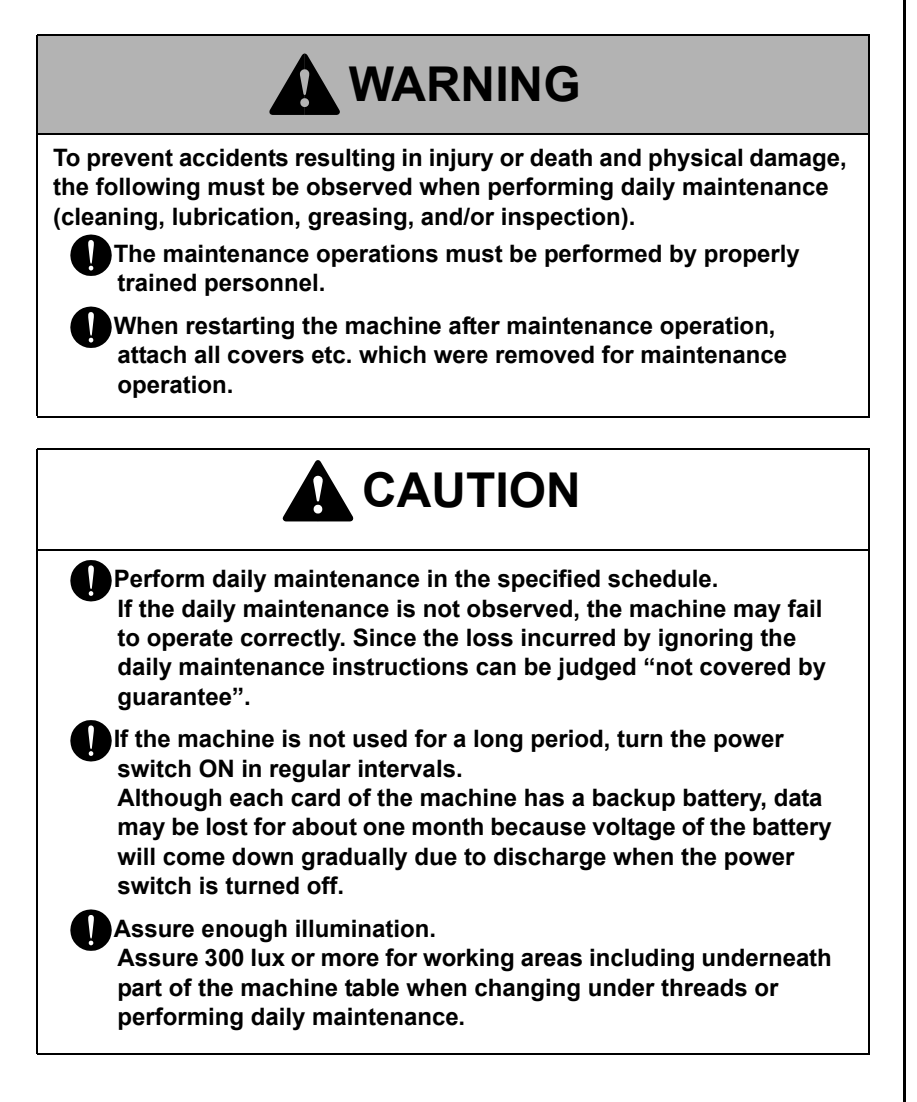

# 4. Cleaning

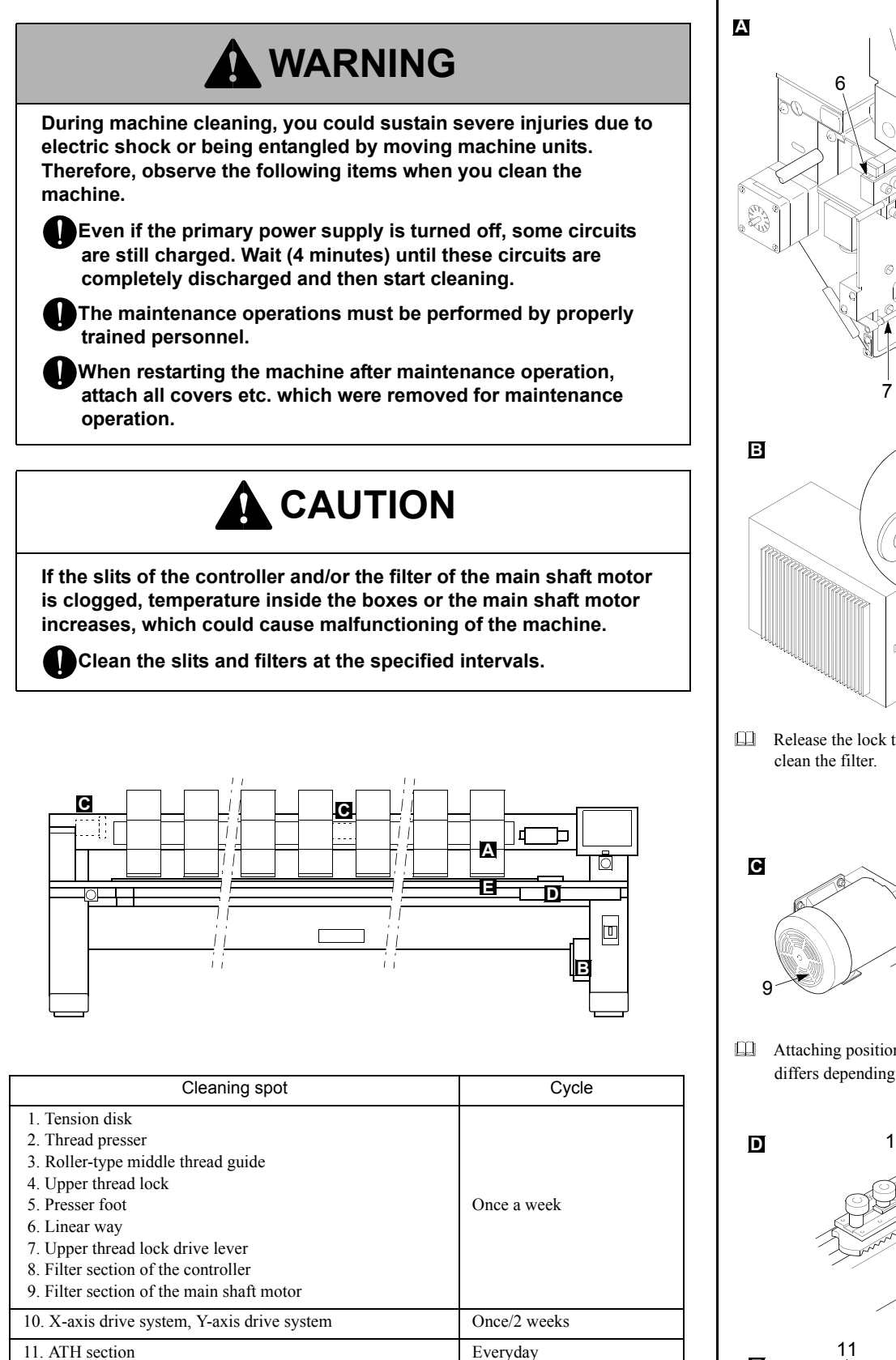

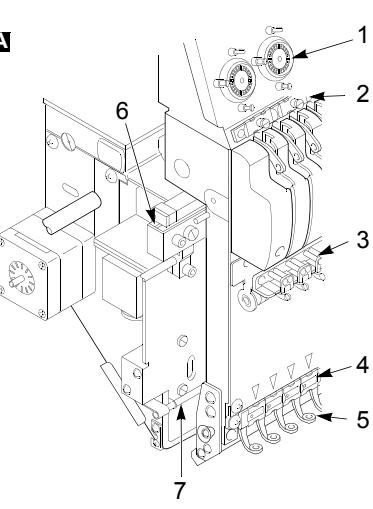

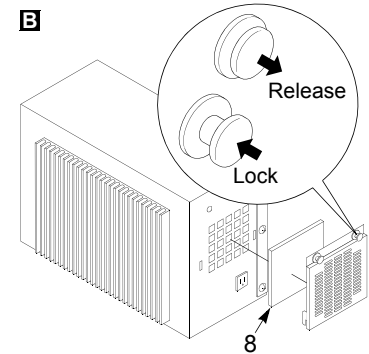

Release the lock to detach the cover, and

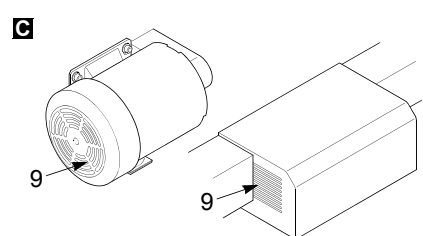

Attaching position of the main shaft motor differs depending on machine spec.

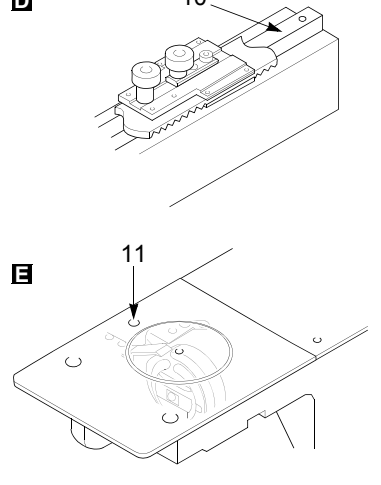

# 5. Lubrication

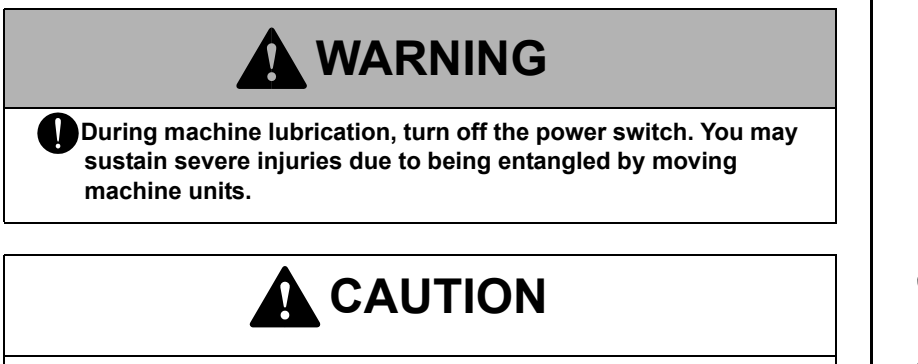

Keep the lubrication cycle as shown below. Deviated lubrication cycles may cause thread breakage.

When performing lubrication, use only Tajima's genuine TF oil or equivalent (#150 spindle oil: ISO viscosity grade=VG18).

| Lubricating spot                                                                                                    | Lubricating Cycle               |
|----------------------------------------------------------------------------------------------------|---------------------------------|
| (1) Rotary hook                                                                                                    | Every 3 to 4 hours of operation |
| <ul> <li>(2) Needle bar (Perform lubrication from the slit section of top cover)</li> <li>(3) Needle bar drive shaft</li> <li>(4) Inside the arm</li> <li>(5) Felt packing</li> <li>(6) Presser foot reciprocator (wick)</li> </ul> | Once/week                       |

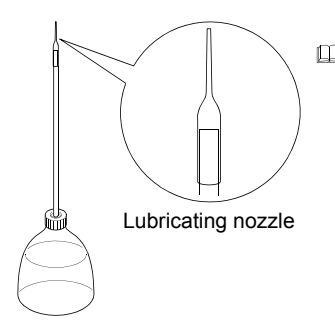

When lubricating the lubrication hole (red mark) of the rotary hook, attach the accessory lubricating nozzle to the tip of the oiler.

Cut the tip of the nozzle according to necessary length.

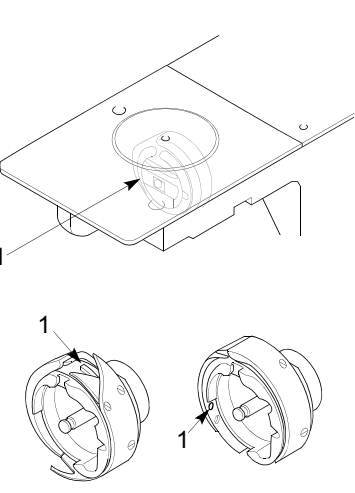

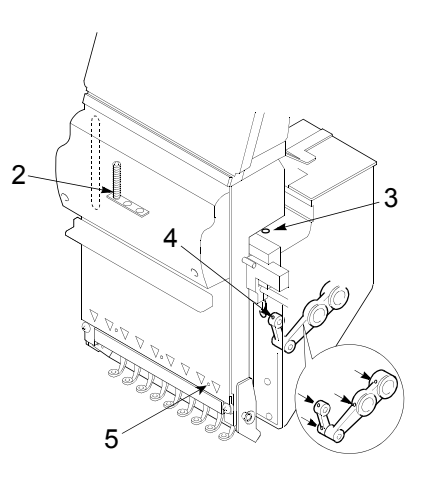

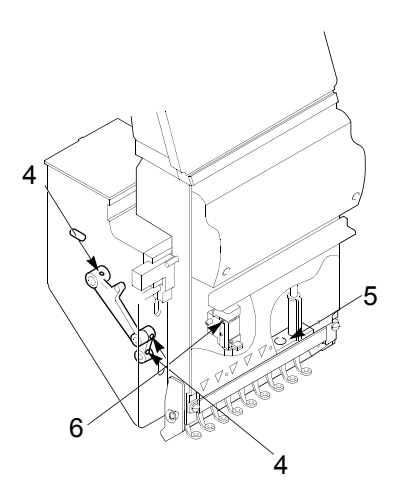

# 6. Greasing

# Α WARNING During machine greasing, turn off the power switch. You may sustain severe injuries due to being entangled by moving machine units. When performing greasing, consult the distributor. Use the recommended goods (mineral oil-based lithium grease) or equivalent. Α В С D П В Greasing spot Greasing cycle (1) Presser foot cam (2) Take-up lever drive cam (3) Roller of take-up lever Once/3 months (4) Take-up lever bearing case (5) Bevel gear (6, 7) X/Y-axis drive system Once/6 months (8) ATH cam drive system

When greasing the bevel gears or ATH cam, detach the lid or cover and then perform working. After working is finished, attach the lid or cover and tighten screws securely so that they do not become loose.

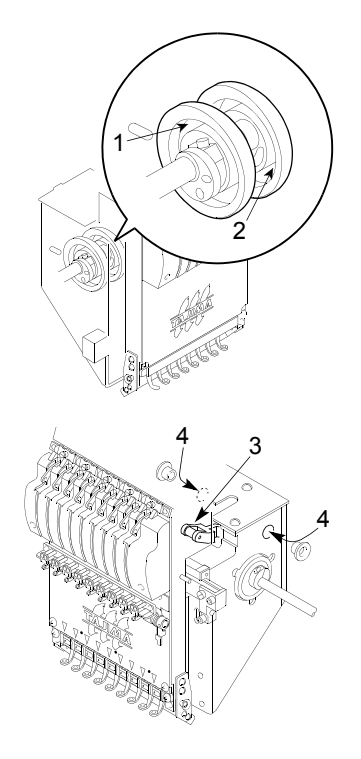

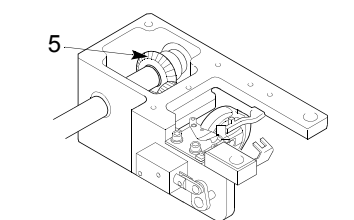

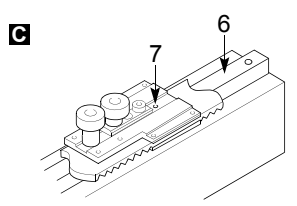

For the machine with greasing holes (7), inject grease from the greasing hole (7) using greasing gun, etc.

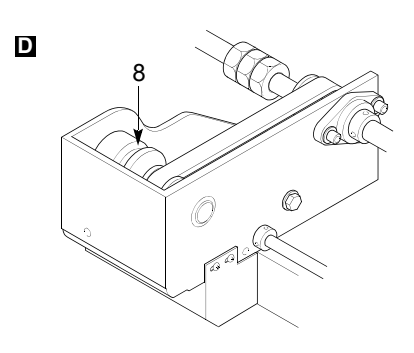

# 7. Inspection

# 

When inspecting the machine, be sure to turn off the primary power supply (before turning off the primary power supply, turn OFF the power switch). You could sustain severe injury due to being entangled by the machine.

| Inspection Point                         | Contents of inspection                              | Inspection Cycle |
|------------------------------------------|-----------------------------------------------------|------------------|
| (1) Each belt of main shaft drive system | Tension of belt, degree of wear, existence of crack |                  |
| (2) Each belt of X/Y drive system        | Tension of belt, degree of wear, existence of crack | Once/3 months    |
| (3) Rotating and sliding sections        | Degree of wear                                      |                  |

# 8. Repair

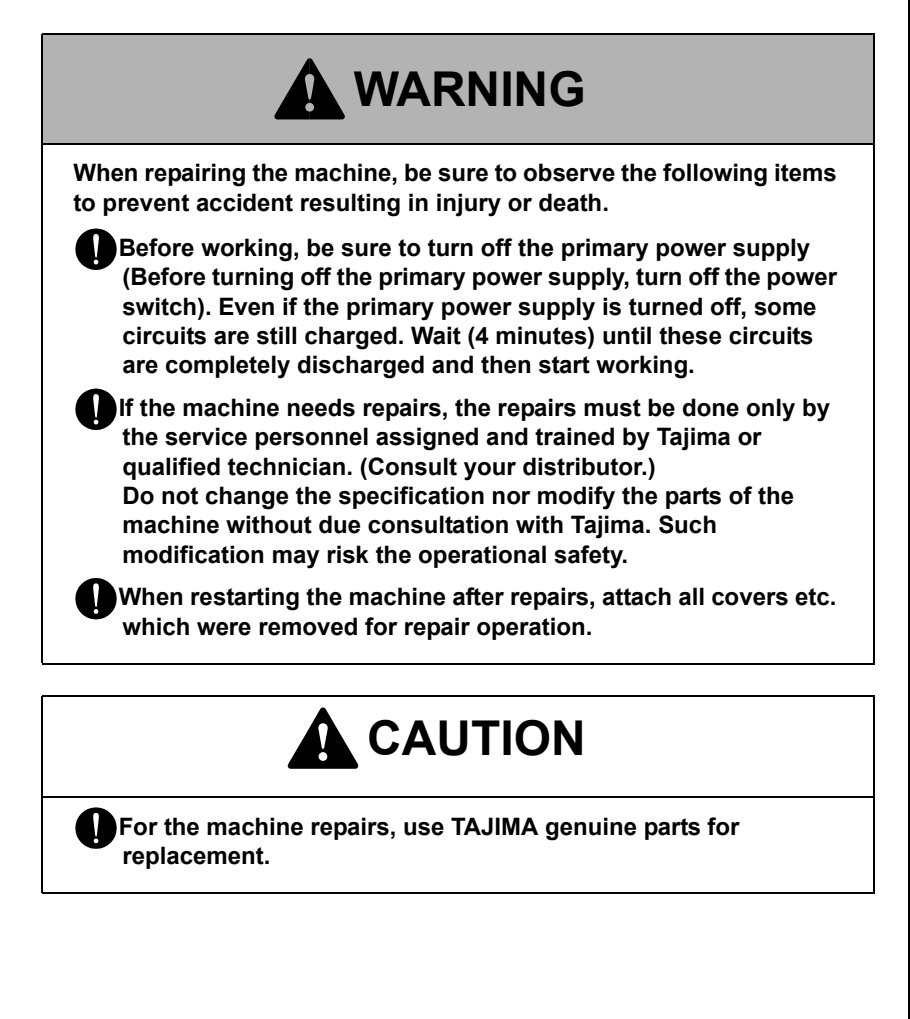

# **APPENDIX**

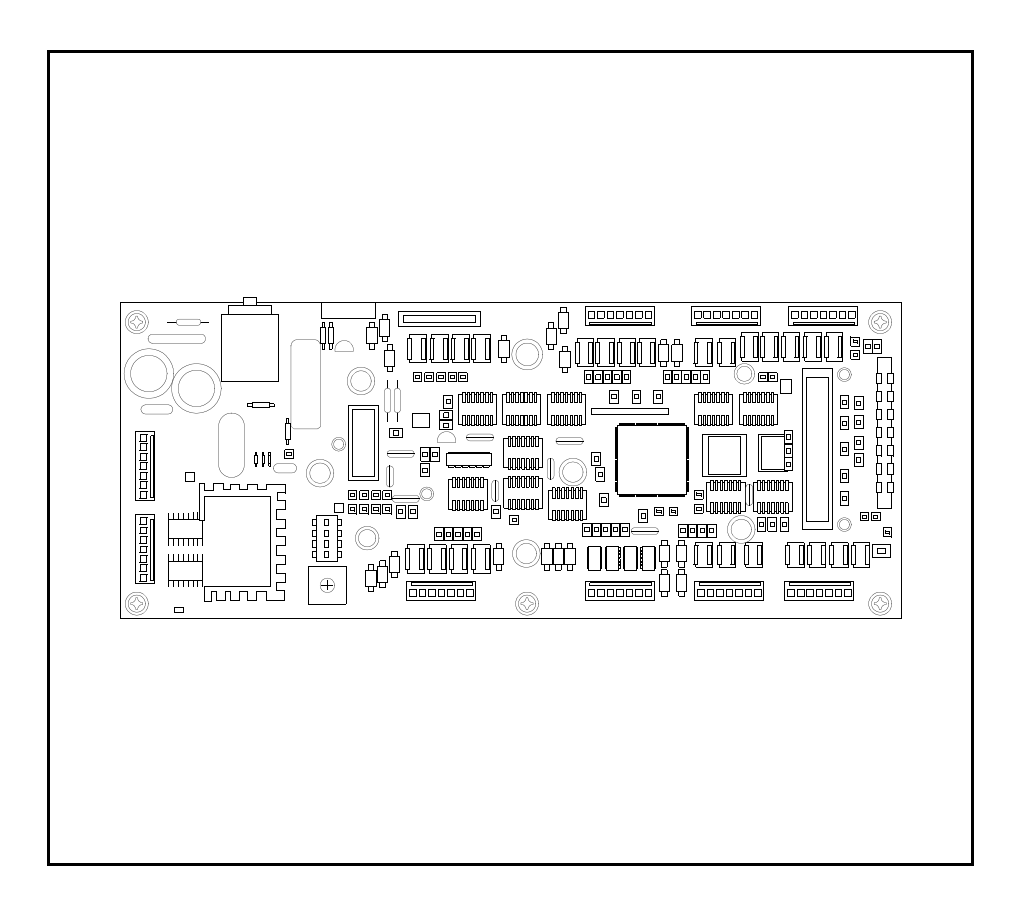

# **Electrical specifications**

Electrical specifications of this machine are described below. Please use the machine complying with the condition.

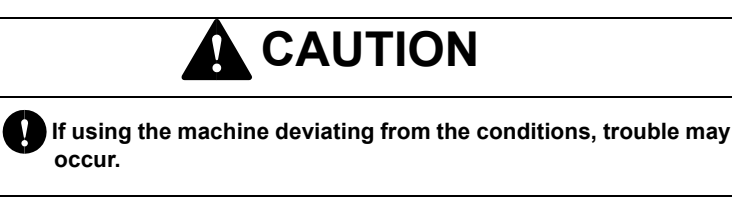

## Power supply

| Allowable voltage range    | Within +/- 10% of the rated voltage |
|----------------------------|-------------------------------------|
| Frequency                  | 50/60Hz                             |
| Capacity/Power consumption | 1.8kVA/1.1kW                        |
| Fluorescent lamp           | 624VA/286W                          |

## Insulating resistance

10M ohms or larger (measured with a 500 V insulation tester)

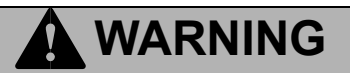

Since there is a danger of electric shock due to leak current, be sure to ground the earth cable of the machine. In addition, degree of grounding should be type D or higher (grounding resistance 100 ohms or less).

# Ambient noise level

The ambient noise level of the machine is less than 85 dB. Measuring conditions are as follows:

- Measuring ambience (refer to the illustration shown right)
- Measuring position

Measured at B and C of which height is 1.6 m from the floor, and higher value is adopted.

Operating condition of the machine

Fabric is stretched on the border frame and satin stitch sewing of stitch length 4 mm is executed.

#### ♦R. P. M.

The maximum number of revolutions of the machine

## Measuring tool

Conformity to IEC61672-1: 2002 Class 1

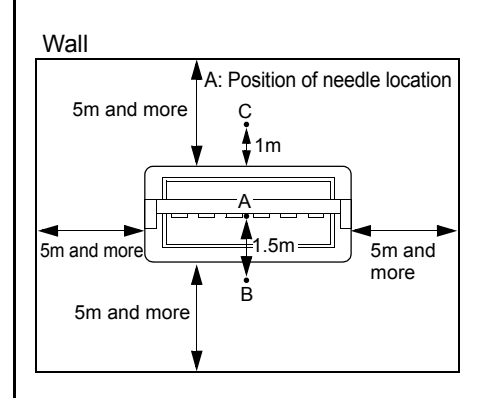

# Layout of electrical parts

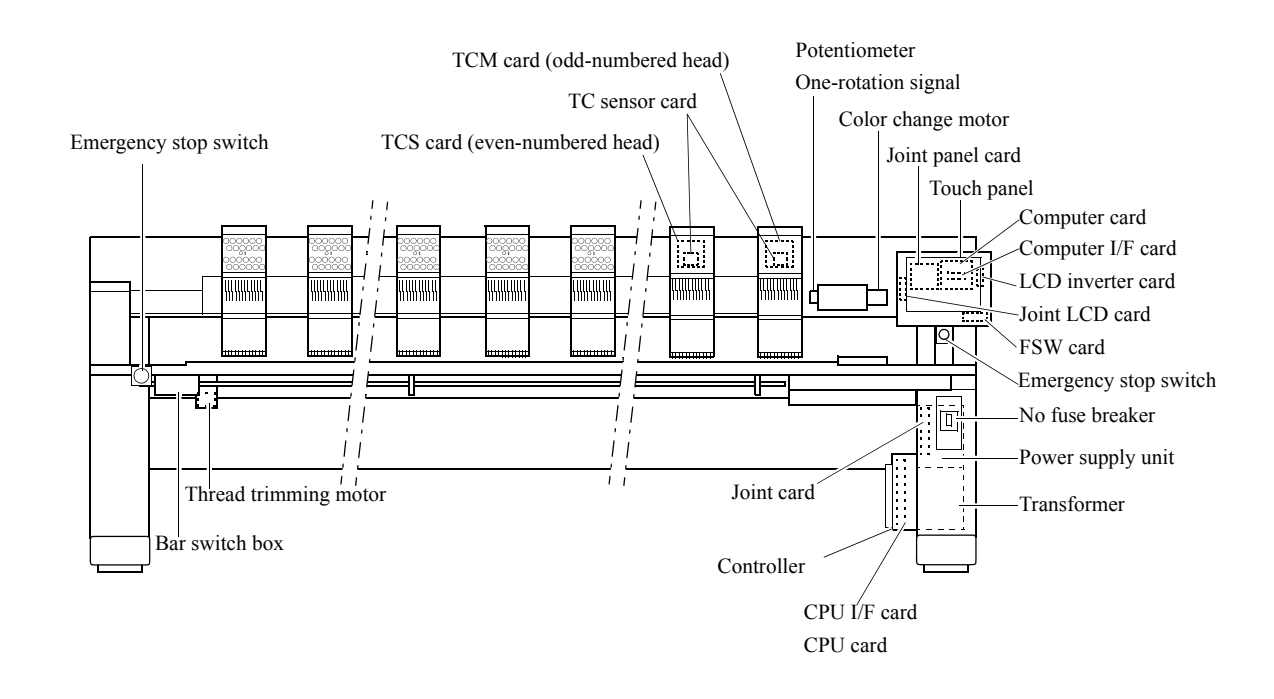

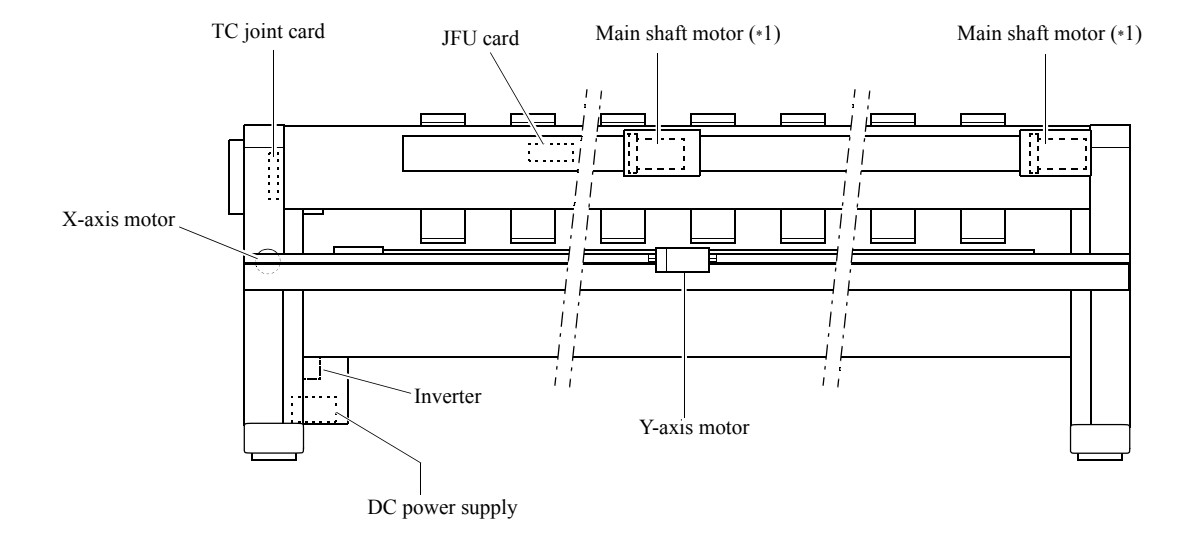

\*1: The attaching position of the main shaft motor differs depending on machine specifications.

For formal name of cards, refer to the parts list.

### Electrical system diagram

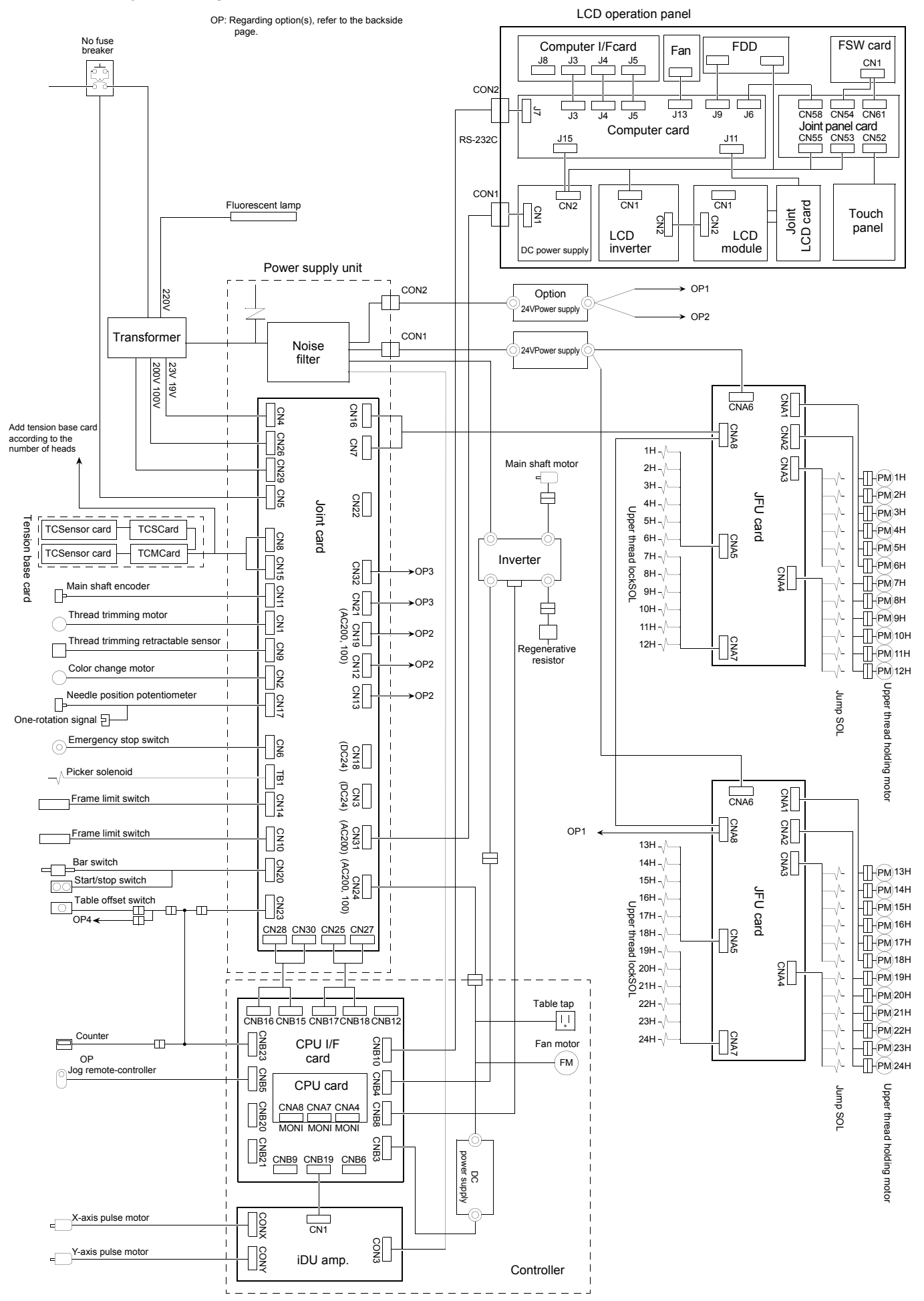

### Electrical system diagram (option)

#### Option 1 (OP1)

\* : Add the card according to the number of heads.

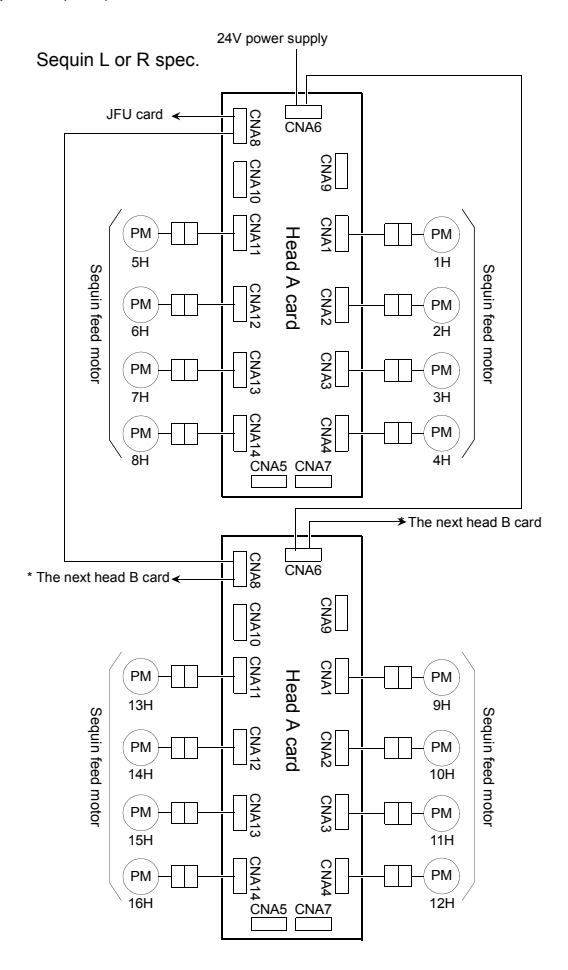

Option 2 (OP2)

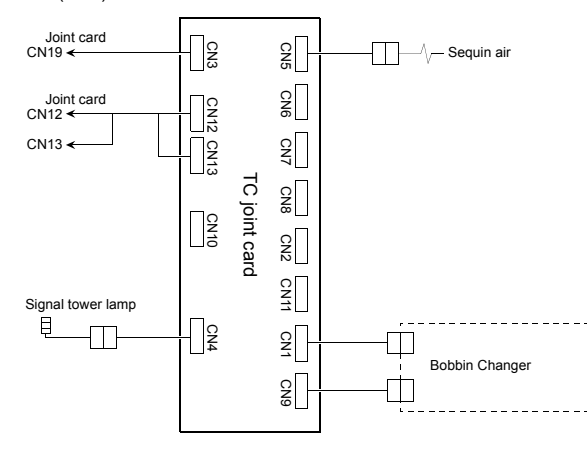

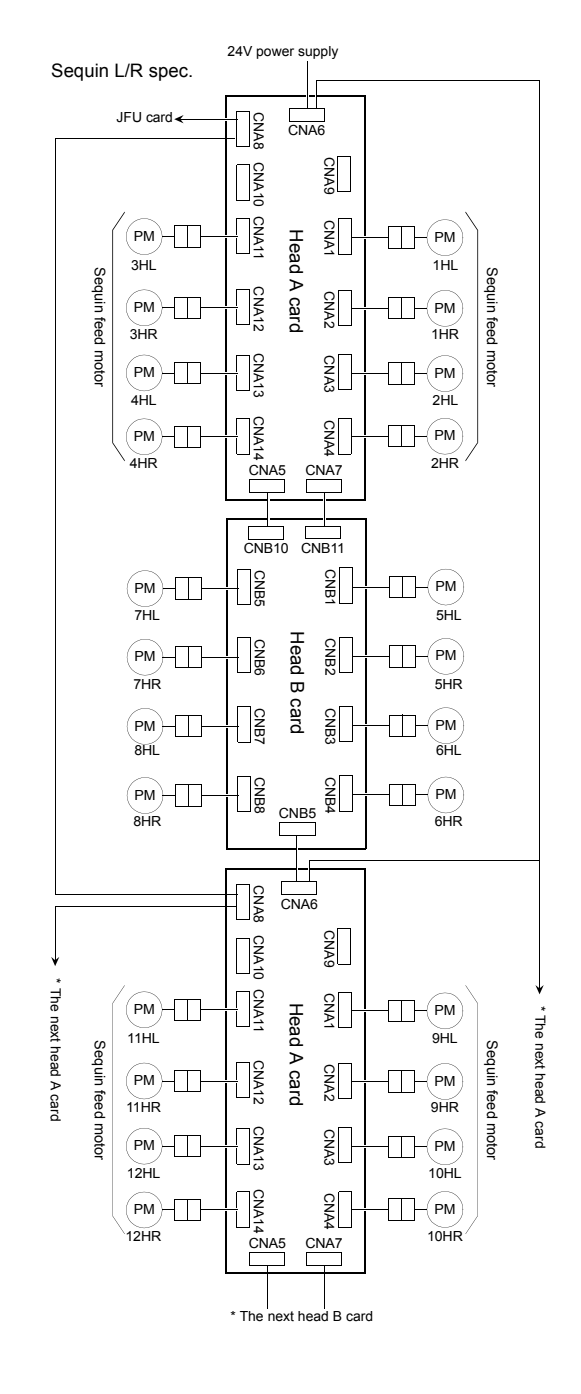

Option 4 (OP4) Joint card Joint card CN23 Lubricating electro-magnetic valve Joint card L CN23

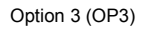

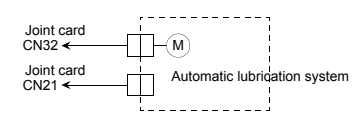

# TERMINOLOGY

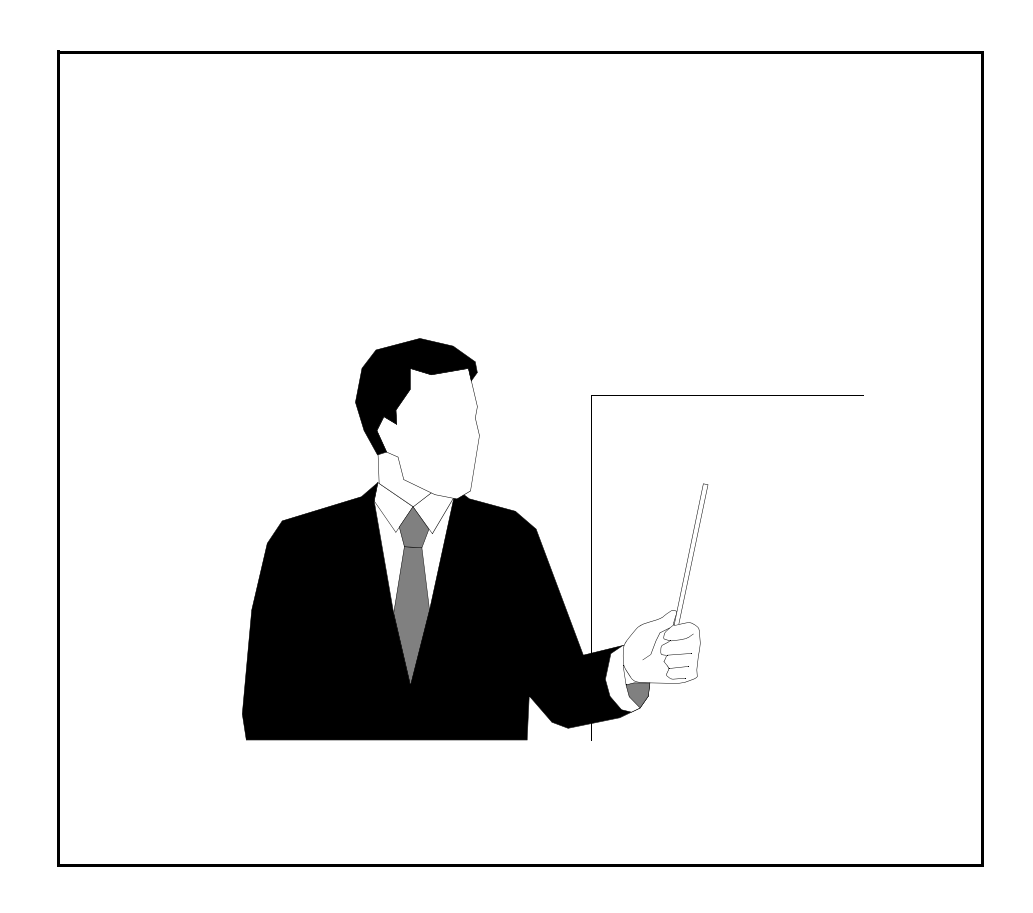

# Α

#### **ABSOLUTE ORIGIN**

An anchoring point that makes the machine calculate the current frame position (The position of origin differs depending on model).

#### AFC

Abbreviation of Automatic Frame Changer.

Device for performing automatic embroidery continuously against piece goods fabric to be embroidered

#### AFC VALVE

Air valve that activates AFC

#### APPLIQUE

The method to sew colored clothes, etc. that are cut to various shapes on the material

#### ATH

Abbreviation of Automatic Thread Trimming and Holding Device

#### AUTOMATIC FRAME TRAVEL

Automatic frame travel by inner processing in such an occasion as at the end of embroidery or during set of offset

#### AUTOMATIC JUMP

To make jump automatically when a stitch length exceeds the setting value

#### AUTOMATIC LUBRICATION SYSTEM

An optional device to lubricate to each factor of the machine head and rotary hook section

### В

#### **BOBBIN CHANGER**

A device attached to the bottom of a machine table that changes bobbins automatically (option)

#### **BORDER FRAME**

A kind of embroidery frames. Basic frame to hold cut cloth (material) to be stretched to overall embroidery space, embroidered by all the embroidery heads.

#### **BORING DEVICE**

A device that makes hole(s) on the cloth (material) by knife attached to the needle bar to add values to embroidery

#### **BUFFER (BUFFER MEMORY)**

Buffer memory media to smooth input/output of data

### С

#### **CAP FRAME**

A kind of embroidery frames for embroidery on cap. There are two types of cap frame. One is wide cap frame, another is semi-

wide cap frame. The wide cap frame can embroider wider area of circumference directions compared with the semi-wide cap.

#### CHECK SUM

A kind of measures to detect error of data transfer or saved (memory) contents

#### CLEANUP

To make preceding and succeeding stitches absorb fine stitches in a design data for removal to prevent thread coming off or thread breakage

#### **CODE FORMAT**

Data type (tape code) for data input

#### COILING

To coil cord-shaped material around core thread to be sewn on the material to be embroidered

#### **CONDITION DATA**

Setting data for needle bar setting, design scale up/down, rotation, reversion, repeat, design start position, and automatic offset that are included in design data

#### **CORDING DEVICE**

2 The device that sews cord-shaped material on the material to be embroidered

#### CURSOR

A mark that indicates the position where character or value is to be input/displayed on the screen. Some of marks blink or reverse character.

#### **CYLINDRICAL FRAME**

A type of embroidery frame. Frame used to perform embroidery on tubular material such as a head cover of golf club (option).

# D

### D-AXIS

Driving shaft to rotate sewing needle or nipple (TCMX series)

#### DATA CONVERSION

To reduce/enlarge, rotate, or reverse the original design data

#### DATA SET

Operation to decide a series of setting contents in data input

#### **DESIGN DATA**

Data to embroider design. It consists of design and data such as embroidery mode.

#### **DESIGN INTERVAL**

Amount of movement (mm) when one design moves to the next design in repeat embroidery of the same design

#### **DESIGN INTERVAL FUNCTION**

Moving method when moving one design to the next design in embroidering the same design repeatedly.

Moving method includes by stitch and by frame stepping (frame stepping only for TCMX600 series, TCMX mixed type series and TLMX series)

#### **DESIGN START POSITION**

The position where trace or start/frame forward at the beginning after data set was performed (origin). It becomes 0th stitch on data. \*In case of no setting of automatic offset

### DIP SWITCH

A small slide switch to change conditions of machine movements

#### DST

Tajima ternary data format. Refer to TBF.

#### DSW

Abbreviation of Dual in Package Switch Refer to DIP switch

### Ε

#### EMBROIDERY FRAME

A general term of frames that hold material to be embroidered such as cloth, leather, etc.

#### END CODE

There are the code that indicates the end point of embroidery (end code 2) and the code that indicates the pause in designs to be repeated (end

code 1)

#### EXCITATION

To generate magnetic power by sending electric current into coil such as electric magnet, etc.

### F

### FDD

Abbreviation of Floppy Disk Drive. Refer to Floppy Disk Drive.

#### FIXED PITCH MOVEMENT

To move the frame to right or left direction (X-axis direction) by preset head pitch (head interval)

#### **FIXED POSITION**

It is the regular stop position, and is indicated by angle of the main shaft of the machine.

#### FLOPPY DISK

An external memory device of which round shaped polyester surface is pasted with magnetic powder. It is used for storing design data, etc.

### FLOPPY DISK DRIVE

A device to write or read data or program of floppy disk

#### FRAME BACK

To move the embroidery frame only to the returning direction of stitches with the needle bar(s) stopped

#### FRAME FORWARD

To move the embroidery frame only to the advancing direction of stitches with the needle bar(s) stopped

#### FRAME LIMIT SWITCH

Switch to limit the embroidery range

#### FRAME LIMIT

The embroidery space limited by the frame limit switches

#### FRAME

Refer to embroidery frame

#### FRAME STEPPING

To move the embroidery frame only with the main shaft of the machine kept stopped during embroidery

#### **FUNCTION CODE**

A control code to specify function or action of the machine

#### Η

#### HALF CUT

To cut only the upper material of piled materials (usually two pieces) by laser irradiation

#### Т

#### INCHING

Very slow rotation of the main shaft when the machine starts or before it stops

### J

#### JUMP

Not to activate needle bar by cutting off the driving force from needle bar driving mechanism. It is possible to generate longer stitch than the maximum length of one stitch (12.7 mm) by making the machine perform jumping. In addition, when the machine stops, it is always in a state of jumping.

#### L

#### LAN

An abbreviation of Local Area Network. High-speed communication network that connects computer(s) and terminal(s) in a factory.

#### LCD

Abbreviation of Liquid Crystal Display

#### LED

Abbreviation of Light Emitting Diode

#### LOOPING

It means the state in which take-up lever cannot lift upper thread adequately and results in upper thread remaining on fabric with uncompleted thread tightening.

#### Μ

#### MANUAL FRAME TRAVEL

To move the embroidery frame to a free setting position by key switch operation

#### MANUAL THREAD TRIMMING

To activate ATH by key switch operation to trim thread

#### MARKING

To draw illustrations or letters by scorching the surface of the material by laser irradiation (only when laser processing) To make basting data (marking design) for positioning the material to be embroidered in applique embroidery or placing embroidery

#### **M-AXIS**

Driving shaft to rotate nipple or bobbin (TLMX series)

#### MEMORY CARD

An external memory device that can delete and overwrite data. It can handle a large capacity of data compared with a floppy disk.

#### **MEMORY DESIGN**

Design data that is written in the memory

#### MEMORY

Internal memory device

#### **MEMORY REGISTRATION**

To write to memory (memory writing)

#### **MEMORY WRITING**

To write to memory (memory registration)

#### Ν

#### **NEEDLE BAR SELECTION**

To set orders of needle bars to be used

#### NIPPLE

Part to press material to be embroidered in LH head.

Attachment suitable for material to be sewn such as cord, tape. etc. is attached

#### **NIPPLE STROKE**

Stroke of nipple in up and down direction

#### NUMERICAL KEY

Numerical key switches of 0 to 9

#### 0

#### **OFFSET START POSITION**

A free setting position that makes the embroidery frame wait temporarily in offset setting.

#### ORIGIN

The position where start or frame forward was made at the beginning after data set \* When automatic free setting offset is set, the offset start position will become the start position.

#### Ρ

#### POLARITY

Posture of a design when embroidering

# R

### RESET

To return the control system of the machine that stopped movement by stop factor to the previous condition to its stop

#### **RETURN STITCHING**

It prevents misstitching or fraying, and is executed when the machine starts to sew.

#### S

### SEQUIN

A kind of decorative materials to be sewn on clothes, etc. Thin round plate(s) that have hole at the center to be sewn

#### SOLENOID

A kind of electro-magnetic driven device, moving in reciprocating or circular motion when the power is turned on.

#### SPEED CODE

Design data code to switch setting for embroidery speed (high speed/low speed)

#### STEP

Sequence of color changes for one design

#### STEP

To advance value one by one

#### STITCH DATA

It is set at every one stitch. It consists of X//Y data, function code, and speed code.

#### STOP AT LOWER D. POINT (PSEUDO-FIXED POSITION)

To stop the machine with needle stuck in cloth at end of embroidery (end code 2) (Stop at the lower dead point))

#### Т

#### TABLE OFFSET

It means to move the frame temporarily to the rear direction to facilitate threading. It is convenient to use this function when the frame is positioned at table cut section.

#### **TAJIMA COMPLEMENT ERROR**

Error related to composition of X and Y data (10 values: +/-1, +/-3, +/-9, +/-27, +/-81) of design data for Tajima embroidery machine. It means two values that are complemental each other (for example, +27 and -27) exist on X or Y.

#### **TAJIMA TWO-WAY NETWORK SYSTEM**

System that performs centralized control of plural machines using a personal computer. It can transmit design data or receive running condition of each machine.

#### TBF

Abbreviation of Tajima Binary Format

This format can correspond to more function codes compared with DST (Tajima format). It is also possible to store embroidery conditions of design data (needle bar setting, start position of design etc.).

#### THE NUMBER OF STITCHES

The number of needle sticks when embroidering

#### **TIE STITCHING**

It means stitching that prevents fray of thread. It is executed at thread trimming.

#### **TUBULAR GOODS FRAME**

A kind of embroidery frames. It mainly holds T-shirt, sweat shirt, etc. to be stretched.

#### U

UBC

Abbreviation of Under thread Bobbin Changer. Refer to BOBBIN CHANGER.

#### UNDER THREAD RELEASE

Action that makes the frame perform slight reciprocating movement to pull out under thread for loosening its tension before thread trimming not to trim under thread by other sections than the thread trimming section

#### USB

Abbreviation of Universal Serial Bus. Spec. name of data bus that connects an embroidery machine and peripheral devices such as memory stick.

#### V

#### VERSION NUMBER

The number that shows developing order of software or hardware of the machine

#### W

#### WEAK BRAKE

A weak brake to hold the main shaft at the fixed position when the machine stops normally with power turned ON

#### WRITE DESIGN NUMBER

Memory registration number to set for data management when design data is written (memorized)

#### Χ

#### X DATA

The data that makes the embroidery frame move right/left direction (X direction) by the X-axis drive system. The value displayed as X data indicates movement amount (mm), and the symbol indicates movement direction (+left, -right)

#### **X-AXIS DRIVE SYSTEM**

The drive system that makes the embroidery frame move to right and left direction against the front of the embroidery machine

## Υ

## Y DATA

The data that makes the embroidery frame move front/rear direction (Y direction) by the Y-axis drive system

### Y-AXIS DRIVE SYSTEM

The drive system that makes the embroidery frame move to front and rear direction against the front of the embroidery machine

# Ζ

### **Z-AXIS**

Driving shaft to change needle height (TCMX series)

#### ZIGZAG SWING EMBROIDERY

To sew cord-shaped material by zigzag swing. \* Needle is not generally located to cord-shaped material.

TERMINOLOGY

1st EditionSeptember, 20042nd EditionMay, 20053rd EditionFebruary, 20064th EditionOctober, 20065th EditionJanuary, 2007

# Manufactured by: Tokai Industrial Sewing Machine Co., Ltd.

NO.1800, Ushiyama-cho, Kasugai, Aichi-pre., 486-0901, Japan Telephone:568-33-1161 Fax:568-33-1191

# Distributed by: Tajima Industries Ltd.

19-22, Shirakabe, 3-chome, Higashi-ku, Nagoya, 461-0011, Japan Telephone:52-932-3444 Fax:52-932-2457

# ■ Authorized Distributor:

•Copy, reprint, or reform of a part or whole of this manual without permission is prohibited.